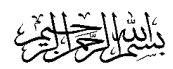

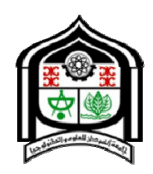

## Sudan University of Science and Technology College of Graduate Studies

## Development of a Decision Support System for Hydraulic and Structural Design of Water & Wastewater Treatment Units

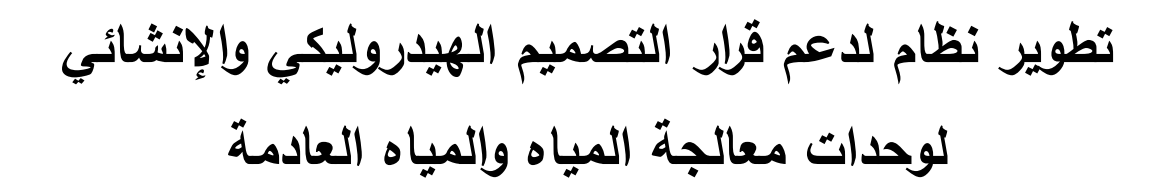

A Thesis Submitted in Complete Fulfilment of the Requirements for the Degree of Doctor of Philosophy in Environmental Engineering

By:

Hisham Isam Mohamed Abdel-Magid

Supervisors:

Dr. Eng. Yousif Ali Yousif Dr. Eng. Alsadig Alhadi Alhasan

January 2015

## Dedication

The researcher dedicates this effort to his:

beloved late mother, may Allah rest her soul in the eternity of heaven ...dear friend and mentor, his cherished father, may Allah bless him with a long and healthy life ...kind and warm brothers and sisters...compassionate and dear wife...precious and beautiful daughters and sons ...

the souls of his dearly loved grandmothers and grandfathers ...

May Allah bless them all.

### Acknowledgements

All thanks and gratefulness is for Allah, the most gracious, the most merciful.

The author expresses his in depth thanks to all those who aided him in accomplishing this work towards achieving its goals and objectives. Special thanks would go to his supervisors Dr. Eng. Yousif Ali Yousif and Dr. Eng. Alsadig Alhadi Alhasan.

Very special thanks are directed to: his friend, brother, mentor, and great father Prof. Dr. CEng. Isam Mohammed Abdel-Magid for his infinite support, his dear adored and treasured mother Eng. Layla Saleh Mahmoud, his lovely brother and sisters (Mr. Dr. Mohammed, Journalist and media specialist Mrs. Lubna, Eng. Mrs. Taghried, Eng. Tasneem, and Mrs. Ayah) for their patience and encouragements, his kind wife Mrs. Nuha and his beloved little ones Miss Weam, Miss Riham, Master Isam (junior) and Master Bassam.

Sincere thanks also are expressed to those great people who didn't hesitate a second in helping him in every possible way and form: Dr. Abdel-Ghani Abdel-Galil (Manager of Environmental Audit, Inspection and Monitoring Project in Qatar) of Environmental Solutions Inc. KSA; Dr. Baraka Mohamed Kabir (Head of Environmental Engineering Department), Dr. Suhair Abdel-Qayoum, Dr. Mohamed Abugaib, Eng. Abusabah Elfatih, Eng. Alsadig Almaleeh, Eng Khattab Ahmed, Mrs. Sabah Sid Ahmed and Ms. Buloud Abdel-Marouf at the College of Water and Environmental Engineering, Sudan University of Science and Technology (SUST); Dr. Abdallah M. T. Shigidi and Dr. Sharaf-Eldin Bannaga at College of Engineering, SUST; Dr. Adil Al-Khidir (Head of Civil Engineering Department), Dr. Gamal Murtada (Director of Water Research Centre), Dr. Elfadil Azrag, Eng. Mohamed Omer, Eng. Lamees Abdel-Basit, and Eng. Asim Elsanosi of Faculty of Engineering, University of Khartoum. Dr. Osman Naggar (General Manager of General Water Corporation) and Eng. Hisham Mirghani of General Water Corporation; Dr. Khalid Abdel-Fattah at College of Engineering, Karari University; Dr. Zienab Abdel-Rahim (Director, Institute of Technological Research) of National Center for Research; Eng. Amal Rabbah (Deputy General Manager) of Industrial Research and Consultancy Center; Eng. Nazar A. Saad & Eng. Atif A. A. Obeid of Kenana Engineering & Technical Services (KETS); Dr. Abdul-Rahman ben

Salih Hariri (Dean College of Engineering), Prof. Isam Mohamed, Dr. Sami Abullah Osman of Environmental Engineering Department - University of Dammam, Kingdom of Saudi Arabia; Dr. AbdelWahid Hago (ex-Head of Department of Civil Engineering), Sultan Qaboos University, Sultanate of Oman; Dr. Hatim Sharif of University of Texas at San Antonio, USA; Prof. Robert Kalin and Dr. Tara Beattie of University of Strathclyde; Eng. Zelalem Mekonnen of Addis Ababa Institute of Technology, Addis Ababa University, Ethiopia; Dr. Yousif Ibrahim (ENTRO Officer in Charge), Dr. Ahmed Khalid, Dr. Mamdouh Antar, Eng. Robel Tilaye, and Eng. Azeb Mersha of Eastern Nile Technical Regional Office (ENTRO), Nile Basin Initiative (NBI), Ethiopia; Dr. Elnasir Abdelwahab of Water Resources Planning Model, NBI, Ethiopia; Eng. Samar Kamaledin of Parsons Engineering Consultants, Sultanate of Oman; Eng. Mohamed Rimawi (Chief Resident Engineer), Eng. Amir Elginaid Awad (Chief Senior Structural Engineer) and Eng. Ahmed Tiema of Dar Al-Handasa Consultants, Qatar; Eng. Zuhair Hamid of Powerline Engineering PLC, Qatar.

Junior The researcher

| Subject                                                   | Page No.        |
|-----------------------------------------------------------|-----------------|
| Dedication                                                |                 |
| Acknowledgements                                          | ii              |
| Table of Contents                                         |                 |
| List of Tables                                            |                 |
| List of Figures                                           | vii             |
| Acronyms                                                  | Х               |
| Abstract                                                  | xi              |
| Abstract (Arabic)                                         | xii             |
| Chapter One: Introduction                                 | 1               |
| 1.1 Background                                            | 2               |
| 1.2 Research Objectives                                   | 3               |
| 1.2.1. General Objective                                  | 3               |
| 1.2.2. Specific Objectives                                | 3               |
| 1.3 Research Hypothesis and Research Questions            | 4               |
| 1.4 Research Methodology                                  | 4               |
| 1.5 Expected Outcomes                                     | 5               |
| 1.6 From Vision to Action (Beneficiaries and Stakeholders | ) 5             |
| 1.7 Project Plan and Time Frame                           | 5               |
| Chapter Two: Literature Review                            | 9               |
| 2.1 Preamble                                              | 10              |
| 2.2 Decision Support Systems in Water and Wastewater Tr   | reatment 17     |
| 2.3 Wastewater Treatment Plant (WWTP) Design Limitation   | ons 21          |
| 2.4 Mathematical Modelling of WT/WWTU                     | 22              |
| 2.4a Previous Software for WWTU Design and Limitation     | ons Incurred 22 |
| 2.4b Mathematical Models and Computer Simulation          | 25              |
| 2.5 DSS Objectives and Framework                          | 28              |
| 2.5a DSS Objectives                                       | 28              |
| 2.5b DSS Framework                                        | 30              |

## **Table of Contents**

| <u>Chapte</u> | er Three: Materials and Methods                         | 31    |
|---------------|---------------------------------------------------------|-------|
| 3.1           | Research Methodology                                    | 32    |
| 3.2           | Computer Hardware                                       | 32    |
| 3.3           | Software Functionality                                  | 33    |
| 3.4           | Software Development and Implementation                 | 35    |
| 3.5           | Model Validation and Software Troubleshooting           | 40    |
| 3.6           | Software Dissemination                                  | 40    |
| <u>Chapte</u> | er Four: Results and Discussion                         | 41    |
| 4.1           | Results                                                 | 42    |
| 4.            | 1.1 Model Conceptualisation                             | 42    |
|               | 4.1.1a Abstraction of Design Modules                    | 42    |
|               | 4.1.1b DSS Software Layout                              | 42    |
|               | 4.1.1c WISAM's Software Structure                       | 48    |
| 4.            | 1.2 DSS Software Formulation, Validation and Verificati | on 68 |
|               | 4.1.2a Software Development Under VB.Net                | 68    |
|               | 4.1.2b Development of MS Excel Calculation Sheets       | 76    |
|               | 4.1.2c GIS Integration                                  | 78    |
| 4.2           | Discussion of Results                                   | 86    |
| <u>Chapte</u> | er Five: Conclusions and Recommendations                | 96    |
| 5.1           | Conclusions                                             | 97    |
| 5.2           | Recommendations                                         | 98    |
| <u>Refere</u> | ences                                                   | 99    |
| <u>Appen</u>  | dix                                                     | 108   |

The Formulated Software (WISAM©) VB Source Code

## **List of Tables**

| Table No. | Title                                                    | Page |
|-----------|----------------------------------------------------------|------|
| 1.1       | SWOT Analysis for The Research Project                   | 3    |
| 2.1       | Major Wastewater Treatment Units                         | 18   |
| 2.2       | Summary of Some Water Treatment Decision Support Systems | 24   |
|           | as reviewed by Hamouda (2009)                            |      |
| 3.1       | Tested Computer Hardware Configuration Ranges            | 32   |
| 3.2       | Typical flowchart shapes                                 | 33   |
| 3.3       | Typical UML Class Diagram shapes                         | 34   |
| 3.4       | Visual Basic .NET Commonly Used Data Types               | 37   |
| 4.1       | Summary Description of WISAM's Core Parameters           | 71   |
| 4.2       | Sample of Moment Coefficient Factors at Tank Walls for   | 84   |
|           | Case#3: Free Top & Fixed Base                            |      |
| 4.3       | Rearranged Moment Coefficient for GIS Import             | 85   |

## **List of Figures**

| Figure No. | . Title                                                  | Page |
|------------|----------------------------------------------------------|------|
| 1.1        | Research Project Schedule                                | 8    |
| 2.1        | UML Level 0 package diagram                              | 15   |
| 2.2        | UML Level M package diagram                              | 16   |
| 2.3        | Wastewater Treatment Units                               | 19   |
| 2.4        | Water Treatment Methods                                  | 20   |
| 3.1        | Microsoft Visual Basic.NET IDE                           | 36   |
| 3.2        | Vector Data Representation                               | 43   |
| 3.3        | Raster data grid                                         | 44   |
| 3.4        | Triangulated Irregular Network (TIN)                     | 44   |
| 4.1        | Conceptual Design Structure of The DSS Software Platform | 47   |
| 4.2        | Conceptual Identification Process of a U-Plug            | 49   |
| 4.3        | Conceptual Layout Design of WISAM's Main Window GUI      | 51   |
| 4.4        | Simple U-Plug Linkage With Configuration Accessibility   | 52   |
| 4.5        | Different Layout Configurations of U-Plug Linkages       | 53   |
| 4.6        | Main Software Flowchart                                  | 55   |
| 4.7        | Flowchart of Defining New U-Plug Type Subroutine         | 58   |
| 4.8        | Flowchart of Defining U-Plug Linkages                    | 61   |
| 4.9        | Flowchart of Processing Hydraulic Calculations           | 62   |
| 4.10       | Flowchart of Processing Structural Calculations          | 63   |
| 4.11       | Flowchart of Importing U-Plug Subroutine                 | 64   |
| 4.12       | Flowchart of Invoking New U-Plug Instance Subroutine     | 66   |
| 4.13       | UML Class Diagram for WISAM's Layout Structure           | 67   |
| 4.14       | UML Class Diagram for WISAM's Core Structure             | 72   |
| 4.15       | Main Screen for Creating a New VB Project                | 73   |
| 4.16       | VB.NET Main IDE                                          | 73   |
| 4.17       | VB.NET Toolbox Subsets                                   | 74   |
| 4.18       | Addition of Programming Code Modules                     | 75   |
| 4.19       | Addition of Database Components                          | 75   |
| 4.20       | Addition of General File Modules                         | 76   |

| 4.21 | Addition of Various Windows Forms                          | 76 |
|------|------------------------------------------------------------|----|
| 4.22 | Addition of a Reporting Agent                              | 76 |
| 4.23 | Creation of WISAM's Main MDI                               | 77 |
| 4.24 | Creation of WISAM's Modelling Window                       | 77 |
| 4.25 | Creation of WISAM's Properties Window                      | 78 |
| 4.26 | Creation of WISAM's ToolBox Window                         | 78 |
| 4.27 | Creation of WISAM's U-Plug Builder Interface               | 79 |
|      | (the Inputs page)                                          |    |
| 4.28 | Creation of WISAM's U-Plug Builder Interface               | 79 |
|      | (the Outputs page)                                         |    |
| 4.29 | Creation of WISAM's U-Plug Builder Interface               | 80 |
|      | (the Equations page)                                       |    |
| 4.30 | Creation of WISAM's U-Plug Builder Interface               | 80 |
|      | (the Code Compilation page)                                |    |
| 4.31 | Formulation of WISAM's Programming Code                    | 81 |
| 4.32 | Calculation Sheet of Rectangular Concrete Tanks            | 82 |
| 4.33 | Embedded Design Coefficients in The Calculation Sheet      | 83 |
|      | of Rectangular Concrete Tanks                              |    |
| 4.34 | ArcGIS-ArcMap Software Interface                           | 87 |
| 4.35 | Adding XY GIS Data                                         | 87 |
| 4.36 | Identification of Geographic Coordinates                   | 88 |
| 4.37 | The Imported Coefficient Points Table                      | 88 |
| 4.38 | Exporting Point Data Event – Menu Item                     | 89 |
| 4.39 | Exporting Point Data Event – Properties Window             | 89 |
| 4.40 | Display of Imported Coefficients via the Attribute Table   | 90 |
| 4.41 | Definition of Screening U-Plug – Assignment of Inputs      | 92 |
| 4.42 | Definition of Screening U-Plug – Assignment of Outputs     | 92 |
| 4.43 | Definition of Screening U-Plug – Equation Setup            | 93 |
| 4.44 | Definition of Screening U-Plug – Statement of Equation     | 93 |
| 4.45 | Definition of Screening U-Plug – Equation Listing          | 94 |
| 4.46 | Definition of Screening U-Plug – VB.NET Code Generation    | 94 |
| 4.47 | Final Model Window for a Flocculation & Coagulation U-Plug | 95 |
| 4.48 | Final Model Window for a Sedimentation U-Plug              | 95 |

| 4.49 | Output Calculation Sheet                                   | 96  |
|------|------------------------------------------------------------|-----|
| 4.50 | GIS Representation of a Calculated Moment                  | 96  |
| 4.51 | Calculated Moment Values in GIS Environment                | 97  |
| 4.52 | Using the Spline Tool for Spatial Interpolation of Moments | 97  |
| 4.53 | The Spatial Distribution of Calculated Moments             | 98  |
| 4.54 | Contoured Representation of Calculated Moments             | 98  |
| 4.55 | 3D Representation of Calculated Moments                    | 99  |
| 4.56 | WISAM's Online Websites                                    | 100 |

## Acronyms

| DSS   | Decision Support System                                  |
|-------|----------------------------------------------------------|
| IDE   | Integrated Design Environment                            |
| GIS   | Geographical Information System                          |
| GUI   | Graphical User Interface                                 |
| MDI   | Multiple-Document Interface                              |
| OMG   | Object Management Group                                  |
| OOP   | Object-oriented programming                              |
| OOS   | Object Oriented Software                                 |
| RS    | Remote Sensing                                           |
| SMART | Specific, Manageable, Achievable, Relevant, Time-related |
| SWOT  | Strengths, Weaknesses, Opportunities, Threats            |
| UML   | Unified Modelling Language <sup>TM</sup>                 |
| URL   | Universal Resource Locator                               |
| VB    | Visual Basic <sup>©</sup>                                |
| WISAM | Wastewater's Interactive & Simplified Analysis Model     |
| WTP   | Water Treatment Plant                                    |
| WTU   | Water Treatment Unit                                     |
| WWT   | Wastewater Treatment                                     |
| WWTP  | Wastewater Treatment Plant                               |
| WWTU  | Wastewater Treatment Unit                                |

### Abstract

This research work concentrated on developing a computer-aided Decision Support System (DSS) to facilitate design tasks and aid decision support of water and wastewater treatment units and processes. The developed system is entitled *Wastewater's Interactive & Simplified Analysis Model (WISAM<sup>©</sup>)*.

The formulated DSS has been modelled and developed using Microsoft Visual Basic.NET programming language, with thorough implementation of Object Oriented Programming (OOP) guides, as well as the conceptual aid of Unified Modelling Language (UML) paradigms. The developed programme structure has been formed in such a dynamic package that eases future inclusion, addition and update of individual Water Treatment Units and Wastewater Treatment Units (WTU/WWTU). Ultimately, it allows designing, simulating and optimizing WTU/WWTU performance for all defined processes and units.

The results obtained from running the software on some selected WTU/WWTU types can be exported to a database file, which can be opened in a GIS/Spreadsheet/database management software (such as ESRI ArcGIS, MS Excel, and MS Access respectively). An online website has also been launched as an integration with WISAM software for interactivity and communication with interested environmental engineers and research scientists in the field. This website platform can be accessed 24 hours a day, 7 days a week for the days of the year via URLs: *http://www.sourceforge.net/projects/WISAM* or *http://wisam.sourceforge.net*.

Validation criteria have been met in compliance with Software Engineering and Development methods. Validation of such software via verifying its logic has been the governing concept of confidence.

The research concluded, among many other points, to emphasise the fact that WISAM have a strong potential in leading the modern concept of WTU/WWTU analysis and design; with its unique structure as a DSS platform. Finally, a strong recommendation has emerged from the research findings for adopting WISAM's capabilities by engineers and practitioners in the field. Additionally, further recommendations have included several enhancement points that could add to WISAM's future expansion.

#### المستخلص

ركز هذا البحث على تطوير نظام لدعم القرار بمساعدة الحاسوب (DSS) وذلك لتسهيل مهام التصميم وللمساعدة في اتخاذ القرار المتعلق بعمليات ووحدات معالجة المياه والمياه العادمة. سمي النظام المطور "الأنموذج التفاعلي المبسط لتحليل وحدات معالجة المياه (WISAM)".

استُخدِمت لغة البرمجة Microsoft Visual Basic. NET لصياغة وتطوير الأنموذج الحاسوبي لنظام دعم القرار، وذلك بالتنفيذ الدقيق لأدلة البرمجة غرضية التوجه (OOP)، فضلاً عن المساعدات المفاهيمية لأطر لغة النمذجة الموحدة (UML). وقد شُكِّل هيكل البرنامج المطور ووُضِع بالصورة المرنة التي تعين أي إدراج مستقبل أو أي إضافة وتحديث للوحدات المستغلة لمعالجة المياه والمياه العادمة. وبنهاية المطاف يتيح البرنامج المطور تصميم وحدات التنقية وعمليات المعالجة ومحاكاتها وتحسين الأداء لجميع العمليات والوحدات المحددة.

إن النتائج التي حُصل عليها من تشغيل البرنامج على بعض الأنواع المختارة من وحدات معالجة المياه والمياه العادمة يمكن تصدير ها إلى ملف لقاعدة بيانات. ومن ثم يمكن فتح قاعدة البيانات هذه في نظم المعلومات الجغرافية أو برامج الجدولة أو إدارة قواعد البيانات مثل برنامج ESRI هذه في نظم المعلومات الجغرافية أو برامج الجدولة أو إدارة قواعد البيانات مثل برنامج Access المدوقة من فتح قاعدة بيكة الترتيب. إضافة لذلك، فقد أُطلق موقع على شبكة الانترنت بصفة تكاملية مع برنامج WISAM على الترتيب. إضافة لذلك، فقد أُطلق موقع على شبكة الانترنت بصفة تكاملية مع برنامج WISAM والتواصل مع المهندسين البيئيين والعلماء الباحثين المهتمين بهذا المجال. إذ يمكن الوصول إلى منصة هذا الموقع خلال ساعات اليوم الأربع والعشرين طيلة أيام الأسبوع السبعة بعدد أيام السنة عبر الرابط التالي:

/ http://www.sourceforge.net/ projects/WISAM أ http://wisam.sourceforge.net/

لقد استوفيت معايير التحقق من صحة الأداء امتثالاً لطرق هندسة وتطوير البرمجيات. كما جرى التحقق من صحة مثل هذه البرامج عن طريق التأكد من أن المنطق فيها هو الحاكم لمفهوم الثقة.

بالاضافة لعدة نقاط جو هرية أخرى، فقد خلُصَ البحث للتأكيد على حقيقة أن برنامج WISAM له قدرة فائقة لقيادة المفهوم الحديث لتحليل وتصميم وحدات تنقية المياه وعمليات معالجة المياه العادمة، وذلك بهيكله المتفرد كمنصة لنظام دعم القرار بمساعدة الحاسوب. ختاماً، أوصت الدراسة بتبني إمكانيات برنامج WISAM بواسطة المهندسين والمختصين في المجال. كما اشتملت التوصيات على العديد من أوجه التحسين الذي يمكن إدخاله خلال التوسعة المستقبلية للبرنامج.

## **CHAPTER ONE**

## **INTRODUCTION**

#### **1.1 Background**

Several procedures exist for designing treatment facilities and sequencing treatment processes. Mainly four stages could be depicted for developing a treatment decision support system (DSS). These stages cover the analysis and interpretation of the given problem, developing the reasoning models, actual decision support and usability; further to validating and verifying the DSS logic. The first stage can be problem specific, such as the concern about a specific contaminant, treatment process, or by having generic analysis such as batch processing of different contaminants removal. The second stage includes the numerical representation of gathered knowledge from the first stage and developing the reasoning models of the same. The third stage incorporates the optimisation of all factors for the generation and evaluation of best possible alternatives in the form of an actual decision support. The final stage "ensures usability by validating and verifying the DSS logic, as well as enhancing user interactivity with the developed DSS" (Hamouda, 2009).

Wastewater treatment (WWT) and reuse is a key factor in water sustainability. On one hand, appropriate structural and hydraulic design of retaining structures, holding tanks and treatment facilities; is a major stage towards attaining an efficient treatment plant. On the other hand, finance and cost impact is an important guide while assessing the adequacy of such designs (Rowe and Abdel-Magid, 1995).

Mathematical analysis and computational modelling proved to be of great value in terms of design optimization for a better cost saving. This aspect serves as a powerful tool in strategic infrastructural development and decision making. Therefore, a need for well-studied engineering solution is deemed necessary.

There are many factors dominating hydraulic and structural design of aqueous retaining structures. Some of which are the dynamic factors of design (such as damping factor, thermal effect, volume change, WWT unit's shape, etc.). Combining various dynamic factors causes a very complicated course of analysis and design. Hence, the need emerges for developing an engineering concept; capable of delivering optimum results with respect to the effect of each studied factor.

### **1.2 Research Objectives**

#### **1.2.1 General Objective**

The main objective of this research work is to develop sound decision support systems (DSS) for the appropriate selection of water and wastewater treatment units and trains; in an effort to address an integrated approach towards analysis of various factors affecting the design of water/wastewater treatment units.

The endeavours to offer an answer for the question "What is the optimum implementation of software engineering paradigms for the hydraulic and structural design of wastewater treatment units", with special focus on developing a relevant Decision Support System (DSS).

#### **1.2.2 Specific Objectives**

In order to outline research objectives and aims the SWOT<sup>1</sup>/SMART<sup>2</sup> matrix analysis procedure was adopted. Strength, weaknesses, opportunities and threats are as presented in table 1.1.

| <u>S</u> trength                                                        | <u>W</u> eaknesses                                                      | <u>O</u> pportunities       | <u>T</u> hreats                                                                                        |
|-------------------------------------------------------------------------|-------------------------------------------------------------------------|-----------------------------|----------------------------------------------------------------------------------------------------|
| Availability of<br>qualified expertise<br>for supervision               | Lack of holistic<br>computer programs<br>addressing research<br>problem | New research idea           | Publishing similar<br>work worldwide                                                                   |
| Availability of<br>appropriate,<br>updated & valid<br>computer programs | Absence of an<br>integrated technical<br>cadre                          | Support of caring companies | Launching a similar<br>design platform by<br>software enterprises<br>during research<br>handling stage |
| Global research                                                         | Lack of suitable                                                        | Possibility of selling      |                                                                                                    |
| neia                                                                    | Tunds for the work                                                      | generated program           |                                                                                                    |

Table 1.1: SWOT Analysis for The Research Project

Strengths: any internal asset, resources and capabilities that can be used as a basis for developing competitive advantage, value proposition and fight off threats.

<sup>&</sup>lt;u>Weaknesses</u>: the absence of certain strengths, resources or capabilities which would be necessary to be competitive and distinguish from the competitors. They address internal deficits hindering the organization in meeting demands.

<sup>&</sup>lt;u>Opportunities</u>: new opportunities that exist in the external environment. They shoulder any external circumstance or trend that favors the demand for an organization's specific competence.

<sup>&</sup>lt;u>Threats:</u> changes in the external environment which represent threats to the company. Threats are for any external circumstance or trend which will unfavorably influence demand for an organization's competence.

Specific (Significant, stretching, simple, sustainable): identify your target clearly and how you would recognize if/when it has been achieved.

Manageable (Motivational, manageable, meaningful): within the situation in which you are working.

Achievable (Appropriate, agreed, assignable, attainable, actionable, action-oriented, adjustable, ambitious, aligned with corporate goals, aspirational, acceptable, aggressive): that is within your reach.

Relevant (Result-based, results-oriented, resonant, realistic, reasonable): to your situation and professional development needs.

<sup>&</sup>lt;u>Time related</u> (Time-oriented, time-framed, time, time-based, time boxed, time-specific, timetabled, time limited, time/cost limited, trackable, tangible, timely, time-sensitive, timeframe): so that there is a commitment to review progress and avoid slippage.

The specific objectives of the research work undertaken are to:

- Delineate a systematic procedure for hydraulic and further structural design of selected types of WWT units; according to approved standards.
- Use computational and integrated approaches to derive optimization scenarios of analysis and design for selected WWT units.
- 3) Formulate a mathematical model in form of a dynamic and upgradeable computer programme to serve as a scalable platform with capabilities to analyse, design, and optimize the design of WWT units.
- 4) Attempt to produce a competent computer package through use of state of the art programming approaches.
- 5) Disseminate research findings to the public domain arena for collaborative knowledge sharing and software evaluation and upgrading through a dynamic internet domain.

### **1.3 Research Hypotheses and Research Questions**

The research hypotheses evolve around the following phrases:

- If an efficient and user-friendly model can produce reliable results, then it would provide authorities and decision makers with solid bases for better policy making, decision taking and master planning.
- If the hydraulic and structural design of WWT units could be gathered in one computer model; then the current efforts of inter-portability between different software packages would be eliminated.
- 3) If mathematical and statistical design approaches proved to be effective then a computer model would ease the evaluation of designed WWT units.
- 4) If a WWT unit design is properly optimised, then construction cost would be decreased.

### **1.4 Research Methodology**

The methodology to be adopted in this research work will follow an analytical approach, supported by sound engineering theories, appropriate modelling and software development mechanisms. Developed computer model will use standard Decision Support System development procedures and sophisticated computer languages. The software will emphasise the application of International design standards in absence of

any Sudanese Engineering code of practice for water and wastewater treatment and disposal.

Aiding and helping software for formulating the model will include many nonproprietary software (such as LibreOffice, XMind, AgroUML).

### **1.5 Expected Outcomes**

Main expected outcomes include the following:

- Comprehensive, robust, and friendly-to-use DSS software that will host various design modules for the hydraulic and structural engineering design of wastewater treatment plants.
- Design sheet reports for individual treatment units including calculation logs and related design drawings.
- 3) Validation procedure for rechecking design quality.

### **1.6 From Vision to Action (Beneficiaries and Stakeholders)**

The expected beneficiaries and stakeholders to utilize effectively the outcomes of this research work would include the following:

- 1) Design firms, organizations, institutions, municipalities and related ministries.
- 2) Specialized engineering societies.
- 3) Design and practising engineers.
- 4) Engineering staff, researchers and students.
- 5) Treatment plant maintenance engineers.

### **1.7 Project Plan and Time Frame**

An action plan is a detailed plan outlining actions needed to reach one or more goals. It is an organizational strategy to identify necessary steps towards a goal. Start action planning with SWOT analysis which is a tool for auditing as a part of the strategic planning process and helps to focus on key issues. Once key issues have been identified, objectives can be formulated. Strengths and weaknesses are internal while opportunities and threats are external factors.

SWOT helps looking at the balance between strengths and weaknesses in a given situation. Therefore, it helps recognizing developmental needs. Then, plan of action

must be expressed to meet those developmental needs. This can be achieved by setting targets considering SMART (Abdel-Magid and Abdel-Magid, 2014).

The proposed research plan consists of literature review, information data collection & analysis, computational model formulation & operation, design optimization & development, report write-up, and panel evaluation.

The research period was though over a three-year project time line was divided to multiple tasks as delineated in the following action sequencing work steps:

- Literature review of water and wastewater treatment units, related design concepts, decision support systems, computer software and related programs. WWT unit types, along relative hydraulic and structural design concepts in conformity with international design codes and standards, as well as computational modelling and programming aspects. Proposed task duration is 359 days.
- **2. Information & data collection** concerning a selected case study. Proposed task duration is 240 days.
- **3. Data analysis and model formulation** using Visual Basic programming language and others. Proposed task duration is 261 days.
- Model operation under a commonly used operating system platform (namely MS Windows), and design troubleshooting and validation of developed software. Proposed task duration is 223 days.
- 5. Continuous **thesis writing** through all research stages and up to **final report compilation**, with an overall duration of about 550 days.
- 6. Examiners **panel evaluation** would take place upon project completion.

Figure 1.1 illustrates the proposed research project schedule for the period between January 2010 and October 2012.

However, major restructuring of the intended DSS core and concept had taken place due to vital feedbacks received while discussing the project philosophy and approach in the presented papers among several workshops (national and international)<sup>3</sup>, as well as the conducted lengthy dedicated seminars to this project<sup>4</sup>. The result of such modifications and incorporation of comments had led the research project to span for a longer period (between January 2010 and 2015).

<sup>3</sup> Workshop of Planning, Information & Knowledge Development for Eastern Nile Capacities, organized by Eastern Nile Technical Regional Office (ENTRO) of the Nile Basin Initiative (NBI), Addis Ababa, Ethiopia, 10<sup>th</sup> to 20<sup>th</sup> Oct. 2011.

ENPM First National Workshop in Sudan, organized by ENTRO-NBI and University of Khartoum, Khartoum, Sudan, 22<sup>nd</sup> to 24<sup>th</sup> May 2012.

ENPM First National Workshop in Egypt, organized by ENTRO-NBI and Cairo University, Alexandria, Egypt, 09<sup>th</sup> to 12<sup>th</sup> Jul. 2012.

ENPM Third Regional Workshop, ENTRO-NBI, Mekelle, Ethiopia, 23<sup>rd</sup> to 27<sup>th</sup> Sep. 2012. ENPM Fourth Regional Workshop, ENTRO-NBI, Khartoum, Sudan, 18<sup>th</sup> to 22<sup>nd</sup> Nov. 2012.

PhD Seminar on Conceptual Optimization of Dynamic Factors Affecting the Structural Design of Wastewater Treatment Units, held at Badi lecture hall, College of Water and Environmental Engineering, Sudan University of Science and Technology (SUST), Khartoum, Sudan, 15/05/2012.

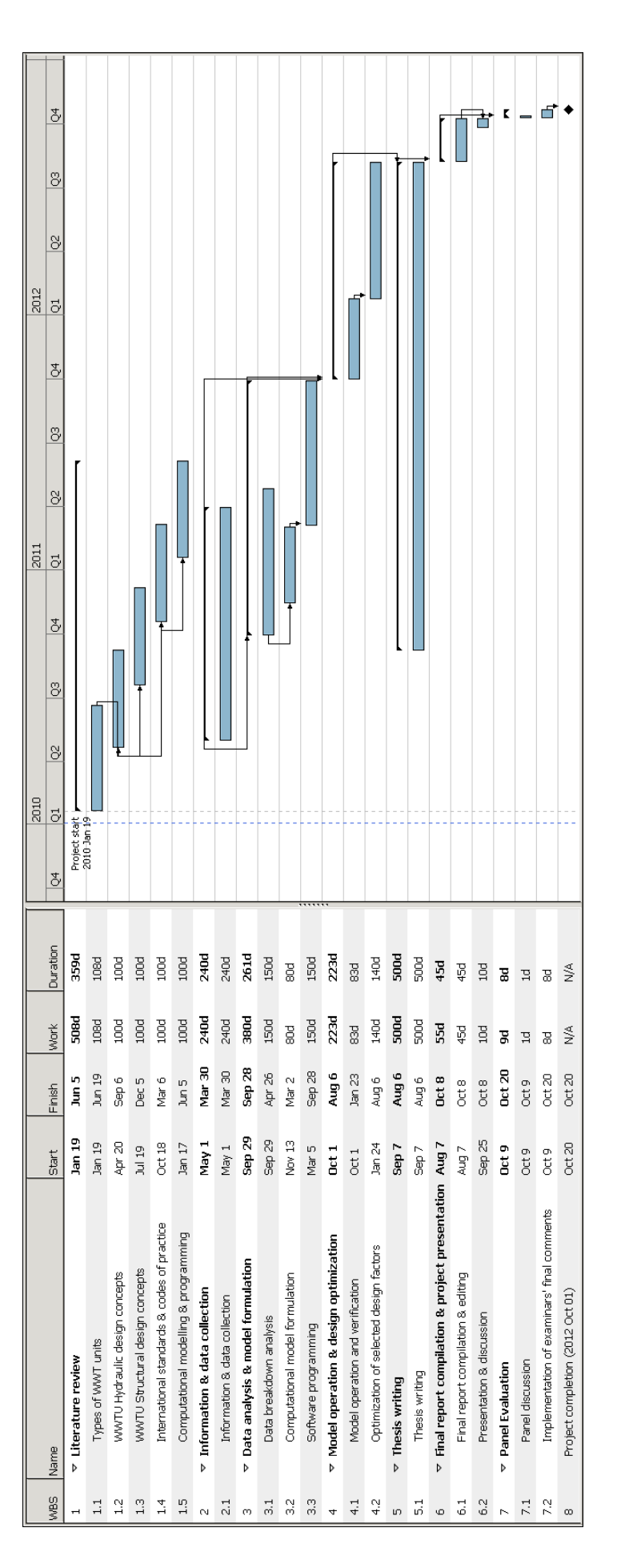

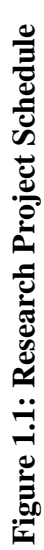

# CHAPTER TWO LITERATURE REVIEW

#### 2.1 Preamble

A decision support system, DSS, is an interactive software-based system used to help decision-makers compile useful information from a combination of raw data, documents, and personal knowledge; to identify and solve problems; and to make an optimized decision. The DSS architecture consists of the database (or knowledge base), the model (i.e., the decision context and user criteria), and the user interface. The main advantages of using a DSS include examination of multiple alternatives, better understanding of the processes, identification of unpredicted situations, enhanced communication, cost effectiveness, and better use of data and resources (Rinaldi and He1, 2014).

The application DSS and its development as a decision support tool for hydraulic and structural design of water & wastewater treatment units would allow holistic design approaches, support rapid assessment of treatment systems and decision-making at multi levels, better water management at various sectors and upgrade quality. This research work attempts to present the application of DSS in water and wastewater practices, and to future improvements and fostering of design standards, protocols and codes of practices

The development and application DSS and other metaheuristics for the optimisation of water and wastewater systems synthesizes shared problem traits, common engineering design challenges, and needed advances across major water and wastewater applications.

Conceptual design of water and wastewater treatment flow sheets entails choice and arrangement of relevant technologies to formulate sets of reasonable treatment options and scenaris that focus on appointed purposes. Accordingly, a design methodology is advocated to assist engineers and designers in the improvement, effectiveness and creativeness of conceptual designs of water and wastewater treatment units and processes. As recommended by Freitasa et al (2000) this hierarchical process design package can be described as an expert system coupled to a relational database and external programs integrated as a knowledge-based management system.

This research work clarifies the directions for better solving water and wastewater treatment design problems using this suggested platform. DSS applications to real-world problems require understanding fitness properties and their effects on DSS performance, focus on problem formulations and decompositions, understanding DSS theoretic frameworks and computational efficiency, and aiding real decision-making in complex, uncertain application contexts. The major pillars of this research work employed Object Oriented Programming (OOP), Unified Modelling Language (UML), and geographical information systems (GIS). Visual basic integrated development environment (IDE) framed the backbone of programing hub along with some advanced Microsoft Excel spreadsheet creation. The chapter explored main objectives of DSS together with related framework as targeted to decision support systems in water treatment plants through modelling of units and processes.

Object-oriented programming (OOP) is a programming concept that denotes concepts as "objects" that have data fields (attributes that define the object) and associated procedures known as methods. Objects, which are usually instances of classes, are used to interact with one another to design applications and computer programs (Black, 2013). Not all of the essential characteristics and concepts appear in all object-oriented programming languages. For instance, OOP that uses classes is sometimes referred to as *class-based programming*, while *prototype-based programming* does not typically use classes. Therefore, a considerably different yet analogous terminology is exploited to outline the concepts of object and instance. Pierce (2004) view as futile any attempt to distil OOP to a minimal set of features. Nonetheless, he identifies fundamental features that support the OOP programming style in most object-oriented languages as:

- Dynamic dispatch when a method is invoked on an object, the object itself determines what code gets executed by looking up the method at run time in a table associated with the object. This feature distinguishes an object from an abstract data type (or module), which has a fixed (static) implementation of the operations for all instances.
- Encapsulation (or multi-methods, in which case the state is kept separate)
- Subtype polymorphism.
- Object inheritance (or delegation).
- Open recursion a special variable (syntactically it may be a keyword), usually called this or self, that allows a method body to invoke another method body of the same object. This variable is late-bound; it allows a method defined in one class to invoke another method that is defined later, in some subclass thereof.

Similarly, Mitchell (2003) identifies four main descriptions: dynamic dispatch, abstraction, subtype polymorphism, and inheritance. Scott (2006) considers only encapsulation, inheritance and dynamic dispatch. Additional concepts used in object-oriented

programming include: classes of objects, instances of classes, methods which act on the attached objects, message passing and abstraction.

Unified Modelling Language (UML) is a diagramming language or notation to specify, visualize and document models of Object Oriented Software systems, OOS. UML as it is controlled by the Object Management Group (OMG) and is the industry standard for describing a software "graphically". UML is designed for OOS design and has limited use for other programming paradigms. The UML model elements are used to create diagrams, which represent a certain part, or a point of view of the system. (Hensgen, 2003). The following types of diagrams are supported by Umbrello UML Modeller (Hensgen, 2003):

- *Use Case Diagrams* show users of the system use cases (the scenarios when they use the system), and their relationships.
- *Class Diagrams* show classes and relationships between them.
- *Sequence Diagrams* show objects and a sequence of method calls they make to other objects.
- *Collaboration Diagrams* show objects and their relationship, putting emphasis on objects that participate in the message exchange.
- *State Diagrams* show states, state changes and events in an object or a part of the system.
- *Activity Diagrams* show activities and the changes from one activity to another with the events occurring in some part of the system.
- *Component Diagrams* show the high level programming components (such as KParts or Java Beans)..
- Deployment Diagrams show instances of components and their relationships.
- *Entity Relationship Diagrams* show data and relationships and constraints between data.

System developers have used Unified Modelling Language (UML) to specify, visualize, construct, and document systems. Essentially, it enables one to communicate solutions in a consistent, tool-supported language. Today, UML has become the standard method for modelling software systems. UML is a visual language for capturing software designs and patterns capturing and expressing relationships, behaviours, and high-level ideas in a notation that's easy to learn and efficient to write. UML is visual; just about everything in it

has a graphical representation. Various UML elements as well as their representations are summarized herein (Pilone, 2005):

**Diagrams:** UML 2.0 divides diagrams into two categories: *structural diagrams* and *behavioural diagrams*. Structural diagrams are used to capture the physical organization of elements in the system relating objects. Structural diagrams include: class, component, composite structure, deployment diagrams package, behavioural, activity, communication, interaction overview, sequence, state machine, timing and use case diagrams.

- Class diagrams use classes and interfaces to capture details about entities that make up the system and the static relationships between them. Class diagrams are one of the most commonly used UML diagrams.
- <u>Component diagrams</u> show the organization and dependencies involved in implementation of a system. They can group smaller elements into larger deployable pieces with varying details.
- <u>Composite structure diagrams</u>: As systems become more complex, the relationships between elements grow in complexity as well. Conceptually, these structure diagrams link class diagrams and component diagrams; they don't emphasize the design detail that class diagrams do or the implementation detail that component structures do. Instead, composite structures show how elements in the system combine to realize complex patterns.
- <u>Deployment diagrams</u> show how the system is actually executed and assigned to various pieces of hardware. They are typically used to show how components are configured at runtime.
- <u>Package diagrams</u> are really special types of class diagrams. They use the same notation but their focus is on how classes and interfaces are grouped together.
- Behavioural diagrams focus on the behaviour of elements in a system. They may be used to capture requirements, operations, and internal state changes for elements.
- <u>Activity diagrams</u> capture flow from one behaviour or activity, to the next. They are similar in concept to a classic flowchart, but are much more expressive.
- <u>Communication diagrams</u> are a type of interaction diagram that focuses on the elements involved in a particular behaviour and what messages they pass back and forth. Communication diagrams emphasize the objects involved more than the order and nature of the messages exchanged.

- <u>Interaction overview diagrams</u> are simplified versions of activity diagrams. Instead of
  emphasizing the activity at each step, they emphasize which element or elements are
  involved in performing that activity. The UML specification describes interaction
  diagrams as emphasizing who has the focus of control throughout the execution of a
  system.
- <u>Sequence diagrams</u> are a type of interaction diagrams that emphasize the type and order of messages passed between elements during execution. Sequence diagrams are the most common type of interaction diagrams and are very intuitive to new users of UML.
- <u>State machine diagrams</u> capture the internal state transitions of an element. The element could be as small as a single class or as large as the entire system. They are commonly used to model embedded systems and protocol specifications or implementations.
- <u>Timing diagrams</u> are a type of interaction diagrams that emphasize detailed timing specifications for messages. They are often used to model real-time systems. They have specific notation to indicate how long a system has to process or respond to messages, and how external interruptions are factored into execution.
- <u>Use case diagrams</u> capture functional requirements for a system. They provide an implementation-independent view of what a system is supposed to do and allow the modeller to focus on user needs rather than realization details.

The UML is a visual language for specifying, constructing, and documenting the artefacts of systems. It is a general-purpose modelling language that can be used with all major object and component methods, and that can be applied to all application domains (e.g., health, finance, telecom, aerospace) and implementation platforms (e.g., J2EE, .NET). Under the stewardship of the OMG, the UML has emerged as the software industry's dominant modelling language. (OMG, 2011).

The groupings provided by language units and their increments do serve to simplify the definition of UML compliance. The stratification of language units is used as the foundation for defining compliance in UML. Namely, the set of modelling concepts of UML is partitioned into horizontal layers of increasing capability called compliance levels. Compliance levels cut across the various language units, although some language units are

only present in the upper levels. As their name suggests, each compliance level is a distinct compliance point. For ease of model interchange, there are just two compliance levels defined for UML Infrastructure (OMG, 2011):

- Level 0 (L0) This contains a single language unit that provides for modelling the kinds of class-based structures encountered in most popular object-oriented programming languages. As such, it provides an entry-level modelling capability. More importantly, it represents a low-cost common denominator that can serve as a basis for interoperability between different categories of modelling tools.
- *Metamodel Constructs (LM)* This adds an extra language unit for more advanced class-based structures used for building metamodels such as UML itself.

As noted, compliance levels build on supporting compliance levels. The principal mechanism used in this specification for achieving this is package merge. Package merge allows modelling concepts defined at one level to be extended with new features. Most importantly, this is achieved in the context of the same namespace, which enables interchange of models at different levels of compliance. For this reason, all compliance levels are defined as extensions to a single core "UML" package that defines the common namespace shared by all the compliance levels. Level 0 is defined by the top-level metamodel shown in figure 2.1.

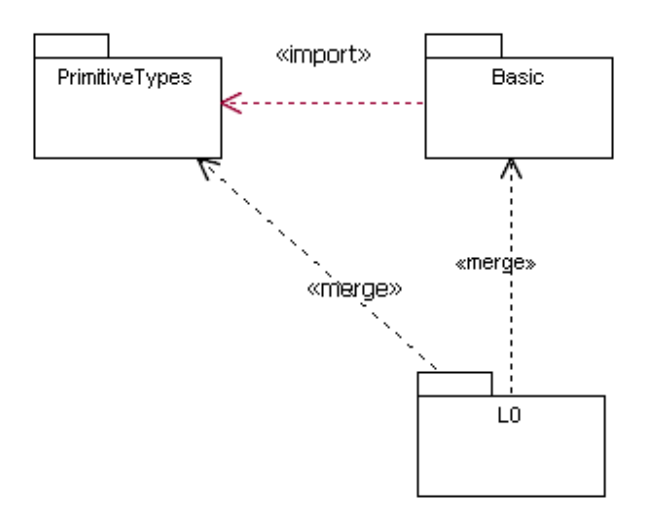

Figure 2.1: UML Level 0 package diagram (OMG, 2011)

In the L0 model, "UML" is originally an empty package that simply merges in the contents of the Basic package from the UML Infrastructure. This package contains elementary concepts such as Class, Package, DataType, Operation, etc. At the next level (Level LM),

the contents of the "UML" package, now including the packages merged into Level 0 and their contents, are extended with the Constructs package (see figure 2.2).

Note that LM does not explicitly merge Basic, since the elements in Basic are already incorporated into the corresponding elements in Constructs.

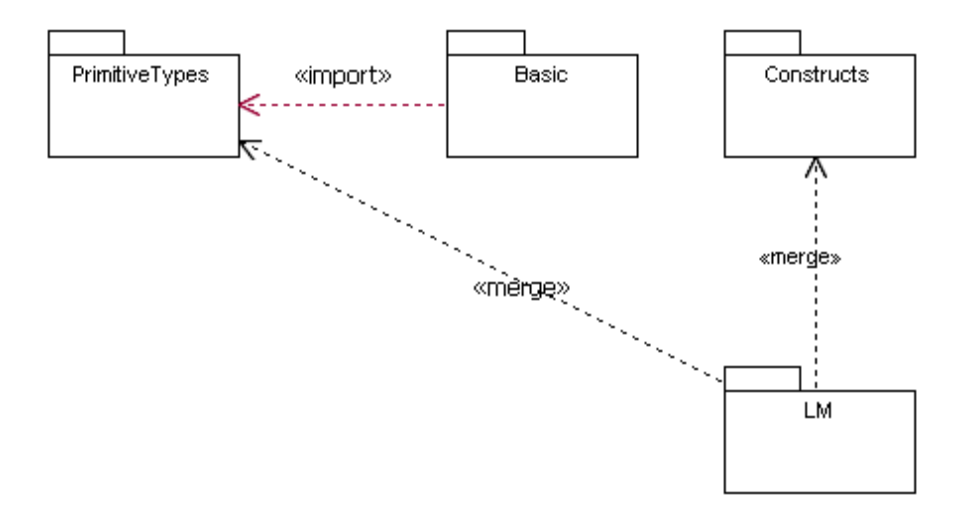

Figure 2.2: UML Level M package diagram (OMG, 2011)

A GIS is a computer system capable of capturing, storing, analysing, and displaying geographically referenced information; i.e. data identified according to location. Practitioners also define a GIS as including procedures, operating personnel, and spatial data that enter the system. The power of a GIS comes from its ability to relate different information in a spatial context and to reach a conclusion about this relationship. Most of the available information worldwide contains a location reference placing that information at some point on the globe. Different kinds of data in map form can be entered into a GIS. A GIS can also convert existing digital information, which may not yet be in a map form that can be recognized and used. A GIS can be used to emphasize the spatial relationships among the objects being mapped. Data capture - putting the information into the system involves identifying the objects on the map, their absolute location on the Earth's surface, and their spatial relationships. Software tools that automatically extract features from satellite images or aerial photographs are gradually replacing what has traditionally been a time-consuming capture process. Objects are identified in a series of attribute tables - the "information" part of a GIS. Spatial relationships, such as whether features intersect or whether they are adjacent, are the key to all GIS-based analysis (Briggs, 2006).

### 2.2 Decision Support Systems in Water and Wastewater

#### Treatment

Wastewater signifies a combination of the liquid or water-carried wastes removed from residences, institutions, commercial, and industrial establishments, together with such groundwater, surface water, and storm water as may be present (Metcalf, 2013). Wastewater contains impurities or pollutants in the form of solids, liquids or gases or their combinations in such a concentration that is harmful if disposed into the environment (Fredrick 1976, Lee and Lin 2000, Mara 2004, Davis and Cornwell, 2006, Karia and Christian, 2006, Be'line 2007, Guyer 2011, Hammer 2011, Benedetti 2012). Problems that are associated with unsuitable wastewater discharges include (Gerardi 2002, Iacopozzi *et al* 2007, Gallego *et al* 2008, L'opez *et al* 2008, Sala-Garridoa *et al* 2008):

- Introduction of diseases (via disease-causing agents), and other public health longterm physiological effects (by newly created organic substances).
- Accumulation of highly persistent detergents, pesticides and other toxic substances and compounds.
- Generation of taste, odour (e.g. carbon dioxide, hydrogen sulphide, methane gas, ammonia and other trace gases such as hydrogen, and nitrogen).
- Pollution by grease and oils which may render bathing sites unusable, or present extra problems for treatment works, or produce unsightly conditions, and interfere with the processes of biodegradation.
- Establishment of eutrophic conditions (enrichment of water by plant nutrients, etc.).
- Production of objectionable and dangerous levels of solids on bottom areas of water courses or along their banks. A condition may lead to degradation of water quality.

The increasing concern regarding environmental destruction and pollution has produced a growing awareness of the need for more effective wastewater Treatment Plants (WWTPs). The main goal of a WWTP is to reduce the pollution level of urban and/or industrial wastewaters, prior to discharge to the environment, stabilize organic pollutants, reduce number of disease-causing agents found in sewage, prevent pollutants from entering water sources, reduce odours and other nuisances resulting from sewage, water reclamation and reuse and by-product recovery and use (Rowe and Abdel-Magid, 1995). Wastewaters, containing basically solids, organic matter, nutrients and oils, are treated in successive

stages within a WWTP. This is achieved through stages that incorporate pre-treatment (where influent wastewater is prepared for further treatment by removing debris, sand, rocks, gravel, etc.), primary treatment (separates the ready settleable and floatable solids from the wastewater stream) and secondary treatment stage (involves biological treatment to reduce soluble biodegradable organic matter from wastewater). Table 2.1 outlines major wastewater treatment units. Figures 2.3 and 2.4 illustrate a generalized flow diagram of treatment units and options (McCabe *et al*, 2004, Nathanson, 2007, Nemerow *et al* 2009, Abdel-Magid 2014).

| Preliminary treatment                                                                                                    |                                                                                                    |  |  |
|----------------------------------------------------------------------------------------------------|----------------------------------------------------------------------------------------------------|--|--|
| Screening                                                                                                    | Bars, mesh or strainer to remove large solids                                                                                                    |  |  |
| Grit removal                                                                                                    | Removing grit and inorganic matter (e.g. sand) but not organic matter.                                                                                          |  |  |
| Storm overflow                                                                                                    | Diverting sewage in excess of treatment plant capacity to storm water holding tanks.                                                                            |  |  |
| Primary treatment                                                                                                    |                                                                                                    |  |  |
| Primary sedimentation                                                                                                    | Settling of suspended solids (only 40 to 60 percent are removed), no chemicals are added.                                                                       |  |  |
| Secondary treatment                                                                                                    |                                                                                                    |  |  |
| Aerobic oxidation of organic matter                                                                                                | Biodegrading organic matter through the action of microorganisms<br>in a biological treatment unit such as: activated sludge or trickling<br>filter plant, etc. |  |  |
| Secondary sedimentation                                                                                                    | Settling out of sludge containing microorganisms to produce a treated effluent.                                                                                 |  |  |
| Tertiary treatment (Effluent                                                                                                    | polishing) (Advanced Treatment)                                                                                                    |  |  |
| Finalizing treatment                                                                                                    | Polishing of effluent by operations such as sand filters, micro-<br>strainers, etc.                                                                             |  |  |
| Sludge treatment                                                                                                    | ·                                                                                                    |  |  |
| Anaerobic digestion                                                                                                    | Decomposing thickened sludge in absence of oxygen.                                                                                                    |  |  |
| Gravity thickening                                                                                                    | Thickening of primary and secondary sludge.                                                                                                    |  |  |
| Mechanical dewatering                                                                                                    | Removing water from sewage sludges by methods such as centrifuges, pressure or vacuum filters, etc.                                                             |  |  |
| Drying beds                                                                                                    | Drying sewage sludge in open atmosphere.                                                                                                    |  |  |
| Sludge disposal                                                                                                    |                                                                                                    |  |  |
| Composted to be used as a soil<br>Dumped at sea (Undigested).<br>Incinerated (Normally undigest<br>Landfilled (Preferably digested | conditioner (Digested only).<br>ted but thickened).<br>and dewatered or dried).                                                                                 |  |  |

**Table 2.1: Major Wastewater Treatment Units** 

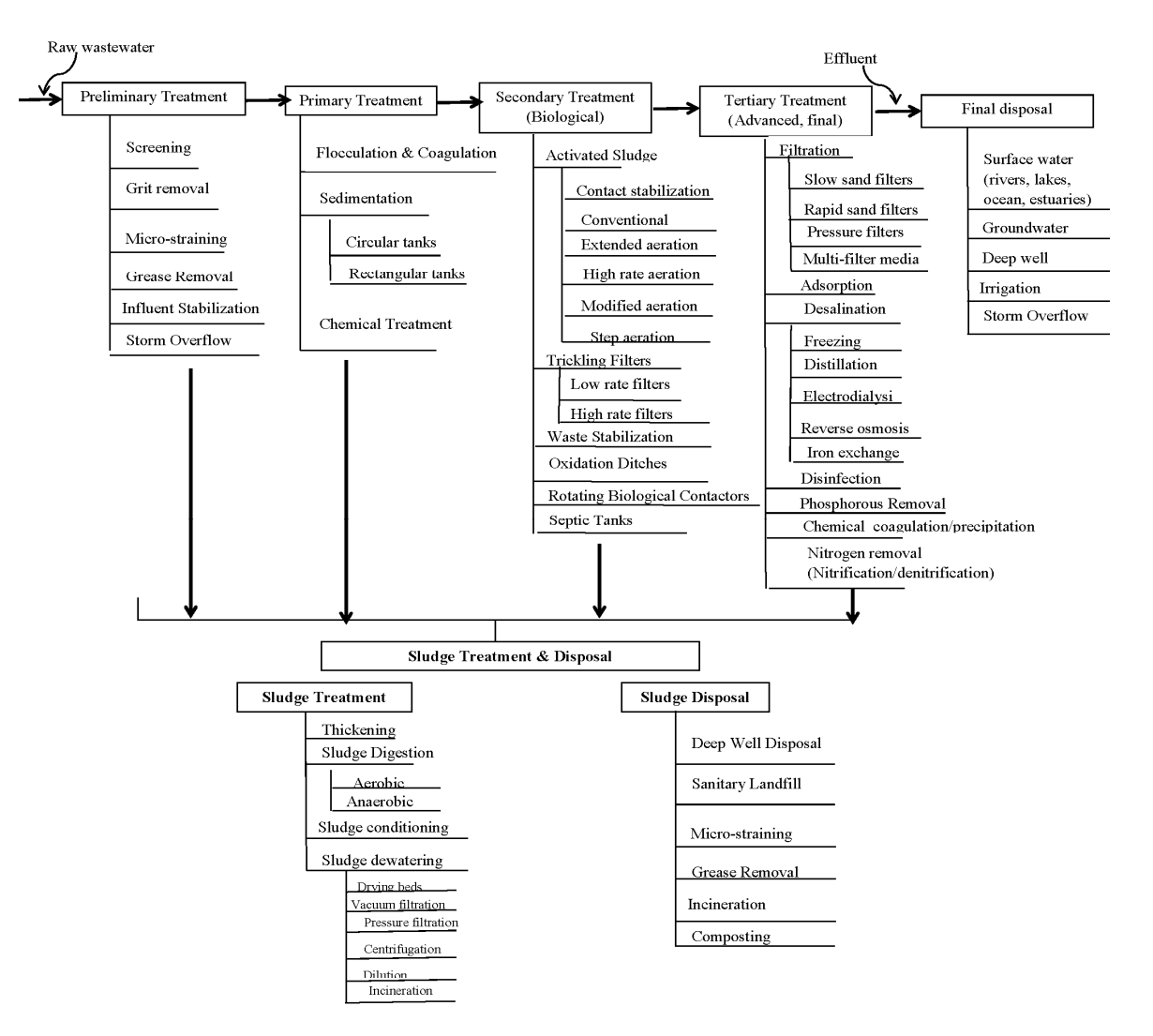

Figure 2.3: Wastewater Treatment Units

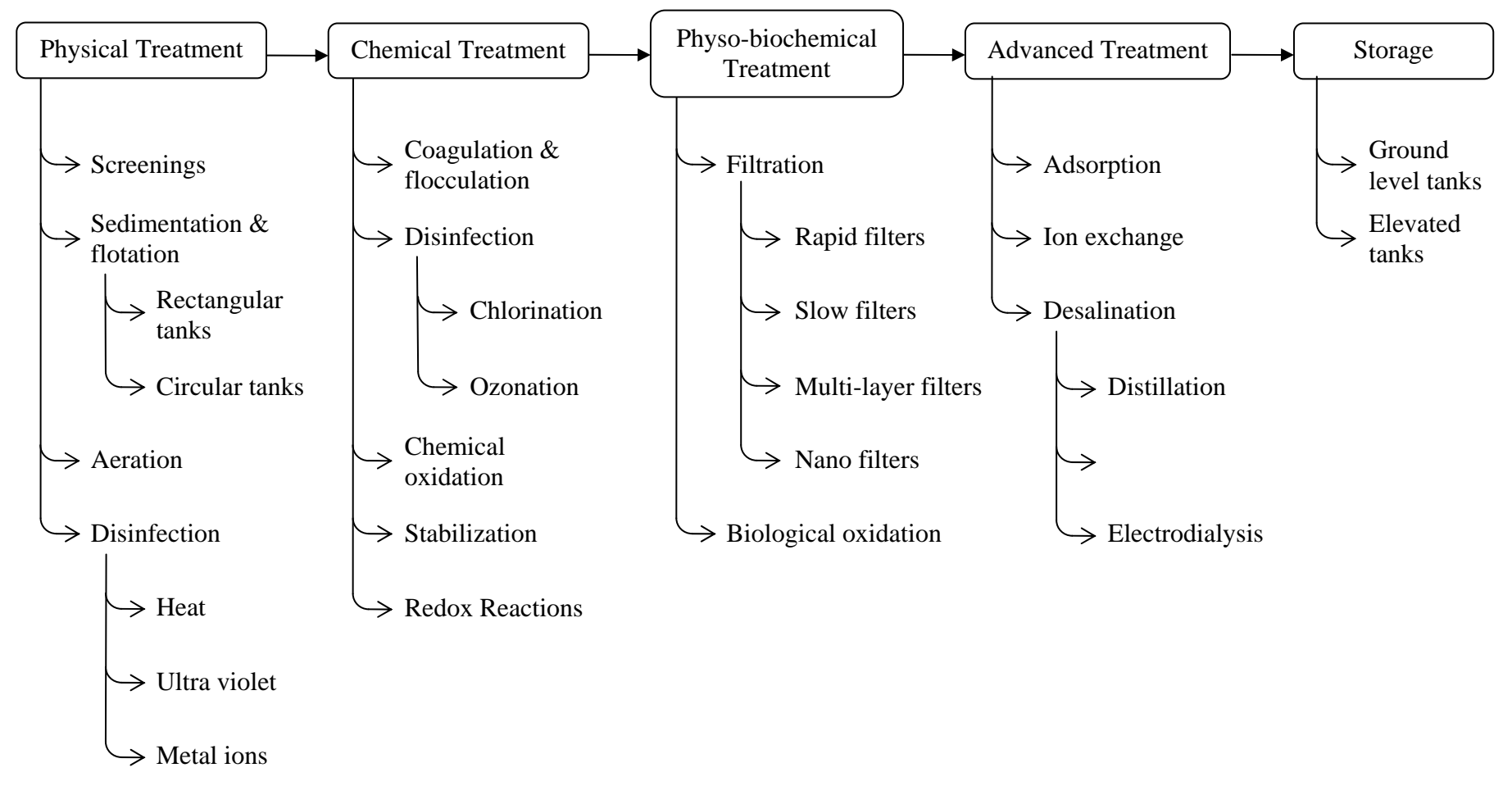

**Figure 2.4: Water Treatment Methods** 

#### **2.3 Wastewater Treatment Plant (WWTP) Design Limitations**

Designing new wastewater treatment plants, WWTP, and upgrading existing ones are common environmental, chemical and civil engineering tasks. Complete WWTP design is a complex problem for several reasons that incorporate (Puig *et al* 2008, Viessman *et al* 2008, Burger *et al* 2011, Sin *et al* 2011, Shahriari *et al* 2012, Zarghami and Akbariyeh, 2012, Stefanakis and Tsihrintzis, 2012):

- Influence of a large number of multiple factors and parameters affecting complete WWTP design.
- Reliable information on characteristics of wastewater to be treated is usually lacking.
- Design must ensure that regulation effluent requirements will be met under possible variable inflow, hydraulic and organic loadings and climatic conditions.
- Wastewater treatment involves many interrelated physical, chemical and biological processes. This augmented difficulties of obtaining generalized mathematical models describing such systems.
- Unavailability or scantiness of good estimates for some parameters required for biological models.
- Need to perform a simultaneous design for every treatment unit process before finalizing design of whole plant.
- Necessity to include influence of recycling pollutants from sludge processing stream to wastewater processing influent to get the complete WWTP sizing.
- Need to design each treatment unit to involve selection of associated equipment (such as aeration, mixing, heating, etc.). This is because the performance characteristics of commercial equipment can modify unit sizing.
- Need to use a trial-and-error design procedure until adjusting design of each treatment unit to required effluent and sludge standards.
- Large temporal variations which occur in wastewater composition, concentrations, and flow rates.
- Poor operation of most municipal wastewater treatment processes. Gross failures are all too frequent and there are significant variations in treatment plant efficiency, not only from one plant to another, but also on daily and hourly basis in same plant. Daily variations from 60 to 95 % efficiency in BOD removal are not uncommon and these variations can have a significant effect on water quality of a receiving stream (Andrews, 1974, Chen *et al* 2010).

#### 2.4 Mathematical Modelling of WTU/WWTU

#### 2.4.a Previous Software for WWTU Design and Limitations Incurred

Several relevant contributions in WWTP design computer programs have been developed. Examples of such software may include, but not limited to, the following:

- First approaches to EPA executive (Smith and Eilers, 1968), ESTHER-SPCHEN (Chen et al., 1972), and SEPSIM (Environment Canada, 1974).
- Improved computer tools focusing on development of user interface facilities and inclusion of more flexible treatment units sequences or cost estimations represented by: CAST (Chang and Liaw, 1985), CAP- DET (Getty et al., 1987), and the softwares of Spinos and Marinos-Kouris (1992) and Kao et al. (1993).
- DATAR software package developed for automated design of wastewater treatment plants. A user-friendly environment has been implemented to facilitate design tasks, allowing rapid evaluation of different alternatives as well as performing sensitivity analysis. Flexible treatment plant configurations can be established with preliminary, primary, biological and tertiary wastewater treatments, and sludge treatment units. The design process includes treatment units sizing, plant layout, hydraulic profile calculation and equipment assignment. Mathematical models describing treatment processes have been formulated taking into account the variation in waste quality parameters (Gabaldo' n et al 1998).
- Ferrer et al (2008) presented DESASS (DEsign and Simulation of Activated Sludge Systems) to design, simulate and optimize wastewater treatment plants. The mathematical model implemented is the Biological Nutrient Removal Model which allows simulating the most important physical, chemical and biological processes taking place in treatment plants. DESASS calculates performance under steady or transient state of whole treatment schemes including primary settlers, volatile fatty acid generation systems by primary sludge fermentation, activated sludge systems for biological organic matter and nutrient removal, chemical phosphorus precipitation, secondary settlers, gravity thickeners and sludge digesters (aerobic and anaerobic). Biological conversions occurring in settlers and thickeners (primary sludge fermentation, de-nitrification) are also taken into account considered as reactive elements (Castro 2007, Hakanen 2011).
- In 2009, Hamouda has conducted a comparison between sixteen different models for either domestic water, wastewater, or industrial wastewater treatment units. The

comparison highlighted the used approach in each model (being a mere technical or incorporating an economic component, or a full system analysis); as well as the employed mathematical techniques and strengths of each model (refer to table 2.2).

- Fang et al (2010, 2011) integrated dynamic model developed through combining a mechanistic model, a neural network (NN) model and a genetic algorithm approach, in order to simulate performance of a full-scale municipal wastewater treatment plant (WWTP) with substantial influent fluctuations. As the base of the integrated model, the mechanistic model was initially established based on an activated sludge model and the EAWAG bio-P module, and was used to generate residuals for the NN model. The NN model was employed to build a relationship between input and output variables. The network weights of the NN model were optimized with a genetic algorithm approach. The model is demonstrated to be an effective and useful tool to simulate performance of WWTPs (Bumble 2000).
- Recently, it could be noticed from the emerging market that many companies has worked in the field of developing and producing software packages for various design tasks. The researcher (2015) is hereby naming a few of such packages for the illustration of potential competitors in the market; such as Aqua Designer & Aqua Aero (by BITControl GmbH, Schleid, Germany), CapdetWorks & GPS-X Pro (by Hydromantis Environmental Software Solutions Inc., Ontario, Canada), Backflow Pro (by Alpha-Omega Computers Inc., Florida, USA), ARTS hydraulic design software (by Aquavarra Research Limited, Dublin, Ireland), SASSPro (by HTI Systems LLC., Texas, USA), BioWin (by EnviroSim Associates Ltd., Ontario, Canada), WEST (by MOSTforWATER N.V., Belgium), and STOAT / Plan-It STOAT (by WRc Group, Wiltshire, UK).

Limitations of available software packages include the following:

- Limitations of all models to hydraulic design aspects with no structural components addressed or added.
- Omission of factors such as equipment design or climatic conditions.
- Absence of inclusion of advances attained in biological wastewater treatment modeling even though their applicability to design purposes is limited.
- They were not developed for complete design of a full-scale WWTP, with all the interrelations established.
- Difficulties in availability of model parameters, including wastewater characterization.
• Incurred cost of programs and software due to use of non-open sources in programming models.

Therefore, a missing gap of holistic modelling approach has been identified by this research work pertaining to the design of water/wastewater treatment units.

| Table 2.2 Summary of Son | ne Water Treatment | t Decision Support Systems | as reviewed by Hamouda | (2009) |
|--------------------------|--------------------|----------------------------|------------------------|--------|
|                          |                    | 11 1                       |                        | · · ·  |

| Model name | Scope   | Approach             | Employed techniques                                                         | Strengths                                                                                                    |
|------------|---------|----------------------|-----------------------------------------------------------------------------|----------------------------------------------------------------------------------------------------|
| -          | WWT     | Technical & economic | Rule-based, heuristic<br>search,<br>neural networks                         | Certainty factors for the developed rules                                                                           |
| _          | WWT     | Technical & economic | Process modeling,<br>mathematical<br>programming                            | Solves mass balance on a treatment train Graphical display of designs                                               |
| -          | WWT     | Technical & economic | Case-based reasoning,<br>heuristic<br>search                                | Define cost per unit removal of contaminant                                                                         |
| _          | IWWT    | Technical<br>design  | Knowledge-based expert system                                               | Allows user intervention during selection                                                                           |
| SOWAT      | WWT     | Technical & economic | Rule-based, heuristic<br>search,<br>fuzzy logic                             | Fuzzy functions for technology performance<br>Ability to check a user defined train                                 |
| _          | WWT     | Technical & economic | Expert system, fuzzy logic                                                  | Certainty factor for technology treatability<br>User defined fuzzy preference of<br>technologies                    |
| MEMFES     | IWWT    | System<br>analysis   | Expert system, simulation, analytical hierarchy process                     | A tutor provides justification for outcome<br>Surveyed the system's user-friendliness                               |
| -          | WWT     | Technical & economic | Simulation, issue-based information systems                                 | Reports describe the deliberation over a decision<br>Searching design records using keywords                        |
| SANEX      | WWT     | System<br>analysis   | Conjunctive elimination,<br>multi-attribute utility<br>technique            | Multi-disciplinary set of sustainability<br>indicators<br>Multi-level amalgamation used for rating                  |
| -          | IWWT    | Technical & economic | Knowledge-based system, heuristic search                                    | Easy update of process database<br>Possible communication with other<br>programs                                    |
| WAWTTAR    | DWT WWT | System<br>analysis   | Modelling and simulation,<br>screening, multi-criteria<br>decision analysis | Output: least cost alternative, assesses risk,<br>and more<br>Community specific data considered in<br>the decision |
| WASDA      | WWT     | Technical<br>design  | Rule-based, design equations                                                | Friendly user interface<br>Process design calculation module                                                        |
| WADO       | IWWT    | Technical & economic | Rule-based, mixed integer non-linear programming                            | Investigates regeneration opportunities from water used in industrial processes                                     |
| WTRNet     | WWT     | Technical & economic | Modelling & simulation,<br>linear & NL programming,<br>genetic algorithm    | Provides user guidance for treatment train selection through either an expert or a stepwise approach                |
| _          | WWT     | System<br>analysis   | Analytical hierarchy process, grey relational analysis                      | Allows comparison between alternatives considering the entire criteria                                              |
| Zhu &      | DWT     | System<br>analysis   | Bayesian probability<br>networks                                            | Considers performance uncertainty<br>Variables measuring impact on public health                                    |

#### 2.4.b Mathematical Models and Computer Simulation

Mathematical models are commonly used for more quantitative description of process performance and consist of one or more equations relating the important inputs, outputs and characteristics of the process. Mathematical models may be classified in many different ways. One of the most important for wastewater treatment processes is the distinction between dynamic and steady state models. Most models currently in use are based on the assumption of steady state. Steady state models have proven their value on a qualitative basis by indicating needed changes in process design and also have the advantage of experimental and computational simplicity. However, in most instances they are not adequate to describe process operation since the inputs to the processes are far from constant and there is considerable variation in effluent quality with respect to time. Wastewater treatment processes should be modeled as dynamic systems since the reactor is stirred and contents are homogeneous, the concentration of tracer in the reactor and in the reactor effluent are identical. The reaction term is zero since the tracer is inert and does not participate in any reactions. When the flow rate and reactor volume are constant, the process can be classified as a first order, linear system with constant coefficients. The order is determined by the highest order derivative of the output and the system is linear since all derivatives and variables are raised only to the first power and there are no products of derivatives and/or variables. Most used mathematical models included the following:

- 1. Empirical design criteria: Design is performed to ensure that plant effluents (water and sludge) will meet regulation quality requirements. For this purpose, variation in water quality characteristics are evaluated at each treatment unit.
- 2. Neural network (NN) approach: The NN approach is a powerful and effective tool to deal with problems to extract information out of complex, non-linear data without requiring prior knowledge of the relationships of the process parameters. NN approach may be introduced into the mechanistic models to improve their simulating capacity. Because of its interpolative capability to capture effects of some external disturbances, NN approach has been successfully applied in multivariate non-linear bio-processes as a useful tool to construct model. However, the NN is typically used as a "black-box" approach, hiding the physics of the model process, and lacks for extrapolative capacity. In addition, the gradient algorithm usually used in the back-propagation NN is a local search algorithm and may tend to fall into a local minimum and result in inconsistent and unpredictable performance. Genetic algorithm (GA), based on the principles of survival of the

fittest strategy, has been proven to be a powerful search and optimization method to solve problems with objective functions that are not continuous or differentiable (Fang et al, 2010).

- **3.** Artificial Intelligence, AI, methodology, is the use of artificial neural networks (ANN). ANNs are normally very effective to capture the non-linear relationships that exist between variables in complex systems, and can also be applied in situations where insufficient process knowledge is available to construct a whitebox model of the system. AI is a research area that involves use of ANN, genetic algorithms (GA), fuzzy logic, rule-based systems, knowledge-based systems, ontologies, case-based systems, agents, etc. (Gernaey, et al, 2004, Hamed et al, 2004, Dellana et al, 2009, Fernandez et al, 2009, Chen et al 2007, Roda 2000).
- 4. Dynamic mathematical models are usually necessary for the description of time variant phenomena, as is commonly encountered in wastewater treatment processes. Models for different types of reactors can be developed by applying material and energy balances using the fundamental transport, stoichiometric, thermochemical and kinetic relationships. The models usually consist of sets of non-linear differential equations for which analytical solutions are not available. However, solutions to the equations or prediction of process performance with respect to time can be obtained by computer simulation. Dynamic modeling and computer simulation are useful tools in developing better procedures for process start-up, prediction and prevention of process failures, and improvement of process performance by consideration of dynamic behavior during both the design of a process and its associated control system. (Andrew, 1974).
- **5.** White-box models or deterministic models, are based on first engineering principles with model equations developed from general balance equations applied to mass and other conserved quantities, resulting in a set of differential equations (Gernaey etal, 2004).
- **6. Black-box models,** i.e. models entirely identified based on input–output data without reflecting physical, biological or chemical process knowledge in the model structure can be applied to trigger appropriate control actions in good time. Typical black-box model examples applied for time series modeling are autoregressive (AR) models, autoregressive moving average (ARMA) models, AR with external input models (ARX), ARMA models with external input (ARMAX) and Box–Jenkins (transfer function) models . The advantages of white-box and black-box

modeling can be combined in a hybrid modeling scheme. Hybrid model is a term that is used to designate models based on first engineering principles, where specific functionalities, e.g. reaction kinetics, have to be estimated from process data (Gernaey et al, 2004, Pons 2008).

After a dynamic mathematical model has been developed for a process, the equations which comprise the model must be solved in order to predict the behavior of the process with respect to time. This procedure is known as simulation and can be defined as the use of a model to explore the effects of changing conditions on the real system. Obviously, the model must be a reasonable representation of the real system in order for the results to be meaningful since the simulation results can be no better than the mathematical model and data on which they are based.

In developing mathematical models, it is desirable to iterate between model development, computer simulation, physical experimentation and field observations since these complement one another. Knowledge gained in simulation is useful for modifying the model, guiding physical experimentation, and establishing the type and frequency of field observations needed. This iterative technique also points out another important aspect of modeling and simulation, this being the need for model verification. Computer simulation can lead to the generation of large quantities of worthless results if the model is not a reasonable representation of the real process.

Mathematical models for designing physical and chemical treatment units adapted from the basic literature (Metcalf and Eddy, 2013; WEF, 2008a, 2008b, ASCE 2012, Gabaldo´ n 1998) are based on empirical design criteria, such as retention time, organic loading, hydraulic loading, etc. Special attention has been paid to biological processes modeling, both for wastewater treatment and sludge stabilization processes (WEF 1992, 2008, Ferrer et al. 1998, Uggetti et al 2011).

## 2.5 DSS Objectives and Framework

### 2.5a DSS Objectives

Water and wastewater treatment systems are complex and dynamic in nature. The challenge of treating water to a required quality level is influenced by the various interactions of factors impacting the effectiveness of a water treatment system. The design of a water treatment train will depend on water quality, regulatory requirements, consumer/environmental concerns, construction challenges, operational constraints, available treatment technologies, and economic feasibility. Although the purpose of the treatment system being developed may befor dr inking, domestic wastewater, or industrial wastewater treatment, the problem of designing an appropriate treatment system is similar. Basically a treatment train is composed of a series of processes and the number of such processes has been steadily growing, making the selection of an optimum sequence an important challenge faced by a designer (Hamouda et.al, 2009 and Joksimovic et al. 2006, Prat 2012, Rivas 2008).

The overall objective of a DSS project is to enhance the ability of core parties and stakeholders to quantify problems related to wastewater treatment, reuse and final disposal and to identify measures to be taken to improve the exiting situation. An added objective of the project is to facilitate a common water resources monitoring framework that will allow transfer and exchange of data and that will facilitate to identify, plan and analyze different reuse options. The key issue of the project is to improve the availability of wastewater treatment and reuse related information for water managers, planners, and operators in order to promote cooperation between the core parties. A main component of the project therefore is the development of a DSS that can match a wide range of wastewater quality resources to an ever increasing number of reuse options, mainly agriculture. In connection to these objectives the DSS project is contributing to increased capacity for field monitoring (water quality and water quantity) and development of the database (de Schutter, 2007).

Multi-criteria decision analysis methods provide a consistent framework in order to extend the Boolean overlays that are supported by software packages to the consideration of decision criteria as well. This integration provides to DMs a valuable tool that allows effective decision-making especially when different groups of interests participate in the process (Anagnostopoulos, et. al., 2010).

The core of the Knowledge-Based Decision Support System (KB-DSS) embraces two objectives. The first one is to assist in the selection of the treatment level adequate to fulfill the target quality standards for the receiving environment. The second one is to select the specific type of treatment (Comas et.al., 2003).

Hakanen et.al 2011 combined a process simulator to simulate wastewater treatment and an interactive multiobjective optimization software to aid the designer during the design process. They obtained a practically useful tool for decision support.

Information technology has played an increasing role in the planning, design, and operation of water treatment systems. A decision support system (DSS) is an information system that supports a user in choosing a consistent, near-optimum solution for a particular problem in a reduced timeframe. Environmental Decision Support Systems (EDSSs) have been presented as interactive, flexible and adaptable computer-based systems able to tackle these complex and illstructured domains. An EDSS can link numerical models/algorithms with knowledge-based techniques, geographical information systems and on-linedata, among other technologies. They have been developed to help environmental decision makers choose between alternatives (Poch et al., 2004).

Models can be used to test scenarios and evaluate failures (e.g. SS collapse), or to assess certain measures intended to improve the performance of the system against perturbations (e.g. increased hydraulic load). These models can also be used to evaluate realtime control. The results of the simulated scenarios provide the EDSS with relevant and useful knowledge about the management of the wastewater infrastructures (Muschalla, 2008).

Hamouda et.al, 2009 points out that the continuously changing drivers of the water treatment industry, embodied by rigorous environmental and health regulations and the challenge of emerging contaminants, necessitates the development of decision support systems for the selection of appropriate treatment trains. They determined that there is a need to develop integrated decision support systems that are generic, usable and consider a system analysis approach.

#### 2.5b DSS Framework

The outline of the DSS has started from a combination of a systems analysis (model), the available database and model and the decision framework according to the global structure. A decision support system is helpful in situations where a decision depends on, or is influenced by, a large number of factors, rendering the decision procedure complex. A properly designed DSS should provide an easy-to-use, usually graphics enhanced, working environment for the development, processing, and analysis of decision alternatives on the basis of a policy analysis framework (de Schutter, 2007).

Prat et.al., (2012) applied integrated modeling of an urban wastewater system (UWS) to simulate and analyze their behavior, and to optimize performance against different types of perturbations.

Hidalgo, et. al., (2007) stated that decision-making in environmental projects can be complex principally due to the inherent existence of trade-offs between socio-political, environmental and economic factors. They focused the aims of their project on the development of a software tool able to apply a scoring system for existing wastewater facilities based on the potential safe reuse of the final effluent. The scope of their work is to present the multi-criteria analysis user friendly software that has been developed. The tool is able to guide the responsible authorities to the most efficient solutions in terms of can be sustainable. The input data for the specific model are quite simple and can be easily collected (e.g. data concerning the population served by the facility, the possibilities for agricultural reuse of the water in the area, specific requirements or preferences on cultural, economical, technological or social issues), while the outcome is the ranking of the alternative scenarios and the suggestion of specific processes and treatment systems.

# CHAPTER THREE MATERIALS AND METHODS

# **3.1 Research Methodology**

In this research work, analytical and mathematical approaches shall be adopted. A software model is to be formulated by means of a combination between VisualBasic.NET programming language, advanced MS-Excel modelling, and GIS integration. The anticipated model algorithm creation is to follow the state of the art techniques in software engineering (namely the Object Oriented Programming and Unified Modelling Language paradigms). Thorough validation is to be conducted on the model against logical flaws and arithmetic errors.

# 3.2 Computer Hardware

In order to facilitate the design and operation of the planned Decision Support System, a certain computer setup has to be acquired. The researcher obtained the state-of-the-art IT technology for subject research work. Notwithstanding the same, the developed software has been programmed with the mind-set of compatibility with lower computer configurations without jeopardising the DSS functionality.

The following table (3.1) summarises various configuration ranges of computer hardware as involved in this research.

| Configuration<br>range | Processor<br>Type                  | Processor<br>clock<br>speed | Memory                             | MS<br>Windows<br>version                    | .Net<br>Framework<br>version |
|------------------------|------------------------------------|-----------------------------|------------------------------------|---------------------------------------------|------------------------------|
| Minimum                | Intel©<br>Core2Duo™<br>(Dual core) | 2.0 GHz                     | 2.00 GB<br>DDR2 (677<br>MHz FSB)   | Windows<br>XP 32-bit<br>(service<br>pack 2) | 2.0                          |
| Maximum                | Intel©<br>Core™ i7<br>(Quad core)  | 2.7 GHz                     | 32.00 GB<br>DDR3 (1666<br>MHz FSB) | Windows 8<br>64-bit                         | 4.0                          |

 Table 3.1: Tested Computer Hardware Configuration Ranges

# **3.3** Software Functionality

Graphical representation of software's functionality and flow sequence had always been the favourable to software developers. Such presentation of the software's workflow is governed by *Flow Chart* diagrams. The aim of using Flow Charts is to illustrate the software's sequential flow via understandable and standardised shapes rather than referring to a certain programming language among others. Another supporting point of using Flow Charts is the ease of understanding and interpretation of the application's core functionality. Additionally, logical errors would be spotted and adequately corrected in simpler fashion rather than digging in a bunch of code syntax. Table 3.2 lists some of the typical flow chart shapes as used in this research work.

| Shape                         | Usage                                                                 |  |  |
|-------------------------------|-----------------------------------------------------------------------|--|--|
|                               | Data entry (inputs)                                                   |  |  |
|                               | Processes                                                             |  |  |
|                               | Results display (outputs)                                             |  |  |
|                               | Decision structure for conditional evaluation (decisions)             |  |  |
|                               | Subroutine, function, or sub-programme (call for external subroutine) |  |  |
| $ \downarrow \longrightarrow$ | Flow lines, to link the chart components in its logical flow order    |  |  |
|                               | Start/End flow chart indicator                                        |  |  |
| $\bigcirc$                    | On-page link                                                          |  |  |
|                               | Across-pages link                                                     |  |  |

Table 3.2: Typical flowchart shapes (NIIT, 2001)

Since the flow chart diagrams cater for representing subject software's functionality, a need has emerged for another type of diagrams that targets the visual symbolization for specifying, constructing, and documenting the artefacts of computer systems. Hence, the developed Unified Modelling Language (UML) has been utilized in this research work. Emphasis was stressed to use the Class Diagrams form among various UML diagrams. A Class Diagram shows the used classes as being programmed in the software as well as the relationships between them. Table 3.3 lists some of typical UML Class Diagram shapes as used in this research work.

| Shape                             | Usage                                                                                                    |  |  |  |
|-----------------------------------|----------------------------------------------------------------------------------------------------|--|--|--|
| Class<br>Attributes<br>Operations | Class<br>(Class represents set of objects having similar<br>responsibilities)                                                                                                    |  |  |  |
| Interface                         | Interface<br>(Interface defines a set of operations which specify the<br>responsibility of a class)                                                                                                 |  |  |  |
|                                   | Collaboration                                                                                                    |  |  |  |
|                                   | (Collaboration defines interaction between elements)                                                                                                    |  |  |  |
| Node                              | Node<br>(A node can be defined as a physical element that exists at<br>run time)                                                                                                    |  |  |  |
|                                   | Generalization                                                                                                    |  |  |  |
| Generalization                    | (Generalization can be defined as a relationship which<br>connects a specialized element with a generalized<br>element. It basically describes inheritance relationship in<br>the world of objects) |  |  |  |
| Dependency                        | Dependency                                                                                                    |  |  |  |
|                                   | (Dependency is a relationship between two things in which change in one element also affects the other one)                                                                                         |  |  |  |
| $\bigcirc$                        | Implementation                                                                                                    |  |  |  |
|                                   | (Implementation is a relationship which refer to the association of an Interface)                                                                                                    |  |  |  |

Table 3.3: Typical UML Class Diagram shapes (OMG, 2011)

# **3.4** Software Development and Implementation

In this research work, design efforts had their primary focus to build a genuine, robust and intact computer software platform. The following points were identified as the pillars of building the intended Decision Support System platform (DSS):

- 1. The primary use of the DSS is to perform both hydraulic & structural analysis and design of water / wastewater treatment units (WTU/WWTU).
- 2. The DSS should have the ability to define a WTU/WWTU design engine *on-thefly*, i.e. without the need for prior knowledge of computer programming language by the engineering user.
- 3. The DSS must be able to link between its built-in design modules and external design engines, i.e. vide passing any required inputs from the DSS to external engine and read back the output results from such external module.
- Explore the possibility of utilizing the potential use of Geographic Information Systems (GIS) in the field of civil engineering designs (as in structural analysis for instance).

Having the aforementioned pillars in mind, the researcher opted to take several design paths in order to manifest such theory into a working reality. Therefore, the software design and development efforts were split into the following paths:

# 1. Software Development Path 'A': Visual Basic .Net

This path would be considered as the primary and most laborious task. In this path, the core DSS functionality would be developed using Visual Basic .Net 2010 (VB.Net) programming language. The outcome of this task would be a well-formulated and user-friendly computer software. As an illustration of its functionality, the DSS shall be used to generate a design engine for the hydraulic design of a selected WTU/WWTU. Furthermore, the DSS shall be equipped with a Report-generator engine that enables the documentation of the modelled WT/WWT unit(s).

VB.NET is an object-oriented computer programming language that can be viewed as an evolution of the classic Visual Basic (VB), implemented on the .NET Framework. Microsoft currently supplies two main editions of IDEs for developing in Visual Basic: Microsoft Visual Studio, which is commercial software and Visual Basic Express Edition, which is free of charge (see figure 3.1). The command-line compiler, VBC.EXE, is installed as part of the freeware .NET Framework SDK. The utilised version in this research work is VB.NET 2010. The major data types that are being used in VB.NET programming environment is shown in table 3.4 (Halvorson, 2010).

| WindowsApplication1 - Microsoft Visual Basic 2010 Express  |      |        |       |         |        |                      | - 0 -X              |
|------------------------------------------------------------|------|--------|-------|---------|--------|----------------------|---------------------|
| File Edit View Project Debug Data Format Tools Window Help |      |        |       |         |        |                      |                     |
|                                                            |      |        |       |         |        |                      |                     |
| Start Page X Form1.vb [Design] X                           |      |        |       |         | Soluti | ion Explorer         |                     |
|                                                            |      |        |       |         |        | 3 🖬 🗵                | ) 📰                 |
| P Form1                                                    |      |        |       |         | 3      | WindowsAp            | plication1          |
|                                                            |      |        |       |         |        | 📴 My Proje           | ct                  |
|                                                            |      |        |       |         |        | Form1.vb             |                     |
|                                                            |      |        |       |         | L      |                      |                     |
|                                                            |      |        |       |         |        |                      |                     |
|                                                            |      |        |       |         | L      |                      |                     |
|                                                            |      |        |       |         | L      |                      |                     |
|                                                            |      |        |       |         | L      |                      |                     |
|                                                            |      |        |       |         | L      |                      |                     |
|                                                            |      |        |       |         |        |                      |                     |
|                                                            |      |        |       |         |        |                      |                     |
|                                                            |      |        |       |         | L      |                      |                     |
|                                                            |      |        |       |         |        |                      |                     |
|                                                            |      |        |       |         | L      |                      |                     |
|                                                            |      |        |       |         |        |                      |                     |
|                                                            |      |        |       |         |        |                      |                     |
|                                                            |      |        |       |         | L      |                      |                     |
|                                                            |      |        |       |         |        |                      |                     |
|                                                            |      |        |       |         | Drope  | atlar                | - 4 -               |
|                                                            |      |        |       |         | тор    | erues                |                     |
|                                                            |      |        |       |         | Form   | n1 System.W          | indows.Forms.Fo ·   |
|                                                            |      |        |       |         | 11     | 21 🔟 🗲               |                     |
|                                                            |      |        |       |         |        | MaximizeBox          | True ^              |
|                                                            |      |        |       |         | Þ      | MaximumSize          | 0, 0                |
|                                                            |      |        |       |         |        | MinimizeBox          | True                |
|                                                            |      |        |       |         |        | Opacity              | 100%                |
|                                                            |      |        |       |         |        | Padding              | 0, 0, 0, 0          |
|                                                            |      |        |       |         | F      | RightToLeft          | No                  |
|                                                            |      |        |       |         | F      | RightToLeftLa        | False               |
|                                                            |      |        |       |         | 5      | showlcon             | True                |
| Error List                                                 |      |        |       | - 4 ×   | S      | showInTaskb:         | True                |
| 0 Errors 1 0 Warnings () 0 Messages                        |      |        |       |         | P S    | sze<br>liseColeCtude | 300, 300            |
| Description                                                | File | Line C | olumn | Project |        | itartPosition        | WindowsDefault II   |
|                                                            |      |        |       |         |        | lag                  |                     |
|                                                            |      |        |       |         | 1      | ext                  | Form1               |
|                                                            |      |        |       |         | 1      | TopMost              | False +             |
|                                                            |      |        |       |         | Text   | t                    |                     |
|                                                            |      |        |       |         | The    | text associate       | d with the control. |
|                                                            |      |        |       |         |        |                      |                     |
| Ready                                                      |      |        |       |         |        |                      |                     |

Figure 3.1: Microsoft Visual Basic.NET IDE

# 1. Software Development Path 'B': Advanced MS Excel

As a by-product of this research effort, fully-functional and independent spreadsheets shall be produced using the advanced functions of Microsoft Excel 2010. The intent of the spreadsheets is to cater for the structural analysis of rectangular tanks according to the guidelines provided at the publication of the Portland Cement Association (Munshi, 1998) as well as its structural design as concrete tanks according to Part 3 of the Eurocode2, EN 1992 Eurocode2: Design of Concrete Structures, EN1992-3 Liquid Retaining and Containment Structures, with specific consideration of the UK National Annex to Eurocode (Reynolds *et al.* 2008 and Threlfall 2013). The aimed output of this task is to illustrate the DSS's ability of linking to external design engines outside the DSS modelling environment (as in the case of linking to an external spreadsheet file). The form of the link shall be in the ability to open, read, write-into, and retrieve information from the spreadsheet files.

| Data Type | Range                                                                                   | VB Sample Usage                                 |  |  |  |
|-----------|-----------------------------------------------------------------------------------------|-------------------------------------------------|--|--|--|
| Short     | -32,768 through 32,767                                                                  | Dim Birds As Short<br>Birds = 12500             |  |  |  |
| Integer   | -2,147,483,648 through 2,147,483,647                                                    | Dim Insects As<br>Integer<br>Insects = 37500000 |  |  |  |
| Long      | -9,223,372,036,854,775,808 to 9,223,372,036,854,775,807                                 | Dim WorldPop As Long<br>WorldPop = 4800000004   |  |  |  |
| Single    | -3.4028235E38 through 3.4028235E38                                                      | Dim Price As Single<br>Price = 899.99           |  |  |  |
| Double    | -1.79769313486231E308 through 1.79769313486231E308                                      | Dim Pi As Double<br>Pi = 3.1415926535           |  |  |  |
| Decimal   | values up to +/-79,228 x 1024                                                           | Dim Debt As Decimal<br>Debt = 7600300.50        |  |  |  |
| Char      | Any Unicode symbol in the range 0–65,535                                                | Dim UnicodeChar As<br>Char<br>UnicodeChar = "Ä" |  |  |  |
| String    | 0 to approximately 2 billion 16-bit<br>Unicode characters                               | Dim Dog As String<br>Dog = "pointer"            |  |  |  |
| Boolean   | True or False (during conversions,<br>0 is converted to False, other values<br>to True) | Dim Flag as Boolean<br>Flag = True              |  |  |  |
| Date      | January 1, 0001, through December 31, 9999                                              | Dim Birthday as Date<br>Birthday = #3/1/1963#   |  |  |  |

Table 3.4: Visual Basic .NET Commonly Used Data Types

# 2. Software Development Path 'C': GIS Integration

Similar to Path 'B' of the software development in this research, another by-product shall be introduced in the form of an orphan module. Such endeavour would serve two purposes: one of which is the illustration of the DSS's ability of linkage to external executable codes even if written using a different language than VB.Net; and the other purpose is to introduce the potential of GIS application on the smaller level as in the design of concrete walls.

ESRI ArcGIS Desktop for Windows is one of the powerful GIS tools in the arena. ArcGIS stores and manages geographic data in a number of formats. The

three basic data models that ArcGIS uses are vector, raster, and TIN. Tabular data also can be imported into ArcGIS (ESRI, 2012).

#### a) Vector

Vector data models represent geographic phenomena with points, lines, and polygons.

Points are pairs of x,y coordinates, lines are sets of coordinate pairs that define a shape, and polygons are sets of coordinate pairs defining boundaries that enclose areas, see figure 3.2.

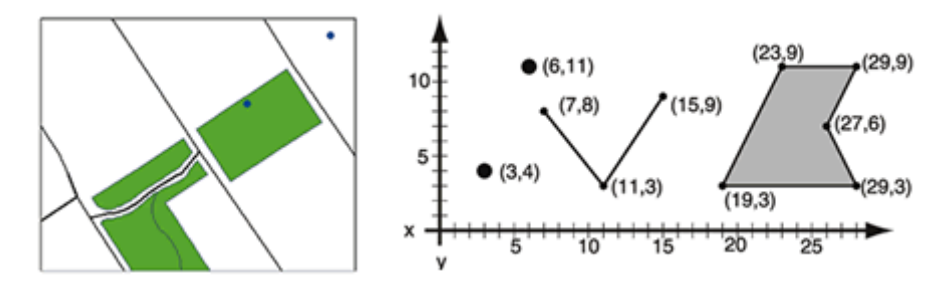

Figure 3.2: Vector Data Representation (ESRI, 2012)

Coordinates are most often pairs (x,y) or triplets (x,y,z), where z represents a value such as elevation). The coordinate values depend on the geographic coordinate system in which the data is stored.

ArcGIS stores vector data in feature classes and collections of topologically related feature classes. The attributes associated with the features are stored in data tables.

ArcGIS uses three different implementations of the vector model to represent feature data: coverages, shapefiles, and geodatabases.

Vector data models are useful for representing and storing discrete features such as buildings, pipes or parcel boundaries.

#### b) Raster

A raster model (otherwise known as a raster dataset image), in its simplest form is a matrix (grid) of cells (see figure 3.3).

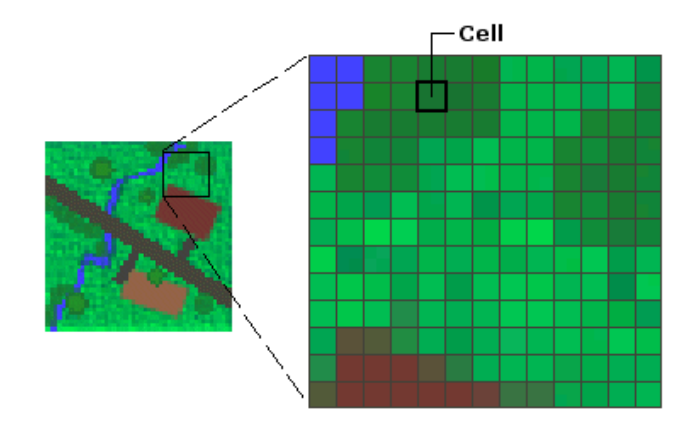

Figure 3.3: Raster data grid (ESRI, 2012)

Each cell has a width and height and is a portion of the entire area represented by the raster. The dimension of the cells can be as large or as small as needed to represent the area and the features within the area, such as a square kilometre, square meter, or even square centimetre. The cell size determines how coarse or fine the patterns or features will appear. The smaller the cell size, the more detail the area will have. However, the greater the number of cells, the longer it will take to process and it will require more storage space. If a cell size is too large, information may be lost or subtle patterns may be obscured.

#### c) Triangulated Irregular Network (TIN)

In a triangulated irregular network (TIN) model (figure 3.4), the world is represented as a network of linked triangles drawn between irregularly spaced points with x, y, and z values. TINs are an efficient way to store and analyze surfaces.

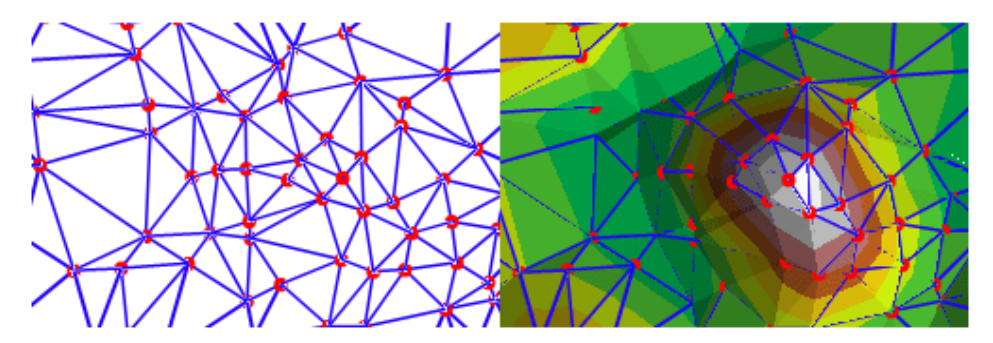

Figure 3.4: Triangulated Irregular Network (TIN) (ESRI, 2012)

Heterogeneous surfaces that vary sharply in some areas and less in others can be modelled more accurately, in a given volume of data, with a triangulated surface than with a raster. That is because many points can be placed where the surface is highly variable, and fewer points can be placed where the surface is less variable. In using only the necessary points, TIN's also provide a more efficient method to store data. ArcGIS stores triangulated surfaces as TIN datasets. As with rasters, TIN datasets can be added to a map in ArcMap and managed with ArcCatalog.

#### d) Tabular

GIS could be referred as a database that understands geometry. Like other databases, ArcGIS provides the ability of linking tables of data together. Just about any table of data can be joined to an existing feature class or raster dataset if they share an attribute.

Geocoding is another means of getting tabular data on a map. Perhaps the simplest example of geocoding is plotting points based on tables of geographic coordinates.

# 3.5 Model Validation and Software Troubleshooting

Validation of the software integrity shall be examined via tracing all sources of logical and arithmetic errors. Additionally, a comparison with manual calculations in the illustrated examples would suffice at this stage of software development, scope and time frame availed for this research work.

# **3.6** Software Dissemination

At the end of the software development phase, the produced DSS shall be availed for public use and evaluation. An online repository would be linked for downloading the software from a hosting website in the internet. Feedback from users of the DSS shall be collected periodically and analysed for future enhancement of the software

# CHAPTER FOUR RESULTS AND DISCUSSION

# 4.1 **Results**

# 4.1.1 Model Conceptualisation

## 4.1.1a Abstraction of Design Modules

In this research work, a computer software was designed in such a way that it would facilitate expandability and future enhancement. The concept of *Unit Plug-in (U-Plug)* was therefore introduced. A U-Plug is the calculation engine for a specific type of water/wastewater treatment unit. The software model has to serve as a base platform to gear each engaged U-Plug, i.e. design, development, run, export or import, integration with other U-Plug items ...etc.

Figure (4.1) shows conceptual design structure of the intended Decision Support System (DSS) software platform.

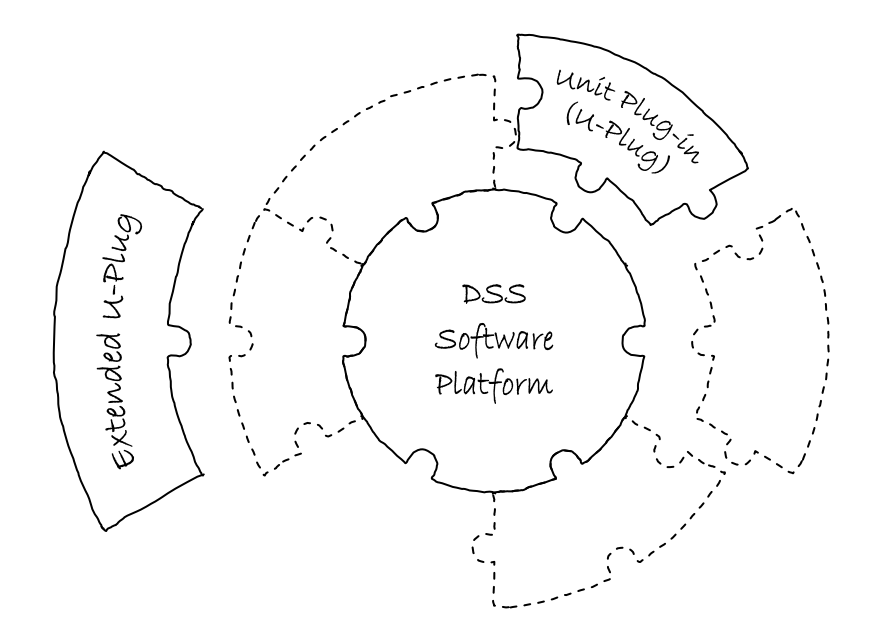

Figure 4.1: Conceptual Design Structure of The DSS Software Platform

# 4.1.1b DSS Software Layout

An ultimate goal of this research work is to deliver a decision support system (DSS) for designated water/wastewater treatment engineering design. Hence, the DSS's expandability is a genuine part of its core structure. Being driven by such concept, the researcher sought to versatile areas of modelling application by developing competitive software; a software that would serve as an incubation platform for designing various types of water treatment units (WTU) / wastewater treatment units (WWTU).

In order to envisage the aforementioned concept an abstract design framework have been formulated and implemented in the developed DSS platform; named *Wastewater's Interactive & Simplified Analysis Model (WISAM)*. All WTU/WWTU U-Plug items in WISAM had to be trailed with an abstract level of similarity, i.e. each U-Plug has to have a list of inputs, a group of outputs, and governing mathematical and engineering equations. Hence, a special set of forms / windows would aid in the formulation process of identifying any U-Plug for its associated WTU/WWTU calculations. As illustrated in figure (4.2), the conceptual identification process of a U-Plug engine would consist of the following step levels:

- 1. **General Information window:** wherein generic information are to be entered, pertaining to the WWTU category, identification title, ...etc.
- 2. **Definition of inputs list:** where abbreviation, description, initial value and measurement unit are to be stated for each input parameter.
- 3. **Definition of outputs list:** where abbreviation, description, and measurement unit are to be stated for every output parameter.
- 4. Declaration of governing equations: which could split into two paths:
  - a. List definition of simple equations; for structured / sequential step-by-step equations.
  - b. List definition of complex equations; for procedural / multifarious equations, along with multiple argument setup (such as conditional cases, iterated loops, ...etc). This path would also cater for identify any links to external design engines (such as stand-alone spreadsheets, dynamic link libraries (DLLs), other executable programmes, .. etc.).
- **5. Review window for confirmation of all definitions:** where it would show a confirmation dialogue for the previously gathered information before final creation of the U-Plug definition module.
- 6. U-Plug generation and compilation window: wherein the software would generate a Visual Basic .NET (VB.NET) syntax code and ask the user for a confirmation pertaining to starting code compilation. Such window would also give an advanced user the ability to modify the automatically generated VB code if desired.

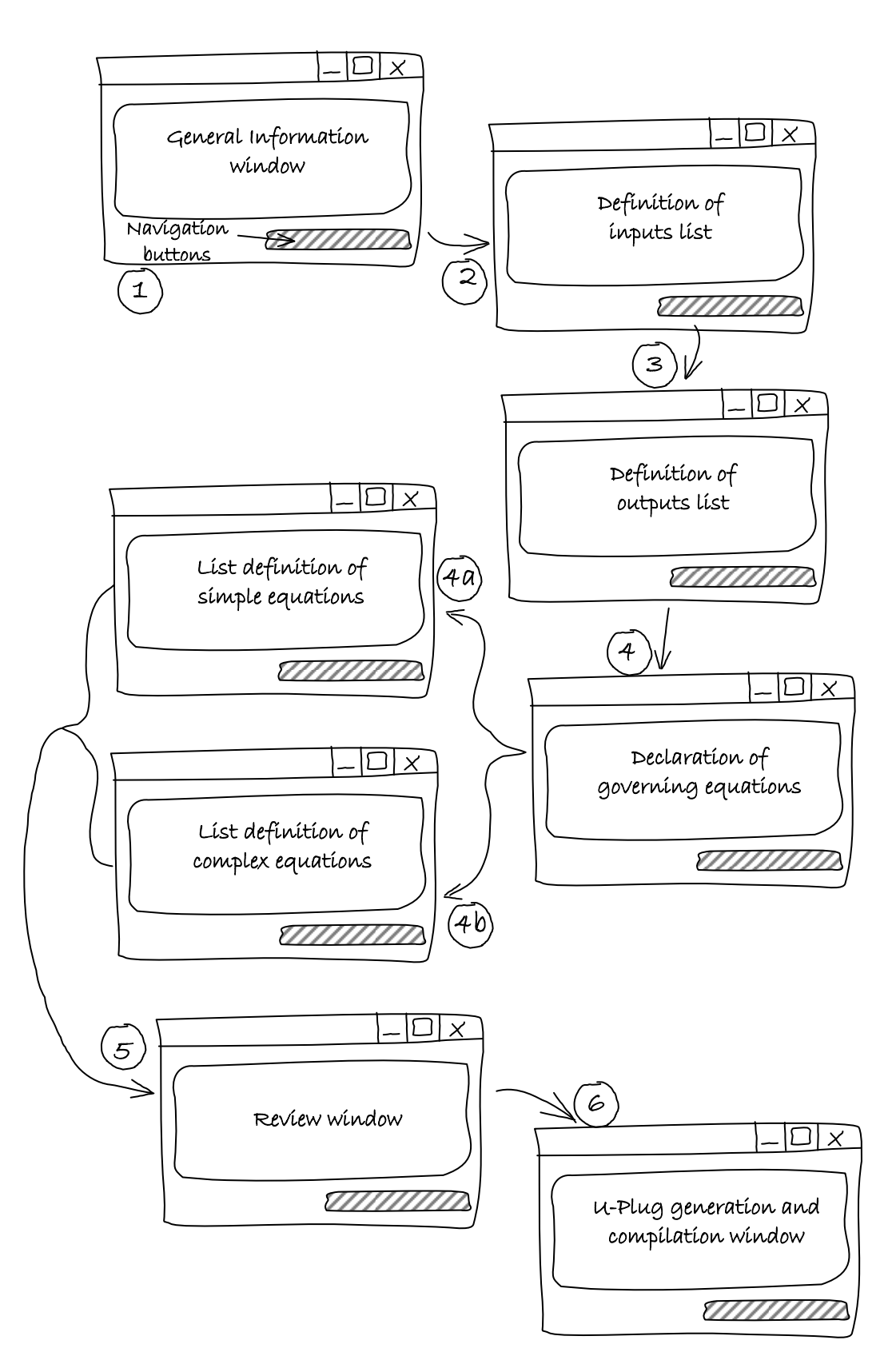

Figure 4.2: Conceptual Identification Process of a U-Plug

The formulated model, WISAM, sought to have a user-friendly as well as dynamically adjustable graphical user interface (GUI). Such criteria have been followed, while keeping in mind the current user's experience with MS Windows<sup>™</sup> operating system environment and/or familiarity with known modelling environments in the market.

Figure (4.3) illustrates the conceptual layout design of WISAM's main window. The main window GUI has been divided into several working areas. Each area, presented in figure (4.3), would serve a specific purpose as outlined below:

- <u>Title bar:</u> This bar is the primary one used by any operating system to reflect the name of the running software. In this software, Title bar is intended to show the software's name as well as the title of active modelling session / document.
- Menu bar: The menu bar would contain various application menus. Each menu categorises a specific group of related commands. Most of the software operations could be managed through this bar.
- Primary Toolbar: Typically, a toolbar would contain icons that are shortcuts for selected menu commands. In this research, a primary toolbar is intended to be used for displaying basic tool headers / categories. The U-Plugs Toolbox shall follow such header types and show its subsequent commands.
- 4. <u>U-Plugs Toolbox:</u> The set of commands carried by this area is set to follow selected tool sets from the Primary Toolbar.
- Modelling window: This window would serve as the main document area. It was developed as a drawing canvas in order to ease schematisation of desired treatment units' layout ordering.
- 6. <u>Properties window:</u> This window would show the main input, output, and descriptive properties of selected unit element.
- <u>Results window:</u> This window would present result outputs relevant to chosen operation. It would detail encountered warnings and errors, either from the geometrical / schematic design integrity; or at analysis operations at runtime.
- <u>Status bar:</u> The Status bar would be located at the bottom of the window to report information relative to the selected operation, drawing instructions, analysis stage, completion messages, error indicators ... etc.

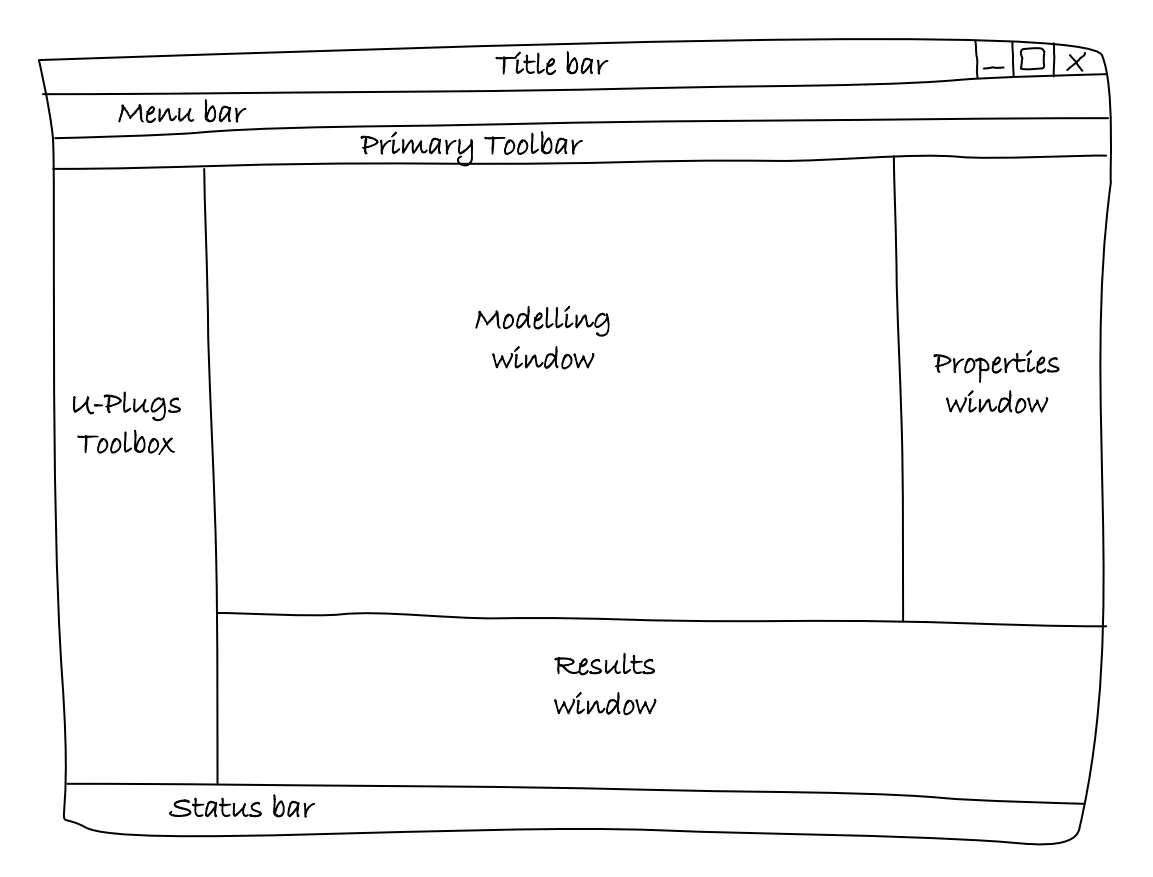

Figure 4.3: Conceptual Layout Design of WISAM's Main Window GUI

Since the *Modelling window* is set to be the main schematisation palette, a graphical illustration would be the best method for easing the user's experience in using WISAM. Therefore, each WTU/WWTU is to be graphically represented by a unique icon. The icon image would be associated with a U-Plug code instance. Furthermore, the graphical line link between different icons would grant an access to associate various output-to-input interchange options; i.e. *variables' remapping*. Figure (4.4) shows a simple U-Plug linkage with configuration accessibility. Furthermore, a U-Plug would have the ability to cater for complex possibilities of user's layout configurations, as shown on Figure (4.5).

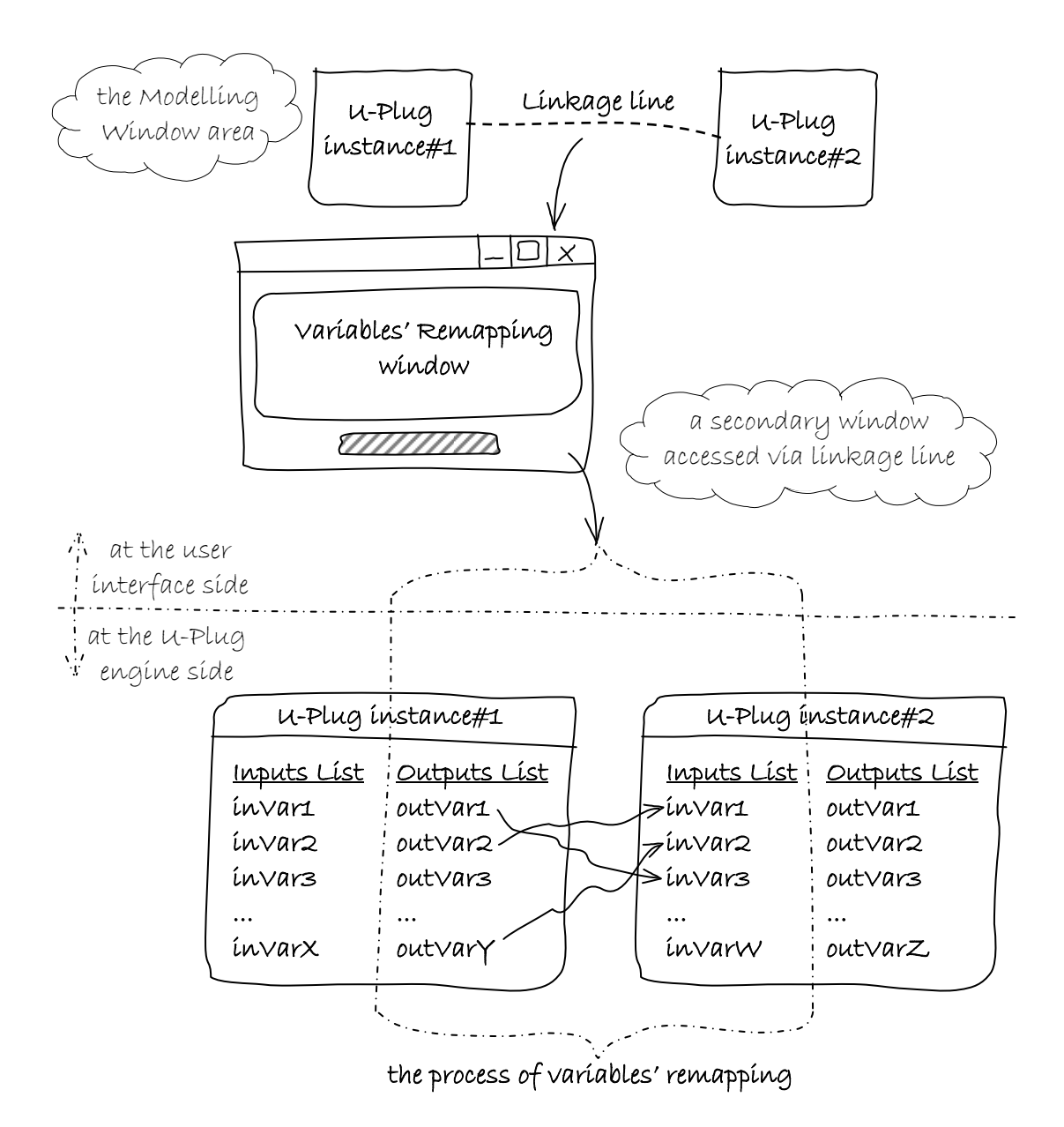

Figure 4.4: Simple U-Plug Linkage With Configuration Accessibility

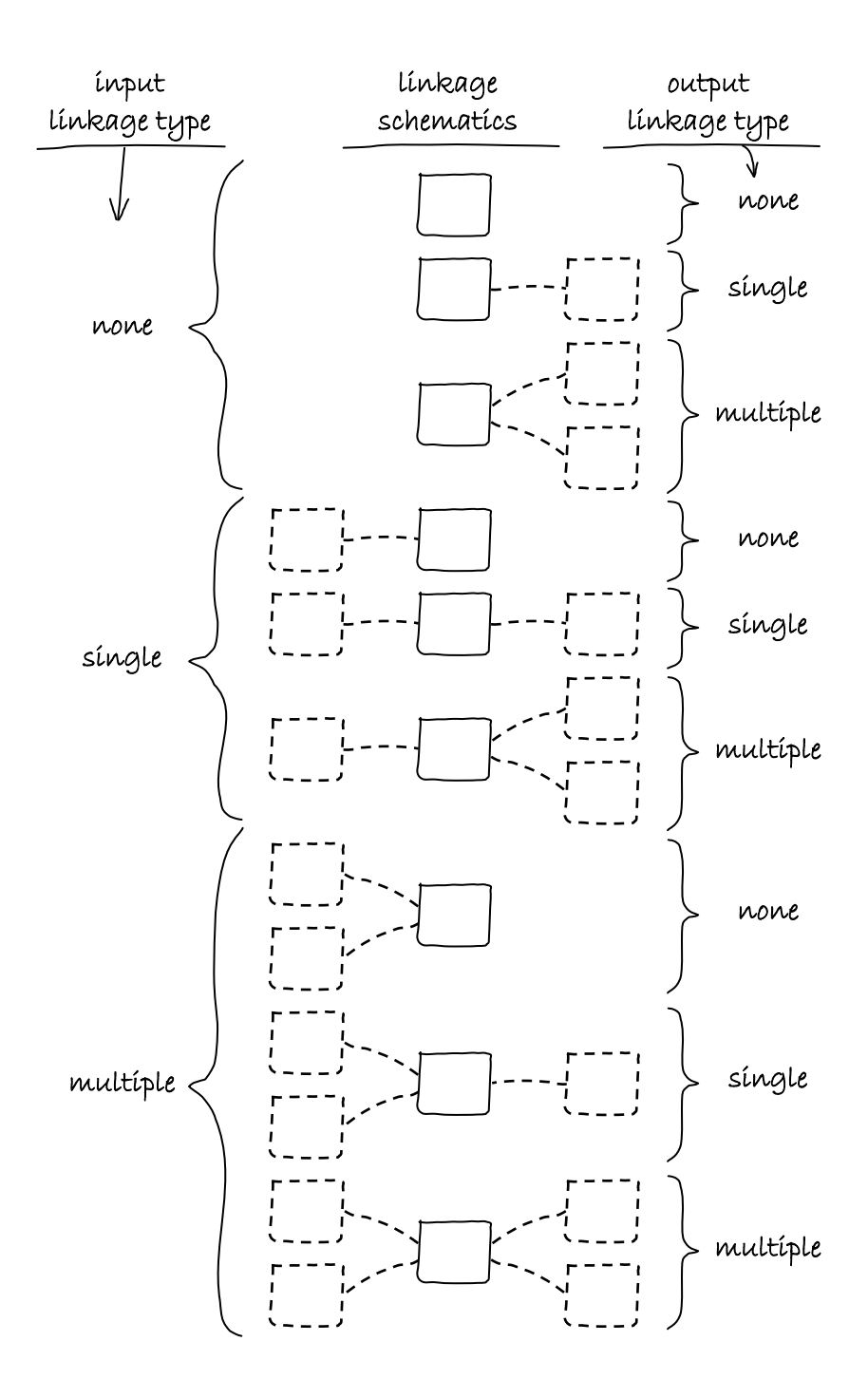

Figure 4.5: Different Layout Configurations of U-Plug Linkages

# 4.1.1c WISAM's Software Structure

In order to realize the subject software structure, several illustrative flowchart diagrams have been comprehended. Figures 4.6 to 4.12 represent the major flowcharts of the software's core functionality; which shall be explained in the following paragraphs.

Since the whole DSS concept revolves around WTU/WWTU units, it thought to be somehow appropriate that each treatment unit (U-Plug) would belong to a certain defined group of items together with other similar U-Plugs. Example of categorisation might be *{Preliminary, Primary, Secondary, Tertiary, Sludge Disposal, ...etc.}*, or perhaps a more generalized categorisation such as *{Physical, Biological, Chemical}*. Either ways, a U-Plug definition should belong to a certain group of U-Plugs named *Category*. Consequently, each category would have a specific identification code in the software called *CategoryID*.

The Main Software Flowchart shown on figures 4.6a to 4.6c reflects the primary functionality of loading the software at each stage of run. Initially, the list of defined U-Plugs has to be read and displayed according to their order in the stored Category listing. Also, a definition of new U-Plug could also be reached and added to the software repository. Likewise, other processes could similarly be made to an existing U-Plug definition, such as modify, import, or export. Additionally, the chart investigates the possibilities of running a modelling process. During the runtime, the user would set the schematic of desired U-Plugs and its linkages. Each defined instance of a U-Plug would be tagged with a specific identification code called *UnitID*. Accordingly, the modelling process may either be hydraulic, structural, or both for the defined Units in the subject modelling session.

In order to simplify and concise the main workflow of the software, it had to be split into logical sections. Each process section was defined in a separate set of programmed instructions called *subroutines*. Figures 4.7 to 4.12 illustrates various implemented subroutines.

Defining a new U-Plug has to be invoked as illustrated on figures 4.7a & 4.7b. Wherein, the parent Category has to be identified for the desired U-Plug. Subsequent check of existence would be conducted in order to either integrate the new U-Plug definition within an existing Category; or create a new Category from the input. A secondary check would be carried out in order to avoid duplication of a U-Plug definition. A third level of conditional checks would finally be exercised for proper definition of guiding equations (hydraulic and/or structural).

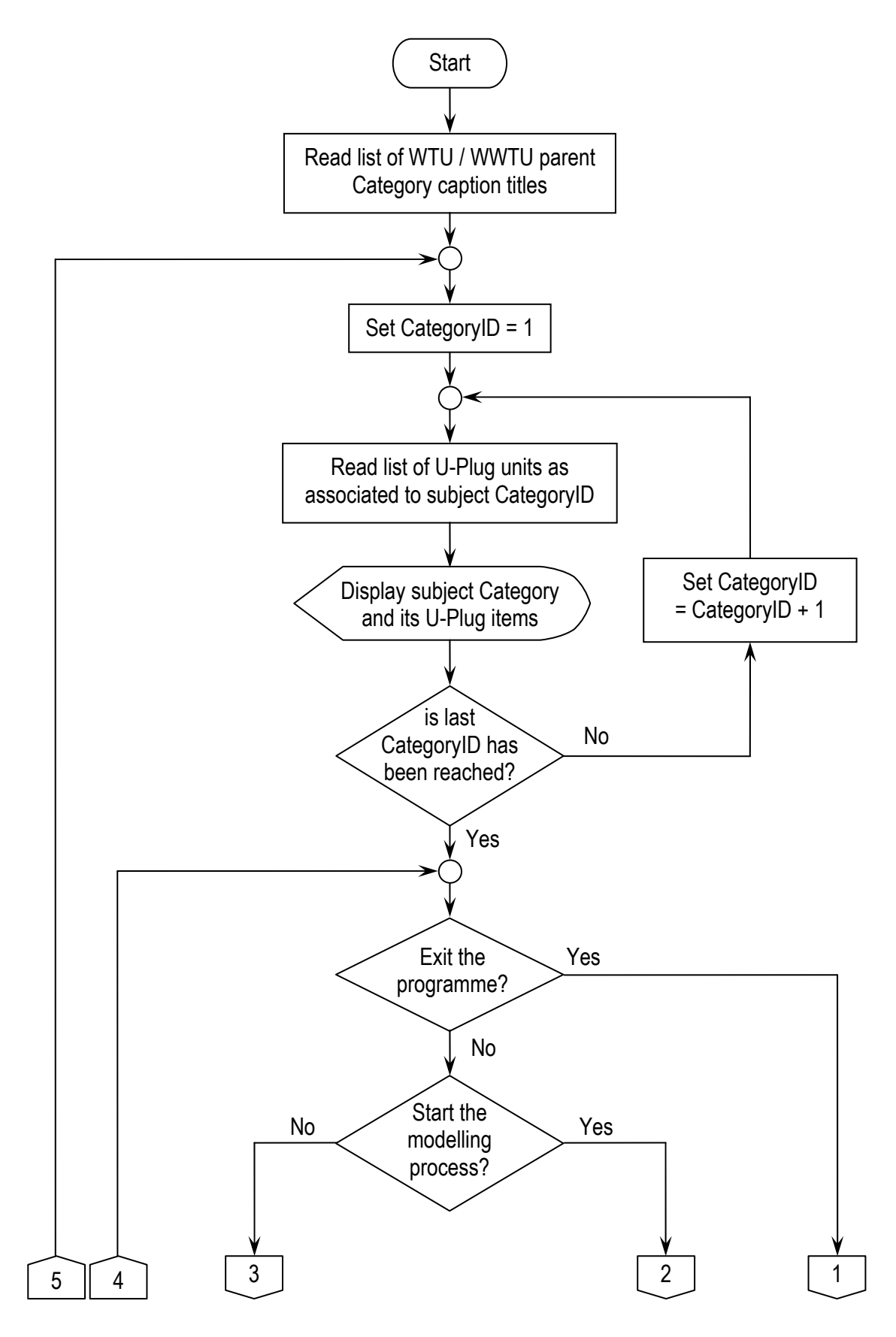

Figure 4.6a: Main Software Flowchart

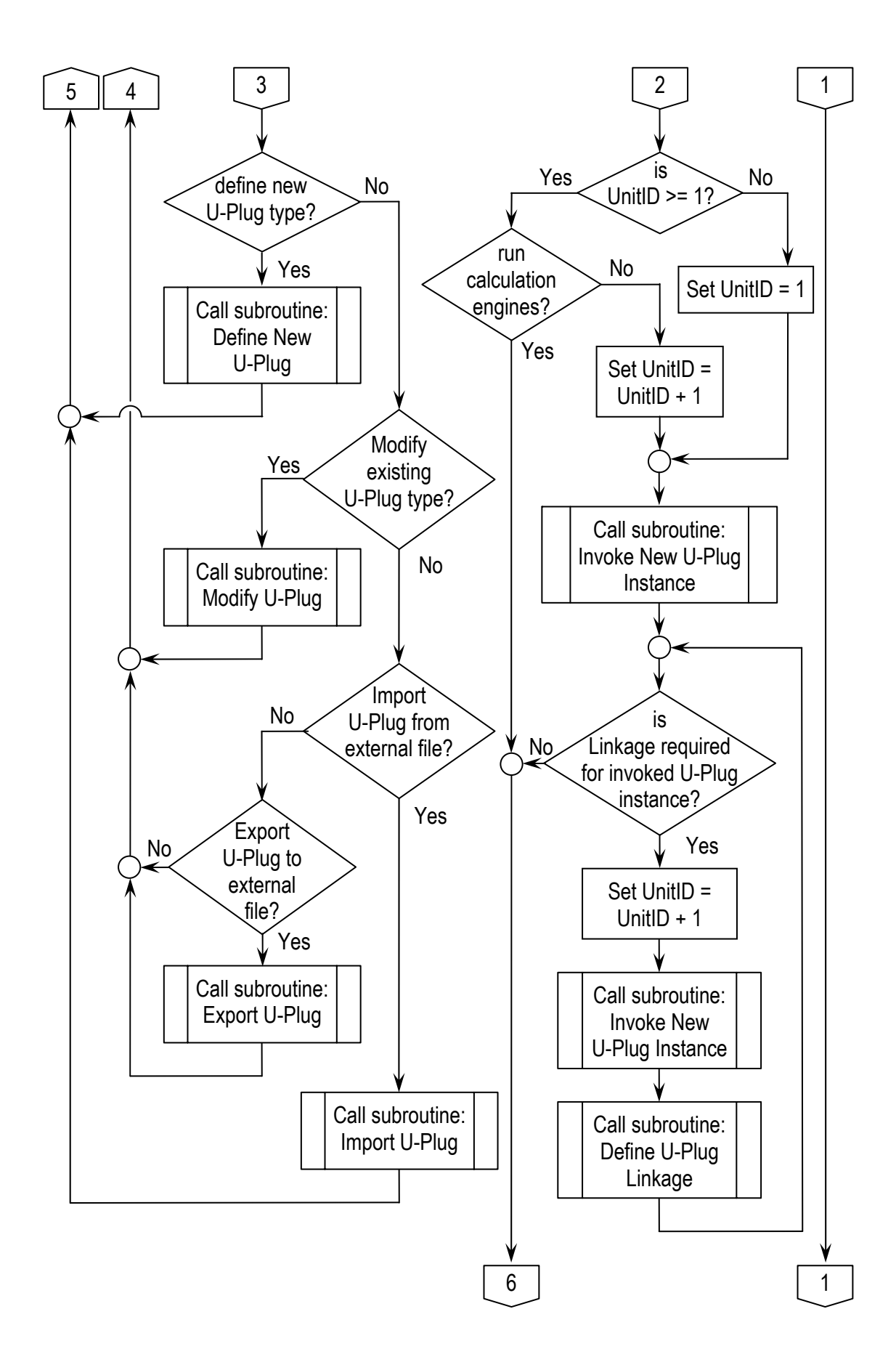

Figure 4.6b: Main Software Flowchart (cont'd)

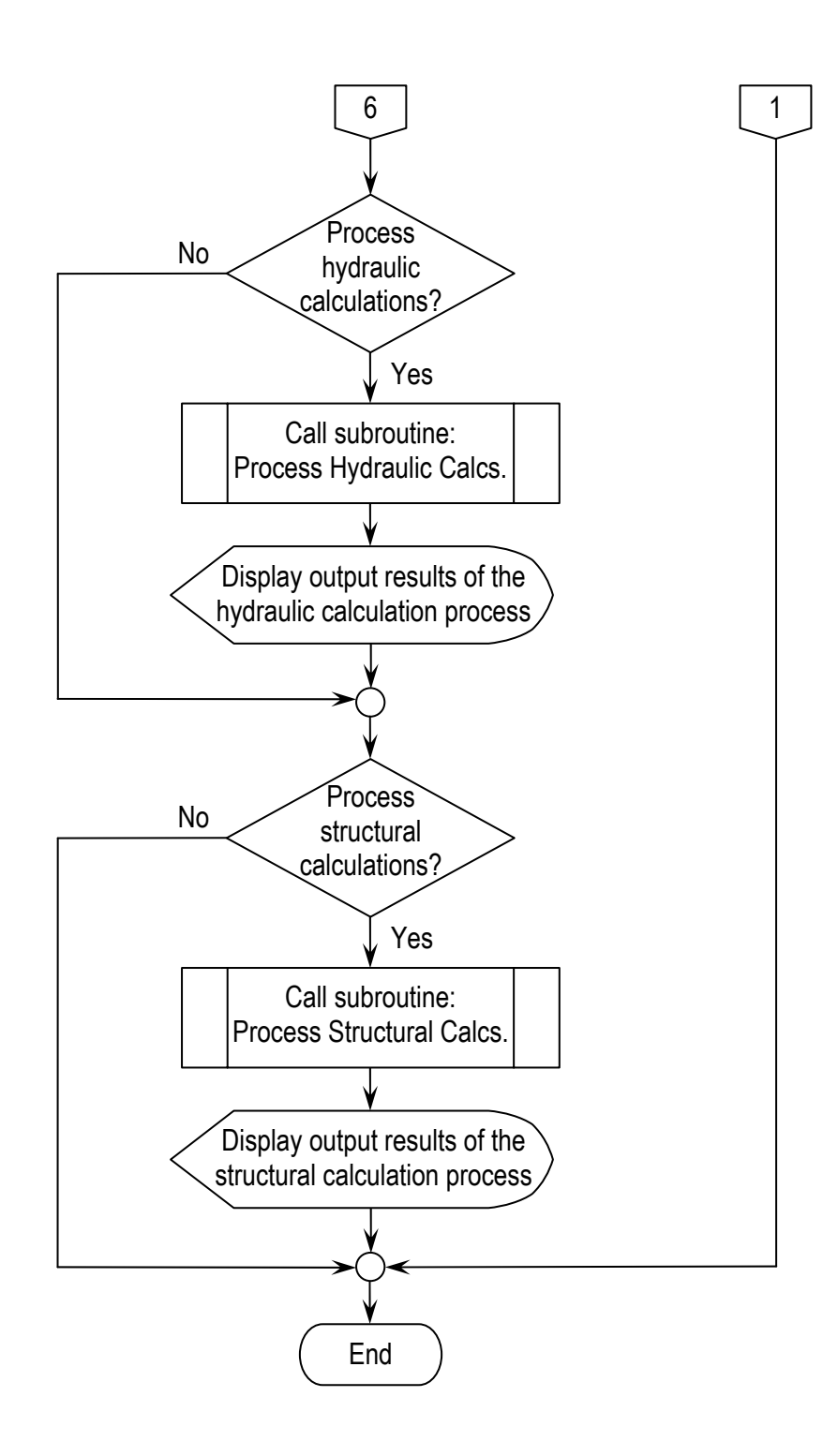

Figure 4.6c: Main Software Flowchart (cont'd)

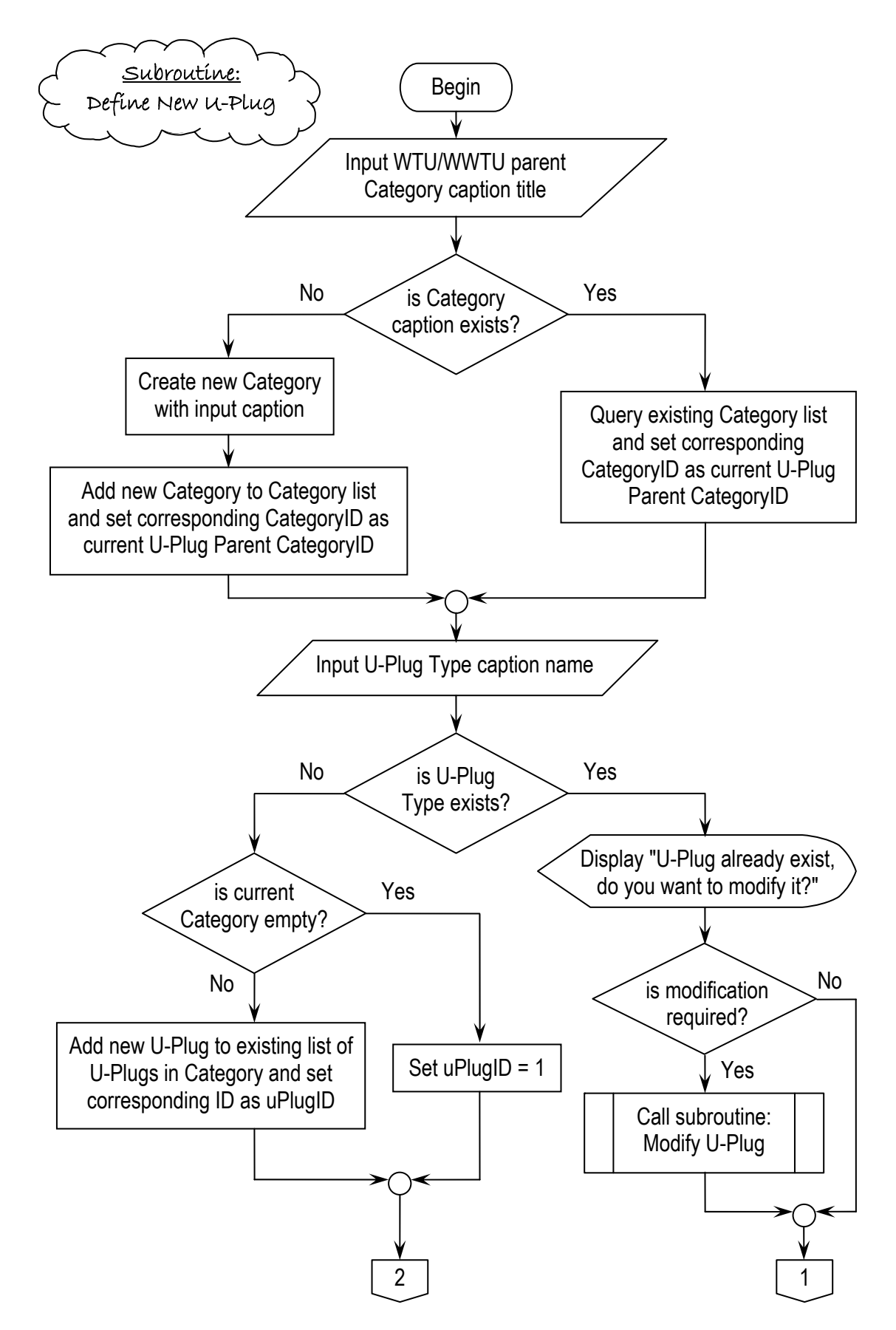

Figure 4.7a: Flowchart of Defining New U-Plug Type Subroutine

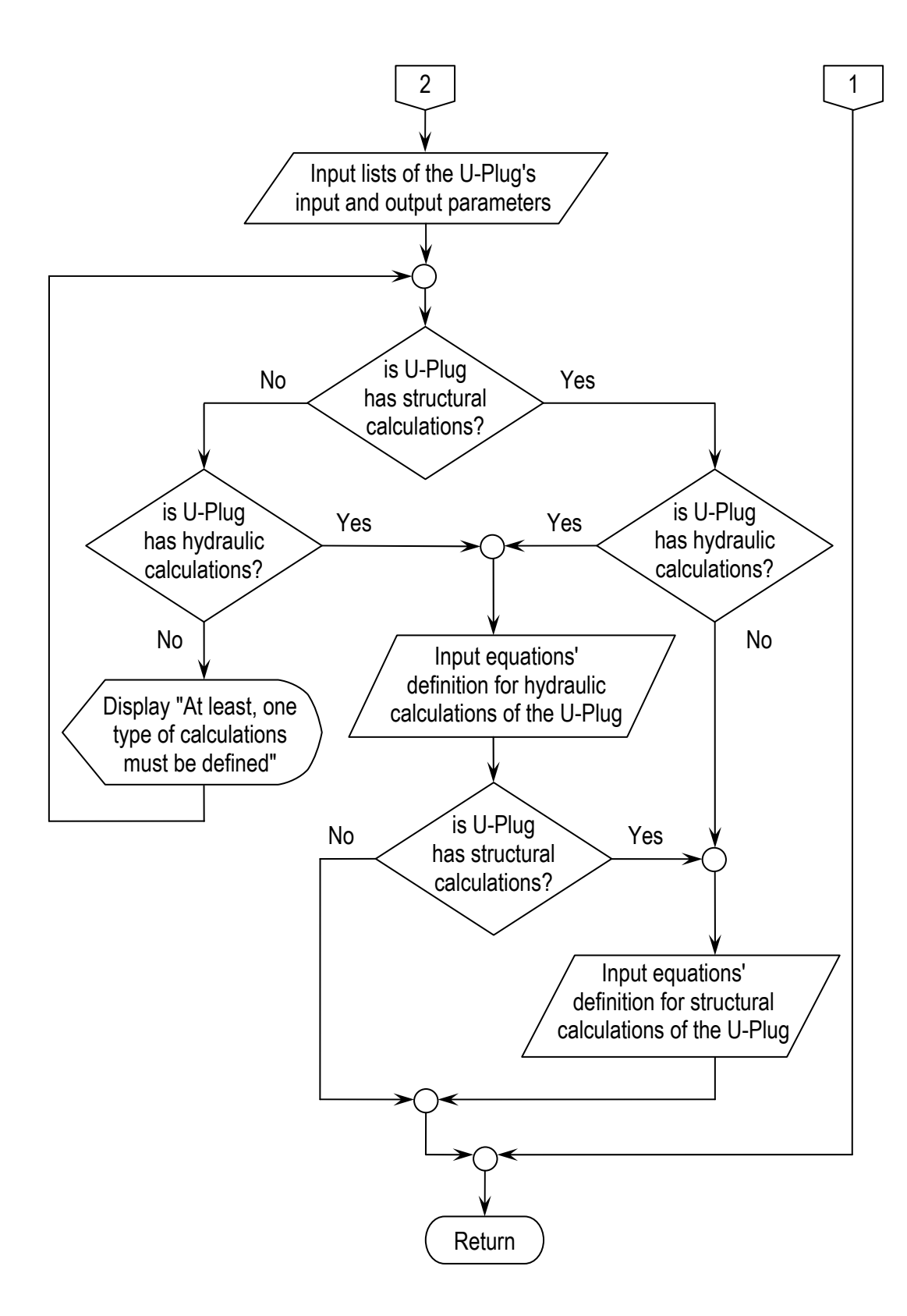

Figure 4.7b: Flowchart of Defining New U-Plug Type Subroutine (cont'd)

Figure (4.8) exemplifies the process of defining U-Plug linkages. Basically, a remapping index list would be created so as to set the connection between an output parameter in an initial U-Plug (*U-PlugIn*) to its corresponding input parameter in the targeted U-Pulg (*U-PlugOut*). If the targeted U-Plug has had an extra set of inputs (a part from the remapped items); an input of missing values would then be required.

The calling subroutines for commencing hydraulic or structural processes are shown on figures 4.9 & 4.10 respectively. Either process would examine the list of U-Plug instances in the running modelling session. Then, by returning to each instance's definition, the appropriate calculation engine would be invoked. It worth noting in this regard that the calculation engines would not necessarily be part of the software itself, on the contrary, a design engine could be an external file or executable script (as set by the initial definition of relevant U-Plug). The aforementioned check-and-invoke procedure would be applied for each and every one of the used U-Plug instances.

The software platform design of WISAM was engineered in such a way that it maintains the flexibility for future expansion of its functionality. Keeping this aspect in mind, figures 4.11a & 4.11b were hence produced to describe the functionality of importing an existing U-Plug definition. As shown on the flowchart, the U-Plug type and Category are to be identified from the external source of import. A reasonable check would be conducted to assure consistency of captioning between the imported *Caption* against the existing ones. Afterwards, possibilities of import would be examined, which include either a replacement of existing U-Plug definition, amendment to the software's list of U-Plugs, or a direct exit from the subroutine without making any modifications.

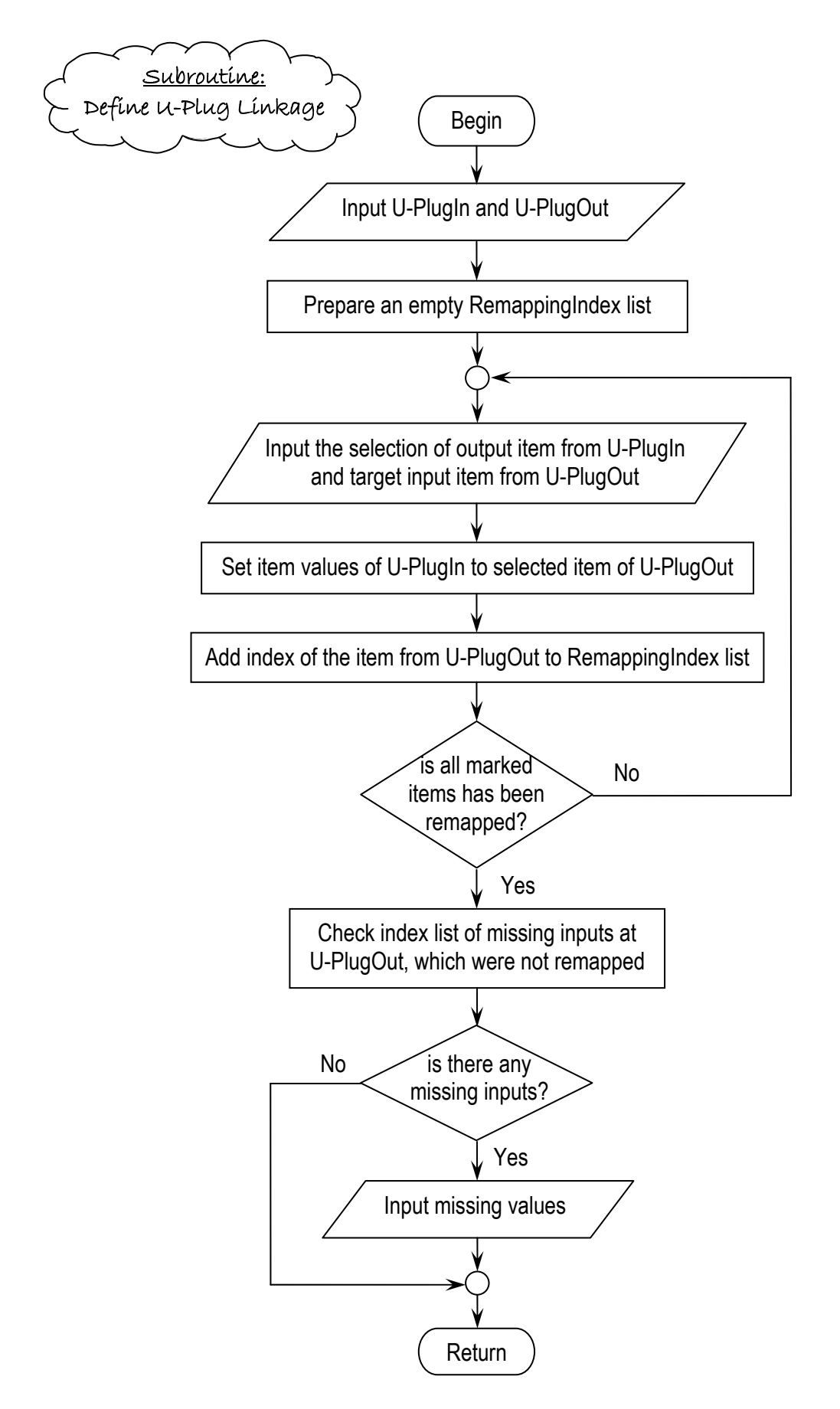

Figure 4.8: Flowchart of Defining U-Plug Linkages

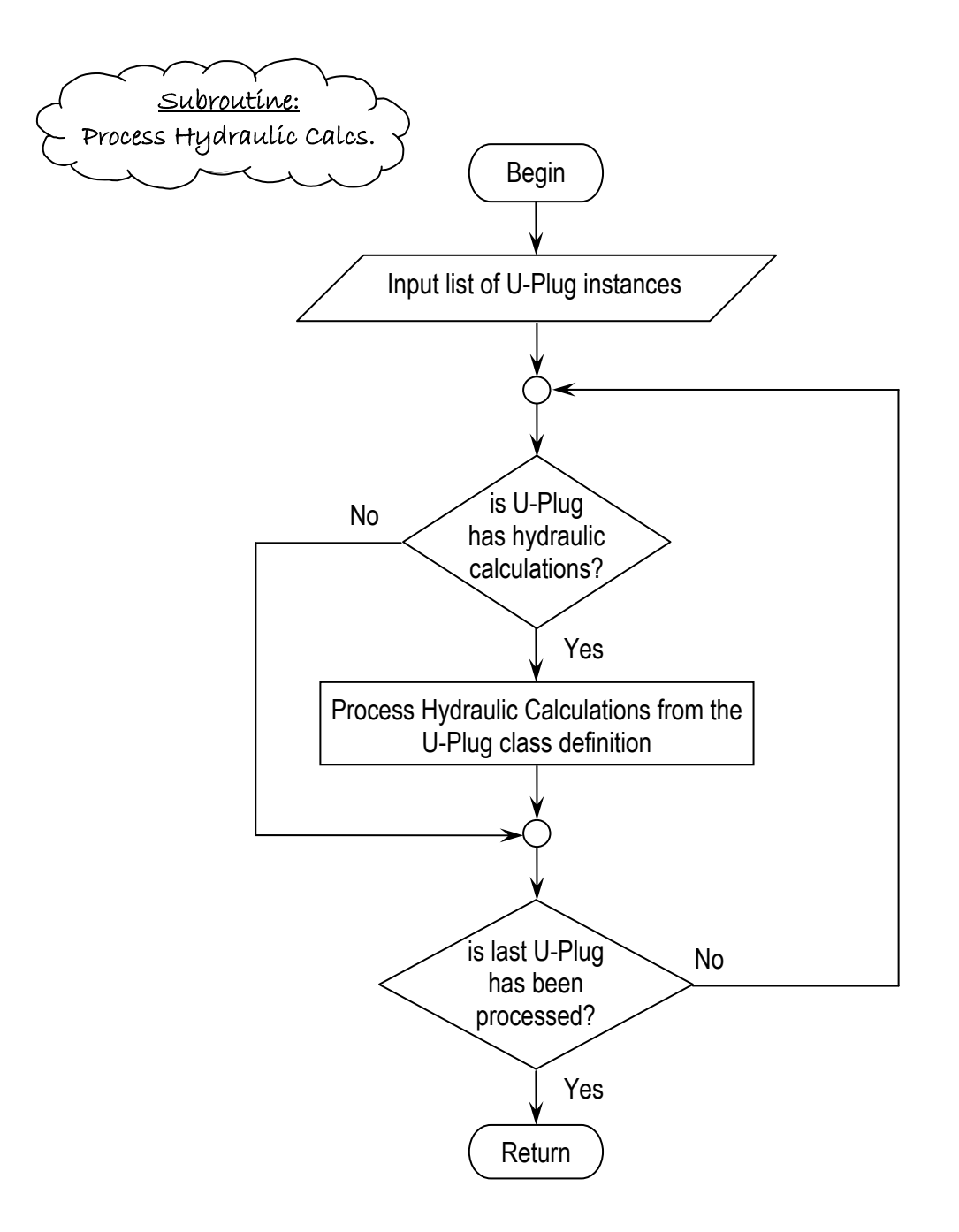

Figure 4.9: Flowchart of Processing Hydraulic Calculations

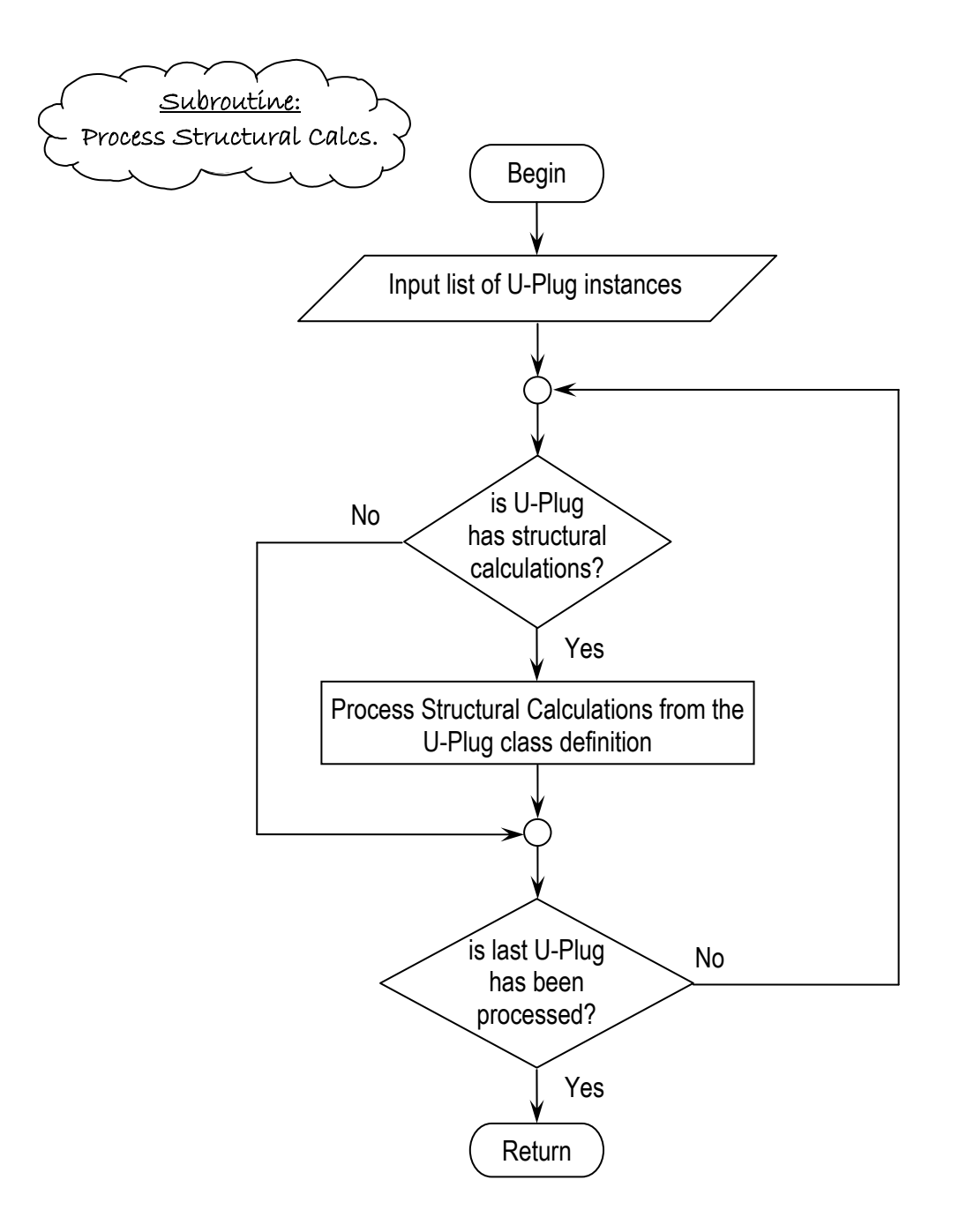

Figure 4.10: Flowchart of Processing Structural Calculations

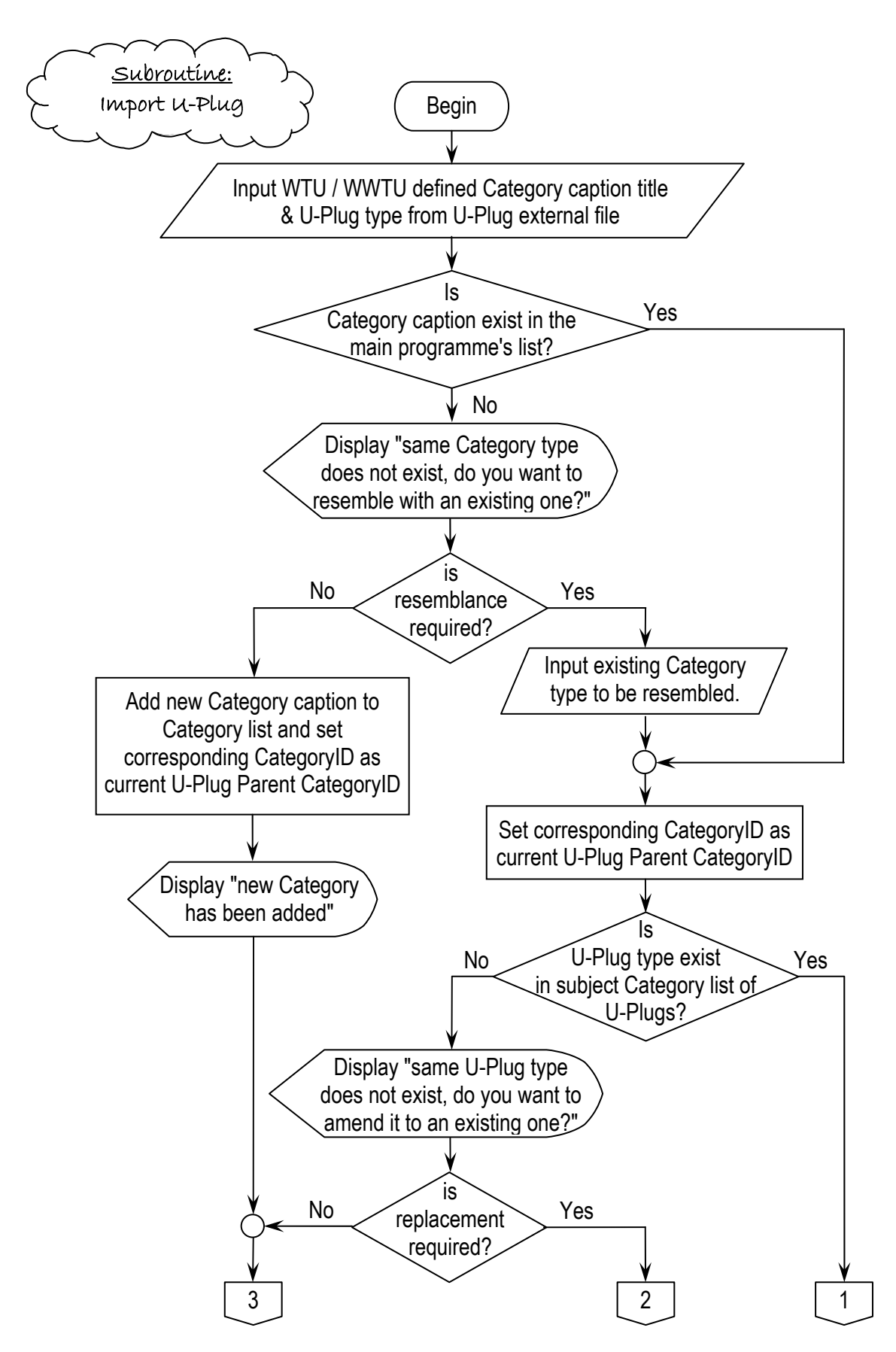

Figure 4.11a: Flowchart of Importing U-Plug Subroutine
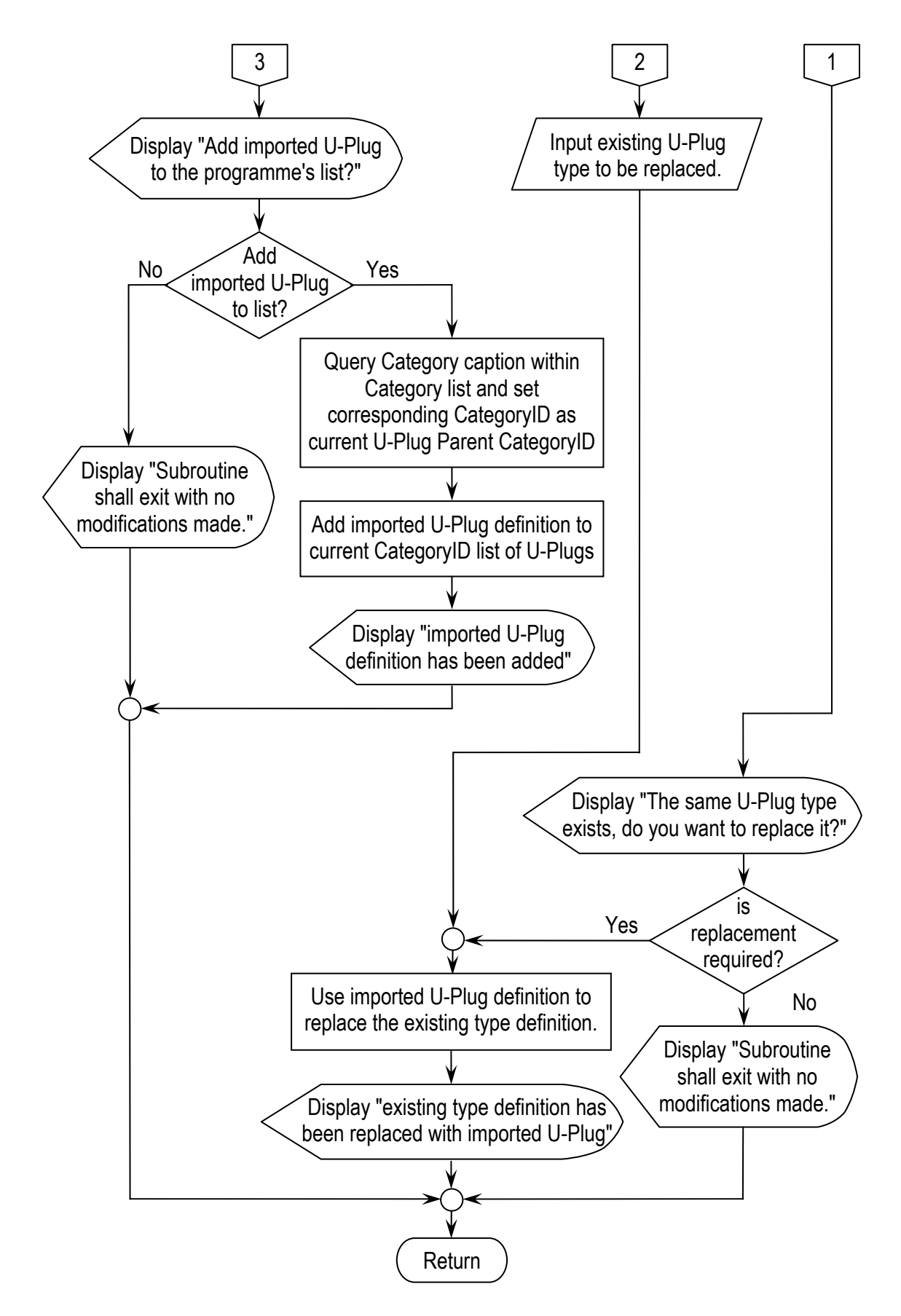

Figure 4.11b: Flowchart of Importing U-Plug Subroutine (cont'd)

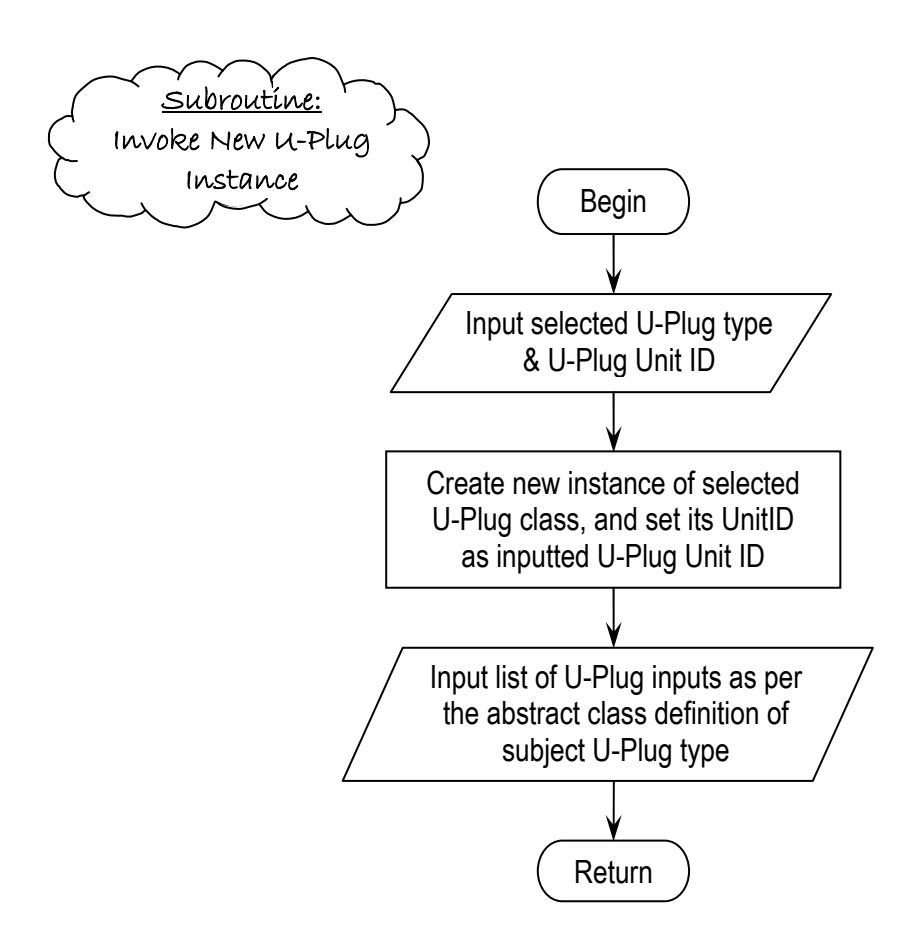

Figure 4.12: Flowchart of Invoking New U-Plug Instance Subroutine

The previous sections have explained the logical sequences of WISAM's core functionality in the graphical form of Flow Charts. In the following paragraphs, the DSS calculation engine of WISAM will be explained in more detailed manner.

WISAM's DSS engine has been developed following the Unified Modelling Language (UML) paradigm. Figure 4.13 represents the class diagram for WISAM's layout structure. The major components of the presented class diagram falls in one of four categories: *Structure, Interface, Class, and Form.* 

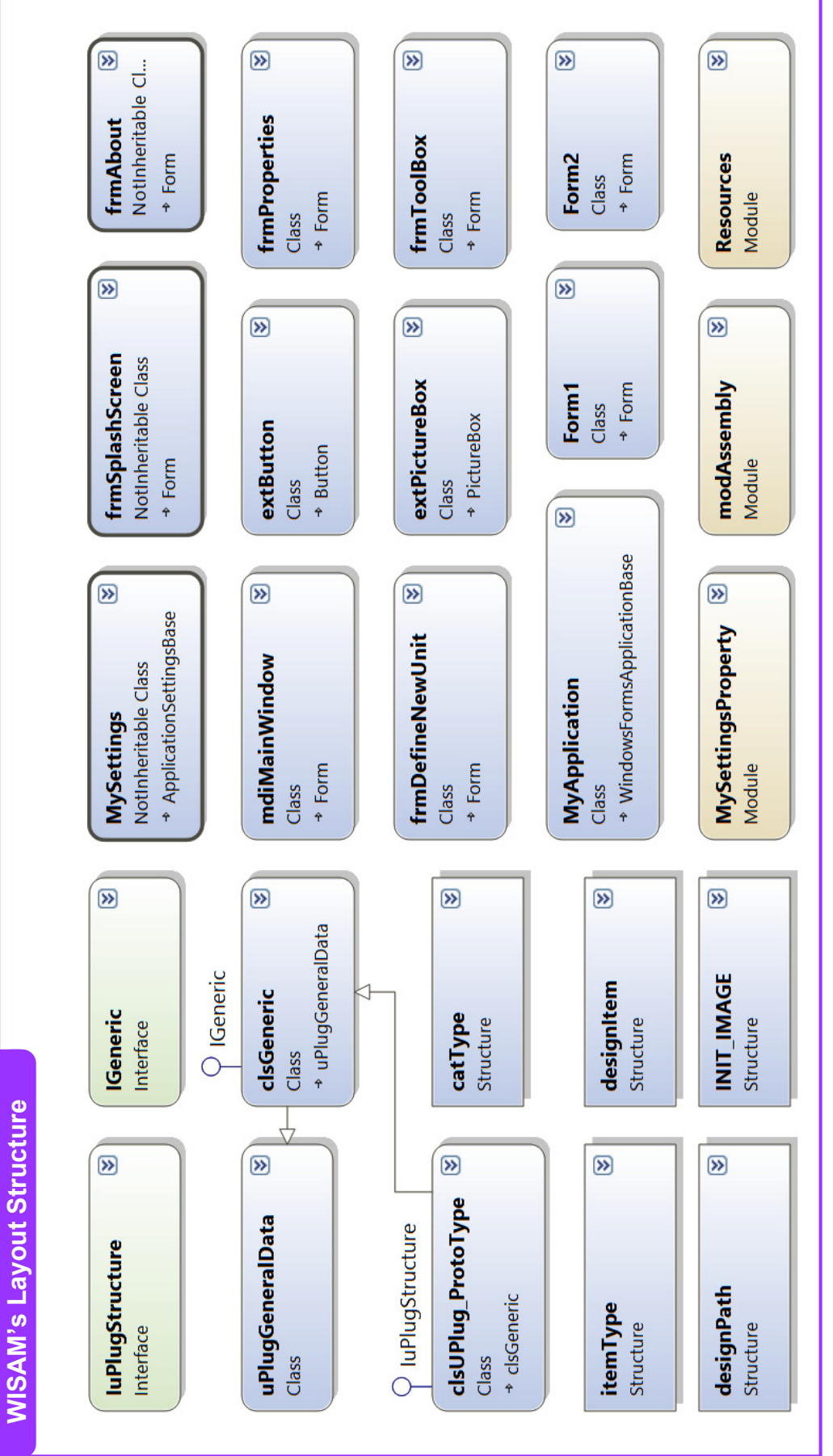

Figure 4.13: UML Class Diagram for WISAM's Layout Structure

Each *Structure* component is intended to define a new data type apart from the pre-defined types in VB.Net. Following the philosophy of this research work, two major types were defined as follows:

- 1. **catType** structure is to be used for representing each CategoryID, and it contains the following data fields:
  - a. *tuParentCatCaption* stores the text value of a U-Plug's parent category name. This field have the VB.NET text type of *String*.
  - b. *tuParentCatID* stores the un-signed numeric value of a U-Plug's parent category ID number from the loaded list of U-Plug categories. This field have the VB.NET numeric type of *UInteger*.
- 2. **itemType** structure is the primary type that will be used for defining any variable in the calculation set of a U-Plug, be it an input or an output variable. This structure contains the following data fields:
  - a. *abbreviation* stores the text value of the defined variable's abbreviation, which will be used in displaying results. This field have the VB.NET text type of *String*.
  - b. *description* stores the text value of an elaborated description of what the defined variable is. This field have the VB.NET text type of *String*.
  - c. *unit* stores the text value of the measurement unit for the variable. This field have the VB.NET text type of *String*.
  - d. *value* stores the numeric value of the entered or calculated variable (depends on the variable case of being an input or an output to the U-Plug). This field have the VB.NET numeric type of *Double*.

As explained by the Object Oriented Programming (OOP) approach, the *Interface* component is used to identify the programming definition that could be implemented by a Class component. In this regard, the following two Interfaces were defined:

- 1. **IGeneric** interface is to be used in the abstract level of a WISAM's class definition, and it have the following functions (*Methods*):
  - a. *SetItemType* defines the initiation of a variable item via its prescribed properties. The result from this method is returned in the form of *itemType* data type. The local parameters for this method follow the same components of an itemType. These parameters are:
    - *a*, which passes the *abbreviation* value of an item.

- *d*, which passes the textual *description* of an item.
- *v*, which passes the numeric *value* of an item.
- *u*, which passes the measurement *unit* of an item.
- b. SetParentCatType defines the initiation of a U-Plug's parent category. The result from this method is returned in the form of *catType* data type. The local parameters for this method follow the same components of a catType. These parameters are:
  - *i*, which passes the CategoryID of a U-Plug's category.
  - *c*, which passes the caption text of the U-Plug's category.
- 2. **IuPlugStructure** interface is to be used in the abstract level of a WISAM's U-Plug definition, and it have the following Methods:
  - a. *GetInputs* defines the call for retrieving the data inputs from a U-Plug instance. The result from this method is returned in the form of a VB.NET text type of *String*. This method have a single local parameter named *type\_of\_WWTUnit* of a text *String* data type.
  - b. LoadDefaults defines the call for retrieving the default data inputs as stored in a U-Plug type definition. The result from this method is returned in the form of a VB.NET content type of *Object*. This method have a single local parameter named *i* of a numeric *Integer* data type.
  - c. LoadFromFile defines the call for retrieving the data inputs from an external file. The result from this method is returned in the form of a VB.NET text type of *String*. This method have a single local parameter named *name\_of\_file* of a text *String* data type.
  - d. SaveToFile defines the call for exporting the data variables of a U-Plug to an external file. The result from this method is returned in the form of a VB.NET text type of String. This method have a single local parameter named name\_of\_file of a text String data type.
  - e. *ProcessHydroCalc* defines the call for invoking a U-Plug's calculation engine of Hydraulic analysis/design based on the list of inputs. The result from this method is the list of calculated items; which are returned in the form of a VB.NET series type of *ArrayList*. This method have a single local parameter named *inputsList* of an *ArrayList* data type.

f. *ProcessStrucCalc* defines the call for invoking a U-Plug's calculation engine of Structural analysis/design based on the list of inputs. The result from this method is the list of calculated items; which are returned in the form of a VB.NET series type of *ArrayList*. This method have a single local parameter named *inputsList* of an *ArrayList* data type.

Each *class* in the layout structure encompasses a specified set of programmed instructions. In this research, the major defined classes for WISAM's core structure may be listed as follows:

- uPlugGeneralData class defines the primary parameters which has to be availed in every U-Plug definition. This class have eighteen fields, described as shown in Table 4.1.
- clsGeneric class defines the primary parameters (fields and methods) which has to be availed in every U-Plug definition. The fields of this class are completely inherited from *uPlugGeneralData*, whilst its methods are imported from the implementation of the *IGeneric* interface.
- 3. clsUPlug\_ProtoType class is a dummy representation of any U-Plug definition, i.e. every U-Plug definition will have the same structure of this prototype concept. Basically, this class inherits all the properties of *clsGeneric* class along with implementing the methods of *IuPlugStructure* interface. Subsequently, WISAM is capable of incorporating any number of U-Plug definitions as far as they follow similar definition to *clsUPlug\_ProtoType*.

Table 4.1 reflects the summary description of WISAM's core parameters, whereas figure4.14 illustrates the UML Class Diagram for WISAM's core structure.

| Itom Nama               | Itom Type              | Parameters                      |                   |  |  |  |
|-------------------------|------------------------|---------------------------------|-------------------|--|--|--|
| Item Name               | item Type              | Name                            | Data Type         |  |  |  |
| catType                 | Structure              | Fields                          | 5:                |  |  |  |
|                         |                        | tuParentCatCaption              | String            |  |  |  |
|                         |                        | tuParentCatID                   | UInteger          |  |  |  |
|                         |                        | Method                          | ds:               |  |  |  |
|                         |                        | -                               | -                 |  |  |  |
| itemType                | Structure              | Fields                          | 5:                |  |  |  |
|                         |                        | abbreviation                    | String            |  |  |  |
|                         |                        | Description                     | String            |  |  |  |
|                         |                        | Unit                            | String            |  |  |  |
|                         |                        | Value                           | Double            |  |  |  |
|                         |                        | Method                          | ds:               |  |  |  |
|                         |                        | -                               | -                 |  |  |  |
| IGeneric                | Interface              | Fields                          | 5:                |  |  |  |
|                         |                        | -                               | -                 |  |  |  |
|                         |                        | Method                          | ts:               |  |  |  |
|                         |                        | SetItemType()                   | itemType          |  |  |  |
|                         |                        | SetParentCatType()              | catType           |  |  |  |
| IuPlugStructure         | Interface              | Fields                          | s:                |  |  |  |
|                         |                        | -                               | -                 |  |  |  |
|                         |                        | Method                          | ls:               |  |  |  |
|                         |                        | GetInputs()                     | String            |  |  |  |
|                         |                        | LoadDefaults()                  | Object            |  |  |  |
|                         |                        | LoadFromFile()                  | String            |  |  |  |
|                         |                        | SaveToFile()                    | String            |  |  |  |
|                         |                        | ProcessHydroCalc()              | ArrayList         |  |  |  |
|                         |                        | ProcessStrucCalc()              | ArrayList         |  |  |  |
| uPlugGeneralData        | Class                  | Fields                          | <u>;;</u>         |  |  |  |
|                         |                        | uPlugParentCat                  | catType           |  |  |  |
|                         |                        | uPlugType                       | String            |  |  |  |
|                         |                        | uPlugTypeCaption                | String            |  |  |  |
|                         |                        | uPlugTypeImg                    | Image             |  |  |  |
|                         |                        | uPlugUnitCaption                | String            |  |  |  |
|                         |                        |                                 | UInteger          |  |  |  |
|                         |                        | hasHydroCales                   | Boolean           |  |  |  |
|                         |                        | uPlugHydroDisping               | Image             |  |  |  |
|                         |                        | uPlugHydroSetOfImg              | String            |  |  |  |
|                         |                        | hasStrucCales                   | Boolean           |  |  |  |
|                         |                        | uPlugStrucDispling              | String            |  |  |  |
|                         |                        | inputList                       | Arroy List        |  |  |  |
|                         |                        |                                 | ArroyList         |  |  |  |
|                         |                        | isL inkedIn                     | Pooloon           |  |  |  |
|                         |                        | lstI inkedIn                    | List(Of Unteger)  |  |  |  |
|                         |                        | isLinkedOut                     | Boolean           |  |  |  |
|                         |                        | lstLinkedOut                    | List(Of UInteger) |  |  |  |
|                         |                        | Metho                           | ds.               |  |  |  |
|                         |                        | -                               | -                 |  |  |  |
| clsGeneric              | Class                  | Fields                          | 5:                |  |  |  |
|                         | - Inherits:            | (only as inherited/             | implemented)      |  |  |  |
|                         | uPlugGeneralData       | Metho                           | ds:               |  |  |  |
|                         | - Implements: IGeneric | (only as inherited/             | implemented)      |  |  |  |
| clsLIPlug ProtoType     | Clace                  | Fields                          |                   |  |  |  |
| (or any defined name    | - Inherits: clsGeneric | (only as inherited/             | implemented)      |  |  |  |
| for a specific II Dlug  | - Implemente           | (only as inherited/implemented) |                   |  |  |  |
| jor a specific 0-1 (ug) | InplingStructure       | (only as inherited/             | implemented)      |  |  |  |
|                         |                        | (only as miterited)             | implemented)      |  |  |  |

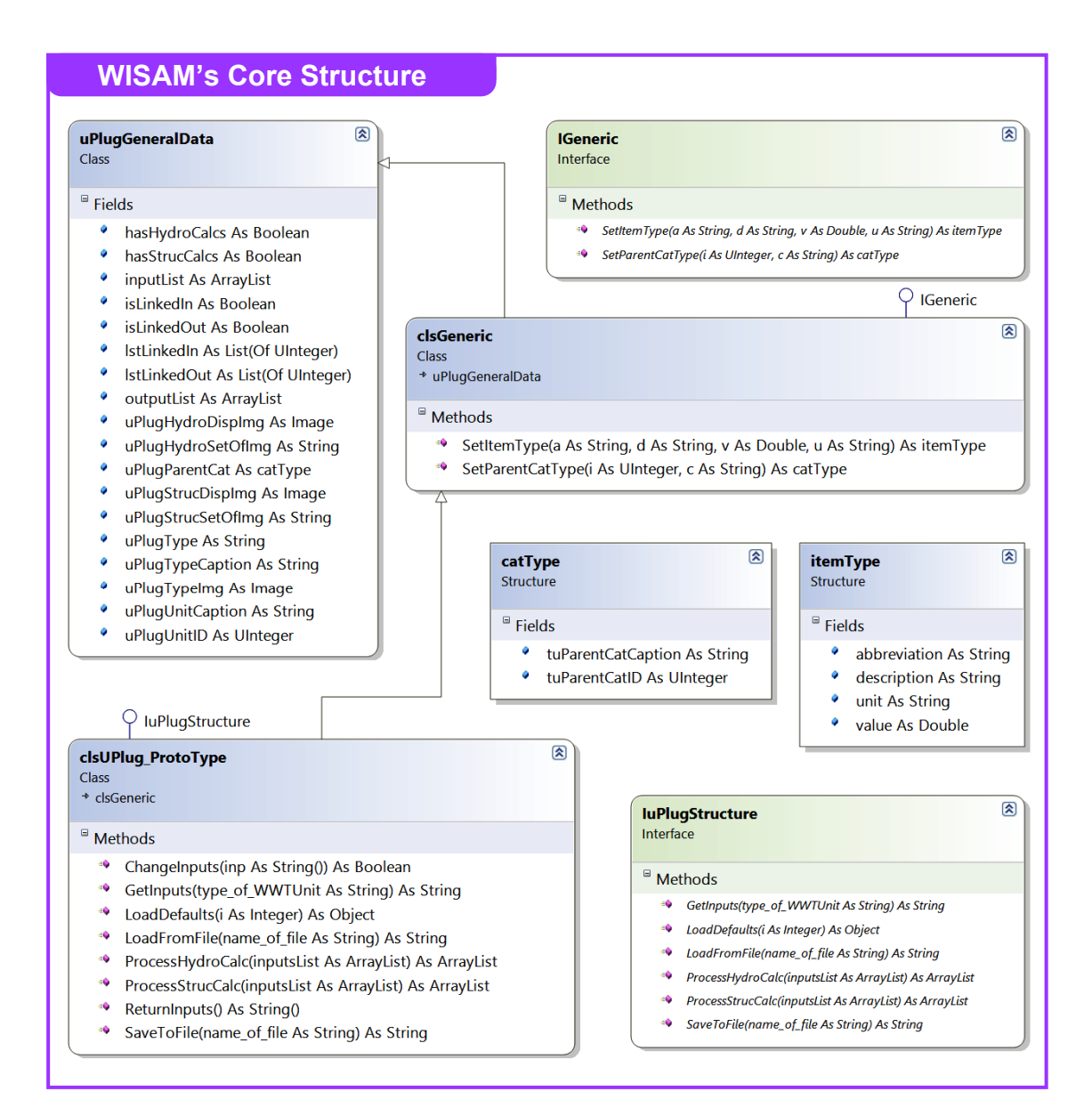

Figure 4.14: UML Class Diagram for WISAM's Core Structure

# 4.1.2 DSS Software Formulation, Validation and Verification

### 4.1.2a Software Development Under VB.Net

The Integrated Design Environment (IDE) of Visual Basic .NET has been utilised to build WISAM's graphical user interfaces (GUIs) and implementation code.

The main screen window for creating a new VB.NET Solution is the starting point for developing a Windows Application programme (see figure 4.15). Selecting to create a *Windows Forms Application* leads to creating a default GUI form as shown on figure 4.16.

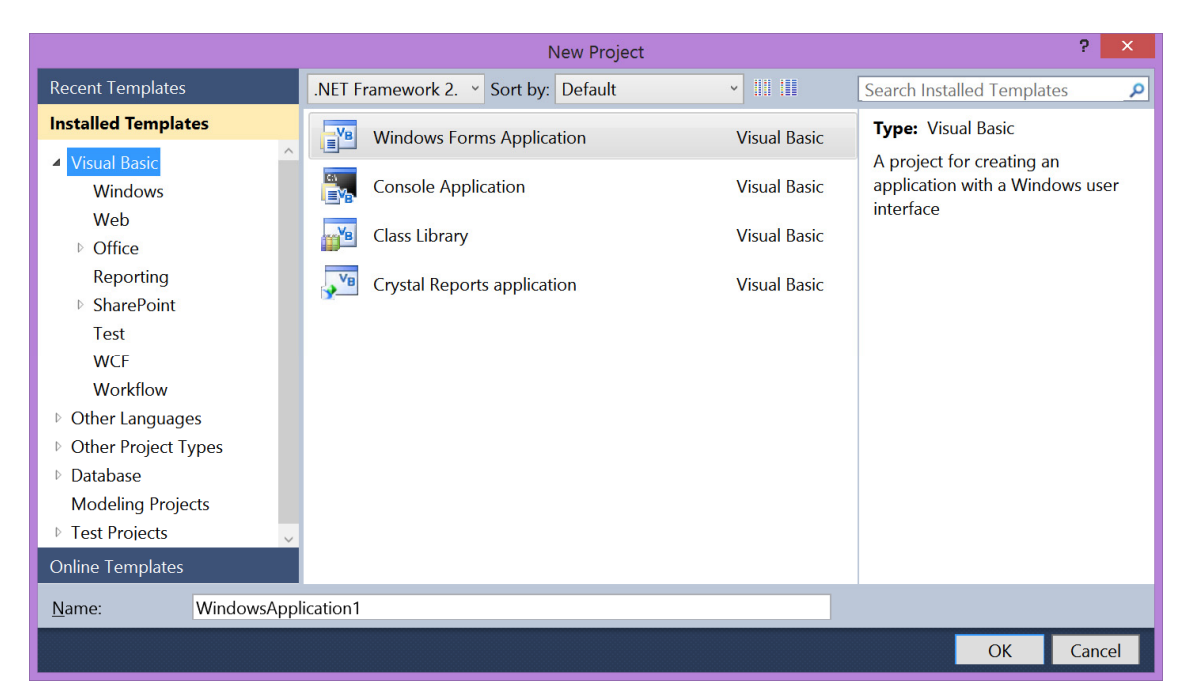

Figure 4.15: Main Screen for Creating a New VB Project

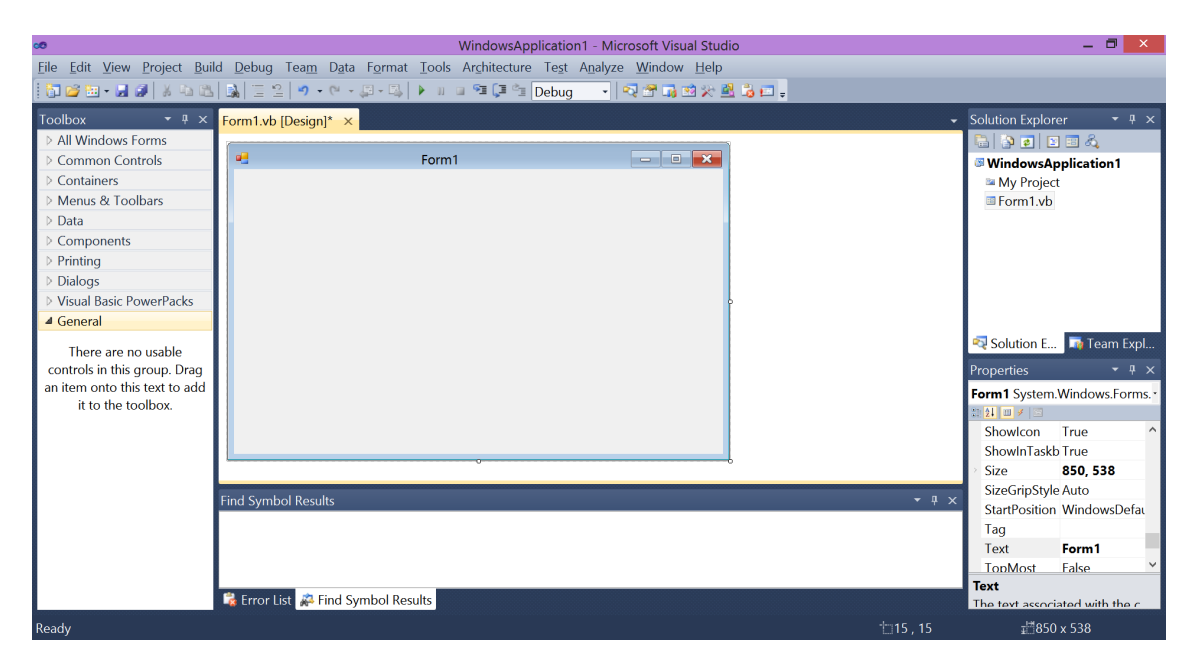

Figure 4.16: VB.NET Main IDE

The toolbox subset at the left side of VB.NET IDE contains almost every component that is required to develop a GUI under MS-Windows operating system. As it could be seen on figure 4.17, the Toolbox items are grouped in several categories; which include: Common Controls, Containers, Menus and Toolbars, Data, Components, Printing, Dialogs, and many other categories that could be loaded whenever desired.

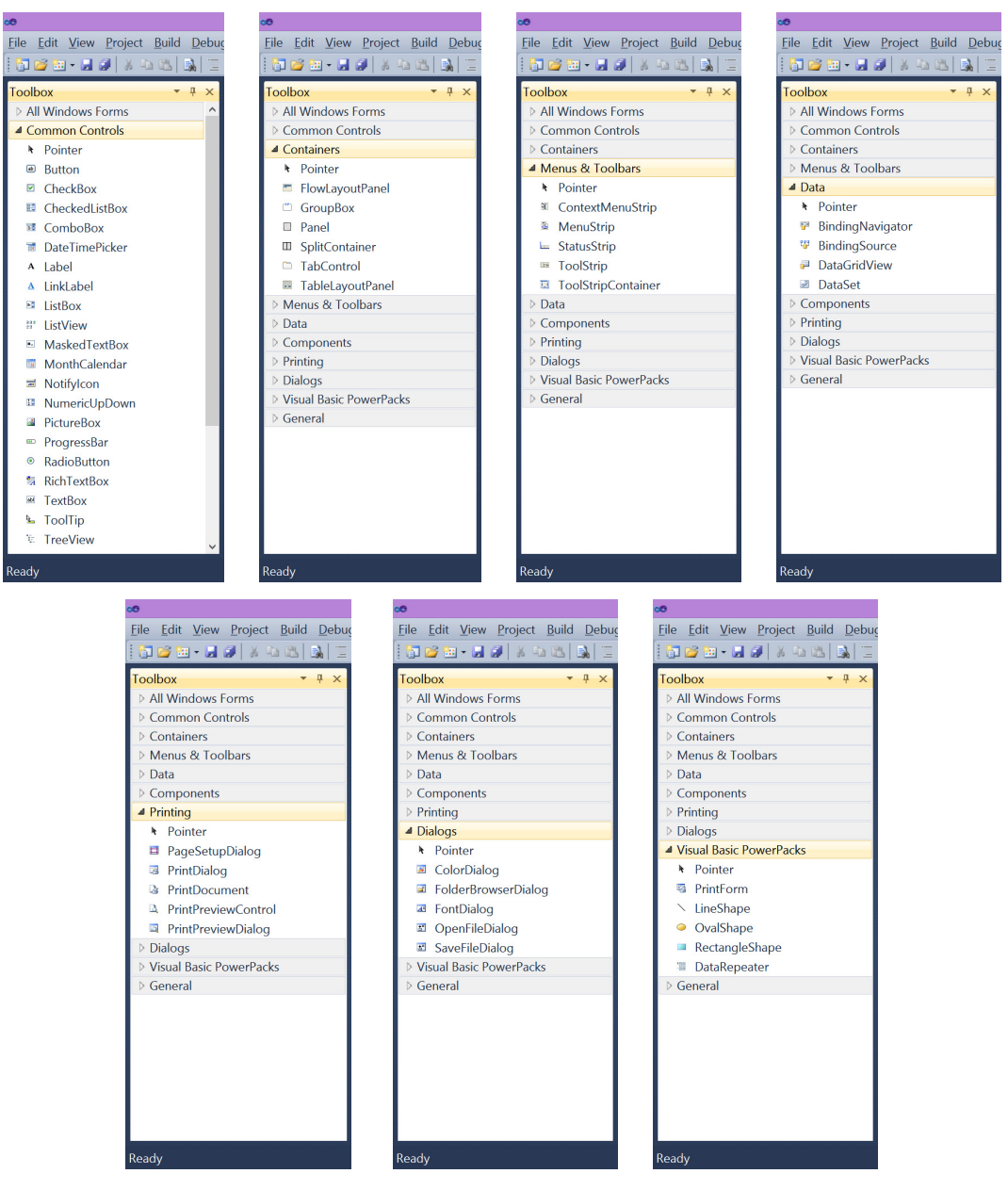

Figure 4.17: VB.NET Toolbox Subsets

In addition to the standard Windows Forms (i.e. graphical user interfaces), various programming components could be added to the Solution project at any stage of software development. Such components may include but not limited to: Code files and modules, Database connectors, General diagrams and external file resources, Windows Forms, and Reporting agents (refer to figures 4.18 - 4.22).

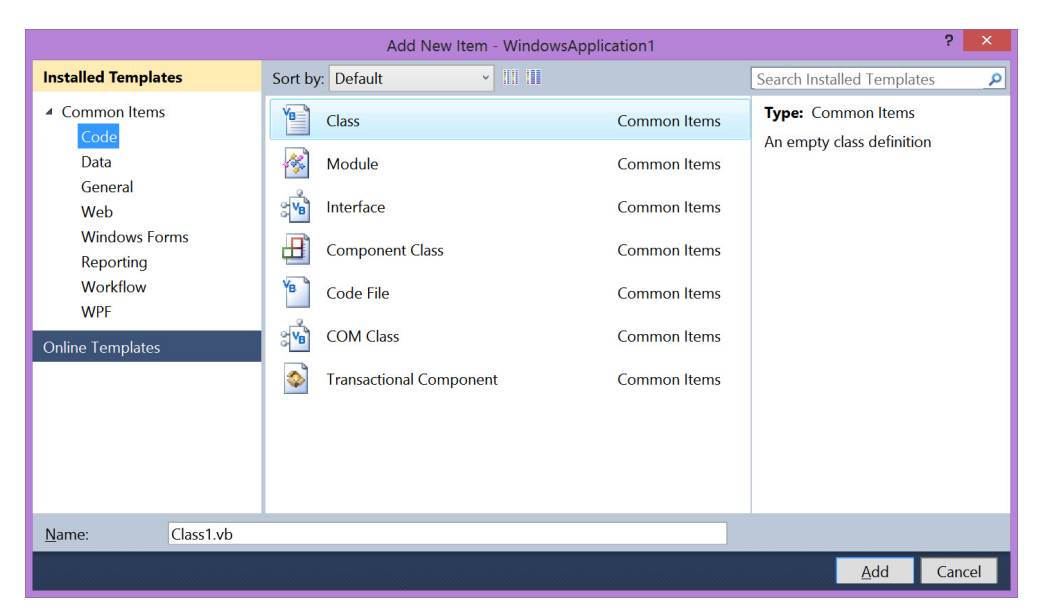

Figure 4.18: Addition of Programming Code Modules

|                            |               | Add New Item - Win | dowsApplication1 | ? ×                                                |
|----------------------------|---------------|--------------------|------------------|----------------------------------------------------|
| Installed Templates        | Sort by: Defa | ult ~ 111 1        | II               | Search Installed Templates                         |
| ✓ Common Items<br>Code     | Databa        | ase Unit Test      | Common Items     | Type: Common Items An empty SQL Server Compact 3.5 |
| Data                       | DataSe        | et                 | Common Items     | database for local data                            |
| Web                        | Local [       | Database           | Common Items     |                                                    |
| Windows Forms<br>Reporting | Local I       | Database Cache     | Common Items     |                                                    |
| Workflow<br>WPF            | Servic        | e-based Database   | Common Items     |                                                    |
| Online Templates           | YML F         | ile                | Common Items     |                                                    |
|                            | XML S         | chema              | Common Items     |                                                    |
|                            | XML T         | o Schema           | Common Items     |                                                    |
|                            | XSLT F        | ile                | Common Items     |                                                    |
|                            |               |                    |                  |                                                    |
| <u>N</u> ame: Database1.sd | f             |                    |                  |                                                    |
|                            |               |                    |                  | <u>A</u> dd Cancel                                 |

Figure 4.19: Addition of Database Components

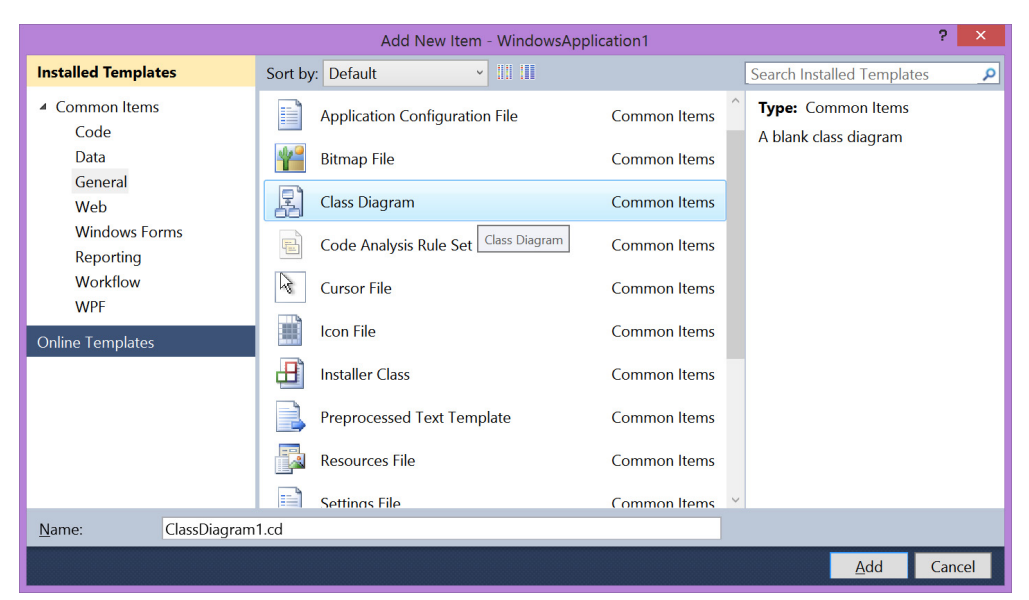

Figure 4.20: Addition of General File Modules

|                                                | Add              | New Item - WindowsApplication1 |   |                            | ?   | ×   |
|------------------------------------------------|------------------|--------------------------------|---|----------------------------|-----|-----|
| Installed Templates                            | Sort by: Default | <ul> <li>III III</li> </ul>    |   | Search Installed Templates | 5   | ٩   |
| <ul> <li>Common Items</li> <li>Code</li> </ul> | Windows Form     | n Common Items                 | Ŷ | Type: Common Items         |     |     |
| Data                                           | User Control     | Common Items                   |   | A Dialik Windows Form      |     |     |
| Web                                            | Sector About Box | Common Items                   |   |                            |     |     |
| Windows Forms<br>Reporting                     | Custom Contro    | ol Common Items                |   |                            |     |     |
| Workflow<br>WPF                                | Dialog           | Common Items                   |   |                            |     |     |
| Online Templates                               | Explorer Form    | Common Items                   |   |                            |     |     |
|                                                | Eogin Form       | Common Items                   |   |                            |     |     |
|                                                | MDI Parent Fo    | rm Common Items                | 1 |                            |     |     |
|                                                | Splash Screen    | Common Items                   |   |                            |     |     |
|                                                | Inherited Form   | n Common Items                 | ~ |                            |     |     |
| <u>N</u> ame: Form2.vb                         |                  |                                |   |                            |     |     |
|                                                |                  |                                |   | Add                        | Can | cel |

Figure 4.21: Addition of Various Windows Forms

|                                                | Add New It       | em - WindowsApplication1 | ? ×                           |
|------------------------------------------------|------------------|--------------------------|-------------------------------|
| Installed Templates                            | Sort by: Default | ✓ III III                | Search Installed Templates    |
| <ul> <li>Common Items</li> <li>Code</li> </ul> | Crystal Report   | Common Items             | <b>Type:</b> Common Items     |
| Data                                           | Report           | Common Items             | data to a Windows or Web form |
| Web                                            | Report Wizard    | Common Items             |                               |
| Windows Forms<br>Reporting                     |                  |                          |                               |
| Workflow<br>WPF                                |                  |                          |                               |
| Online Templates                               |                  |                          |                               |
|                                                |                  |                          |                               |
|                                                |                  |                          |                               |
|                                                |                  |                          |                               |
| Name: CrystalReport                            | :1.rpt           |                          |                               |
|                                                |                  |                          | <u>A</u> dd Cancel            |

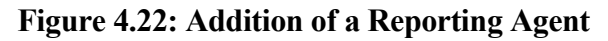

As per VB.NET GUI design concepts, WISAM has to have a Multiple-Document Interface (MDI) form; which would act as the primary container for other modelling forms in the software (see figure 4.23). Afterwards, the Toolbox components at VB.NET IDE were used to design and create several windows forms for WISAM. Figures 4.24 - 4.30 show the major GUI forms that respectively illustrate WISAM's Modelling Window, WISAM's Properties Window, ToolBox Window, as well as different pages of WISAM's U-Plug Builder Interface.

| 🕫 WISAM - Microsoft Visual Studio                                                                                                    |                                        |  |  |  |  |  |  |  |  |  |
|----------------------------------------------------------------------------------------------------|----------------------------------------|--|--|--|--|--|--|--|--|--|
| File Edit View Project Build Debug Team Data Format Tools Architecture Test Analyze Window Help                                                                                                    |                                        |  |  |  |  |  |  |  |  |  |
| : [1] 🕲 🥶 🖬 + 🖬 🕼 ] 상 43: 43, 1일 (일) - 연 - 및 + 및   ▶ 비 비 역 💷 (単 12 Debug 🔷 ) 🖓 😤 📑 한 火 🗟 👶 📮                                                                                                    |                                        |  |  |  |  |  |  |  |  |  |
| -<br>Toolbox 🗸 🕂 X 📧 mdiMainWindvb (Design) 🗙 🗟 mdiMainWindow.vb 🕥 modAssembly.vb 🕨 🕨                                                                                                    | Solution Explorer 🚽 🕂 🗸                |  |  |  |  |  |  |  |  |  |
| WISAM Components                                                                                                    |                                        |  |  |  |  |  |  |  |  |  |
| Pointer                                                                                                    | I frmAbout.vb                          |  |  |  |  |  |  |  |  |  |
| extButton                                                                                                    | I frmDefineNewUnit.vb                  |  |  |  |  |  |  |  |  |  |
| extPictureBox                                                                                                    | frmExtProperties.vb                    |  |  |  |  |  |  |  |  |  |
| D All Windows Forms                                                                                                    | frmProperties.vb                       |  |  |  |  |  |  |  |  |  |
| Common Controls                                                                                                    | FrmSepticTankRec.vb                    |  |  |  |  |  |  |  |  |  |
| Pointer                                                                                                    |                                        |  |  |  |  |  |  |  |  |  |
| Button                                                                                                    | Properties – $\mp$ $\times$            |  |  |  |  |  |  |  |  |  |
| CheckBox                                                                                                    | mdiMainWindow System.Windows.For •     |  |  |  |  |  |  |  |  |  |
| CheckedListBox                                                                                                    | 🚉 21 🔳 🗲 🖂                             |  |  |  |  |  |  |  |  |  |
| E ComboBox                                                                                                    | BackgroundIma Tile                     |  |  |  |  |  |  |  |  |  |
| DateTimePicker                                                                                                    | Cursor Default                         |  |  |  |  |  |  |  |  |  |
| A Label                                                                                                    | ▹ Font Microsoft Sans Ser =            |  |  |  |  |  |  |  |  |  |
| A Linklabel                                                                                                    | ForeColor ControlText                  |  |  |  |  |  |  |  |  |  |
| Elistox (                                                                                                    | FormBorderStyl Sizable                 |  |  |  |  |  |  |  |  |  |
| isi Listview                                                                                                    | RightToLeft INO                        |  |  |  |  |  |  |  |  |  |
| Masked lextBox                                                                                                    | Text WISAM: Wastewa                    |  |  |  |  |  |  |  |  |  |
| MonthCalendar Output Table Country Table Country Country Count | UseWaitCursor False                    |  |  |  |  |  |  |  |  |  |
|                                                                                                    | Behavior                               |  |  |  |  |  |  |  |  |  |
| is numericoppown show output from:                                                                                                    | AllowDrop False                        |  |  |  |  |  |  |  |  |  |
|                                                                                                    | A. da Malfalada - Fach la Bassand Faca |  |  |  |  |  |  |  |  |  |
|                                                                                                    | The text accessized with the centrel   |  |  |  |  |  |  |  |  |  |
| Contraction                                                                                                    | The text associated with the control.  |  |  |  |  |  |  |  |  |  |
|                                                                                                    |                                        |  |  |  |  |  |  |  |  |  |
| Item(s) Saved                                                                                                    |                                        |  |  |  |  |  |  |  |  |  |

Figure 4.23: Creation of WISAM's Main MDI

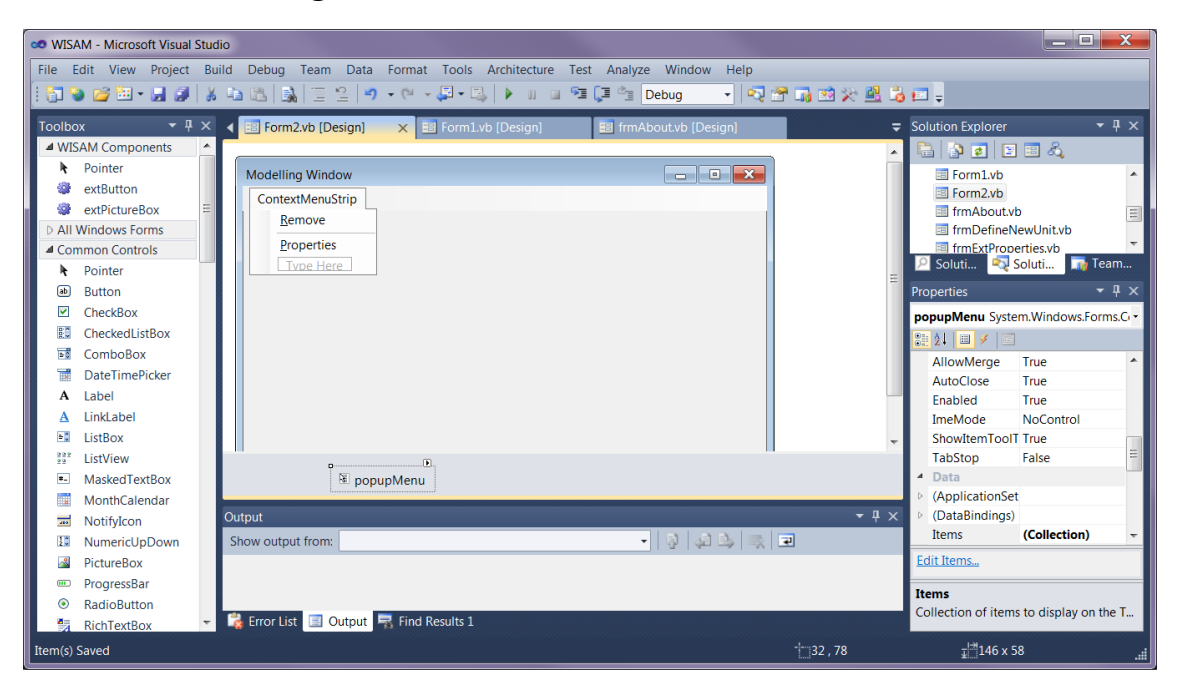

Figure 4.24: Creation of WISAM's Modelling Window

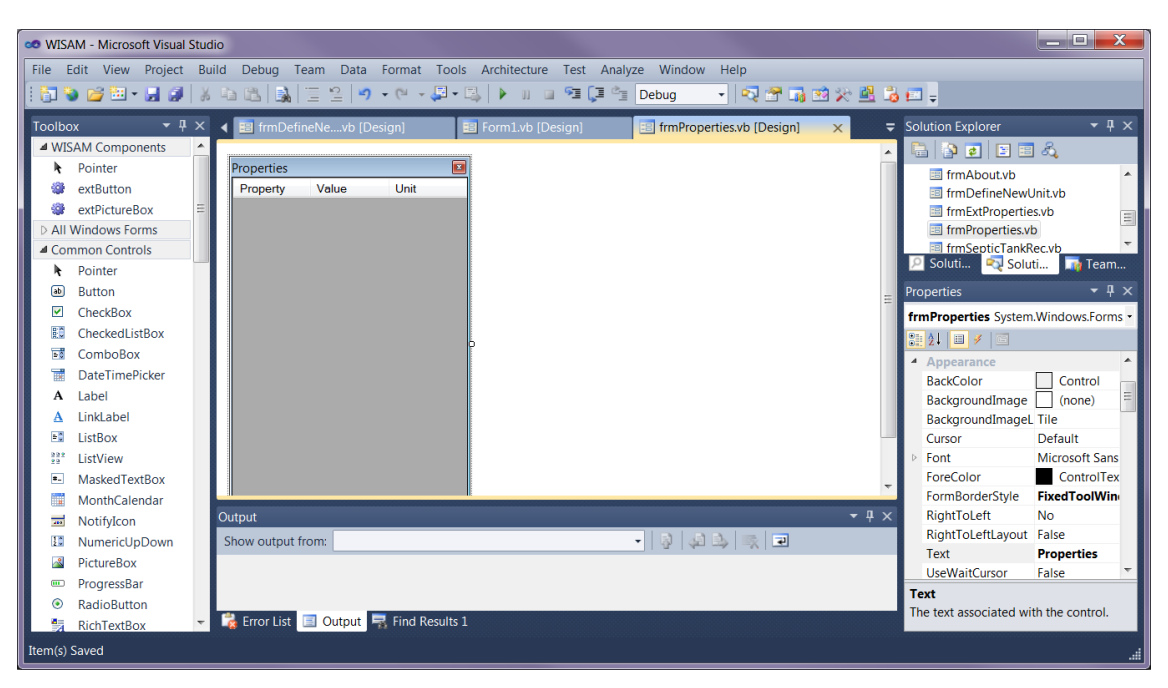

Figure 4.25: Creation of WISAM's Properties Window

|         | M - Microsoft Visual       | Studie |                         |                  |                    |                 |                 |              |                 |                                    |              | X       |
|---------|----------------------------|--------|-------------------------|------------------|--------------------|-----------------|-----------------|--------------|-----------------|------------------------------------|--------------|---------|
| 00 VVIS | AIVI - IVIICIOSOIT VISUALS | stuaid | ,                       |                  |                    |                 |                 |              |                 |                                    |              |         |
| File I  | Edit View Project          | Buil   | d Debug Team Data       | Format Tools     | Architecture Tes   | t Analyze Windo | w Help          |              |                 |                                    |              |         |
|         | ا 🕼 🖬 • 🖽 🎽                | *      | 4 64   🔒   🗄 😫   🌖      | • (* • 📮 • 🖳     | 🕨 u 🖬 🔁            | 📮 🔄 Debug       | - 🚽 🗖 🖸         | 👼 🥶 📯 🖳 i    | <b>0</b> !      | ] =                                |              |         |
| Toolbo  | х – т                      |        | 🖣 💼 Form1.vb [Design]   | 💼 frmPrope       | erties.vb (Design) | 😑 frmTool       | Box.vb [Design] | ×            | <del>⊊</del> So | olution Explorer                   |              |         |
| ⊿ WI    | SAM Components             | ^      |                         |                  |                    |                 |                 |              | . [             | 👌 🚯 🖬 🖪 🗉                          | 1 &          |         |
| k       | Pointer                    |        | ToolBox 🛛 🛛             | ]                |                    |                 |                 |              | 10              | frmProperties w                    | h            |         |
|         | extButton                  |        | new H-Plug              |                  |                    |                 |                 |              |                 | frmSepticTanki                     | lec.vb       |         |
|         | extPictureBox              | =      | liewornug               |                  |                    |                 |                 |              |                 | frmSplashScree                     | n.vb         |         |
| D All   | Windows Forms              |        | Define Linkage          |                  |                    |                 |                 |              |                 | frmToolBox.vb                      |              | =       |
| 📣 Cor   | mmon Controls              |        |                         |                  |                    |                 |                 |              | H.              | 💷 mdiMainWindo                     | w.vb         | Ψ.      |
| k       | Pointer                    |        | All Units               |                  |                    |                 |                 |              |                 | 🖳 Soluti 🔍 Solu                    | ti 📑 Te      | eam     |
| ab      | Button                     |        |                         |                  |                    |                 |                 |              | ≡ Pr            | operties                           |              |         |
|         | CheckBox                   |        |                         |                  |                    |                 |                 |              | f               | rmToolBox System.V                 | Vindows.For  | ms.Fc • |
| EC.     | CheckedListBox             |        |                         |                  |                    |                 |                 |              |                 |                                    |              |         |
|         | ComboBox                   |        |                         | þ                |                    |                 |                 |              | -               | Opacity                            | 100%         |         |
|         | DateTimePicker             |        |                         |                  |                    |                 |                 |              |                 | Padding                            | 0.0.0.0      | _       |
| A       | Label                      |        |                         |                  |                    |                 |                 |              |                 | RightToLeft                        | No           |         |
| Α       | LinkLabel                  |        |                         |                  |                    |                 |                 | l.           | ч.              | RightToLeftLayout                  | False        |         |
| 50      | ListBox                    |        |                         |                  |                    |                 |                 |              |                 | ShowIcon                           | False        |         |
| 222     | ListView                   |        |                         |                  |                    |                 |                 |              |                 | ShowInTaskbar                      | False        |         |
| •.      | MaskedTextBox              |        |                         |                  |                    |                 |                 |              | - 0             | Size                               | 182, 482     |         |
|         | MonthCalendar              |        |                         |                  |                    |                 |                 |              |                 | SizeGripStyle                      | Auto         | _       |
|         | NotifyIcon                 |        | Dutput                  |                  |                    |                 |                 | <b>-</b> ₽ : | ×               | StartPosition                      | Manual       |         |
| 10      | NumericUpDown              |        | Show output from:       |                  |                    | - 🗟 🖣           | 1 🕒 🛒 🖃         |              |                 | Tag                                |              | =       |
|         | PictureBox                 |        |                         |                  |                    |                 |                 |              |                 | Text                               | ToolBox      |         |
|         | ProgressBar                |        |                         |                  |                    |                 |                 |              |                 | TopMost                            | False        | -       |
| ۲       | RadioButton                |        |                         |                  |                    |                 |                 |              |                 | ext                                |              |         |
|         | RichTextBox                | Ŧ      | 🇞 Error List 🔳 Output 🛛 | 🛃 Find Results 1 |                    |                 |                 |              |                 | ne text associated w               | un the contr | 01.     |
| Item(s) | Saved                      |        |                         |                  |                    |                 |                 | 15,15        |                 | <u></u> ⊒ <sup>121</sup> 182 x 482 |              |         |

Figure 4.26: Creation of WISAM's ToolBox Window

| 👓 WIS/  | S WISAM - Microsoft Visual Studio                                                               |   |       |                            |                   |                       |           |              |                        |                   |
|---------|-------------------------------------------------------------------------------------------------|---|-------|----------------------------|-------------------|-----------------------|-----------|--------------|------------------------|-------------------|
| File E  | File Edit View Project Build Debug Team Data Format Tools Architecture Test Analyze Window Help |   |       |                            |                   |                       |           |              |                        |                   |
| : 81 9  |                                                                                                 |   |       |                            |                   |                       |           |              |                        |                   |
|         |                                                                                                 |   |       |                            |                   |                       |           |              |                        |                   |
| Toolbo  | × ₹₽                                                                                            | × | ۹ 🖻   | modAssembly.vb             | 🕅 WISAM 🔢         | frmDefineNevb [Design | l ×       | > ₹          | Solution Explorer      | <del>-</del> ∓ ×  |
| ■ WIS   | AM Components                                                                                   | - | 2     |                            |                   |                       |           | ·····        | 🕒 🚯 🛃 🗵 🗉              | 1 La              |
| h h     | Pointer                                                                                         |   | U-F   | Plug Builder: Define New \ | WT/WWT Unit       |                       |           |              | frmAbout.vb            |                   |
|         | extButton                                                                                       |   | Inp   | outs Outputs Equations G   | ienerated Code    |                       |           |              | 🔳 frmDefineNewl        | Jnit.vb           |
|         | extPictureBox                                                                                   | = | N     | lew unit name:             |                   |                       |           |              | frmExtPropertie        | s.vb              |
| D AII   | Windows Forms                                                                                   |   |       |                            |                   |                       |           |              | frmProperties.vl       | b 🗸               |
| ⊿ Cor   | nmon Controls                                                                                   |   |       | Define your inputs:        | <b>B</b> 1.4      |                       | 11.5      |              | Soluti Solu            | ti 📑 Team         |
|         | Pointer                                                                                         |   |       | Abbrev.                    | Description       | Value                 | Unit      |              | Descrition             | - 1 -             |
| ab      | Button                                                                                          |   |       | *                          |                   |                       |           |              | Properties             | · + ×             |
|         | CheckBox                                                                                        |   |       |                            |                   |                       |           |              | frmDefineNewUnit S     | ystem.Windows.F • |
| R       | CheckedListBox                                                                                  |   |       |                            |                   |                       |           | =            |                        |                   |
| -       | ComboBox                                                                                        |   |       |                            |                   |                       |           |              | Opacity                | 100%              |
|         | DateTimePicker                                                                                  |   |       |                            |                   |                       |           |              | Padding                | 0, 0, 0, 0        |
| A       | Label                                                                                           |   |       |                            |                   |                       |           |              | RightToLeft            | No                |
| A       | LinkLabel                                                                                       |   |       |                            |                   |                       |           |              | RightToLeftLayout      | False             |
| =       | LISTBOX                                                                                         |   |       |                            |                   |                       |           |              | Showicon               | True              |
|         | ListView                                                                                        |   |       |                            |                   |                       |           |              | ShowinTaskbar          | Faise             |
|         | MaskedTextBox                                                                                   |   |       |                            |                   |                       |           |              | SizeGrinStyle          | Auto              |
|         | MonthCalendar                                                                                   |   | L     |                            |                   |                       |           |              | StartPosition          | WindowsDefa       |
|         | NotifyIcon                                                                                      |   |       |                            | Compile HIM Names | pace Back             | Next Canc | el           | Tag                    | =                 |
| 2.      | NumericOpDown                                                                                   |   |       |                            |                   |                       |           |              | Text                   | U-Plug Builde     |
|         | PictureBox                                                                                      |   | •     |                            |                   |                       |           | •            | TopMost                | False             |
|         | ProgressBar                                                                                     |   | Outpu | ıt                         |                   |                       |           | <b>-</b> ₽ × | Text                   |                   |
| •       | RadioButton                                                                                     | - | Show  | voutput from: Debug        |                   |                       | A 🛝 🔫 🗊   |              | The text associated wi | th the control.   |
| Item(s) | Saved                                                                                           |   | SHOW  | Vouput noni. Debug         |                   | - 19P                 |           | 15           | <u>⊪</u> 787 x 490     |                   |

Figure 4.27: Creation of WISAM's U-Plug Builder Interface (the Inputs page)

| 👓 WISAM     | WISAM - Microsoft Visual Studio                                                                 |          |          |                     |                             |              |               |       |           |                                    |                   |
|-------------|-------------------------------------------------------------------------------------------------|----------|----------|---------------------|-----------------------------|--------------|---------------|-------|-----------|------------------------------------|-------------------|
| File Edit   | Elle Edit View Project Build Debug Team Data Format Tools Architecture Test Analyze Window Help |          |          |                     |                             |              |               |       |           |                                    |                   |
| 1 87 94     | na 🗠 🗸 🖂 🖉                                                                                      | XB       | b PA     | al   = ∞   ø        | • @ • <b>E</b> • <b>E</b> • | n n 91 []    | ≧≣ Debug      | <br>  | . 🐋 🖓 🗗 💈 |                                    |                   |
|             |                                                                                                 | gu -1    |          | -90     *           |                             |              |               |       |           | <b>•</b>                           |                   |
| Toolbox     | <b>→</b> ₽>                                                                                     | × ◀      | l 🐚 mo   | dAssembly.vb        | 😰 WISAM                     | 📧 frmDefineN | levb [Design] | ×     | ▶ =       | Solution Explorer                  | <del>~</del> ₽ ×  |
| ■ WISAN     | A Components                                                                                    | <b>^</b> | <i>.</i> |                     |                             |              |               |       |           | 🗟 💁 💽 🗉                            | ] Å               |
| R Po        | ointer                                                                                          |          | U-Plug   | Builder: Define Nev | w WT/WWT Unit               |              |               |       |           | 🗉 frmAbout.vb                      | *                 |
| 🔮 ex        | xtButton                                                                                        |          | Inputs   | Outputs Equations   | Generated Code              |              |               |       |           | frmDefineNewl                      | Jnit.vb           |
| 🔮 ex        | xtPictureBox                                                                                    |          | Define   | e vour outputs:     |                             |              |               |       |           | frmExtPropertie                    | es.vb             |
| D All Wir   | ndows Forms                                                                                     |          |          | Abbrev              | Descr                       | intion       | Unit          |       |           | frmProperties.v                    | b 🔻               |
| Comm        | ion Controls                                                                                    |          | *        | hobiet.             | Deser                       | puon         | Unix          |       |           | Soluti Solu                        | ti                |
| R PC        | ointer                                                                                          |          |          |                     |                             |              |               |       |           |                                    |                   |
| BI BI       | utton                                                                                           |          |          |                     |                             |              |               |       |           | Properties                         | • <del>4</del> ×  |
|             | heckBox                                                                                         |          |          |                     |                             |              |               |       |           | frmDefineNewUnit S                 | ystem.Windows.F • |
|             | heckedListBox                                                                                   |          |          |                     |                             |              |               |       | =         |                                    |                   |
|             | OMDOBOX                                                                                         |          |          |                     |                             |              |               |       |           | Opacity                            | 100% ^            |
|             | lateTimePicker                                                                                  |          |          |                     |                             |              |               |       |           | Padding                            | 0, 0, 0, 0        |
| A La        | abel                                                                                            |          |          |                     |                             |              |               |       |           | RightToLeft                        | No                |
|             | INKLADEI                                                                                        |          |          |                     |                             |              |               |       |           | RightToLeftLayout                  | False             |
|             | ISTROX                                                                                          |          |          |                     |                             |              |               |       |           | ShowleDackbar                      | True              |
| 29" LI      | Istview                                                                                         |          |          |                     |                             |              |               |       |           | Size                               | 787 490           |
|             | askeu i ex(BOX                                                                                  |          |          |                     |                             |              |               |       |           | SizeGripStyle                      | Auto              |
|             | lonuncaiendar                                                                                   |          | l        |                     |                             |              |               |       |           | StartPosition                      | WindowsDefau      |
|             | lumorial In Down                                                                                |          |          |                     | Compile HIM I               | Namespace    | Back          | Next  | Cancel    | Tag                                | =                 |
|             | isture Roy                                                                                      |          |          |                     |                             |              |               |       |           | Text                               | U-Plug Builde     |
|             | rogrossPar                                                                                      |          |          |                     |                             | 111          |               |       | •         | TopMost                            | False 🔻           |
|             | adioPutton                                                                                      | O        | utput    |                     |                             |              |               |       |           | Text                               |                   |
|             | ichToytPoy                                                                                      | - s      | Show out | put from: Debug     |                             |              | - 3 4         | à 😼 🔽 |           | The text associated wi             | th the control.   |
| Item(s) Sav | ved                                                                                             |          |          |                     |                             |              |               | t     | 15,15     | <u></u> ⊒ <sup>177</sup> 787 x 490 |                   |

Figure 4.28: Creation of WISAM's U-Plug Builder Interface (the Outputs page)

| WISAM - Microsoft Visual S                                                                      | tudio                                                                                               |                                       |  |  |  |  |  |  |  |
|-------------------------------------------------------------------------------------------------|----------------------------------------------------------------------------------------------------|---------------------------------------|--|--|--|--|--|--|--|
| File Edit View Dreject                                                                          | Historia melosoficiale Della Della Tara Della Farrata Tarla Artikastara Tarta Arabara Miladara Hala |                                       |  |  |  |  |  |  |  |
| nie toit view project build Debug learn Data Format Tools Architecture fest Analyze Window Help |                                                                                                    |                                       |  |  |  |  |  |  |  |
|                                                                                                 |                                                                                                    |                                       |  |  |  |  |  |  |  |
| Toolbox 👻 🕂                                                                                     | 🗙 🖌 🖺 modAssembly.vb 👔 WISAM 🔄 frmDefineNevb [Design] 🗙 🕨 🔻                                         | Solution Explorer 🛛 🔫 🛪               |  |  |  |  |  |  |  |
| WISAM Components                                                                                |                                                                                                    | 🔚 🗿 👩 🗵 🗉 🖧                           |  |  |  |  |  |  |  |
| Pointer                                                                                         | U-Plug Builder: Define New WT/WWT Unit                                                              | frmAbout.vb                           |  |  |  |  |  |  |  |
| 😻 extButton                                                                                     | Inputs Outputs Equations Generated Code                                                             | frmDefineNewUnit.vb                   |  |  |  |  |  |  |  |
| extPictureBox                                                                                   |                                                                                                    | frmExtProperties.vb                   |  |  |  |  |  |  |  |
| All Windows Forms                                                                               | Outputs: Inputs:                                                                                    | frmProperties.vb                      |  |  |  |  |  |  |  |
| Common Controls                                                                                 | ListBox1 = +                                                                                        | Soluti                                |  |  |  |  |  |  |  |
| Pointer                                                                                         |                                                                                                    |                                       |  |  |  |  |  |  |  |
| Button                                                                                          |                                                                                                    | Properties 👻 🖣 🗙                      |  |  |  |  |  |  |  |
| CheckBox                                                                                        |                                                                                                    | frmDefineNewUnit System.Windows.F •   |  |  |  |  |  |  |  |
| CheckedListBox                                                                                  |                                                                                                    | 21 🗉 🖌 🖂                              |  |  |  |  |  |  |  |
| ComboBox                                                                                        |                                                                                                    | Opacity 100% ^                        |  |  |  |  |  |  |  |
| DateTimePicker                                                                                  | Equation: Clear                                                                                     | Padding 0, 0, 0, 0                    |  |  |  |  |  |  |  |
| A Label                                                                                         | Equation List: Add Equ.                                                                             | RightToLeft No                        |  |  |  |  |  |  |  |
| A LinkLabel                                                                                     | ListBox3                                                                                            | RightToLeftLayout False               |  |  |  |  |  |  |  |
| ListBox                                                                                         |                                                                                                    | ShowIcon True                         |  |  |  |  |  |  |  |
| ListView                                                                                        | Remove Equ.                                                                                         | ShowInTaskbar False                   |  |  |  |  |  |  |  |
| <ul> <li>MaskedTextBox</li> </ul>                                                               | Remove All                                                                                          | ▶ Size 787, 490                       |  |  |  |  |  |  |  |
| MonthCalendar                                                                                   |                                                                                                    | SizeGripStyle Auto                    |  |  |  |  |  |  |  |
| NotifyIcon                                                                                      | Councile HIM Neuroscene Profe Neut                                                                  | Tag                                   |  |  |  |  |  |  |  |
| NumericUpDown                                                                                   |                                                                                                    | Text U-Plug Builder                   |  |  |  |  |  |  |  |
| PictureBox                                                                                      |                                                                                                    | TopMost False                         |  |  |  |  |  |  |  |
| ProgressBar                                                                                     | Output T                                                                                            | Text                                  |  |  |  |  |  |  |  |
| RadioButton                                                                                     |                                                                                                    | The text associated with the control. |  |  |  |  |  |  |  |
| RichTextBox                                                                                     | Show output from: Debug                                                                             |                                       |  |  |  |  |  |  |  |
| Item(s) Saved                                                                                   | 15,15                                                                                               | <u>∓</u> ∰787 x 490#                  |  |  |  |  |  |  |  |

Figure 4.29: Creation of WISAM's U-Plug Builder Interface (the Equations page)

| 👓 WIS/                                                                                                    | M - Microsoft Visual | Studi | )                                                                    |   |                          | _ <b>D X</b>     |
|----------------------------------------------------------------------------------------------------|----------------------|-------|----------------------------------------------------------------------|---|--------------------------|------------------|
| File E                                                                                                    | dit View Project     | Buil  | d Debug Team Data Format Tools Architecture Test Analyze Window Help |   |                          |                  |
| 1 67 9                                                                                                    | ) 🚅 🗄 - 🔙 🥔          | ×     | 4a 🕮 🛃 📋 일 🔊 • 연 • 💭 • 🖏 🕨 💷 🧐 🗊 Debug 💿 • 😡 🕾 🖓 🕸 🎌 🏙               | 8 | 📼 🖕                      |                  |
| Toolbo                                                                                                    | х - т                | ×     | 🖌 🐚 modAssembly.vb 👔 WISAM 📧 frmDefineNevb [Design] 🗙 🕨              | Ŧ | Solution Explorer        | <del>▼</del> ╄ × |
| ⊿ WIS                                                                                                    | AM Components        | -     |                                                                      |   | 🕒 🗿 🖬 🗉 🗉                | 2                |
| k                                                                                                    | Pointer              |       | U-Plug Builder: Define New WT/WWT Unit                               |   | I frmAbout.vb            |                  |
|                                                                                                    | extButton            |       | Inputs Outputs Equations Generated Code                              |   | frmDefineNewL            | nit.vb           |
|                                                                                                    | extPictureBox        | =     |                                                                      |   | frmExtPropertie          | s.vb =           |
| D AII                                                                                                    | Windows Forms        |       |                                                                      |   | frmProperties.vl         |                  |
| ▲ Cor                                                                                                    | nmon Controls        |       |                                                                      |   | In SepticTankR           | ec.vb            |
| k                                                                                                    | Pointer              |       |                                                                      |   | Soluti                   | I Im ream        |
| ab                                                                                                    | Button               |       |                                                                      |   | Properties               | <b>-</b> ₽ ×     |
| Image: Second second second | CheckBox             |       |                                                                      |   | frmDefineNewUnit S       | stem.Windows.F - |
| 見()                                                                                                    | CheckedListBox       |       |                                                                      | = | 2 2 = 7 =                |                  |
| -0                                                                                                    | ComboBox             |       |                                                                      | - | Opacity                  | 100%             |
|                                                                                                    | DateTimePicker       |       |                                                                      |   | Padding                  | 0, 0, 0, 0       |
| A                                                                                                    | Label                |       |                                                                      |   | RightToLeft              | No               |
| Α                                                                                                    | LinkLabel            |       |                                                                      |   | RightToLeftLayout        | False            |
| <b>F</b> 0                                                                                                    | ListBox              |       |                                                                      |   | ShowIcon                 | True             |
| 232                                                                                                    | ListView             |       |                                                                      |   | ShowInTaskbar            | False            |
|                                                                                                    | MaskedTextBox        |       |                                                                      |   | Size                     | 787, 490         |
|                                                                                                    | MonthCalendar        |       |                                                                      |   | SizeGripStyle            | Auto             |
|                                                                                                    | NotifyIcon           |       |                                                                      |   | StartPosition            | WindowsDefat _   |
| 10                                                                                                    | NumericUpDown        |       | Compile HIM Namespace Back Next Cancel                               |   | Tag                      |                  |
|                                                                                                    | PictureBox           |       | 4                                                                    |   | Text                     | U-Plug Builder   |
|                                                                                                    | ProgressBar          |       |                                                                      |   | Text                     | Faise            |
| ۲                                                                                                    | RadioButton          |       | Output 🗸 🗸 🖓                                                         | × | The text associated with | h the control.   |
| 43                                                                                                    | RichTextBox          | Ŧ     | Show output from: Debug 🗸 🚽 🕞 🤿 😨                                    |   |                          |                  |
| Item(s)                                                                                                    | Saved                |       | 15,15                                                                |   | <u></u>                  | .4               |

Figure 4.30: Creation of WISAM's U-Plug Builder Interface (the Code Compilation page)

Finally, VB.NET Code Editor has been thoroughly used to construct WISAM's design engine and operational commands. Figure 4.31 represents VB.NET Code Editor whilst the Appendix to this thesis contains WISAM's core code in VB.NET language. Additionally, manual validation and verification has been carried out for the used equations in each modelled treatment unit according to relevant international standard and/or code of practice.

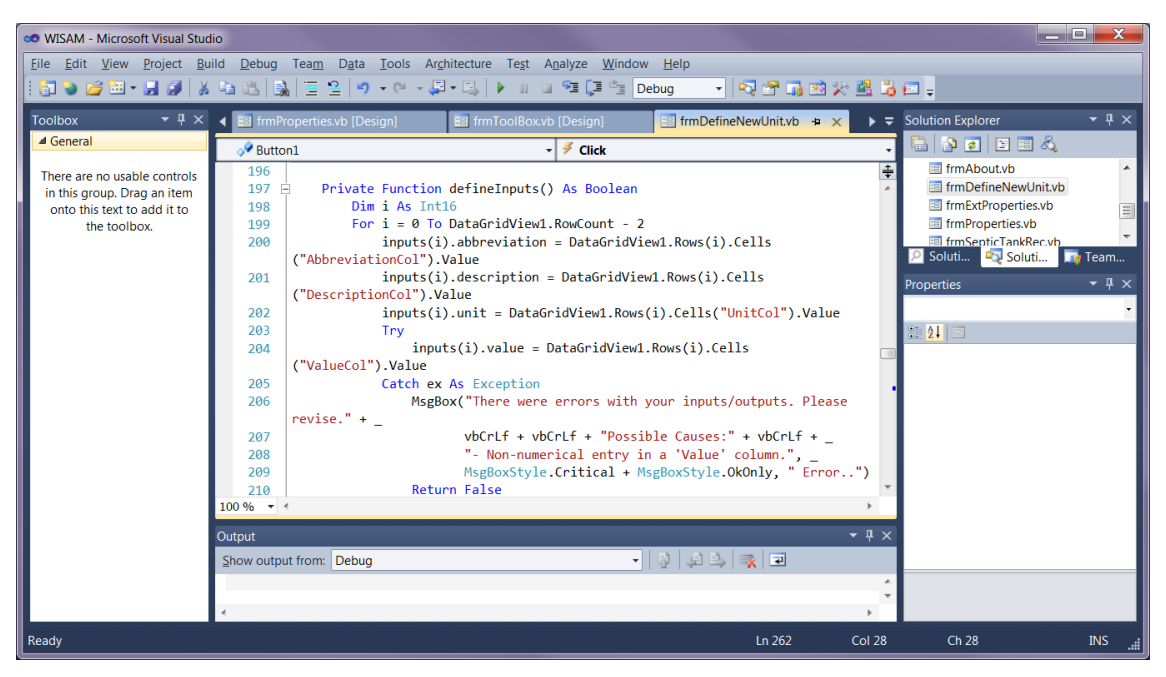

Figure 4.31: Formulation of WISAM's Programming Code

### 4.1.2b Development of MS Excel Calculation Sheets

Microsoft Excel was used to develop a calculation sheet for the structural analysis of rectangular water retaining structures. The adopted technical procedure followed the Eurocode2 recommendations as explained by Reynolds *et.al* (2008) and Threlfall (2013).

The developed calculation sheet (shown on figure 4.32) is intended to serve both as a stand-alone design model in addition to its primary purpose as an example for WISAM's integration with external design engines. The former approach is facilitated by embedding various tables of design coefficients (namely: moments, shear forces, and stiffness) within the calculation sheet (see figure 4.33); as well as automating the proper selection of the same.

|          | <b>1</b> 9 | • C <sup>µ</sup> → 🔯 🔲 → 🛛 ≠ Struct_RecTankEC.xlsx | - Microsoft Excel                                                       |
|----------|------------|----------------------------------------------------|-------------------------------------------------------------------------|
| File     |            | Home Insert Page Layout Formulas Data Review V     | riew Developer Load Test Acrobat Team 🛩 🕜 🗕 🗗 🔀                         |
|          | E1         | 1 • f <sub>x</sub> 11.7                            | ~                                                                       |
|          | А          | B C D                                              | E F G                                                                   |
| 1        |            |                                                    |                                                                         |
| 2        |            | Design of Water-retain                             | ing Rectangular Tank                                                    |
| 3        |            |                                                    |                                                                         |
| 4        |            | (Non-prestress                                     | sed Concrete)                                                           |
| 5        |            | rested by: Eng. Hickorn I. M. Abdel-Manid Devi     | awad by: Dr. Eng. Yousif Ali Yousif & Dr. Eng. Alcadig Albadi Albasan   |
| <u>р</u> |            | eated by. Ling. Hishain I. M. Abder-Magid          | ewed by, Dr. Eng. Tousin Air Tousin & Dr. Eng, Alsauig Airiaun Airiasan |
| 8        |            |                                                    |                                                                         |
| 9        |            | Inp                                                | uts                                                                     |
| 10       |            | Geometry:                                          |                                                                         |
| 11       |            | Length of tank $a =$                               | 11.7 m                                                                  |
| 12       |            | Width of tank $b =$                                | 5.7 m                                                                   |
| 13       |            | Height of tank $c =$                               | 3.85 m                                                                  |
| 14       |            | Freeboard $h_1 =$                                  | 100 mm                                                                  |
| 15       |            | Thickness of the wall $w_a =$                      | 300 <i>mm</i>                                                           |
| 16       |            | Thickness of the base $w_b =$                      | 300 mm                                                                  |
| 17       |            | Ground Conditions:                                 |                                                                         |
| 18       |            | Depth of base below ground level $d_b$ =           | 1.5 m                                                                   |
| 19       |            | Depth to water table from ground level $d_w$ =     | 0 m                                                                     |
| 20       |            | Bearing pressure of soil =                         | 100 kN/m <sup>2</sup>                                                   |
| 21       |            | Modulus of subgrade reaction =                     | 20 kN/m <sup>3</sup>                                                    |
| 22       |            | Soil description (optional) =                      | Dense sand                                                              |
| 23       |            | Fixation Conditions:                               |                                                                         |
| 24       |            | Top of walls (1: Hinged, 2: Free) =                | 2                                                                       |
| 25       |            | Bottom of Walls (1: Hinged, 2: Fixed) =            | 2                                                                       |
| 20       |            | Careficiencie                                      | 25 /M/m <sup>3</sup>                                                    |
| 27       |            | Specific weight of concrete =                      | 25 KIV/M                                                                |
| 28       |            | Specific weight of growndwater =                   | 9.81 kN/m <sup>-</sup>                                                  |
| 29       |            |                                                    |                                                                         |
| N 1      |            | OpenTopRec / StandardTables / Sheet3 / 🐖 /         |                                                                         |
| Ready    | / 🛅        |                                                    | 🛄 🔲 100% 🕒 🛛 🕂 🕀 📑                                                      |

Figure 4.32: Calculation Sheet of Rectangular Concrete Tanks

|     | <mark>, "</mark> • (" • <u>`</u> ,        |                   | Struct   | RecTan    | kEC.xlsx  | - Micro   | osoft Ex                          | cel     |           |            |           | _ 0                               | X   |   |
|-----|-------------------------------------------|-------------------|----------|-----------|-----------|-----------|-----------------------------------|---------|-----------|------------|-----------|-----------------------------------|-----|---|
|     | File Home Insert Page Layo                | out For           | mulas (  | Data R    | eview \   | /iew De   | eveloper                          | Load 1  | Fest Ac   | robat 1    | Team 👻    | - 🕜 -                             | - 8 | × |
|     | A2 🗸                                      | $f_x$             | Span R   | ations a  | and Mo    | ments     | Conside                           | ered    |           |            |           |                                   |     | ~ |
|     | A                                         | В                 | С        | D         | E         | F         | G                                 | Н       | I         | J          | К         | L                                 | М   | Ē |
| 2   |                                           |                   | (1)      | Top Hin   | ged, Bo   | ttom Fix  | ed                                | (2      | 2) Top fr | ee, bott   | om fixed  | d                                 |     |   |
| 3   | Span Rations and Moments Con              | sidered           | Coeffic  | cients fo | r short s | span rati | io / <sub>y</sub> // <sub>z</sub> | Coeffic | cients fo | or short s | span rati | io / <sub>y</sub> // <sub>z</sub> |     |   |
| 4   |                                           |                   | 0.5      | 1.0       | 1.5       | 2.0       | 3.0                               | 0.5     | 1.0       | 1.5        | 2.0       | 3.0                               |     |   |
| 5   | Long span ratio $I_x/I_z = 4.0$           |                   |          |           |           |           |                                   |         |           |            |           |                                   |     |   |
| 6   | Negative moment at corners                | α <sub>mx</sub>   | 0.022    | 0.032     | 0.036     | 0.037     | 0.037                             | 0.057   | 0.056     | 0.069      | 0.081     | 0.095                             |     | = |
| 7   | Positive moment for span $I_x$            | α <sub>mx</sub>   | 0.009    | 0.009     | 0.009     | 0.009     | 0.009                             | 0.016   | 0.017     | 0.017      | 0.017     | 0.017                             |     |   |
| 8   | Positive moment for span $I_y$            | α <sub>my</sub>   | 0.003    | 0.012     | 0.012     | 0.01      | 0.009                             | 0.001   | 0.007     | 0.017      | 0.027     | 0.024                             |     |   |
| 9   | Negative moment at bottom                 | α <sub>mz,x</sub> | 0.067    | 0.067     | 0.067     | 0.067     | 0.067                             | 0.152   | 0.152     | 0.151      | 0.15      | 0.149                             |     |   |
| 10  |                                           | α <sub>mz,y</sub> | 0.005    | 0.033     | 0.053     | 0.062     | 0.066                             | 0       | 0.019     | 0.05       | 0.081     | 0.126                             |     |   |
| 11  | Positive moment for span I <sub>z,x</sub> | α <sub>mz,x</sub> | 0.029    | 0.029     | 0.029     | 0.029     | 0.029                             | 0.007   | 0.007     | 0.006      | 0.006     | 0.007                             |     |   |
| 12  | Positive moment for span $I_{z,y}$        | α <sub>mz,y</sub> | 0.003    | 0.011     | 0.021     | 0.026     | 0.029                             | 0.007   | 0.012     | 0.016      | 0.016     | 0.011                             |     |   |
| 13  | Long span ratio $l_x/l_z = 3.0$           |                   |          |           |           |           |                                   |         |           |            |           |                                   |     |   |
| 14  | Negative moment at corners                | α <sub>mx</sub>   | 0.022    | 0.032     | 0.036     | 0.037     |                                   | 0.054   | 0.053     | 0.066      | 0.081     |                                   |     |   |
| 15  | Positive moment for span $I_x$            | α <sub>mx</sub>   | 0.009    | 0.009     | 0.009     | 0.009     |                                   | 0.022   | 0.022     | 0.023      | 0.024     |                                   |     |   |
| 16  | Positive moment for span $I_y$            | α <sub>my</sub>   | 0.003    | 0.012     | 0.012     | 0.01      |                                   | 0.001   | 0.007     | 0.017      | 0.027     |                                   |     |   |
| 17  | Negative moment at bottom                 | α <sub>mz,x</sub> | 0.067    | 0.066     | 0.066     | 0.066     |                                   | 0.134   | 0.133     | 0.131      | 0.129     |                                   |     |   |
| 18  |                                           | α <sub>mz,y</sub> | 0.005    | 0.033     | 0.053     | 0.062     |                                   | 0       | 0.02      | 0.051      | 0.082     |                                   |     |   |
| 19  | Positive moment for span $I_{z,x}$        | α <sub>mz,x</sub> | 0.029    | 0.029     | 0.029     | 0.029     |                                   | 0.009   | 0.009     | 0.01       | 0.01      |                                   |     |   |
|     | Positive moment for span I 2,y            | α <sub>mz,y</sub> | 0.003    | 0.011     | 0.021     | 0.026     |                                   | 0.006   | 0.012     | 0.016      | 0.016     |                                   |     |   |
| 21  | Long span ratio $l_x/l_z = 2.0$           |                   |          |           |           |           |                                   |         |           |            |           |                                   |     |   |
| 22  | Negative moment at corners                | α <sub>mx</sub>   | 0.022    | 0.032     | 0.036     |           |                                   | 0.041   | 0.042     | 0.054      |           |                                   |     |   |
| 23  | Positive moment for span $I_x$            | α <sub>mx</sub>   | 0.01     | 0.01      | 0.01      |           |                                   | 0.029   | 0.029     | 0.028      |           |                                   |     |   |
| 24  | Positive moment for span $I_y$            | α <sub>my</sub>   | 0.003    | 0.012     | 0.012     |           |                                   | 0.001   | 0.009     | 0.019      |           |                                   |     |   |
| 25  | Negative moment at bottom                 | α <sub>mz,x</sub> | 0.063    | 0.063     | 0.062     |           |                                   | 0.097   | 0.095     | 0.09       |           |                                   |     |   |
| 26  |                                           | α <sub>mz,y</sub> | 0.005    | 0.033     | 0.053     |           |                                   | 0       | 0.023     | 0.056      |           |                                   |     |   |
| 27  | Positive moment for span $I_{z,x}$        | α <sub>mz,x</sub> | 0.027    | 0.026     | 0.026     |           |                                   | 0.015   | 0.015     | 0.016      |           |                                   |     |   |
| 28  | Positive moment for span I 2,y            | α <sub>mz,y</sub> | 0.003    | 0.011     | 0.021     |           |                                   | 0.006   | 0.011     | 0.016      |           |                                   |     | ▼ |
| K   | ♦ ▶ ▶ OpenTopRec Stand                    | ardTab            | oles / S | heet3 🔬   | <u>*</u>  |           | <b>∐</b> ◀ [                      |         |           |            |           |                                   |     | j |
| Rea | ady 🛅                                     |                   |          |           |           |           |                                   |         |           | 85% 😑      |           |                                   | C   |   |

Figure 4.33: Embedded Design Coefficients in The Calculation Sheet of Rectangular Concrete Tanks

#### 4.1.2c GIS Integration

In order to explore the Geographic Information System (GIS) potential in this research work, ESRI's computer package ArcGIS v10.1 has been utilised. It has been noticed from the detailed design factors, provided by the Portland Cement Association (Munshi, 1998) in more than 250 tables, that a systematic grid layer could be mimicked using a GIS *shapefile* concept. Microsoft Excel was used to rearrange the tables in a specific manner that allows later import into GIS environment.

Table 4.2 reflects an example of the original tables as provided in wall fixation Case#3 by Munshi (1998) for the moment coefficient of a Free Top & Fixed Base tank walls (considering a length/height ratio of b/c=3.0 and width/height ratio of c/a=1.5). The location of each moment is presented in a 0.1 distance interval at each side of the wall. Table 4.3 shows the suitably rearranged table of the fixation Case#3 for further import into GIS environment, where columns  $b_{fac}X \& a_{fac}Y$  represents the X & Y coordinates of each point respectively.

| h/a -        | - 20           | Mx Coefficient |      |      |      |      |      |        | My Coo | efficient |             |      |      | ]      | Mxy Co | efficient | ţ           |      |      |
|--------------|----------------|----------------|------|------|------|------|------|--------|--------|-----------|-------------|------|------|--------|--------|-----------|-------------|------|------|
| D/u -        | = 3.0,<br>-1.5 | Corner         | 0.1b | 0.2b | 0.3b | 0.4b | 0.5h | Corner | 0.1b   | 0.2b      | 0.3b        | 0.4b | 0.5h | Corner | 0.1b   | 0.2b      | 0.3b        | 0.4b | 0.5h |
| <i>C/U</i> - | -1.5           | Corner         | 0.9b | 0.8b | 0.7b | 0.6b | 0.50 | Corner | 0.9b   | 0.8b      | <b>0.7b</b> | 0.6b | 0.50 | Corner | 0.9b   | 0.8b      | <b>0.7b</b> | 0.6b | 0.50 |
|              | ТОР            | -9             | 0    | 0    | 0    | 0    | 0    | -44    | -15    | 11        | 20          | 23   | 23   | 6      | 17     | 17        | 13          | 7    | 0    |
|              | 0.9a           | -13            | -2   | 2    | 4    | 4    | 5    | -66    | -13    | 11        | 19          | 21   | 21   | 8      | 15     | 17        | 13          | 7    | 0    |
|              | 0.8a           | -12            | -2   | 4    | 7    | 8    | 8    | -61    | -11    | 11        | 18          | 19   | 19   | 8      | 15     | 17        | 13          | 7    | 0    |
| e)           | <b>0.7a</b>    | -11            | 0    | 6    | 9    | 10   | 10   | -57    | -9     | 10        | 16          | 17   | 16   | 8      | 16     | 17        | 13          | 7    | 0    |
| Side         | 0.6a           | -11            | 1    | 7    | 9    | 9    | 8    | -53    | -6     | 10        | 13          | 14   | 13   | 8      | 17     | 18        | 14          | 7    | 0    |
| g            | 0.5a           | -10            | 1    | 6    | 5    | 4    | 3    | -48    | -4     | 8         | 10          | 10   | 9    | 7      | 18     | 18        | 13          | 7    | 0    |
| 101          | 0.4a           | -8             | 0    | 1    | -3   | -7   | -8   | -41    | -2     | 6         | 6           | 5    | 4    | 7      | 19     | 18        | 13          | 6    | 0    |
| Ι            | 0.3a           | -6             | -3   | -9   | -17  | -23  | -26  | -31    | -1     | 2         | 1           | -1   | -1   | 6      | 18     | 17        | 11          | 5    | 0    |
|              | 0.2a           | -4             | -9   | -25  | -39  | -48  | -51  | -18    | -2     | -3        | -6          | -8   | -8   | 4      | 16     | 13        | 9           | 4    | 0    |
|              | 0.1a           | -1             | -21  | -49  | -70  | -82  | -86  | -6     | -4     | -9        | -13         | -16  | -17  | 3      | 11     | 8         | 5           | 2    | 0    |
|              | BOT.           | 0              | -41  | -84  | -112 | -126 | -131 | 0      | -8     | -17       | -22         | -25  | -26  | 0      | 0      | 0         | 0           | 0    | 0    |

Table 4.2: Sample of Moment Coefficient Factors at Tank Walls for Case#3: Free Top & Fixed Base (Munshi, 1998)

| h/a -        | - 20           |        |      | Mx Coe | efficient |      |      |        |      | My Coe | efficient |      |      |        | ]    | Mxy Co | efficient | t    |      |
|--------------|----------------|--------|------|--------|-----------|------|------|--------|------|--------|-----------|------|------|--------|------|--------|-----------|------|------|
| D/a =        | = 3.0,<br>-1.5 | Common | 0.1b | 0.2b   | 0.3b      | 0.4b | 0.5h | Common | 0.1b | 0.2b   | 0.3b      | 0.4b | 0.5h | Common | 0.1b | 0.2b   | 0.3b      | 0.4b | 0.5h |
| <i>C/u</i> - | -1.5           | Corner | 0.9b | 0.8b   | 0.7b      | 0.6b | 0.50 | Corner | 0.9b | 0.8b   | 0.7b      | 0.6b | 0.50 | Corner | 0.9b | 0.8b   | 0.7b      | 0.6b | 0.50 |
|              | ТОР            | -9     | 0    | 0      | 0         | 0    | 0    | -44    | -35  | -11    | 5         | 14   | 17   | 6      | 3    | 0      | 1         | 1    | 0    |
|              | 0.9a           | -13    | -5   | -1     | 1         | 2    | 2    | -66    | -32  | -10    | 6         | 14   | 17   | 8      | 4    | 1      | 1         | 1    | 0    |
|              | 0.8a           | -12    | -6   | -1     | 3         | 5    | 6    | -61    | -30  | -8     | 7         | 15   | 17   | 8      | 4    | 1      | 1         | 1    | 0    |
| e            | 0.7a           | -11    | -4   | 2      | 6         | 9    | 10   | -57    | -26  | -5     | 8         | 15   | 17   | 8      | 4    | 0      | 1         | 1    | 0    |
| Sid          | 0.6a           | -11    | -3   | 4      | 10        | 13   | 14   | -53    | -22  | -3     | 9         | 15   | 17   | 8      | 2    | 1      | 2         | 2    | 0    |
| rt (         | 0.5a           | -10    | -1   | 7      | 12        | 15   | 16   | -48    | -18  | -1     | 9         | 14   | 15   | 7      | 1    | 3      | 4         | 3    | 0    |
| ho           | 0.4a           | -8     | 1    | 8      | 13        | 15   | 16   | -41    | -13  | 1      | 8         | 12   | 13   | 7      | 2    | 5      | 5         | 3    | 0    |
| <b>S</b> 2   | 0.3a           | -6     | 2    | 7      | 10        | 11   | 11   | -31    | -8   | 2      | 6         | 8    | 9    | 6      | 4    | 7      | 7         | 4    | 0    |
|              | 0.2a           | -4     | 1    | 3      | 2         | 1    | 0    | -18    | -4   | 1      | 3         | 4    | 4    | 4      | 6    | 8      | 7         | 4    | 0    |
|              | 0.1a           | -1     | -2   | -7     | -14       | -18  | -20  | -6     | -2   | -1     | -2        | -3   | -3   | 3      | 5    | 6      | 5         | 3    | 0    |
|              | BOT.           | 0      | -8   | -25    | -39       | -48  | -51  | 0      | -2   | -5     | -8        | -10  | -10  | 0      | 0    | 0      | 0         | 0    | 0    |

<u>Note:</u> Moment = Coef.  $\times qa^2/1000$ 

| b_fac_X | a_fac_Y | C3Mx_L | C3My_L | C3Mxy_L | C3Mx_S | C3My_S | C3Mxy_S |
|---------|---------|--------|--------|---------|--------|--------|---------|
| 0       | 10      | -9     | -44    | 6       | -9     | -44    | 6       |
| 0       | 9       | -13    | -66    | 8       | -13    | -66    | 8       |
| 0       | 8       | -12    | -61    | 8       | -12    | -61    | 8       |
| 0       | 7       | -11    | -57    | 8       | -11    | -57    | 8       |
| 0       | 6       | -11    | -53    | 8       | -11    | -53    | 8       |
| 0       | 5       | -10    | -48    | 7       | -10    | -48    | 7       |
| 0       | 4       | -8     |        | 7       | -8     |        | 7       |
| 0       | 4       | -8     | -41    | 6       | -8     | -41    | 6       |
| 0       | 3       | -0     | -51    | 0       | -0     | -31    | 0       |
| 0       | 2       | -4     | -18    | 4       | -4     | -18    | 4       |
| 0       | 1       | -1     | -6     | 3       | -1     | -6     | 3       |
| 0       | 0       | 0      | 0      | 0       | 0      | 0      | 0       |
| 1       | 10      | 0      | -15    | 17      | 0      | -35    | 3       |
| 1       | 9       | -2     | -13    | 15      | -5     | -32    | 4       |
| 1       | 8       | -2     | -11    | 15      | -6     | -30    | 4       |
| 1       | 7       | 0      | -9     | 16      | -4     | -26    | 4       |
| 1       | 6       | 1      | -6     | 17      | -3     | -22    | 2       |
| 1       | 5       | 1      | -4     | 18      | -1     | -18    | 1       |
| 1       | 4       | 0      | -2     | 19      | 1      | -13    | 2       |
| 1       | 3       | -3     | -1     | 18      | 2      | -8     | 4       |
| 1       | 2       | _9     | -2     | 16      | 1      | -4     | 6       |
| 1       | 1       |        |        | 11      | ?      |        | 5       |
| 1       | 0       | -21    |        | 0       | -2     | -2     | 0       |
| 2       | 10      | -41    | -0     | 17      | -8     | -2     | 0       |
| 2       | 10      | 0      | 11     | 17      | 0      | -11    | 0       |
| 2       | 9       | 2      | 11     | 17      | -1     | -10    | 1       |
| 2       | 8       | 4      | 11     | 1/      | -1     | -8     | 1       |
| 2       | 1       | 6      | 10     | 17      | 2      | -5     | 0       |
| 2       | 6       | 7      | 10     | 18      | 4      | -3     | 1       |
| 2       | 5       | 6      | 8      | 18      | 7      | -1     | 3       |
| 2       | 4       | 1      | 6      | 18      | 8      | 1      | 5       |
| 2       | 3       | -9     | 2      | 17      | 7      | 2      | 7       |
| 2       | 2       | -25    | -3     | 13      | 3      | 1      | 8       |
| 2       | 1       | -49    | -9     | 8       | -7     | -1     | 6       |
| 2       | 0       | -84    | -17    | 0       | -25    | -5     | 0       |
| 3       | 10      | 0      | 20     | 13      | 0      | 5      | 1       |
| 3       | 9       | 4      | 19     | 13      | 1      | 6      | 1       |
| 3       | 8       | 7      | 18     | 13      | 3      | 7      | 1       |
| 3       | 7       | 9      | 16     | 13      | 6      | 8      | 1       |
| 3       | 6       | 9      | 10     | 13      | 10     | 0      | 2       |
|         | 0       | 9      | 10     | 14      | 10     | 9      | 2       |
| 3       | 3       | 3      | 10     | 13      | 12     | 9      | 4       |
| 3       | 4       | -3     | 0      | 13      | 13     | 8      | 5       |
| 3       | 3       | -1/    | l      | 11      | 10     | 6      | /       |
| 3       | 2       | -39    | -6     | 9       | 2      | 3      | 7       |
| 3       | 1       | -70    | -13    | 5       | -14    | -2     | 5       |
| 3       | 0       | -112   | -22    | 0       | -39    | -8     | 0       |
| 4       | 10      | 0      | 23     | 7       | 0      | 14     | 1       |
| 4       | 9       | 4      | 21     | 7       | 2      | 14     | 1       |
| 4       | 8       | 8      | 19     | 7       | 5      | 15     | 1       |
| 4       | 7       | 10     | 17     | 7       | 9      | 15     | 1       |
| 4       | 6       | 9      | 14     | 7       | 13     | 15     | 2       |
| 4       | 5       | 4      | 10     | 7       | 15     | 14     | 3       |
| 4       | 4       | -7     | 5      | 6       | 15     | 12     | 3       |
| 4       | 3       | -23    | -1     | 5       | 11     | 8      | 4       |
| 4       | 2       | -48    | -8     | 4       | 1      | 4      | 4       |
| Δ       | 1       |        | -16    | 2       | _18    | _3     | 3       |
| 4       | 0       | _126   | -10    | 0       | -10    | -5     | 0       |
| 4       | 10      | -120   | -23    | 0       | -40    | -10    | 0       |
| 5       | 10      | 0      | 23     | 0       | 0      | 17     | 0       |
| 5       | 9       | 5      | 21     | 0       | 2      | 1/     | 0       |
| 5       | 8       | 8      | 19     | 0       | 6      | 17     | 0       |
| 5       | 7       | 10     | 16     | 0       | 10     | 17     | 0       |
| 5       | 6       | 8      | 13     | 0       | 14     | 17     | 0       |
| 5       | 5       | 3      | 9      | 0       | 16     | 15     | 0       |

| Table 4.5: Real ranged Woment Coefficient for GIS Import | <b>Table 4.3:</b> | Rearranged | Moment | <b>Coefficient</b> | for ( | GIS Import |
|----------------------------------------------------------|-------------------|------------|--------|--------------------|-------|------------|
|----------------------------------------------------------|-------------------|------------|--------|--------------------|-------|------------|

| 5  | 4  | -8      | 4   | 0  | 16  | 13       | 0        |
|----|----|---------|-----|----|-----|----------|----------|
| 5  | 3  | -26     | -1  | 0  | 11  | 9        | 0        |
| 5  | 2  | -51     | -8  | 0  | 0   | 4        | 0        |
| 5  | 1  | -86     | -17 | 0  | -20 | -3       | 0        |
| 5  | 0  | -131    | -26 | 0  | -51 | -10      | 0        |
| 6  | 10 | 0       | 23  | 7  | 0   | 14       | 1        |
| 6  | 9  | 4       | 21  | 7  | 2   | 14       | 1        |
| 6  | 8  | 8       | 19  | 7  | 5   | 15       | 1        |
| 6  | 7  | 10      | 17  | 7  | 9   | 15       | 1        |
| 6  | 6  | 9       | 14  | 7  | 13  | 15       | 2        |
| 6  | 5  | 4       | 10  | 7  | 15  | 14       | 3        |
| 6  | 4  | 7       | 5   | 6  | 15  | 12       | 3        |
| 6  | 3  |         |     | 5  | 11  | 8        | 3        |
| 6  | 2  | -23     | -1  | 4  | 11  | <u> </u> | 4        |
| 6  | 2  |         | -0  | 2  | _18 | -3       | 3        |
| 0  | 1  | 126     | -10 | 2  | -18 | -3       | <u> </u> |
| 0  | 10 | -120    | -23 | 12 | -48 | -10      | 0        |
| 7  | 10 | 0       | 20  | 13 | 0   | 3        | 1        |
| 7  | 9  | 4       | 19  | 13 | 1   | 0        | 1        |
| /  | 8  | /       | 18  | 13 | 3   | /        | 1        |
| /  | 1  | 9       | 16  | 13 | 6   | 8        | 1        |
| /  | 6  | 9       | 13  | 14 | 10  | 9        | 2        |
| /  | 5  | 5       | 10  | 13 | 12  | 9        | 4        |
| 7  | 4  | -3      | 6   | 13 | 13  | 8        | 5        |
| 7  | 3  | -17     | I   | 11 | 10  | 6        | 7        |
| 7  | 2  | -39     | -6  | 9  | 2   | 3        | 7        |
| 7  | 1  | -70     | -13 | 5  | -14 | -2       | 5        |
| 7  | 0  | -112    | -22 | 0  | -39 | -8       | 0        |
| 8  | 10 | 0       | 11  | 17 | 0   | -11      | 0        |
| 8  | 9  | 2       | 11  | 17 | -1  | -10      | 1        |
| 8  | 8  | 4       | 11  | 17 | -1  | -8       | 1        |
| 8  | 7  | 6       | 10  | 17 | 2   | -5       | 0        |
| 8  | 6  | 7       | 10  | 18 | 4   | -3       | 1        |
| 8  | 5  | 6       | 8   | 18 | 7   | -1       | 3        |
| 8  | 4  | 1       | 6   | 18 | 8   | 1        | 5        |
| 8  | 3  | -9      | 2   | 17 | 7   | 2        | 7        |
| 8  | 2  | -25     | -3  | 13 | 3   | 1        | 8        |
| 8  | 1  | -49     | -9  | 8  | -7  | -1       | 6        |
| 8  | 0  | -84     | -17 | 0  | -25 | -5       | 0        |
| 9  | 10 | 0       | -15 | 17 | 0   | -35      | 3        |
| 9  | 9  | -2      | -13 | 15 | -5  | -32      | 4        |
| 9  | 8  | -2      | -11 | 15 | -6  | -30      | 4        |
| 9  | 7  | 0       | -9  | 16 | -4  | -26      | 4        |
| 9  | 6  | 1       | -6  | 17 | -3  | -22      | 2        |
| 9  | 5  | 1       | -4  | 18 | -1  | -18      | 1        |
| 9  | 4  | 0       | -2  | 19 | 1   | -13      | 2        |
| 9  | 3  | -3      | -1  | 18 | 2   | -8       | 4        |
| 9  | 2  | -9      | -2  | 16 | 1   | -4       | 6        |
| 9  | 1  | -21     | -4  | 11 | -2  | -2       | 5        |
| 9  | 0  | -41     | -8  | 0  | -8  | -2       | 0        |
| 10 | 10 | -9      | -44 | 6  | -9  | -44      | 6        |
| 10 | 9  | -13     | -66 | 8  | -13 | -66      | 8        |
| 10 | 8  | -12     | -61 | 8  | -12 | -61      | 8        |
| 10 | 7  | -11     | -57 | 8  | -11 | -57      | 8        |
| 10 | 6  | -11     | -53 | 8  | -11 | -53      | 8        |
| 10 | 5  | -10     | -48 | 7  | -10 | -48      | 7        |
| 10 | 4  | -8      | -41 | 7  | -8  | -41      | 7        |
| 10 | 3  | -6      | -31 | 6  | -6  | -31      | 6        |
| 10 | 2  | -4      | -18 | 4  | -4  | -18      | 4        |
| 10 | 1  | -1      | -6  | 3  | -1  | -6       | 3        |
| 10 | 0  | 0       | 0   | 0  | 0   | 0        | 0        |
| 10 | v  | · · · · |     |    |     |          |          |

In order to visualise the generated points, ArcGIS Desktop package was considered (see figure 4.34). As it could be seen in figure 4.35, the addition of a geographically referenced data could be accessed via the tool menu item *Add XY Data* in ArcMap environment.

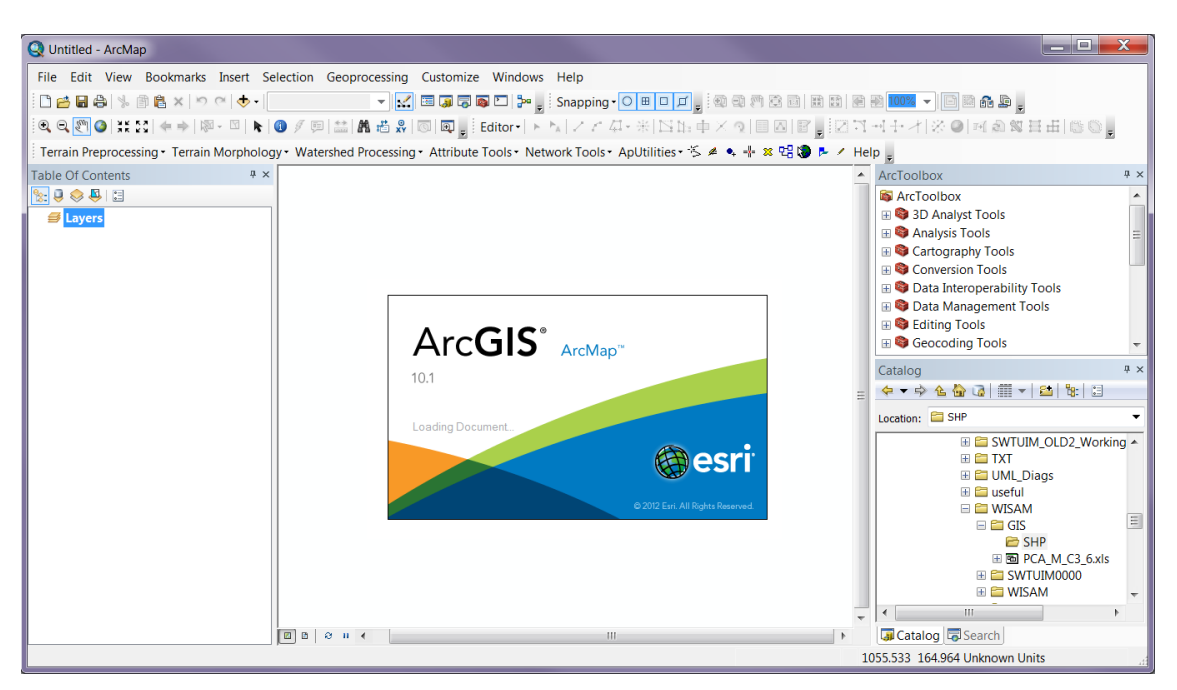

Figure 4.34: ArcGIS-ArcMap Software Interface

| Q U  | ntitled - ArcMap           |            |                          |                       |                                 |                                 |     |       |                                                 |
|------|----------------------------|------------|--------------------------|-----------------------|---------------------------------|---------------------------------|-----|-------|-------------------------------------------------|
| File | Edit View Bookmarks Insert | Se         | election Geoprocessing   | Customize             | Windows Help                    |                                 |     |       |                                                 |
|      | New Ctrl+N                 | - [        | -                        | III 🗊 🕞 🛛             | 🔊 🗁 🍃 Snap                      | bing • 🔿 🖽 🗖 🚛 🗐 🕲 🗐 🖉 🔠 🔡      |     |       | 100% 👻 📑 🖬 👬 🚂 🖕                                |
| 2    | Open Ctrl+O                | R          | 0 / 💷 🔛 🗛 📇 👷            | o 🗔 🚦                 | Editor • 🖡 📩 之                  | 了 4·米区距中×页目回图。                  | 121 | 7 -+] | →才 ※◎ 町急驾日田 1800。                               |
|      | Save Ctrl+S                | olog       | y • Watershed Processing | Attribute             | Tools • Network To              | ols• ApUtilities• 🏷 🔌 🗣 📲 🕿 🖫 🐌 |     | lelp  | -                                               |
|      | Save As                    | ф×         |                          |                       |                                 |                                 |     | A A   | rcToolbox 4 ×                                   |
|      | Save A Copy                |            |                          |                       |                                 |                                 |     |       | ArcToolbox                                      |
| ſ    | Share As                   |            |                          |                       |                                 |                                 |     | Œ     | 🛿 😂 3D Analyst Tools                            |
|      | Add Data                   | 4          | Add Data                 |                       |                                 |                                 |     | Œ     | Analysis Tools                                  |
| -    | Sign In                    |            | Add Basemap              |                       |                                 |                                 |     |       | Gartography Iools                               |
| 88   | ArcGIS Online              |            | Add Data From ArcGIS C   | Online                |                                 |                                 |     | E     | Somersion roots     Data Interoperability Tools |
|      | Page and Print Setup       | ***<br>*** | Add XY Data              |                       |                                 |                                 |     |       | 🛚 😂 Data Management Tools                       |
|      | Print Preview              |            | Geocoding                |                       |                                 |                                 |     | Œ     | E Section Editing Tools                         |
| ۵    | Print                      | #7         | Add Route Events         | Add XY Da             | ita .                           |                                 |     |       | Geocoding Tools                                 |
|      | Export Map                 | sq.        | Add Query Layer          | Adds a ne<br>based on | w map layer<br>XY events from a |                                 |     | Ca    | atalog # ×                                      |
|      | Analyze Map                |            |                          | table.                | XI events nonru                 |                                 | =   | =     | > → → ▲ 🏠 ଜ   🏥 →   🖴   🏗   🗄                   |
| 2    | Map Document Properties    |            |                          |                       |                                 |                                 |     | Lo    | ocation: 🖾 SHP 👻                                |
|      | 1\CNREMv1.3_ArcGIS101      |            |                          |                       |                                 |                                 |     | IГ    | 🗄 🚞 SWTUIM_OLD2_Working 🔺                       |
|      | 2 D:\Template_A4_Fig.mxd   |            |                          |                       |                                 |                                 |     |       | H 🖬 IXI                                         |
|      | 3 D\Template_A3_x6b.mxd    |            |                          |                       |                                 |                                 |     |       | E 🖬 useful                                      |
|      | 4 D:\\Template_A3_x6.mxd   |            |                          |                       |                                 |                                 |     |       | E 🖆 WISAM                                       |
|      | 5 D:\His\Template_A4.mxd   |            |                          |                       |                                 |                                 |     |       | E GIS                                           |
|      | 6 D:\H\Template_A4a.mxd    |            |                          |                       |                                 |                                 |     |       | ⊞ PCA_M_C3_6.xls                                |
|      | 7\CNREMv1.3_ArcGIS101      |            |                          |                       |                                 |                                 |     |       |                                                 |
|      | 8 D:\Hisham_201\WS.mxd     |            |                          |                       |                                 |                                 |     |       | WISAM V                                         |
|      | 9 D:\n\Untitled.mxd        |            |                          |                       |                                 |                                 |     |       | Catalog Search                                  |
| -    | Exit Alt+F4                |            |                          |                       |                                 |                                 |     | 454 5 | 537 570 803 Unknown Units                       |

Figure 4.35: Adding XY GIS Data

The prepared GIS table is thereafter been selected and the corresponding coordinates fields have been identified (see figure 4.36). At this stage, no geographic system was selected due to the fact that this representation is merely for the purpose of calculations and not an actual representation of a geographic location in reality. The imported coefficient points table is shown in the following figure 4.37.

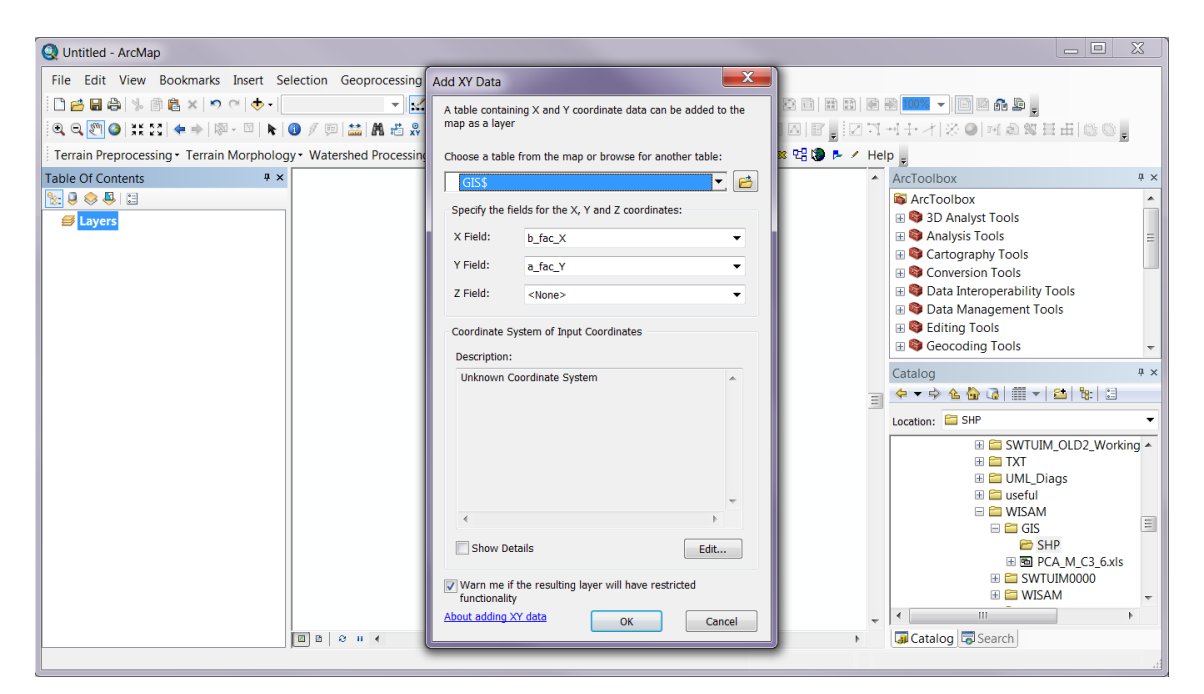

Figure 4.36: Identification of Geographic Coordinates

| Q Untitled - ArcMap                       |                     |                |                |                |                          |                |           |             |                |                |         |                                      |           |
|-------------------------------------------|---------------------|----------------|----------------|----------------|--------------------------|----------------|-----------|-------------|----------------|----------------|---------|--------------------------------------|-----------|
| File Edit View Bookmarks Insert Se        | lection Geoprocess  | sing C         | ustomiz        | e Win          | dows                     | Help           |           |             |                |                |         |                                      |           |
| 1 🖻 🖬 🖨 % 🗊 🛱 x 🔊 🕫 🔶 • 1                 | 10,430,721 -        |                | 3 🗔 🖫          | in 🖸           | ₽ .                      | Snappi         | ng • O    | H 🗆 J       | 1.0            |                |         | ) 🗿 🔁 100% 👻 🕒 🗃 🚳 🔓 🖕               |           |
| ● ● ● ● ** 23 ◆ → ◎ ~ □ ► 0               | 0 / 🕫 🔛 🗛 🚜         | XY C           |                | Editor         |                          | 121            | - 41-     | * 121       | 1:中>           | 2              |         | 11日日間の回回の第日日間                        | 0.        |
| Terrain Preprocessing - Terrain Morpholog | v • Watershed Proce | ssina •        | Attribut       | e Tools        | <ul> <li>Netw</li> </ul> | ork Too        | ls• Apl   | Jtilities • | -54            | •              | x 🛱 🕲 🖡 | Help                                 |           |
| Table Of Contents # ×                     | 0, 10               | 1, 10          | 2, 10          | 3, 10          | 4, 10                    | 5, 10          | 6, 10     | 7, 10       | 8, 10          | 9, 10          | 10, 10  | <ul> <li>ArcToolbox</li> </ul>       | ά×        |
| Sa 🕘 😔 📮 🔚                                | •                   | •              | •              | •              | •                        | • `            | •         | •           | •              | •              | •       | ArcToolbox                           | •         |
| 🖃 😅 Layers                                | 0, 9                | 1, 9           | 2, 9           | 3, 9           | 4, 9                     | 5, 9           | 6, 9      | 7, 9        | 8, 9           | 9, 9           | 10, 9   | 3D Analyst Tools                     |           |
| □ I GIS\$ Events                          | _                   |                |                |                |                          |                |           |             |                |                |         | Analysis rools     Gartography Tools | =         |
| · ·                                       | 0,8                 | <sup>1,8</sup> | <sup>2,8</sup> | <sup>3,8</sup> | 4, 8<br>•                | <sup>5,8</sup> | 6, 8<br>• | •7,8        | <sup>8,8</sup> | 9, 8<br>•      | 10, 8   | 🗄 😂 Conversion Tools                 |           |
|                                           | 0.7                 | 17             | 2.7            | 2.7            | 4 7                      | 6.7            | 6 7       | 77          | 07             | 0.7            | 10.7    | Data Interoperability Tools          |           |
|                                           | •, /                | •''            | •2, /          | • '            | •" ′                     | • , /          | • 1       | •'''        | • '            | • , /          | • • •   | Oata Management Tools                |           |
|                                           | 0.6                 | 1.6            | 2.6            | 3.6            | 4.6                      | 5.6            | 6.6       | 7.6         | 8,6            | 9.6            | 10.6    | Geocoding Tools                      | -         |
|                                           | •"                  | • '            | •              | •              | • '                      | •              | •         | •           | •              | •              | •       | Catalog                              | 4 ×       |
|                                           | 0, 5                | 1, 5           | 2, 5           | 3,5            | 4, 5                     | 5, 5           | 6, 5      | 7,5         | 8,5            | 9, 5           | 10, 5   | - (← ▼ ↔ (▲ ↔ (३) = = + (≤) (%       | 1         |
|                                           | · ·                 | •              | •              | •              | •                        | •              | •         | •           | •              | •              | •       | Location: SHP                        | •         |
|                                           | 0,4                 | •1,4           | •2,4           | 3,4            | •4,4                     | <sup>5,4</sup> | 6, 4<br>• | •7,4        | <sup>8,4</sup> | <sup>9,4</sup> | 10, 4   | 🗄 🚍 SWTUIM OLD2                      | Working 🔺 |
|                                           |                     | 4.2            | 0.0            | 2.2            |                          | 6.0            |           | 7.0         | 0.0            | 0.0            | 40.0    | E 🖾 TXT                              |           |
|                                           | • 0, 3              | • 1, 3         | •2,3           | • 3, 3         | • 4, 3                   | • 5, 3         | e, 3      | •           | • 8, 3         | 9, 3<br>•      | • 10, 3 | E UML_Diags                          |           |
|                                           | 0.2                 | 1 2            | 2.2            | 3.2            | 4.2                      | 6.2            | 6.2       | 7.2         | 8.2            | 0.2            | 10.2    |                                      |           |
|                                           | •, 2                | •'.2           | • 2, 2         | •              | •                        | •              | • 2       | •'`*        | • 2            | • 2            | •       | 🖃 🚞 GIS                              | =         |
|                                           | 0 1                 | 1 1            | 2 1            | 3.1            | 4 1                      | 5.1            | 6 1       | 71          | 8 1            | 91             | 10 1    | 🖻 SHP                                | Cult      |
|                                           | •                   | •              | •              | •              | •                        | •              | •         | •           | •              | •              | •       |                                      | _0.xis    |
|                                           | 0,0                 | 1, 0           | 2, 0           | 3, 0           | 4, 0                     | 5, 0           | 6, 0      | 7,0         | 8, 0           | 9, 0           | 10, 0   | 🗄 🔚 WISAM                            | -         |
|                                           | •                   | •              | •              | •              | •                        | •              | •         | •           | •              | •              | •       | <ul> <li>✓</li> </ul>                | Þ         |
|                                           | □ □ ○ □ <           |                |                |                |                          |                | 111       |             |                |                |         | Catalog Search                       |           |
|                                           |                     |                |                |                |                          |                |           |             |                |                |         | -1.82 7.74 Decimal Degrees           |           |

Figure 4.37: The Imported Coefficient Points Table

Since the imported coefficient points are displayed as a temporary event in GIS, a permanent copy has to be saved following the shown steps at figures 4.38 and 4.39. The imported coefficient values could be displayed via showing the *Attribute Table* of the resulting GIS shapefile as represented on figure 4.40.

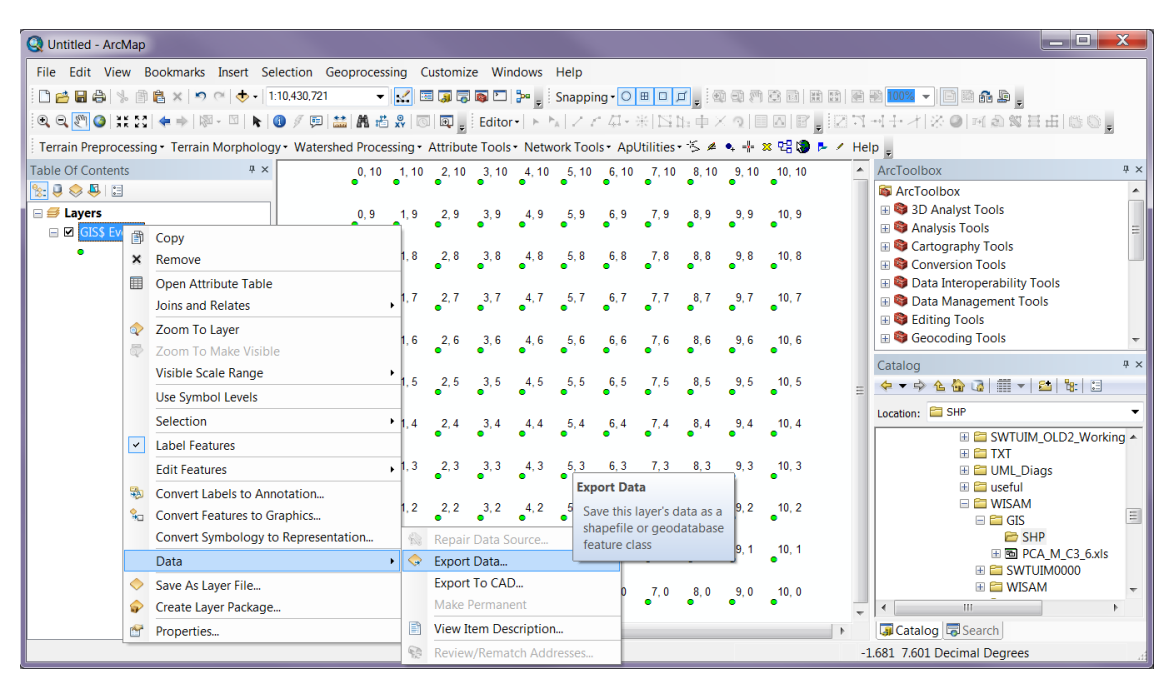

Figure 4.38: Exporting Point Data Event – Menu Item

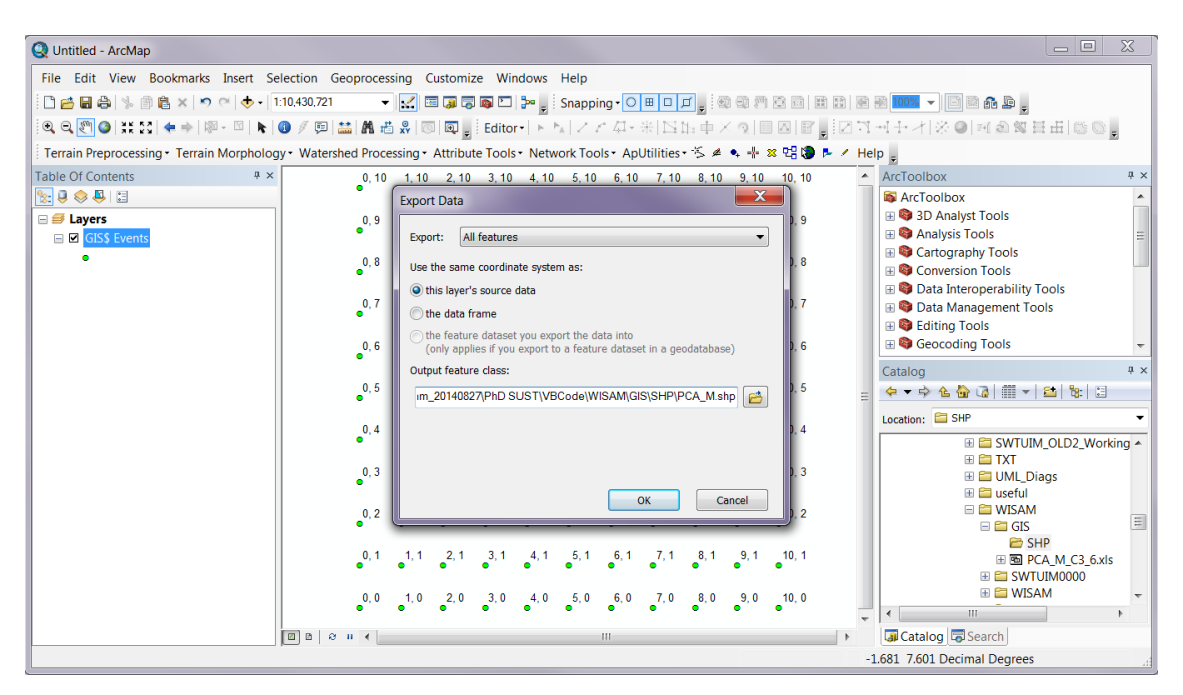

Figure 4.39: Exporting Point Data Event – Properties Window

| File Edit View Bookmarks Insert Selection Geoprocessing Customize Windows Help         Image: Selection Geoprocessing Customize Windows Help         Image: Selection Geoprocessing Customize Windows Help<                                                                                                    | Q Untitled - Arc | Мар                                         |              |                  |       |                    |         |                            |              |           |         |             |                     |             |         |     |
|----------------------------------------------------------------------------------------------------|------------------|---------------------------------------------|--------------|------------------|-------|--------------------|---------|----------------------------|--------------|-----------|---------|-------------|---------------------|-------------|---------|-----|
| Image: Section Section  | File Edit Vie    | w Bookmarks Insert Selection Geopro         | cessing C    | ustomi           | ze    | Windows He         | р       |                            |              |           |         |             |                     |             |         | ٦   |
| Image: Section Section  |                  | s 🖹 🖹 🗙 🔊 (* 🔶 - 1:10,430,721               | - 2 -        | 3 🗔 🗔            | 1 📷   | 🖸 🐎 🔤 Sn           | pping • |                            | 1. :         | 2 R R     |         | 100% 👻      |                     | <u>.</u>    |         |     |
| University       Variable for any formation       University       Variable for any formation       University       Variable for any formation       Variable for any formation         Table Of Contents              • • • • • • • • • • • • •                                                                                                    |                  |                                             |              | 1                | Ed    | litoral b. b. l    | 2 11 11 | L ARTISTN                  | th X a       |           | 108.14  |             | 2.01-4.4            | 9 64 11 -11 | 195 195 |     |
| I errain Mcphology - Watershed Processing - Attribute Tools- ApUtilities - S ▲ 4, * X C5 ♥ / Help is         Table Of Contents       0, 10       0, 10       0, 10       0, 10       0, 10       0, 10       0, 10       0, 10       0, 10       0, 10       0, 10       0, 10       0, 10       0, 10       0, 10       0, 10       0, 10       0, 10       0, 10       0, 10       0, 10       0, 10       0, 10       0, 10       0, 10       0, 10       0, 10       0, 10       0, 10       0, 10       0, 10       0, 10       0, 10       0, 10       0, 10       0, 10       0, 10       0, 10       0, 10       0, 10       0, 10       0, 10       0, 10       0, 10       0, 10       0, 10       0, 10       0, 10       0, 10       0, 10       0, 10       0, 10       0, 10       0, 10       0, 10       0, 10       0, 10       0, 10       0, 10       0, 10       0, 10       0, 10       0, 10       0, 10       0, 10       0, 10       0, 10       0, 10       0, 10       0, 10       0, 10       0, 10       0, 10       0, 10       0, 10       0, 10       0, 10       0, 10       0, 10       0, 10       0, 10       0, 10       0, 10       0, 10       0, 10       0, 10       0, 10       0, 10 <t< td=""><td></td><td></td><td>Y III XY III</td><td></td><td>: EU</td><td></td><td>C 4 40</td><td>• . 28   <del>1 4</del> 11</td><td></td><td></td><td></td><td></td><td>te <b>e</b> l'estra</td><td></td><td>- 100 C</td><td></td></t<>                                                                                                    |                  |                                             | Y III XY III |                  | : EU  |                    | C 4 40  | • . 28   <del>1 4</del> 11 |              |           |         |             | te <b>e</b> l'estra |             | - 100 C |     |
| Table       Image: Second Second          | Terrain Preproc  | cessing • Terrain Morphology • Watershed Pr | ocessing •   | Attribu          | te To | ools• Network      | Tools • | ApUtilities •              | ·S 🖉 🖣 🖣     | - 🗶 🖽 🕲   | 🕨 🖊 Hel | p 📮         |                     |             |         |     |
| Image: Section for the start of the start of the sta | Table Of Conten  | ts 4 × 0,                                   | 10 1,10      | 2, 10            | 3     | Table              |         |                            |              |           |         |             |                     |             | □ ×     | ×   |
| Image: system       0,9       1,9       2,9       PCAM       X         Image: system       Copy       Image: system       Image: system       Image: system       Image: system       Calky L       Calky L       Calky                                                                                                    | [ 🏡 🧶 🧶 🖾        |                                             | -            | -                | -     | 🗄 •   🖶 •   🎙      | N 🖸     | 2 ×                        |              |           |         |             |                     |             |         | E   |
| Image: Construct of the second second sec | 🛛 🖃 Layers       | <b>0</b> ,                                  | 9 1,9        | 2, 9             | _3    | PCA_M              |         |                            |              |           |         |             |                     |             | ×       |     |
| Image: Construction of the second second  |                  | Conv                                        | 1 <b>-</b> - | •                | •     | FID S              | ape *   | b fac X                    | a fac Y      | C3Mx L    | C3My L  | C3Mxy L     | C3Mx S              | C3My S      | C3Mxy   | E   |
| Image: Point of the point of the point  | • •              | сору                                        | 1,8          | 2,8              | 3     | Poir               | t       | 0                          | 10           | -9        | -44     | 6           | -9                  | -44         |         |     |
| Open Attribute Table       1,7       2,7       3       Point       0       8       -12       -b1       8       -12       -b1       8       -12       -b1       8       -12       -b1       8       -12       -b1       8       -12       -b1       8       -12       -b1       8       -12       -b1       8       -12       -b1       8       -12       -b1       8       -12       -b1       8       -12       -b1       8       -12       -b1       8       -11       -57       8       -11       -57       8       -11       -57       8       -11       -53       8       -11       -53       8       -11       -53       8       -11       -53       8       -11       -53       8       -11       -53       8       -11       -53       8       -11       -53       8       -11       -53       8       -11       -53       8       -11       -53       8       -11       -53       8       -11       -53       8       -11       -53       8       -11       -53       8       -11       -53       8       -11       -53       8       -11       -53       8 <th< td=""><td>🖃 🗹 GI 🗙</td><td>Remove</td><td>•</td><td>•</td><td>•</td><td>1 Poir</td><td>t</td><td>0</td><td>9</td><td>-13</td><td>-66</td><td>8</td><td>-13</td><td>-66</td><td>=</td><td></td></th<>                                                                                                    | 🖃 🗹 GI 🗙         | Remove                                      | •            | •                | •     | 1 Poir             | t       | 0                          | 9            | -13       | -66     | 8           | -13                 | -66         | =       |     |
| Joins and Relate       Open Attribute Table       Open Attribute Table       Ope                                                                                                    | • 🗉              | Open Attribute Table                        | 17           | 27               | 3     | 2 Poir             | t<br>t  | 0                          | 8            | -12       | -61     | 8           | -12                 | -61         |         |     |
| Open Attribute Table       0       5       10       48       7       -10       48       7       -10       48       7       -10       48       7       -10       48       7       -10       48       7       -10       48       7       -10       48       7       -10       48       7       -10       48       7       -10       48       7       -10       48       7       -10       48       -16       26       3       -16       -2.6       3       -10       48       -11       7       8       41       7       7       7       7       7       7       7       7       7       7       7       7       7       7       7       7       7       7       7       7       7       7       7       7       7       7       7       7       7       7       7       7       7       7       7       7       7       7       7       7       7       7       7       7       7       7       7       7       7       7       7       7       7       7       7       7       7       7       7       7       7       7                                                                                                    |                  | Joins and Relate                            | <b>⊢</b> •‴` | •                | ۲     | 4 Poir             | t       | 0                          | 6            | -11       | -53     | 8           | -11                 | -53         |         |     |
| • 2 Joon To Layel<br>Zoom To Layel<br>Zoom To Layel<br>Visible Scale Rat<br>Use Symbol Leve<br>Selection<br>Label Features<br>Edit Features<br>Edit Features<br>Convert Labels to Annotation<br>Data             • • • • • • • • • • • • •                                                                                                    |                  | Zoom To Laver                               |              |                  |       | 5 Poir             | t       | 0                          | 5            | -10       | -48     | 7           | -10                 | -48         |         |     |
| 2 2000 10 Maxe         Visible Scale Rat         double-click layer name         Use Symbol Lev         OR CTRL + T.           1.5         2.5         3           1.5         2.5         3           1.5         2.5         3           1.6         Point         0         3         4         -1         -1         -1                                                                                                    |                  | Open this layer's attribute                 | • • 1,6      | e <sup>2,6</sup> | •     | 6 Poir             | t       | 0                          | 4            | -8        | -41     | 7           | -8                  | -41         |         | E   |
| Visible Scale Rat<br>Use Symbol Lev<br>Use Symbol Lev<br>Use Symbol Lev<br>Redit Features       0       2       4       -10       4       4       -10         1       5       2.5       3       9       Point       0       0       0       0       0       0       0       0       0       0       0       0       0       0       0       0       0       0       0       0       0       0       0       0       0       0       0       0       0       0       0       0       0       0       0       0       0       0       0       0       0       0       0       0       0       0       0       0       0       0       0       0       0       0       0       0       0       0       0       0       0       0       0       0       0       0       0       0       0       0       0       0       0       0       0       0       0       0       0       0       0       0       0       0       0       0       0       0       0       0       0       0       0       0       0       0       0       0       0                                                                                                    | 02               | zoom To Make table. Shortcut: CTRL +        |              |                  |       | 7 Poir             | t       | 0                          | 3            | -6        | -31     | 6           | -6                  | -31         |         | ×   |
| Use Symbol Level OR CTRL + T.       0       0       0       0       0       0       0       0       0       0       0       0       0       0       0       0       0       0       0       0       0       0       0       0       0       0       0       0       0       0       0       0       0       0       0       0       0       0       0       0       0       0       0       0       0       0       0       0       0       0       0       0       0       0       0       0       0       0       0       0       0       0       0       0       0       0       0       0       0       0       0       0       0       0       0       0       0       0       0       0       0       0       0       0       0       0       0       0       0       0       0       0       0       0       0       0       0       0       0       0       0       0       0       0       0       0       0       0       0       0       0       0       0       0       0       0 <t< td=""><td></td><td>Visible Scale Rar double-click layer name</td><td>1,5</td><td>2,5</td><td>_3</td><td>9 Poir</td><td>t t</td><td>0</td><td>2</td><td>-4</td><td>-10</td><td>4</td><td>-4</td><td>-10</td><td></td><td></td></t<>                                                                                                    |                  | Visible Scale Rar double-click layer name   | 1,5          | 2,5              | _3    | 9 Poir             | t t     | 0                          | 2            | -4        | -10     | 4           | -4                  | -10         |         |     |
| Selection       1.4       2.4       3       11       11       10       0       -15       17       0       -35         Label Features       1.3       2.3       12       Point       1       9       -2       -13       15       -5       -32         Edit Features       1.3       2.3       11       Point       1       7       0       -3       16       4       -26         Convert Labels to Annotation       0       -1.4       15       1       -4       18       -1       -18         Convert Labels to Annotation       0       -2       219       1       -13       -13       -13       -13       -13       -13       -13       -13       -13       -13       -13       -13       -13       -13       -13       -13       -13       -13       -13       -13       -13       -13       -13       -13       -13       -13       -13       -13       -13       -13       -13       -13       -13       -14       -14       -14       -14       -14       -14       -14       -14       -14       -14       -14       -15       -14       -15       -14       -15       -14                                                                                                    |                  | Use Symbol Leve OR CTRL + T.                |              | •                | •     | 10 Poir            | t       | 0                          | 0            | 0         | -0      | 0           | 0                   | -0          |         | H   |
| Selection       -13       -13       1       9       -2       -13       15       -5       -32         Label Features       -13       20       -11       15       -6       -30       -11       15       -6       -30       -11       15       -6       -30       -11       15       -6       -30       -11       -15       -11       16       -11       -6       -17       -3       -22       -13       15       -10       -10       -10       -11       -15       -11       15       -11       16       -11       -15       -11       -16       -17       -3       -22       -11       -15       -11       -16       -17       -3       -22       -11       -15       -14       -16       -17       -3       -22       -17       -17       -17       -17       -17       -17       -17       -17       -17       -17       -11       1       -17       -17       -17       -18       -17       -18       -17       -18       -17       -18       -17       -18       -17       -18       -17       -18       -17       -18       -17       -18       -17       -18       -17       -18                                                                                                    |                  | Colorian                                    | 14           | 24               | 3     | 11 Poir            | t       | 1                          | 10           | 0         | -15     | 17          | 0                   | -35         |         | 11  |
| Label Features       1 3 Point       1 8 2 - 111       15 - 6 - 30         Edit Features       1 4 Point       1 7 0 - 9 16       4 - 26         Edit Features       1 3 Point       1 6 1 4 6 17 3 - 22         Convert Labels to Annotation       1 2 - 2 2 3       1 1 Point       1 4 0 - 2 19 1 - 13         Convert Symbology to Representation       1 2 - 2 2 3       1 1 9 Point       1 1 2 - 2 19 1 - 13         Data       1 1 - 2 1 - 3       2 1 9 1 1 - 13       1 1 2 - 2 2         Sove As Layer File       1 0 - 2 0 3       1 1 1 - 2 1 - 4 4 11 - 2 - 2       1 1 - 2 1 - 4 - 4 11 - 2 - 2         Properties       1 0 - 2 0 3       1 + 1 0 - 4 - 4 - 3 - 2 - 19       1 - 4 - 4 - 3 - 2 - 19       1 - 4 - 4 - 4 - 4 - 4 - 4 - 4 - 4 - 4 -                                                                                                    |                  | Selection                                   | • * *        | •                | ۰     | 12 Poir            | t       | 1                          | 9            | -2        | -13     | 15          | -5                  | -32         |         | FI  |
| Edit Features <sup>1</sup> / <sub>3</sub> <sup>2</sup> / <sub>3</sub> <sup>1</sup> / <sub>4</sub> <sup>1</sup> / <sub>4</sub> <                                                                                                    |                  | Label Features                              |              |                  |       | 13 Poir            | t       | 1                          | 8            | -2        | -11     | 15          | -6                  | -30         |         |     |
| Convert Labels to Annotation       0       1       0       1       0       1       1       0       1       1       1       1       1       1       1       1       1       1       1       1       1       1       1       1       1       1       1       1       1       1       1       1       1       1       1       1       1       1       1       1       1       1       1       1       1       1       1       1       1       1       1       1       1       1       1       1       1       1       1       1       1       1       1       1       1       1       1       1       1       1       1       1       1       1       1       1       1       1       1       1       1       1       1       1       1       1       1       1       1       1       1       1       1       1       1       1       1       1       1       1       1       1       1       1       1       1       1       1       1       1       1       1       1       1       1       1                                                                                                    |                  | Edit Features                               | 1,3          | <sup>2,3</sup>   | -3    | 14 Poir<br>15 Poir | t<br>+  | 1                          | 6            | 1         | -9      | 16          | -4                  | -26         |         |     |
| Convert Lager to Annotation       1.2       2.2       3       17       Point       1       4       0       2       19       1       -13         Convert Features to Graphics       Convert Symbology to Representation       1.1       2.1       3       18       Point       1       2       -8       -       -11       2       -8       -       -       -11       -2       -8       -       -       -11       -       -       -       -       -11       -12       -8       -       -       -       -       -       -       -       -       -       -       -       -       -       -       -       -       -       -       -       -       -       -       -       -       -       -       -       -       -       -       -       -       -       -       -       -       -       -       -       -       -       -       -       -       -       -       -       -       -       -       -       -       -       -       -       -       -       -       -       -       -       -       -       -       -       -       -       -                                                                                                    |                  |                                             | -            |                  |       | 16 Poir            | t       | 1                          | 5            | 1         | -4      | 18          | -1                  | -18         |         |     |
| <sup>6</sup> <sub>0</sub> Convert Features to Graphics<br>Convert Symbology to Representation<br>Data                                                                                                    | -192             | Convert Labels to Annotation                | 1, 2         | 2, 2             | 3     | 17 Poir            | t       | 1                          | 4            | 0         | -2      | 19          | 1                   | -13         |         | Ы   |
| Convert Symbology to Representation       1, 1, 2, 1, 3       199 Point       1       2, 9       -2       16       1       4         Data       0       20 Point       1       1       2, 14       11       2, 2       1       1       2, 14       11       2, 2       2       1       1       1       1       1       1       1       1       1       1       1       1       1       1       1       1       1       1       1       1       1       1       1       1       1       1       1       1       1       1       1       1       1       1       1       1       1       1       1       1       1       1       1       1       1       1       1       1       1       1       1       1       1       1       1       1       1       1       1       1       1       1       1       1       1       1       1       1       1       1       1       1       1       1       1       1       1       1       1       1       1       1       1       1       1       1       1       1       1       1 <td><b>%</b></td> <td>Convert Features to Graphics</td> <td>l • .</td> <td>•</td> <td>•</td> <td>18 Poir</td> <td>t</td> <td>1</td> <td>3</td> <td>-3</td> <td>-1</td> <td>18</td> <td>2</td> <td>-8</td> <td></td> <td>۴I</td>                                                                                                    | <b>%</b>         | Convert Features to Graphics                | l • .        | •                | •     | 18 Poir            | t       | 1                          | 3            | -3        | -1      | 18          | 2                   | -8          |         | ۴I  |
| Data     •     •     1     1     1     1     1     1     2     2     •       •     Save As Layer File     •     •     1     0     4     1     1     2     2     •       •     Save As Layer File     •     •     1     •     +     1     1     2     2     •       •     Create Layer Package     •     •     •     •     •     •     •     •       •     Properties     •     •     •     •     •     •     •                                                                                                    |                  | Convert Symbology to Representation         | 1 1 1        | 2.1              | 2     | 19 Poir            | t       | 1                          | 2            | -9        | -2      | 16          | 1                   | -4          |         |     |
| <ul> <li>Save As Layer File</li> <li>Sreak Layer Package</li> <li>Properties</li> </ul>                                                                                                    |                  | Data                                        | •            | •~ '             | ໍ້    | 20 Poir            | t       | 1                          | 1            | -21       | -4      | 11          | -2                  | -2          |         |     |
| Save As Layer File     1.0     2.0     3       France Layer Package     Properties     Properties                                                                                                    |                  | Data                                        | -            |                  |       | 21 Poir<br>₹       | r i     |                            | 0            | -41       | -8      | U           | -8                  | -71         | •       |     |
| Create Layer Package     Properties      Properties      100 Ut 01 121 Selected)                                                                                                    |                  | Save As Layer File                          | 1,0          | 2, 0             | 3     |                    | 1       |                            | out of 171 0 | (alacted) |         |             |                     |             |         | t I |
| Properties                                                                                                    | <b>\$</b>        | Create Layer Package                        | 1 T          | -                | -     |                    | - · /   |                            | 501 01 121 5 | electeu)  |         |             |                     |             |         |     |
| 1602.2.29 Desimal Degrees                                                                                                    | <u>~</u>         | Properties                                  |              |                  |       | PCA_M              |         |                            |              |           |         |             |                     |             |         |     |
| -1.002 2.26 Decimal Degrees                                                                                                    |                  | · · · · P · · · · · · · · · · ·             |              |                  |       |                    |         |                            |              |           | -1      | .602 2.28 D | ecimal Dec          | rees        |         |     |

Figure 4.40: Display of Imported Coefficients via the Attribute Table

## 4.2 Discussion of Results

The successful development of WISAM as a stand-alone DSS, as well as defining its integration with external sources such as MS-Excel and GIS platforms, has been explored as discussed hereafter. Basically, three design approaches were identified for running the model:

- The hydraulic design of three WT/WWT units (namely Screening, Flocculation & Coagulation, and Sedimentation tanks), which sets key examples of how WISAM's core engine could be used for defining U-Plugs on-the-fly. The design equations for all units followed the recommendations of Abdel-Magid *et al* (1997).
- 2. The structural design of concrete rectangular water-retaining tank via external call to the MS-Excel design calculation sheet, the thing that highlights WISAM's capability to externally link with other design engines. The calculated results were verified via manual calculations and the produced results report is embedded within the dynamic calculation sheet; as in line with the Eurocode2 recommendations on Reynolds *et.al* (2008) and Threlfall (2013).
- 3. Extended structural analysis by means of utilising GIS shapefile dataset and the potential of future integration with overall analysis and design of WTU/WWTU.

As it could be seen from figures 4.41 to 4.46, WISAM's Unit Builder was used to identify the list of inputs, outputs, governing equations, and VB.NET code generation for the Screening U-Plug. Similarly, flocculation & coagulation and sedimentation tank were compiled as shown on figures 4.47 and 4.48 respectively, whereas, the resulting calculation sheet output could be presented as shown on figure 4.49.

As for the GIS representation, figure 4.50 reflects the point distribution of calculated moments and figure 4.51 shows the included dataset of the same. With the GIS spatial interpolation capabilities, it is easy to generate an interpolated surface from the specified data points (see figure 4.52). Further enhancement of appearance could be achieved via colour coding, contouring, or even 3D representation (as shown on figure 4.53, 4.54 and 4.55 respectively).

| it Build<br>Inputs | der: Define Nev                  | v Unit<br>uations Generated Code              |       |                    |
|--------------------|----------------------------------|-----------------------------------------------|-------|--------------------|
| New<br>Defin       | unit name: Sc<br>ne your inputs: | reening                                       |       |                    |
|                    | Abbrev.                          | Description                                   | Value | Unit               |
|                    | Ho                               | Initial resistance for a clean screen         | 40    | m of water         |
|                    | a0                               | Percentage open area for a clean screen       | 80    | Percent            |
|                    | ac                               | Percentage open area for clogged clean screen | 40    | Percent            |
| ▶*                 |                                  |                                               |       |                    |
|                    |                                  |                                               |       |                    |
|                    |                                  | [                                             | Back  | ext <u>C</u> ancel |

**Figure 4.41: Definition of Screening U-Plug – Assignment of Inputs** 

|        | Outputs Equations Generate | ed Code                         |            |
|--------|----------------------------|---------------------------------|------------|
| Define | your outputs:              |                                 |            |
|        | Abbrev.                    | Description                     | Unit       |
|        | Hs                         | Resistance for a clogged screen | m of water |
| ▶*     |                            |                                 |            |
|        |                            |                                 |            |
|        |                            |                                 |            |
|        |                            |                                 |            |
|        |                            |                                 |            |
|        |                            |                                 |            |
|        |                            |                                 |            |
|        |                            |                                 |            |
|        |                            |                                 |            |
|        |                            |                                 |            |
|        |                            |                                 |            |
|        |                            |                                 |            |
|        |                            |                                 |            |
|        |                            |                                 |            |

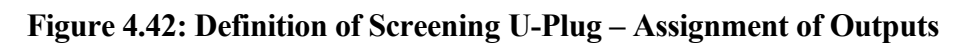

| Unit Builder: Define New Unit           |                           |                           |
|-----------------------------------------|---------------------------|---------------------------|
| Inputs Outputs Equations Generated Code |                           |                           |
| Outputs:<br>Hs                          | Inputs:<br>Ho<br>a0<br>ac | • •                       |
| Equation:                               |                           | / ^                       |
| Equation List:                          |                           | Add Equ.                  |
|                                         |                           | Remove Equ.<br>Remove All |
|                                         | Back                      | Next <u>C</u> ancel       |

Figure 4.43: Definition of Screening U-Plug – Equation Setup

| Unit Builder: Def           | fine New Unit                |                           |                                         |
|-----------------------------|------------------------------|---------------------------|-----------------------------------------|
| Inputs Output               | uts Equations Generated      | Code                      |                                         |
| Outputs:<br>Hs<br>Equation: | Hs=(a0/ac) <sup>^</sup> 2/Ho | Inputs:<br>Ho<br>a0<br>ac | = +<br><br>/ ^<br>Clear                 |
|                             |                              | Back                      | Remove Equ.       Remove All       Next |

Figure 4.44: Definition of Screening U-Plug – Statement of Equation

| Unit Builder: Define New Unit           |                           |                                                                                                    |
|-----------------------------------------|---------------------------|----------------------------------------------------------------------------------------------------|
| Inputs Outputs Equations Generated Code |                           |                                                                                                    |
| Outputs:                                | Inputs:<br>Ho<br>a0<br>ac | <ul> <li>+</li> <li>+</li> <li>+&lt;</li></ul> |
| Hs=(a0/ac)^2/Ho                         | Back                      | Remove Equ. Remove All                                                                                                    |

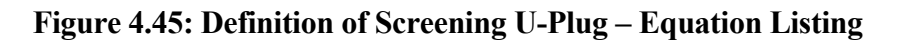

| Jnit Builder: Define New Unit                                                                                                    |
|----------------------------------------------------------------------------------------------------|
| Inputs Outputs Equations Generated Code                                                                                                    |
| Imports System.Collections                                                                                                    |
| Namespace SWTUIM.HIM.Generic                                                                                                    |
| Public Class clsScreening<br>Inherits clsGeneric<br>Implements HIM.Generic.lwwtUnitStructure                                                                                                    |
| Public Function GetInputs(ByVal type_of_WWTUnit As String) As String Implements HIM.Generic.IwwtUnitStructure.GetInputs<br>Return Nothing<br>End Function                                                                                                    |
| Public Function LoadDefaults(ByVal i As Integer) As Object Implements HIM.Generic.lwwtUnitStructure.LoadDefaults<br>Dim input 1 As HIM.Generic.itemType = New HIM.Generic.itemType<br>Dim input2 As HIM.Generic.itemType = New HIM.Generic.itemType<br>Dim input3 As HIM.Generic.itemType = New HIM.Generic.itemType     |
| Me.wwtUnitType = "Screening"<br>Me.unitID = "Screening" & i<br>Me.inputList.Clear()<br>input1 = SetItemType("Ho", "Initial resistance for a clean screen", 40, "m of water")<br>Me.inputList.Add(input1)<br>Return Nothing<br>integration of the Tener ("LO", "Initial resistance for a clean screen", 40, "m of water") |
| input2 = Setitem Type("au", "Percentage open area for a clean screen", 80, "Percent")<br>Me.inputList.Add(input2)<br>Return Nothing<br>input3 = SetItemType("ac", "Percentage open area for clogged clean screen", 40, "Percent")<br>Me.inputList.Add(input3)                                                            |
| <u>B</u> ack <u>F</u> inish <u>C</u> ancel                                                                                                    |

Figure 4.46: Definition of Screening U-Plug – VB.NET Code Generation

|                                                      | - Primary Uni | it 1                   |   |                                     | - • ×              |
|------------------------------------------------------|---------------|------------------------|---|-------------------------------------|--------------------|
| Inputs                                               |               |                        |   | Results                             |                    |
| Fluid temperature (T) =                              | 20            | Centigrade             | • | Kinematic viscosity of water (Mu) = | N.s/m <sup>2</sup> |
| Drag coefficient for rectangular paddles<br>(C ) = D | 1.8           |                        |   | Density of water (Ro) =             | kg/m <sup>3</sup>  |
| Paddle tip velocity (vp) =                           | 0.7           | meter/sec              | • | Power needed for the system (Pwo) = | KW                 |
| Velocity gradient (G) =                              | 70            | 1/sec                  |   | Velocity of the paddle (vp1) =      | m/s                |
| Flocculator volume (V) =                             | 4000          | cubic meter            | • | Required paddle area (A) =          | m <sup>2</sup>     |
| Relative velocity of the paddle (Rv) =               | 0.75          | (default ratio = 0.75) |   | Engineering drawing                 |                    |
|                                                      |               | Calculate              |   | Structural design                   |                    |
|                                                      |               |                        |   |                                     |                    |

Figure 4.47: Final Model Window for a Flocculation & Coagulation U-Plug

| merry.                                   | -     |                             |                                              |       |       |
|------------------------------------------|-------|-----------------------------|----------------------------------------------|-------|-------|
| Rectangular tank design                  | 1     |                             | Desults                                      |       |       |
| inputs                                   |       |                             | Results                                      |       |       |
| Flow rate (Q) =                          | 15    | cubic meter/min 🔹           | Number of tanks needed (N) =                 | 2.00  |       |
| Loading rate (settling velocity, Vs) =   | 1.4   | cubic meter/hr/squared r 🔻  | Diameter of tank (D) =                       | 23.80 | meter |
| Influent solids concentration (Co) =     | 250   | milligram/Liter 🔹           | Depth of clarification zone (H) =            | 2.80  | meter |
| Tank efficiency (Eff) =                  | 55    | %                           | D / H ratio =                                | 8.50  |       |
| Sludge moisture content (m.c.) =         | 96    | %                           |                                              | E 49  |       |
| Weir loading (overflow rate, q veir      | 200   | cubic meter/day/m weir le 🔻 | Diameter of sludge nopper (dn) =             | 5.40  | meter |
| Detention time at peak flow (t) =        | 2     | hours -                     | Volume of sludge hopper (Vh) =               | 37.13 | meter |
| Bottom radius (truncated radius, r') =   | 0.5   | meter -                     | Solids content in the final sludge<br>(Cc) = | 40.00 |       |
| Size of sludge hopper sufficient to hold | 12    | hours of sludge production. |                                              |       |       |
| Sludge hopper slope =                    | 2 : 1 | (recommended 2:1)           |                                              |       |       |
| Tank bottom slope =                      | 6     | % (recommended 6-8%)        | Engineering drawin                           | g     |       |
|                                          |       | Calculate                   | Structural design                            |       |       |

Figure 4.48: Final Model Window for a Sedimentation U-Plug

| X .   | 5  | C <sup>a</sup> ~ L <sup>a</sup> □ ~   = Struct_RecTankEC.xlsx - Micros | oft Excel                      |           |
|-------|----|------------------------------------------------------------------------|--------------------------------|-----------|
| File  |    | Home Insert Page Layout Formulas Data Review View Dev                  | veloper Load Test Acrobat Team | • ? – @ × |
|       | E1 | 1 <b>√</b> ( <i>f</i> <sub>*</sub> 11.7                                |                                | ~         |
|       | А  | B C D                                                                  | E                              | F G       |
| 29    |    |                                                                        |                                |           |
| 30    | _  |                                                                        |                                |           |
| 31    |    | Calculation                                                            | 15                             |           |
| 32    |    |                                                                        |                                |           |
| 33    |    | General:                                                               |                                |           |
| 34    |    | Internal dimensions:                                                   |                                |           |
| 35    |    | Long span length $I_x =$                                               | 11.70 <i>m</i>                 |           |
| 36    |    | Short span length $I_y$ =                                              | 5.70 <i>m</i>                  |           |
| 37    |    | Height of tank (with allowed freeboard) $I_z$ =                        | 3.75 m                         |           |
| 38    |    | Capacity of tank $V_t$ =                                               | 250.09 m <sup>3</sup>          |           |
| 39    |    | External dimensions:                                                   |                                |           |
| 40    |    | Long span length =                                                     | 12.30 <i>m</i>                 |           |
| 41    |    | Short span length =                                                    |                                |           |
| 42    |    | Height of tank =                                                       |                                |           |
| 43    |    | Area of base =                                                         |                                |           |
| 44    |    | Volume of base =                                                       | 23.25 m <sup>3</sup>           |           |
| 45    |    | Centre-to-centre dimensions:                                           |                                |           |
| 46    |    | Long span length =                                                     | 12.00 m                        |           |
| 47    |    | Snort span length =                                                    | 6.00 m                         |           |
| 48    |    | waii perimeter =                                                       | 30.00 m                        |           |
| 49    |    | Gootochnical Design:                                                   | 41.58 m                        |           |
| 51    |    | Stability check against unlift due to aroundwater                      |                                |           |
| 52    |    | Design stabilising force due to weight of empty                        |                                |           |
| 53    |    | tank (with $v_{C,rec} = 0.9$ ) G and =                                 | 1458 61 <i>kN</i>              |           |
| 54    |    | Design destabilising virtical force due to head of                     | 1.00.01 ///                    |           |
| 55    |    | growndwater (with $\gamma_{G,det} = 1.0$ ), $V_{det,d} =$              | 1140.27 kN                     |           |
| 56    |    | Stability checked ( $V_{dst,d} < G_{dst,d}$ )?                         | Yes                            |           |
| 57    |    | Structural Analysis:                                                   |                                |           |
| 58    |    | (1) Tank full (no external loadina):                                   |                                |           |
|       |    | OpenTopRec / StandardTables / Sheet3 / 💭                               |                                |           |
| Ready | 1  |                                                                        |                                |           |

# Figure 4.49: Output Calculation Sheet

| Q Untitled - ArcMap                                                                                                 |                        |                  |                  |                    |                  |             |    |                               |
|----------------------------------------------------------------------------------------------------|------------------------|------------------|------------------|--------------------|------------------|-------------|----|-------------------------------|
| File Edit View Bookmarks Inser                                                                                      | t Selection Geoproc    | essing Custom    | ize Windows      | Help               |                  |             |    |                               |
| □ 🗃 🖶 📏 前 色 × り ○ ◆・ 1:10:430.721 🔹 🖌 🖾 藻 🖓 💭 🖕 Snapping・ 🛛 🗏 □ 🖉 🤹 総合 合 な 前 前 前 前 🕅 🚾 ▼ 📄 目前 数 🖕                   |                        |                  |                  |                    |                  |             |    |                               |
| 역역성 이 # #1 (후 → ) Ø · 미 ▶ Ø / 미 볼 볼 봅 옮 미 및 _ Editor   > N / / / 서 · 씨님 바. 후 / 이 미 의 밤 _ 것과 귀 · 귀 / ♡ 이 제의했답 # 등을 _ |                        |                  |                  |                    |                  |             |    |                               |
| Terrain Preprocessing - Terrain Morph                                                                               | hology - Watershed Pro | cessina • Attrib | ute Tools • Netw | ork Tools - ApUtil | ities • 'S 🔌 🖣 📲 | - 🗴 😪 🕼 🕨 / | He |                               |
| Table Of Contents # ×                                                                                               |                        |                  |                  |                    |                  |             |    | Catalog # ×                   |
| Se 🔍 😓 😫 🗉                                                                                                    | •                      | • •              | • •              | • • •              | • •              | •           |    | (+ ▼ → ▲ ⊕ @ (# ▼ ) ≅   8   3 |
| 🖃 🥌 Layers                                                                                                    |                        |                  |                  |                    |                  |             |    | Location: 😂 SHP 👻             |
| 🖃 🗹 Calc_C3Mx_Long                                                                                                  |                        | •••              | • •              | • • •              | •••              | •           |    | B SWTUIM OLD2 Working         |
| Calc_Mx_L                                                                                                    | •                      | • •              | • •              |                    | • •              |             |    | II 🖾 TXT                      |
| -98.//400084.448000                                                                                                 |                        |                  | •                |                    |                  |             |    | 🗄 🧰 UML_Diags                 |
| -52,77000020,406000                                                                                                 |                        | •                | • •              |                    | • •              |             |    | 🗄 🗖 usetul                    |
| - 32.77999929.400000                                                                                                |                        | • •              | •••              | • • •              | •••              |             |    |                               |
| -15 822000 8 204000                                                                                                 |                        |                  |                  |                    |                  |             |    | E C SHP                       |
| -13.8559998.294000                                                                                                  | •                      | • •              | • •              | •••                | • •              | •           |    | PCA_M_C3_6.xls                |
| -8.2939994.324000                                                                                                   |                        |                  |                  |                    |                  |             |    | 🗄 🚍 SWTUIM0000                |
| -4.5239991.508000                                                                                                   | •                      | • •              | • •              | • • •              | • •              | •           | =  | 🕀 🖾 WISAM                     |
| -1.50/9990.000001                                                                                                   |                        |                  |                  |                    |                  |             |    | ⊞                             |
| • 0.000000 - 0.000001                                                                                               | •                      | • •              | • •              |                    | • •              | •           |    | Print_Code_Files.txt          |
| 0.000002 - 4.524000                                                                                                 |                        |                  |                  |                    |                  |             |    |                               |
| 4.524001 - 7.540000                                                                                                 |                        |                  |                  |                    |                  |             |    | Photo     Photos kids         |
| ■ PCA_M                                                                                                    | · · · · ·              | •                | •                | • • •              | •••              |             |    |                               |
| •                                                                                                    |                        |                  |                  |                    |                  |             |    | PoundPrint                    |
| GIS\$ Events                                                                                                    | •                      | • •              | • •              | • • •              | • •              | •           |    | 🗄 🚞 ProfHasanIbrahim          |
| •                                                                                                    |                        |                  |                  |                    |                  |             |    | 🗄 🚞 Quran_AMT                 |
|                                                                                                    | •                      | • •              | • •              | • • •              | • • •            | •           |    | 🗄 🚞 Reem                      |
|                                                                                                    |                        |                  |                  |                    |                  |             |    | 🗄 🚞 Roda 📃                    |
|                                                                                                    | •                      | • •              | • •              |                    | • •              | •           |    | 🗄 🚞 Songs 🔄 🚬                 |
|                                                                                                    | •                      |                  |                  |                    |                  | -           | -  | •                             |
|                                                                                                    |                        |                  |                  | III                |                  |             | •  | 🗔 Catalog 🗟 Search            |
|                                                                                                    |                        |                  |                  |                    |                  |             | -0 | 0.331 10.48 Decimal Degrees   |

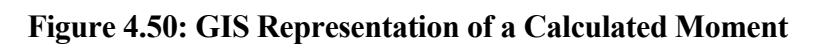

| Q Untitled - ArcMap                                                                                                    |                 |  |  |  |  |  |  |  |
|----------------------------------------------------------------------------------------------------|-----------------|--|--|--|--|--|--|--|
| File Edit View Bookmarks Insert Selection Geoprocessing Customize Windows Help                                                                                                    |                 |  |  |  |  |  |  |  |
| [] 금 등 공 등 등 × 카 이 중 • [110430.72] 🔹 🗶 🗇 후 후 🗋 🔭 🖉 Snapping • 이 별 다 기 👷 정 유 한 이 변 것 이 변 것 이 변 것 이 한 것 이 한 것 이 없 이 한 것 이 한 것 이 한 이 한                                                                                                    |                 |  |  |  |  |  |  |  |
| QQ () () # + + (-) - (-) () () () () () () () () () () () () ()                                                                                                    |                 |  |  |  |  |  |  |  |
| Terrain Preprocessing - Terrain Morphology - Watershed Processing - Attribute Too Table                                                                                                    |                 |  |  |  |  |  |  |  |
| Table Of Contents 9 × Part Contents 9 × Part Con  | ₽ ×             |  |  |  |  |  |  |  |
|                                                                                                    | a % I           |  |  |  |  |  |  |  |
| Gale May L Cale May L Cale May L Cale May L Cale May S Cale May S Cale May S                                                                                                    | <b>.</b>        |  |  |  |  |  |  |  |
| ■ 🗹 Calc_C3Mx.L 👔 Copy                                                                                                    | 0100.00         |  |  |  |  |  |  |  |
| Calc_Mx_ Bomoin                                                                                                    | _OLD2_working * |  |  |  |  |  |  |  |
| -98,77400     -98,77400     -98,77400     -90,48     -45,994     -90,48     -45,994     -90,48     -45,994     -90,48     -45,994     -90,48     -45,994     -90,48     -90,48     -90,48     -90,48     -90,48     -90,48     -90,48     -90,48     -90,48     -90,48     -90,48     -90,48     -90,48     -90,48     -90,48     -90,48     -90,48     -90,48     -90,48     -90,48     -90,48     -90,48     -90,48     -90,48     -90,48     -90,48     -90,48     -90,48     -90,48     -90,48     -90,48     -90,48     -90,48     -90,48     -90,48     -90,48     -90,48     -90,48     -90,48     -90,48     -90,48     -90,48     -90,48     -90,48     -90,48     -90,48     -90,48     -90,48     -90,48     -90,48     -90,48     -90,48     -90,48     -90,48     -90,48     -90,48     -90,48     -90,48     -90,48     -90,48     -90,48     -90,48     -90,48     -90,48     -90,48     -90,48     -90,48     -90,48     -90,48     -90,48     -90,48     -90,48     -90,48     -90,48     -90,48     -90,48     -90,48     -90,48     -90,48     -90,48     -90,48     -90,48     -90,48     -90,48     -90,48     -90,48     -90,48     -90,48     -90,48     -90,48     -90,48     -90,48     -90,48     -90,48     -90,48     -90,48     -90,48     -90,48     -90,48     -90,48     -90,48     -90,48     -90,48     -90,48     -90,48     -90,48     -90,48     -90,48     -90,48     -90,48     -90,48     -90,48     -90,48     -90,48     -90,48     -90,48     -90,48     -90,48     -90,48     -90,48     -90,48     -90,48     -90,48     -90,48     -90,48     -90,48     -90,48     -90,48     -90,48     -90,48     -90,48     -90,48     -90,48     -90,48     -90,48     -90,48     -90,48     -90,48     -90,48     -90,48     -90,48     -90,48     -90,48     -90,48     -90,48     -90,48     -90,48     -90,48     -90,48     -90,48     -90,48     -90,48     -90,48     -90,48     -90,48     -90,48     -90,48     -90,48     -90,48     -90,48     -90,48     -90,48     -90,48     -90,48     -90,48     -90,48     -90,48     -90,48     -90,48     -90,48     -90,48     -90       |                 |  |  |  |  |  |  |  |
| 84 44799 U Open Attribute Table                                                                                                    | ys              |  |  |  |  |  |  |  |
| -52 77000 Joins and Relates                                                                                                    |                 |  |  |  |  |  |  |  |
| 0 20 40500 0 Zoom To Laver Open Attribute Table 6.032 -30.914 5.278                                                                                                    |                 |  |  |  |  |  |  |  |
| - 25.7057 2 2001 10 Egyen<br>15 92200 - 25.7057 2 23.374 4.524 - 23.374 4.524 - 23.374 4.524 - 23.374 4.524 - 23.374 4.524 - 23.374 4.524 - 23.374 - 23.374 - | р               |  |  |  |  |  |  |  |
| -1.35399 Zoom To Make Visible                                                                                                    | A M C3 6.xls    |  |  |  |  |  |  |  |
| -8.293999 Visible Scale Range double-click layer name -0.754 -4.524 2.262 -0.754 -4.524 2.262                                                                                                    | 0000MI          |  |  |  |  |  |  |  |
| -4.523999 Use Symbol Levels OR CTRL + T.                                                                                                    | м               |  |  |  |  |  |  |  |
| • -1.507999                                                                                                    | M00000          |  |  |  |  |  |  |  |
| • 0.000000 - Selection •                                                                                                    | de_Files.txt    |  |  |  |  |  |  |  |
| 0.000002 - Label Features 0 -6.786 12.064 -3.016 -19.604 3.016                                                                                                    | -               |  |  |  |  |  |  |  |
| 4.524001     Fdit Features     0.754     4.524     12.818     -2.262     -16.588     1.508                                                                                                    |                 |  |  |  |  |  |  |  |
| □ ☑ PCA_M                                                                                                    |                 |  |  |  |  |  |  |  |
| Convert Labels to Annotation                                                                                                    |                 |  |  |  |  |  |  |  |
| □ GISS Events % Convert Features to Graphics                                                                                                    | h fan           |  |  |  |  |  |  |  |
| Convert Symbology to Representation                                                                                                    | aim             |  |  |  |  |  |  |  |
|                                                                                                    |                 |  |  |  |  |  |  |  |
| Save & Laver File                                                                                                    |                 |  |  |  |  |  |  |  |
|                                                                                                    |                 |  |  |  |  |  |  |  |
| Crock Edge I downgom     ArcTooldox III (able)     ArcTooldox III (able)     Catalog I Search     Catalog I Search                                                                                                    |                 |  |  |  |  |  |  |  |
|                                                                                                    |                 |  |  |  |  |  |  |  |

Figure 4.51: Calculated Moment Values in GIS Environment

| Spline                                                   |              |                          |
|----------------------------------------------------------|--------------|--------------------------|
| Input point features                                     | ^            | Spline                   |
| Calc_C3Mx_Long                                           | - 🖻          |                          |
| Z value field                                            |              | Interpolates a raster    |
| Calc_Mx_L                                                | -            | SULTACE from points      |
| Output raster                                            | _            | minimum curvature        |
| D:\Hisham_20140827\PhD SUST\VBCode\WISAM\GIS\GRID\C3Mx_L | 6            | spline technique.        |
| Output cell size (optional)                              |              |                          |
| 0.04                                                     |              | The resulting smooth     |
| Spline type (optional)                                   |              | through the input points |
| REGULARIZED                                              | -            | anough no mpar pointe.   |
| Weight (optional)                                        |              |                          |
|                                                          | 0.1          |                          |
| Number of points (optional)                              |              |                          |
|                                                          | 12           |                          |
|                                                          |              |                          |
|                                                          | _            | _                        |
|                                                          |              |                          |
| OK Cancel Environments                                   | << Hide Help | Tool Help                |

**Figure 4.52: Using the Spline Tool for Spatial Interpolation of Moments** 

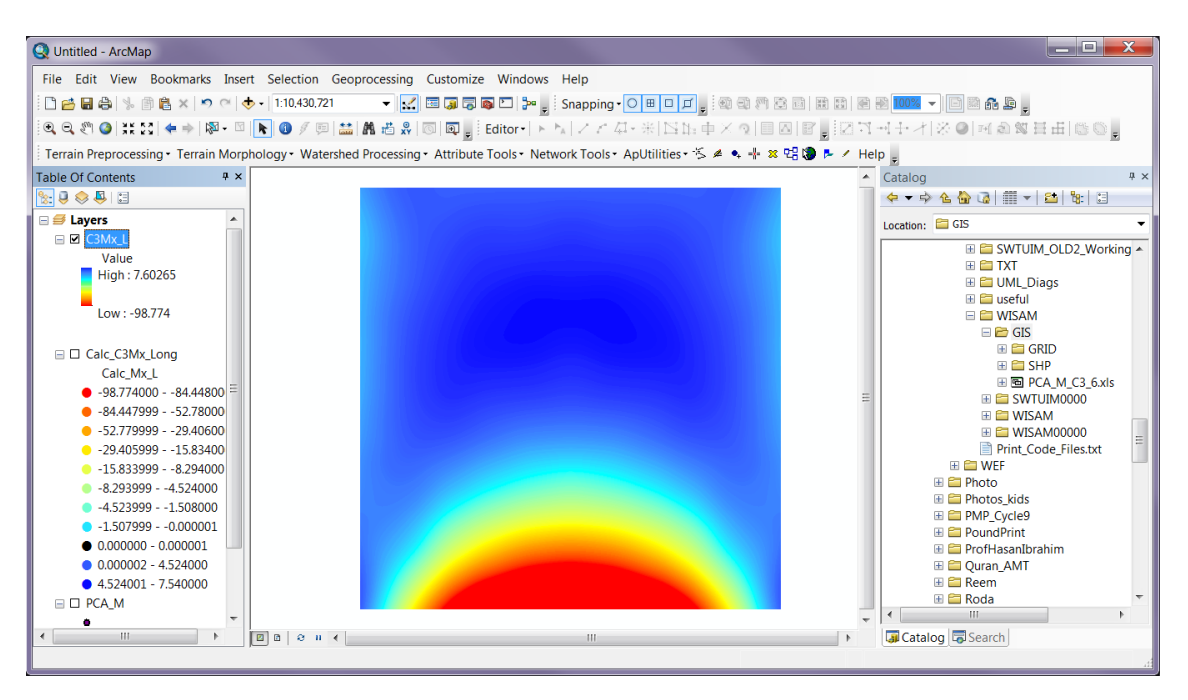

Figure 4.53: The Spatial Distribution of Calculated Moments

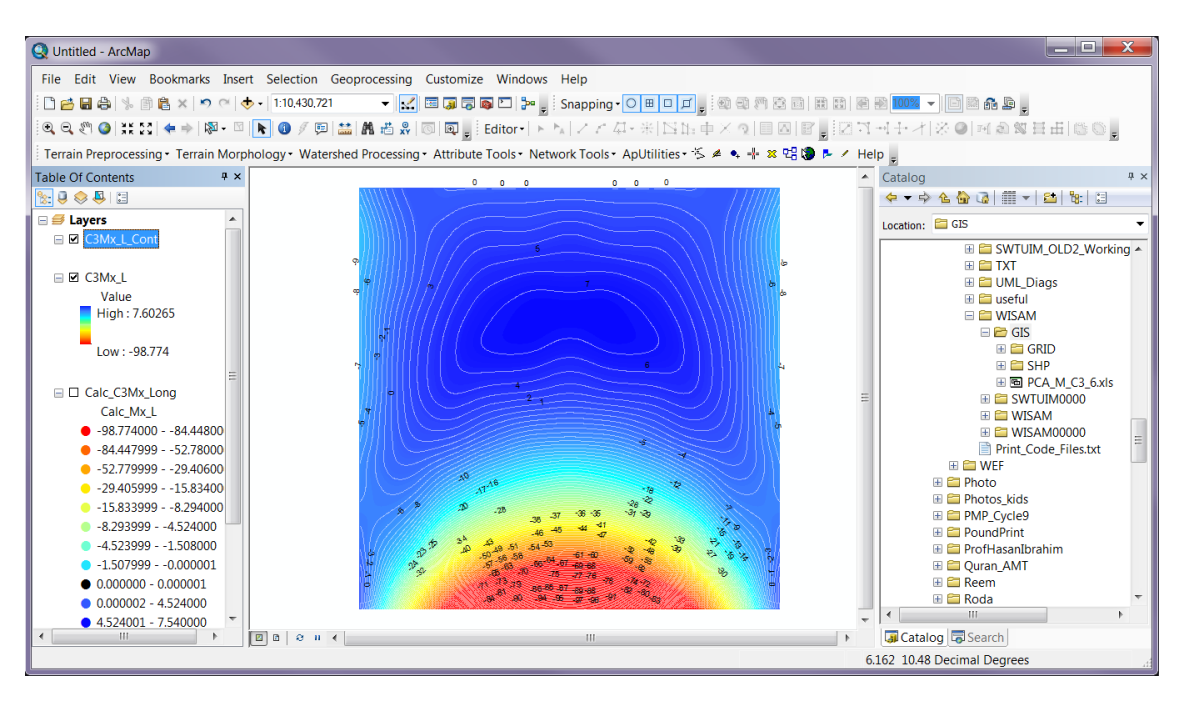

Figure 4.54: Contoured Representation of Calculated Moments

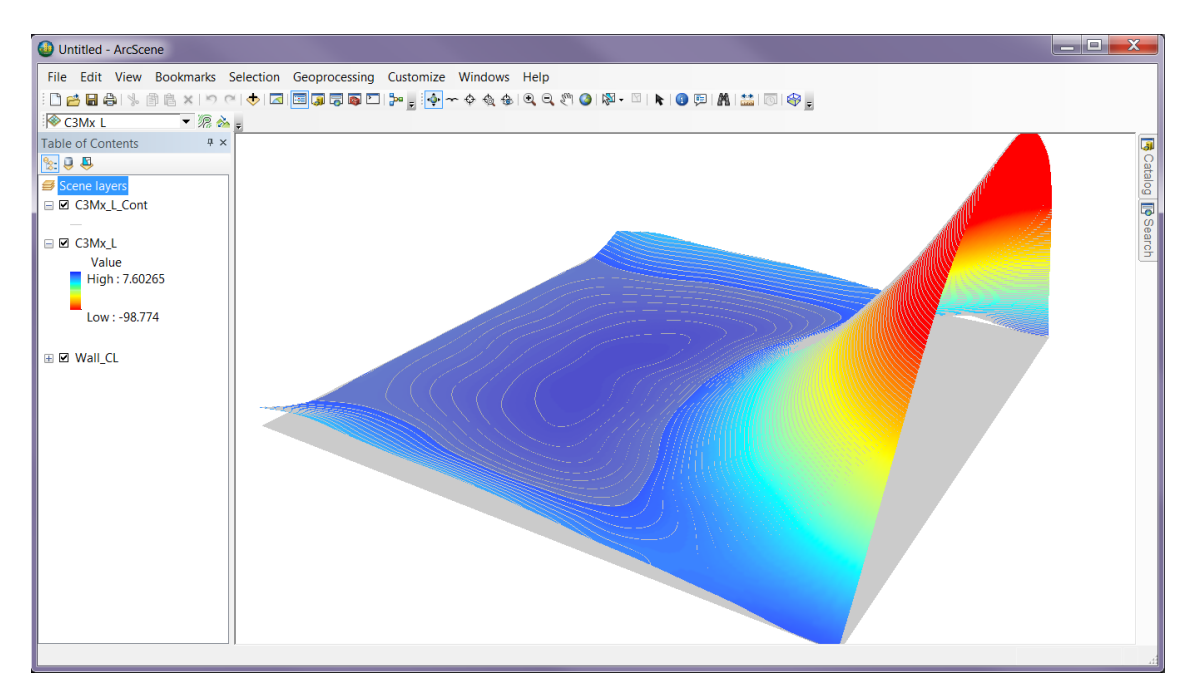

Figure 4.55: 3D Representation of Calculated Moments

Finally, WISAM's dissemination has been addressed by creating online webpages via hosted internet websites (accessed via: *http://wisam.sourceforge.net/* or *http://sourceforge.net/projects/wisam/*). Figure 4.56 show the project's main page, where the following could be achieved:

- Download installation package and software manual.
- Accessibility to updated and online knowledge content.
- Reviews feedback and discussion from relevant experts in the field.
- Receipt and response to comments from users.
- Upgrade and enhancement of the software in global collaborative context.

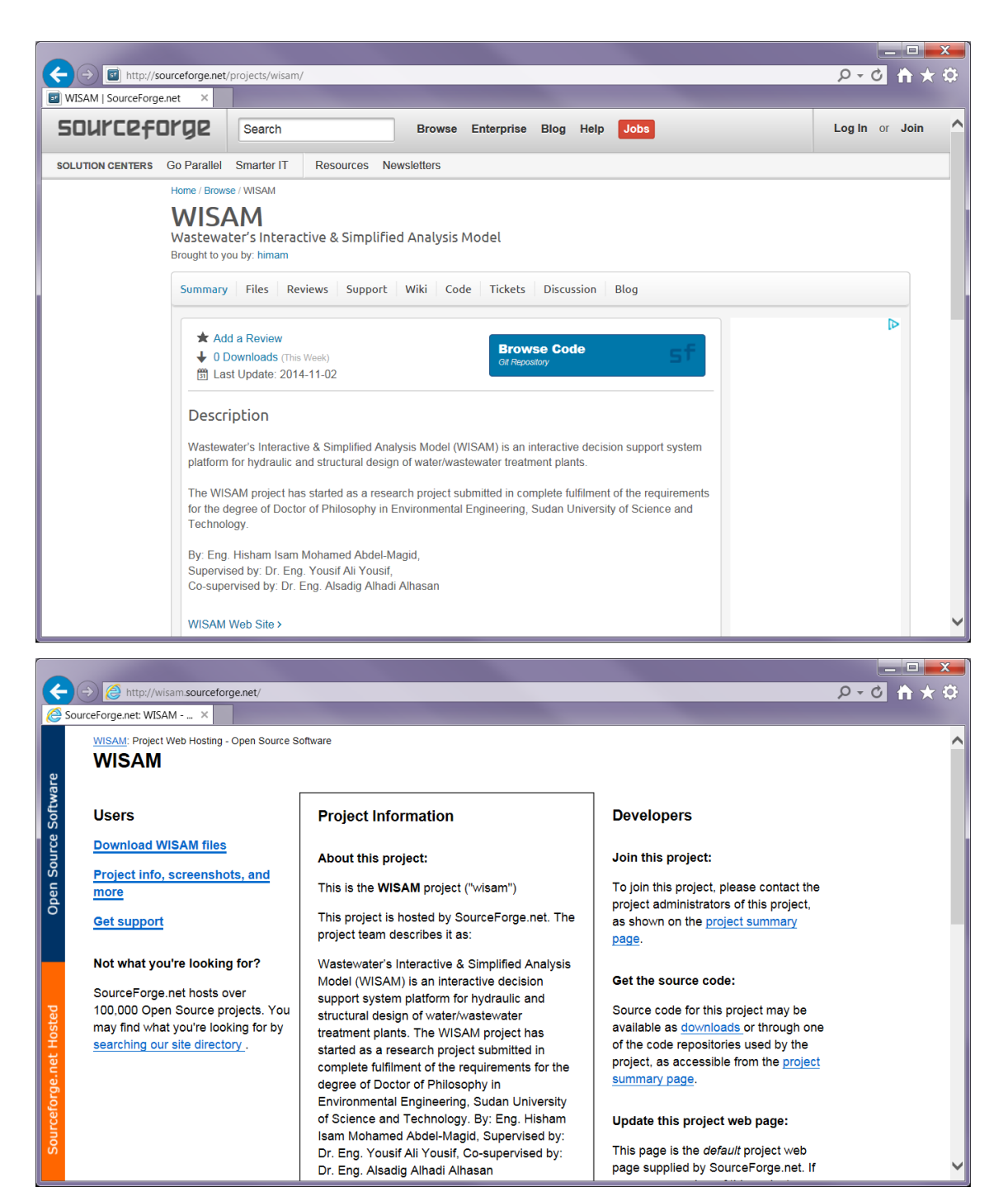

Figure 4.56: WISAM's Online Websites
# **CHAPTER FIVE**

# **CONCLUSIONS AND RECOMMENDATIONS**

#### 5.1 Conclusions

The major conclusions that emerged from this research work can be summarised as follows:

- 5.1.1. A computer-aided Decision Support System entitled *WISAM* has been modelled and developed using Microsoft Visual Basic .NET programming language, with thorough implementation of Object Oriented Programming (OOP) guides, as well as the conceptual aid of Unified Modelling Language (UML) paradigms.
- 5.1.2. A user-friendly interface has been implemented and developed to facilitate design tasks and decision support of water and wastewater treatment units.
- 5.1.3. Introduced interface provides interactive access to input, output and action screens. This facility enabled modifications to be done easily and results to be immediately updated during the design process.
- 5.1.4. To obtain complete WTP/WWTP design, the DSS platform has been engineered to enable swift addition of any desired mathematical models; such as models for the design of many preliminary, primary, secondary and tertiary water and wastewater treatment and sludge final disposal unit operations and processes.
- 5.1.5. Both hydraulic and structural design functionalities have been incorporated fromwithin the abstract level of computational routines, so as to facilitate rapid development and implementation.
- 5.1.6. The formulated programme structure has been formed in such a dynamic package that eases future inclusion, addition and updating of individual WTU/WWTU.
- 5.1.7. The programme classes have been stored separately from the Graphical User Interface (GUI) as Dynamic Link Libraries (DLLs). This is to emphasise any desired engine-exchange with other models, or complete change of GUI while maintaining the calculation algorithms.
- 5.1.8. The calculation output results could be visualized from within WISAM's environment, as well as exported to database files for any desired integration with compatible software (such as ESRI ArcGIS, MS Excel, and MS Access).
- 5.1.9. An online website has been launched as an integration with WISAM software for interactivity and communication with interested environmental engineers and research scientists in the field. This website platform can be accessed 24 hours a day, 7 days a week for the days of the year via URLs: *http://wisam.sourceforge.net* or *http://www.sourceforge.net/projects/wisam*.

### **5.2 Recommendations**

The main recommendations for future enhancement and update to the subject research area may be listed as hereafter:

- 5.2.1. Identifying suitable national and regional design parameters for local use (standardization is a must).
- 5.2.2. Inclusion of more design codes and multi-criteria analysis algorithms.
- 5.2.3. Increasing the number of modelled units and adding batch-processing.
- 5.2.4. Enhancing data interoperability with GIS geo-datasets and relevant software.
- 5.2.5. Hosting and dynamically maintaining WISAM's online site for collaborative knowledge development and sharing with stakeholders.
- 5.2.6. Adoption of WISAM by a national engineering institute firm for sustainable usage, development and implementation.
- 5.2.7. Increasing the model capabilities by gathering a multidisciplinary task force and group of design engineers (chemical, structural, mechanical, and hydraulic), architects, fine art specialists, computer programmers and software engineers, internet media.
- 5.2.8. Attempting to produce a competent computer package through use of Free and Open Source programming approaches.
- 5.2.9. Launching a platform-independent software version (to run under Windows, MacOS, Linux, Solaris, FreeBSD,...etc).

### References

- Abdel-Magid, I.M. (2014), Problems solving in environmental engineering, Dammam University Press, Dammam, KSA.
- Abdel-Magid, I. M., Mohammed, A. H., and Rowe, D. R., (1997), Modelling methods for environmental engineers, CRC Press\Lewis Publishers Inc, 2000 Corporate Blvd. N. W., Boca Raton, FL, USA.
- Abdel-Magid, I.M. and Abdel-Magid, T.I.M., (2014), Guidelines for Thesis Preparation, Unpublished document, personal communication.
- American Society of Civil Engineers, American Water Works Association (ASCE), (2012), Water treatment plant design, McGraw-Hill Professional; 5 edi., New York.
- Anagnostopoulos, K. P., Vavatsikos, A. P., Spiropoulos, N. and Kraias, I., (2010), Land suitability analysis for natural wastewater treatment systems using a new GIS add-in for supporting criterion weight elicitation methods, Operational Research International Journal, pp. 10:91–108.
- Andrews, J.F., (1974), Dynamic models and control strategies for Wastewater treatment processes, review paper, Water Research Vol. 8. pp. 261 289. Pergamon Press.
- Be'line, F., Boursier, H. Daumer, M.L., Guiziou, F. and Paul, E., (2007), Modelling of biological processes during aerobic treatment of piggery wastewater aiming at process optimization, Bioresource Technology Journal 98, pp. 3298–3308.
- Benedetti, L., De Baets, B., Nopens, I., Vanrolleghem, P.A., (2010), Multi-criteria analysis of wastewater treatment plant design and control scenarios under uncertainty, Environmental Modelling & Software Journal 25, pp. 616–621.
- Black, A.P., (2013), Object-oriented programming: Some history, and challenges for the next fifty years, Information and Computation Journal, vol. 231, pp. 3–20, http://www.sciencedirect.com.ezp.uod.edu.sa/science/article/pii/S0890540113000795
- Briggs, R, (2006), Introduction to GIS, UT-Dallas, Accessed online via URL: http://www.utdallas.edu/~briggs/poec5319/arcview.ppt.
- Bumble, S., (2000), Computer Simulated Plant Design for Waste Minimization/ Pollution Prevention, CRC Press LLC, USA.

- Burger, R., Diehl, S. and Nopens, I., (2011), A consistent modelling methodology for secondary settling tanks in wastewater treatment, Water Research Journal, vol. 45, pp. 2247-2260.
- Castro, P. M. Matos, H. A. and Novais, A. Q., (2007), An efficient heuristic procedure for the optimal design of wastewater treatment systems, Resources, Conservation and Recycling Journal, vol. 50, pp. 158–185.
- Chang, S.Y., Liaw, S.L., (1985), Generating design for wastewater system. Journal of Environmental Engineering ASCE 111 (5), pp. 665–679.
- Chen, G.K., Fan, L.T., Erickson, L.E., (1972), Computer software for wastewater treatment plant design. Journal of the Water Pollution Control Federation, 44 (5), 746–762.
- Chen, H., Yu, R., Ning, S. and Huang, H., (2010), Forecasting effluent quality of an industry wastewater treatment plant by evolutionary grey dynamic model, Resources, Conservation and Recycling Journal, 54, pp. 235–241.
- Chen, J. and Chang, N., (2007), Mining the fuzzy control rules of aeration in a Submerged Biofilm Wastewater Treatment Process, Engineering Applications of Artificial Intelligence Journal, 20, pp. 959–969.
- Comas, J; Alemany, J; Poch, M; Torrens, A; Salgot, M; Bou, J., (2003), Development of a knowledge-based decision support system for identifying adequate wastewater treatment for small communities, Water Science And Technology Journal, Vol. 48, Issue 11-12, pp. 393 – 400, http://ud.summon. serialssolutions.com
- Davis, M. L. and Cornwell, D. A., (2006), Introduction to Environmental Engineering, McGraw-Hill Publishers, 4th edition, New York.
- de Schutter, J., L.,G., (2007), Development of A Decision Support System For Wastewater Reuse In The Middle East, Wastewater Reuse –Risk Assessment, Decision-Making and Environmental Security Journal, pp. 11–21.
- Dellana S. A. and West D., (2009), Predictive modelling for wastewater applications: Linear and nonlinear approaches, Environmental Modelling & Software Journal, vol. 24, pp. 96–106.
- Environment Canada, (1974), Workshop on Computer Aided Design and Simulation of Waste Treatment Systems. Report no. EPS 6-WP-74-1.

- ESRI, (2012), ESRI ArcGIS 10.1 desktop software help, 380 New York Street, Redlands, CA 92373-8100, USA.
- Evenson, E. J. & Baetz, B. W. (1994), Selection and sequencing of hazardous waste treatment processes: a knowledge-based systems approach. Waste Management Journal, vol. 14 (2), 161–165.
- Fang, F., Ni, B., Li, W., Sheng, G. and Yu, H., (2011), A simulation-based integrated approach to optimize the biological nutrient removal process in a full-scale wastewater treatment plant, Chemical Engineering Journal 174, pp. 635–643.
- Fang, F., Ni, B.J., Xie, W.M., Sheng, G.P., Liu, S.G., Tong, Z.H. and Yu, H.Q., (2010), An integrated dynamic model for simulating a full-scale municipal wastewater treatment plant under fluctuating conditions, Chemical Engineering Journal 160, pp. 522–529.
- Fernandez F.J., Seco A., Ferrer J., Rodrigo M.A., (2009), Use of neurofuzzy networks to improve wastewater flow-rate forecasting, Environmental Modelling & Software Journal, vol. 24, pp. 686–693.
- Ferrer, J., Seco, A., Gabaldo' n, C., Marzal, P., (1998), A steady-state model for the design of biological wastewater treatments. Journal of Environmental Engineering ASCE (submitted).
- Ferrer, J., Seco, A., Serralta, J., Ribes, J., Manga, J., Asensi, E., J.J. Morenilla d, F. Llavador, (2008), DESASS: A software tool for designing, simulating and optimizing WWTPs, Environmental Modelling & Software Journal, 23, pp. 19-26.
- Finney, B. A. & Gerheart, R. A. (2004), A User's Manual for WAWTTAR. Environmental Resources Engineering, Humboldt State University, Arcata, CA.
- Gabaldo' n., C., Ferrer, J.,Seco., A., Marzal, P., (1998), A software for the integrated design of wastewater treatment plants, Elsevier Science, Environmental Modelling & Software Journal, vol. 13, pp. 31–44.
- Gallego, A., Hospido, A., Moreira, M. T. and Feijoo, G., (2008), Environmental performance of wastewater treatment plants for small populations, Resources, Conservation and Recycling Journal, vol. 52, pp. 931–940.
- Gerardi, M.H., (2002), Settleability Problems and Loss of Solids in the Activated Sludge Process, Wastewater Microbiology Journal.

- Gernaey, K.V., van Loosdrecht, M. C.M., Henze, M., Lind M. and Jørgensen, S.B., (2004) Review Activated sludge wastewater treatment plant modelling and simulation: state of the art, Environmental Modelling & Software Journal, vol. 19, pp. 763–783.
- Getty, D.B., Koussis, J.M., Parker, F.L., (1987), CAD comparisons for wastewater treatment facilities. Environmental Technology Letters 8, pp. 405–418.
- Guyer, J.P., (2011), Introduction to Preliminary Wastewater Treatment, Continuing Education and Development Inc., USA.
- Hakanen, J; Miettinen, K; Sahlstedt, K, (2011), Wastewater treatment: New insight provided, Interactive-multi-objective optimization by Elsevier Science, Amsterdam, V. 51, pp. 328 -337.
- Halvorson, M., (2010), Microsoft Visual Basic 2010: Step by Step, Microsoft Press, Washington.
- Hamed, M. M., Khalafallah, M. G., and Hassanien, E.A., (2004), Prediction of wastewater treatment plant performance using artificial neural networks, Environmental Modelling & Software Journal, vol. 19, pp. 919–928.
- Hammer, M. J., (2011), Water and Wastewater Technology, Prentice Hall publishers; Englewood Cliffs, New Jersey.
- Hamouda, M. A., Anderson, W. B. and Huck, P. M., (2009), Decision support systems in water and wastewater treatment process selection and design: a review, Water Science & Technology (WST) Journal, pp. 1757-1770.
- Heller, M., Garlapati, S. & Aithala, K. 1998 Expert membrane system design and selection for metal finishing waste water treatment. Expert Systems with Applications Journal, vol. 14 (3), 341–353.
- Hensgen, P. and UmbrelloUML Modeller Authors (2003), Umbrello UML Modeller Handbook, KDE Documentation, published online via: docs.kde.org/stable/en/ kdesdk/umbrello/index.html.
- Hidalgo, D., Irusta, R.,Martinez, I., Fatta, D. and Papadopoulos, A. (2007), Development of a multi-function software decision support tool for the promotion of the safe reuse of treated urban wastewater, Desalination Journal, 215, pp. 90–103.

- Huisman, L., (1977), Sedimentation and Flotation: Sedimentation and Flotation, -Mechanical Filtration, - Slow Sand Filtration, - Rapid Sand Filtration, Delft University of Technology, Herdruk.
- Iacopozzi, I., Innocenti, V., Marsili-Libelli, S. and Giusti, E., (2007), A modified Activated Sludge Model No. 3 (ASM3) with two-step nitrification-denitrification, Environmental Modelling & Software 22, pp. 847-861.
- Inês S.F. Freitasa, I.S.F., Costa, C. A.V., and Boaventurab, R. A.R., (2000), Conceptual design of industrial wastewater treatment processes: primary treatment, Computers & Chemical Engineering Journal, Vol. 24, Issues 2–7, pp. 1725–1730, http:// www.sciencedirect.com.ezp.uod.edu.sa/science/article/pii/S0098135400004506
- Joksimovic, D., Kubik, J., Hlavinek, P., Savic, D. & Walters, G. (2006), Development of an integrated simulation model for treatment and distribution of reclaimed water. Desalination Journal, 188 (1–3), 9–20.
- Kao, J.J., Brill, E.D., Pfeffer, J.T., Geselbracht, J.J., (1993), Computer- based environment for wastewater treatment plant design. Journal of Environmental Engineering, ASCE 119 (5), 931–945.
- Karia, G.L., and Christian, R.A., (2006), Wastewater Treatment: Concepts and Design Approach, Prentice Hall of India Private Limited, India.
- Krovvidy, S. & Wee, W. G. (1993) Wastewater treatment systems from case-based reasoning. Machine Learning Journal, 10 (3), 341–363.
- Krovvidy, S., Wee, W. G., Suidan, M., Summers, R. S., Coleman, J. J. & Rossman, L. (1994) Intelligent sequence planning for wastewater treatment systems. IEEE Expert: Intelligent Systems and Their Application Journal, vol. 9 (6), 15–20.
- Krovvidy, S., Wee, W. G., Summers, R. S. & Coleman, J. J. (1991), An AI approach for wastewater treatment systems. Journal of Applied Intelligence, vol. 1 (3), 247–261.
- L'opez, P. R. Lav'ın, A. G. L'opez, M. M. M. de las Heras, J. L. B., (2008), Flow models for rectangular sedimentation tanks, Chemical Engineering and Processing 47, pp. 1705–1716
- Lee, C.C. Editor in chief, and Lin, S.D., (2000), Handbook of Environmental Engineering Calculations, McGraw-Hill Inc., USA.

- Loetscher, T. & Keller, J. (2002), A decision support system for selecting sanitation systems in developing countries. Socio- Econ. Plann. Sci. 36 (4), 267–290.
- Mara, D., (2004), Domestic Wastewater Treatment in Developing Countries, Routledge.
- McBean, E. A. & Zhu, Z. J. Y. (2007). Selection of water treatment processes using Bayesian decision network analyses. J. Environ. Eng. Sci. 6(1), 95–102.
- McCabe, W., Smith, J., and Harriott, P., (2004), Unit Operations of Chemical Engineering, McGraw Hill Chemical Engineering Series.
- Metcalf and Eddy Inc., (2013), revised by George Tchobanoglous, G., Burton, F.L., and Stensel, H.D., Wastewater Engineering: Treatment, Disposal and Reuse, McGraw Hill Higher Education; 5th Revised edi., New York.
- Mitchell, J. C. (2003), Concepts in programming languages, Cambridge University Press, 2003, p.278.
- Munshi, J.A. (1998), Rectangular Concrete Tanks, 5th ed., Portland Cement Association, Illinois.
- Muschalla, D. (2008), Optimization of integrated urban wastewater systems using multi-objective evolution strategies. Urban Water Journal 5 (1), 59–67.
- Nathanson, J.A., (2007), Basic Environmental Technology: Water Supply, Waste Management & Pollution Control, Prentice Hall, Englewood Cliffs, New Jersy.
- Nemerow, N. L., Agardy, F.J. and Salvato, J. A., (2009), Environmental Engineering, Wiley.
- NIIT, (2001), Programming Logic and Techniques: Student Guide, NIIT press, India.
- Object Management Group (OMG), (2011), OMG Unified Modelling Language<sup>™</sup> (OMG UML) Superstructure version 2.4.1, Object Management Group, published online via: http://www.omg.org/spec/UML/2.4.1/Superstructure.
- Pierce, B. C., (2004), Advanced Topics in Types and Programming Languages, The MIT Press; 1 edi.
- Pilone, N. Pitman, (2005), UML 2.0 in a Nutshell, O'Reilly Publishers, ISBN: 0-596-00795-7.

- Poch, M., Comas, J., Rodríguez-Roda, I., Sànchez-Marrè, M. &Cortès, U. (2004), Designing and building real environmental decision support systems. Environmental Modelling and Software 19 (9), 857–873.
- Pons, M.N., Silva, M.C.L., Potier, O. and Arnos, E., Philippe Battaglia, (2008), Modelling of an hybrid wastewater treatment plant, 18th European Symposium on Computer Aided Process Engineering – ESCAPE 18 Bertrand Braunschweig and Xavier Joulia (Editors), Elsevier B.V.
- Prat, P., Benedetti, L.,Corominas, L., Comas, J. and Poch, M., (2012), Model-based knowledge acquisition in environmental decision support system for wastewater integrated management, Water Science And Technology: A Journal Of The International Association On Water Pollution Research, Vol. 65 (6), pp. 1123-9.
- Puig, S., van Loosdrecht, M.C.M. J. and Meijer, Colprimb, S.C.F., (2008), Data evaluation of full-scale wastewater treatment plants by mass balance, water research 42, pp. 4645 – 4655, journal homepage: www.elsevier.com/locate/ waters.
- Reynolds, C.E, Steedman, J.C, and Threlfall, A.J., (2008), Reynolds's Reinforced Concrete Designer's Handbook, 11th Ed., Taylor and Francis, New York.
- Rivas, A. Irizar, I. And Ayesa, E., (2008), Model-based optimization of Wastewater Treatment Plants design, Environmental Modelling & Software 23, pp. 435-450
- Roda, I.R. Poch, M. and Banares-Alcantara, R., (2000), Application of a support system to the design of wastewater treatment plants, Artificial Intelligence in Engineering 14, pp. 45–61
- Rodriguez-Roda, I., Poch, M. & Ban<sup>~</sup> ares-Alca<sup>′</sup> ntara, R. (2000), Conceptual design of wastewater treatment plants using a design support system. J. Chem. Technol. Biotechnol. 75 (1), 73–81.
- Rowe, D.R. and Abdel-Magid, I.M. (1995), Handbook of Wastewater Reclamation and Reuse, Lewis Pub., Chelsea.
- Sairan, F. M., Ujang, Z., Salim, M. R. & Din, M. F. M. (2004), Architecture of decision support system for WASDA: the module for sequencing batch reactor. In ASIAWATER 2004 International Conference on Water and Wastewater: Technology and Management in Asia, The Mines, Kuala Lumpur.

- Sala-Garridoa, R., Molinos-Senante, M. and Hernandez-Sancho, F., (2011), Comparing the efficiency of wastewater treatment technologies through a DEA metafrontier model, Chemical Engineering Journal 173, pp. 766–772
- Scott, M. L., (2006), Programming language pragmatics, Edition 2, Morgan Kaufmann, p. 470.
- Shahriari, H. Warith, M., Hamoda, M., and Kennedy, K. J., (2012), Anaerobic digestion of organic fraction of municipal solid waste combining two pretreatment modalities, high temperature microwave and hydrogen peroxide, Waste Management 32, pp. 41–52.
- Sin, G. Gernaey, K. V., Neumann, M. B., van Loosdrecht, M. C.M. and Gujer, W., (2011), Global sensitivity analysis in wastewater treatment plant model applications: Prioritizing sources of uncertainty, Water Research 45, pp. 639-651.
- Smith, R., Eilers, R.G., (1968), Executive digital computer program for preliminary design of wastewater treatment systems. Water Pollution Series WP-20-14, NTIS-PB 222765.
- Spinos, M., Marinos-Kouris, D., (1992), Integrated computer aided pro- cess design of wastewater treament plants on a PC system. Water Science Technology 25 (1), 107– 112.
- Stefanakis, A. I. And Tsihrintzis, V. A. (2012), Effect of various design and operation parameters on performance of pilot-scale Sludge Drying Reed Beds, Ecological Engineering 38, pp. 65–78.
- Threlfall, T., 2013, Worked Examples for the Design of Concrete Structures to Eurocode2, CRC Press, New York.
- Uggetti, E., Ferrer, I., Molist, J., and Garcı'a, J., (2011), Technical, economic and environmental assessment of sludge treatment wetlands, water research 45, pp. 573 582.
- Ullmer, C., Kunde, N., Lassahn, A., Gruhn, G. & Schulz, K. (2005), WADOY water design optimization—methodology and software for the synthesis of process water systems. J. Cleaner Prod. 13 (5), 485–494.
- Viessman, W., Hammer, M. J., Perez, E.M., and Chadik, P.A., (2008), Water Supply and Pollution Control, Prentice Hall.

- Water Environment Federation, American Society of Civil Engineers, (1992), Design of Municipal Wastewater Treatment Plants, vol. I. & 2 Book Press, Inc., Vermont.
- WEF (Water Environment Federation), (2008a), Industrial wastewater management, treatment, and disposal, manual of practice No.FD-3 3<sup>rd</sup> Ed., WEF Press, USA.
- WEF (Water Environment Federation), (2008b), Operation of municipal wastewater ttreatment plants, manual of practice No.11 6<sup>th</sup> Ed., WEF Press, USA.
- Wikipedia (2013), Unified Modelling Language, URL: en.wikipedia.org/wiki/ Unified\_Modelling\_Language. http://en.wikipedia.org/wiki/Object-oriented\_ programming. http://en.wikipedia.org/wiki/Visual\_Basic\_.NET
- Wukovits, W., Harasek, M. & Friedl, A. (2003), A knowledge based system to support the process selection during waste water treatment. Resour. Conserv. Recycling 37 (3), 205–215.
- Yang, C.-T. & Kao, J.-J. (1996), An expert system for selecting and sequencing wastewater treatment processes. Water Sci. Technol. 34 (3), 347–353.
- Zarghami, M. and Akbariyeh, S., (2012), System dynamics modelling for complex urban water systems: Application to the city of Tabriz, Iran, Resources, Conservation and Recycling 60, pp. 99– 106.
- Zeng, G. M., Jiang, R., Huang, G. H., Xu, M. & Li, J. B. (2007), Optimization of wastewater treatment alternative selection by hierarchy grey relational analysis. J. Environ. Manage. 82 (2), 250–259.

## APPENDIX

### The Formulated Software (WISAM©) VB Source Code

(The following pages contain the VB.NET code listing of WISAM)

...\_20140827\PhD SUST\VBCode\WISAM\WISAM\ClsGeneric.vb

```
' _____
1
2
   ' FILE NAME: clsGeneric.vb
  ' -----
3
4
5
  Public Class clsGeneric
6
7
      Inherits HIM.Generic.uPlugGeneralData
      Implements HIM.Generic.IGeneric
8
9
10
      Public Function SetItemType(ByVal a As String, ByVal d As String, ByVal v As
                                                                          P
   Double, ByVal u As String) As HIM.Generic.itemType Implements
                                                                          P
   HIM.Generic.IGeneric.SetItemType
11
          Dim tmpItem As HIM.Generic.itemType = New HIM.Generic.itemType
          tmpItem.abbreviation = a
12
13
          tmpItem.description = d
14
          tmpItem.value = v
          tmpItem.unit = u
15
          Return tmpItem
16
17
      End Function
18
19
      Public Function SetParentCatType(ByVal i As UInteger, ByVal c As String) As
                                                                          P
   HIM.Generic.catType Implements HIM.Generic.IGeneric.SetParentCatType
20
          Dim tmpCat As HIM.Generic.catType = New HIM.Generic.catType
21
          tmpCat.tuParentCatID = i
          tmpCat.tuParentCatCaption = c
22
23
          Return tmpCat
24
      End Function
25 End Class
26
```

...827\PhD SUST\VBCode\WISAM\WISAM\WISAM\clsSepticTankRec.vb

```
1
```

```
_____
 1
   ' FILE NAME: clsSepticTankRec.vb
 2
   * -----
 3
 4
 5
  Public Class clsSepticTankRec
 6
       Inherits clsGeneric
 7
       Implements HIM.Generic.IuPlugStructure
 8
 9
       Public Function GetInputs(ByVal type_of_WWTUnit As String) As String
10
                                                                                 P
   Implements HIM.Generic.IuPlugStructure.GetInputs
11
           Return Nothing
12
13
       End Function
14
       Public Function LoadDefaults(ByVal i As Integer) As Object Implements
15
                                                                                 P
   HIM.Generic.IuPlugStructure.LoadDefaults
           Dim input1 As HIM.Generic.itemType = New HIM.Generic.itemType
16
17
          Dim input2 As HIM.Generic.itemType = New HIM.Generic.itemType
18
19
          Me.uPlugUnitType = "SepticTank"
          Me.uPlugUnitID = "SepticTank" & i
20
          Me.inputList.Clear()
21
22
           input1 = SetItemType("I1", "First Input", 100, "m/s")
23
          Me.inputList.Add(input1)
           input2 = SetItemType("I2", "Second Input", 2, "m/s")
24
25
          Me.inputList.Add(input2)
26
           Return Nothing
27
       End Function
28
29
       Public Function LoadFromFile(ByVal name of file As String) As String
                                                                                 P
   Implements HIM.Generic.IuPlugStructure.LoadFromFile
           ' Read data from existing file.
30
31
           Return Nothing
32
       End Function
33
       Public Function ProcessHydroCalc(ByVal inputsList As
34
                                                                                 P
   System.Collections.ArrayList) As System.Collections.ArrayList Implements
                                                                                 Þ
   HIM.Generic.IuPlugStructure.ProcessHydroCalc
           ' Perform WWTUnit's processes and calculations.
35
36
           Dim outputItem As HIM.Generic.itemType = New HIM.Generic.itemType
           Dim outputList As ArrayList = New ArrayList
37
38
39
          outputList.Clear()
40
41
          outputItem.abbreviation = "V"
42
           outputItem.description = "Tank volume"
43
           outputItem.unit = "m"
          outputItem.value = inputsList(0).value + inputsList(1).value
44
          outputList.Add(outputItem)
45
46
47
           Return outputList
48
49
       End Function
50
51
       Public Function SaveToFile(ByVal name_of_file As String) As String Implements >
```

|    | HIN | 1.Generic.IuPlugStructure.SaveToFile                                          |   |
|----|-----|-------------------------------------------------------------------------------|---|
| 52 |     | ' Print data to specific file.                                                |   |
| 53 |     | Return Nothing                                                                |   |
| 54 |     | End Function                                                                  |   |
| 55 |     |                                                                               |   |
| 56 |     | 'Public Function SetItemType(ByVal a As String, ByVal d As String, ByVal v As | P |
|    |     | Double, Byval u AS String) AS HIM.Generic.itemType implements                 | P |
|    |     | HIM.Generic.luplugstructure.setitemlype                                       |   |
| 57 |     | <pre>Dim tmpItem As HIM.Generic.itemType = New HIM.Generic.itemType</pre>     |   |
| 58 |     | <pre>tmpItem.abbreviation = a</pre>                                           |   |
| 59 |     | <pre>tmpItem.description = d</pre>                                            |   |
| 60 |     | <pre>tmpItem.value = v</pre>                                                  |   |
| 61 |     | <pre>tmpItem.unit = u</pre>                                                   |   |
| 62 |     | ' Return tmpItem                                                              |   |
| 63 |     | 'End Function                                                                 |   |
| 64 |     |                                                                               |   |
| 65 |     | Public Function ProcessStrucCalc(ByVal inputsList As                          | ₽ |
|    |     | System.Collections.ArrayList) As System.Collections.ArrayList Implements      | 2 |
|    |     | HIM.Generic.IuPlugStructure.ProcessStrucCalc                                  |   |
| 66 |     | Return Nothing                                                                |   |
| 67 |     | End Function                                                                  |   |
| 68 | End | Class                                                                         |   |
| 69 |     |                                                                               |   |

```
... PhD SUST\VBCode\WISAM\WISAM\WISAM\clsWWTUnit_ProtoType.vb
                                                                                 1
                                                                                 Þ
 1
    _____
   ' FILE NAME: clsWWTUnit_ProtoType.vb
 2
 3
                                                                                 Þ
    _____
 4
 5
    ''Imports WISAM.HIM.Generic
 6
 7
   Public Class clsWWTUnit ProtoType
 8
       Inherits clsGeneric
       Implements HIM.Generic.IuPlugStructure
 9
10
       Public Function GetInputs(ByVal type of WWTUnit As String) As String
11
    Implements HIM.Generic.IuPlugStructure.GetInputs
12
13
           Return Nothing
14
       End Function
15
16
       Public Function ChangeInputs(ByVal inp As String()) As Boolean
17
           Dim i As Integer
           Dim tmp As HIM.Generic.itemType
18
19
           For i = 0 To inp.Length - 1 Step 4
20
               tmp.abbreviation = inp(i)
21
               tmp.description = inp(i + 1)
22
               tmp.value = inp(i + 2)
               tmp.unit = inp(i + 3)
23
24
               inputList(i / 4) = tmp
25
           Next
26
           Return True
27
       End Function
28
29
       Public Function ReturnInputs() As String()
30
           'Return inputList.ToArray(GetType(HIM.Generic.itemType))
31
           Dim i As Int16
32
           Dim j(inputList.Count * 4 - 1) As String
33
           Dim tmp As HIM.Generic.itemType
           For i = 0 To inputList.Count - 1
34
35
               tmp = inputList(i)
               j(i * 4) = tmp.abbreviation
36
               j((i * 4) + 1) = tmp.description
37
               j((i * 4) + 2) = tmp.value
38
               j((i * 4) + 3) = tmp.unit
39
40
           Next
41
           Return j
42
       End Function
43
44
       Public Function LoadDefaults(ByVal i As Integer) As Object Implements
                                                                                 P
    HIM.Generic.IuPlugStructure.LoadDefaults
45
           Dim input1 As HIM.Generic.itemType = New HIM.Generic.itemType
           Dim input2 As HIM.Generic.itemType = New HIM.Generic.itemType
46
47
           Me.uPlugUnitType = "uPlugUnitType1"
48
           Me.uPlugUnitID = "uPlugUnitType1" & i
49
50
           Me.inputList.Clear()
           input1 = SetItemType("I1", "First Input", 100, "m/s")
51
52
           Me.inputList.Add(input1)
```

| PhD | SUST\VBCode\WISAM\WISAM\WISAM\clsWWTUnit_ProtoType.vb                      | 2 |
|-----|----------------------------------------------------------------------------|---|
| 53  | <pre>input2 = SetItemType("I2", "Second Input", 2, "m/s")</pre>            |   |
| 54  | Me.inputList.Add(input2)                                                   |   |
| 55  | Return Nothing                                                             |   |
| 56  | End Function                                                               |   |
| 57  |                                                                            |   |
| 58  | Public Function LoadFromFile(BvVal name of file As String) As String       | P |
|     | Implements HIM. Generic. TuPlugStructure. LoadEromFile                     |   |
| 59  | ' Read data from existing file.                                            |   |
| 60  | Return Nothing                                                             |   |
| 61  | End Function                                                               |   |
| 62  |                                                                            |   |
| 63  | Public Function ProcessHydroCalc(ByVal inputsList As                       | P |
|     | System.Collections.ArrayList) As System.Collections.ArrayList Implements   | ₽ |
|     | HIM.Generic.IuPlugStructure.ProcessHydroCalc                               |   |
| 64  | ' Perform WWTUnit's processes and calculations.                            |   |
| 65  | <pre>Dim output1 As HIM.Generic.itemType = New HIM.Generic.itemType</pre>  |   |
| 66  | <pre>Dim output2 As HIM.Generic.itemType = New HIM.Generic.itemType</pre>  |   |
| 67  | Dim outputList As ArrayList = New ArrayList                                |   |
| 68  |                                                                            |   |
| 69  | <pre>outputList.Clear()</pre>                                              |   |
| 70  |                                                                            |   |
| 71  | <pre>output1.abbreviation = "F1"</pre>                                     |   |
| 72  | <pre>output1.description = "First Output"</pre>                            |   |
| 73  | output1.unit = "m"                                                         |   |
| 74  | output1.value = inputsList(0).value + inputsList(1).value                  |   |
| 75  | outputList.Add(output1)                                                    |   |
| 76  |                                                                            |   |
| 77  | output2.abbreviation = "F2"                                                |   |
| 78  | output2.description = "Second Output"                                      |   |
| 79  | output2.unit = "m"                                                         |   |
| 80  | output2.value = inputsList(0).value - inputsList(1).value                  |   |
| 81  | outputList.Add(output2)                                                    |   |
| 82  |                                                                            |   |
| 83  | Return outputList                                                          |   |
| 84  | End Function                                                               |   |
| 85  |                                                                            |   |
| 86  | Public Function SaveToFile(ByVal name_of_file As String) As String         | P |
|     | Implements HIM.Generic.IuPlugStructure.SaveToFile                          |   |
| 87  | ' Print data to specific file.                                             |   |
| 88  | Return Nothing                                                             |   |
| 89  | End Function                                                               |   |
| 90  |                                                                            |   |
| 91  | 'Public Function SetItemType(ByVal a As String, ByVal d As String, ByVal v | P |
|     | As Double, ByVal u As String) As HIM.Generic.itemType Implements           | P |
|     | HIM.Generic.IuPlugStructure.SetItemType                                    |   |
| 92  | Dim tmpItem As HIM.Generic.itemType = New HIM.Generic.itemType             |   |
| 93  | <pre>tmpItem.abbreviation = a</pre>                                        |   |
| 94  | ' tmpItem.description = d                                                  |   |
| 95  | ' tmpItem.value = v                                                        |   |
| 96  | ' tmpItem.unit = u                                                         |   |
| 97  | ' Return tmpItem                                                           |   |
| 98  | 'End Function                                                              |   |
| 99  |                                                                            |   |
| 100 | Public Function ProcessStrucCalc(ByVal inputsList As                       | P |
|     | System.Collections.ArrayList) As System.Collections.ArrayList Implements   | P |
|     | HIM.Generic.IuPlugStructure.ProcessStrucCalc                               |   |

101Return Nothing102End Function103End Class104

...0140827\PhD SUST\VBCode\WISAM\WISAM\defExtButton.vb

```
Public Class extButton
1
 2
       Inherits Windows.Forms.Button
 3
 4
       Public myTypeOfUnit As Integer = -1
 5
       Public Sub New(ByVal typeOfUnit As Integer)
 6
 7
           myTypeOfUnit = typeOfUnit
       End Sub
 8
9
10
       Private Sub extButton_Click(ByVal sender As Object, ByVal e As
                                                                                        P
   System.EventArgs) Handles Me.Click
           'My.Forms.mdiMainWindow.
11
12
           m_frmDesign.setNewItemType = myTypeOfUnit
            'My.Forms.mdiMainWindow.
13
14
           m_frmDesign.setIsAddingNewItem = True
15
           'My.Forms.mdiMainWindow.
           m_frmDesign.setIsAddingNewPath = False
16
           My.Forms.mdiMainWindow.ToolStripStatusLabel.Text = "Select where to add
17
                                                                                       P
   the new '" +
                unitNames(myTypeOfUnit) + "' unit.."
18
19
       End Sub
20
21
22
       Public Sub setParent()
23
           Me.Parent = m_frmToolBox.FlowLayoutPanel1 'My.Forms.mdiMainWindow.
24
       End Sub
25 End Class
26
```

```
...827\PhD SUST\VBCode\WISAM\WISAM\WISAM\defExtPictureBox.vb
                                                                                 1
 1
                                                                                 Þ
    _____
   ' FILE NAME: defExtPictureBox.vb
 2
 3
                                                                                 Þ
    _____
 4
   'Module defExtPictureBox
 5
 6 Imports System.Resources
 7
 8
   Namespace HIM.Generic
 9
        'Property designItems As ArrayList
       Structure INIT IMAGE
10
           Const W As Integer = 30
11
           Const H As Integer = 30
12
       End Structure
13
14
15
       Structure designPath
16
           Dim startItemTag As String
17
           Dim endItemTag As String
18
       End Structure
19
20
       Structure designItem
21
           Dim X, Y As Integer
22
           Dim Type As Char
23
           Dim itemNo As Integer
24
       End Structure
25
       Public Class extPictureBox
26
27
           Inherits Windows.Forms.PictureBox
28
29
           Private isMoving As Boolean = False
           Private lastMousePos As Point
30
31
           Public itemType As Integer
32
           Public isLinked As Boolean = False
33
           Public linkedPathNo As Int16
34
           Public linkedAs As String
           Public myNumber As Int16
35
36
37
38
           Public Sub New()
39
               Me.Cursor = Cursors.SizeAll
40
               Me.SizeMode = PictureBoxSizeMode.StretchImage
41
               Me.Width = INIT IMAGE.W
               Me.Height = INIT IMAGE.H
42
43
44
           End Sub
45
           Private Sub extPictureBox MouseClick(ByVal sender As Object, ByVal e As \Rightarrow
46
    System.Windows.Forms.MouseEventArgs) Handles Me.MouseClick
47
               m_frmDesign.setNewItemType = itemType
48
49
               If m_frmDesign.setIsAddingNewPath Then
                   '*** Checks to see if the first point is empty.. If yes, it
50
                                                                                 P
    means this
                   '*** pictureBox will be the start point of the path..
51
52
                   If (m_frmDesign.pathStart.X < 0 Or</pre>
```

```
...827\PhD SUST\VBCode\WISAM\WISAM\defExtPictureBox.vb
                                                                                         2
 53
                         m frmDesign.pathStart.Y < 0) Then</pre>
 54
                         m frmDesign.pathStart =
 55
                             New Point(Me.Location.X + (Me.Width / 2), Me.Location.Y
                                                                                        P
                         + (Me.Height / 2))
                         My.Forms.mdiMainWindow.ToolStripStatusLabel.Text = "Select
 56
                                                                                         P
                         path end point.."
 57
                         isLinked = True
 58
                         linkedPathNo = m_frmDesign.lastPath
                         linkedAs = "Start"
 59
                     Else
 60
 61
                         m frmDesign.pathEnd =
                             New Point(Me.Location.X + (Me.Width / 2), Me.Location.Y マ
 62
                         + (Me.Height / 2))
                         m_frmDesign.setIsAddingNewPath = False
 63
                         m frmDesign.pathStart = New Point(-1, -1)
 64
                         My.Forms.mdiMainWindow.ToolStripStatusLabel.Text = "Ready"
 65
 66
                         isLinked = True
 67
                         linkedPathNo = m frmDesign.lastPath
 68
                         linkedAs = "End"
 69
                         m frmDesign.createNewPathLine()
 70
                     End If
 71
                 End If
 72
 73
                 With m frmProperties.DataGridView1
 74
                     'asmMembers = asmType.GetMember("inputList")
 75
                     asmMethod = asmType(itemType).GetMethod("ReturnInputs")
                     ''''Dim inp As itemType() = Convert.ChangeType(asmMethod.Invoke >
 76
                     (asmObj(myNumber), Nothing), GetType(itemType))
 77
                     ''''Dim ip As itemType() = asmMethod.Invoke(asmObj(myNumber),
                                                                                         P
                     Nothing)
 78
                     Dim inp As String() = asmMethod.Invoke(asmObj(myNumber),
                                                                                         P
                     Nothing)
 79
                     Dim j As Int16
 80
 81
                     .Rows.Clear()
 82
                     For j = 0 To inp.Length - 2 Step 4
                         .Rows.Add(inp(j), inp(j + 2))
 83
 84
                     Next
 85
                     Exit Sub
 86
 87
                     If .Rows.Count < 3 Then</pre>
 88
                         .Rows.Clear()
 89
                         .Rows.Add("X", Me.Left)
 90
                         .Rows.Add("Y", Me.Top)
 91
 92
                         .Rows.Add("Type", Me.itemType)
 93
                     Else
 94
                         Dim i As Integer
 95
                         For i = 0 To .Rows.Count - 1
                              Select Case .Rows(i).Cells("PropertyCol").Value
 96
 97
                                  Case "X" : .Rows(i).Cells("ValueCol").Value =
                                                                                         P
                         Me.Left
                                  Case "Y" : .Rows(i).Cells("ValueCol").Value = Me.Top
 98
 99
                                  Case "Type" : .Rows(i).Cells("ValueCol").Value =
                                                                                         P
                         Me.itemType
100
                             End Select
```

| <pre>102 End If<br/>103 End With<br/>104 End Sub<br/>105<br/>105<br/>106<br/>107 Private Sub extPictureBox_MouseDoubleClick(ByVal sender As Object, ByVal<br/>108 End Sub<br/>109<br/>109<br/>109<br/>100 Private Sub extPictureBox_MouseDoum(ByVal sender As Object, ByVal e As<br/>101 System.Windows.Forms.MouseEventArgs) Handles Me.MouseDown<br/>101 If e.Button &lt;&gt; Windows.Forms.MouseButtons.Left Then Exit Sub<br/>102 isMoving = True<br/>103 lastMousePos.X = e.X<br/>104 lastMousePos.Y = e.Y<br/>105 End Sub<br/>106<br/>107 Private Sub extPictureBox_MouseMove(ByVal sender As Object, ByVal e As<br/>108 System.Windows.Forms.MouseEventArgs) Handles Me.MouseMove<br/>109 Dim i, j As Double<br/>109 Dim i, j As Double<br/>109 Dim i, j As Double<br/>100 If isLinked Then Exit Sub<br/>101 If isLinked Then<br/>102 Me.Location X + (e.X - lastMousePos.X)<br/>103 If isLinked Then<br/>104 If linkedAs = "Start" Then<br/>105 m_m_frmDesign.designPaths(linkedPathNo).StartPoint = _<br/>106 New Point(Me.Location.X + (Me.Width / 2), Me.Location.<br/>107 + (Me.Width / 2))<br/>108 End If<br/>109 End If<br/>100 End If<br/>100 End If<br/>101 Else<br/>102 m_frmDesign.designPaths(linkedPathNo).EndPoint = _<br/>102 New Point(Me.Location.X + (Me.Width / 2), Me.Location.<br/>109 End If<br/>100 End If<br/>101 End If<br/>102 End Sub<br/>103 Private Sub extPictureBox_MouseUp(ByVal sender As Object, ByVal e As<br/>103 System.Windows.Forms.MouseEventArgs) Handles Me.MouseUp<br/>104 End If<br/>105 IsMoving = False<br/>105 IsMoving = False<br/>106 With m_frmDesign<br/>107 IsStDesignItem &lt; 0 Then<br/>108 IsMoving = False<br/>108 If .lastDesignItem &lt; 0 Then<br/>109 .lastDesignItem = myNumber<br/>109 Else<br/>100 IsMoving = False<br/>100 IsTDesignItem = myNumber<br/>101 Else<br/>101 Else<br/>102 IsStDesignItem = myNumber<br/>103 .astDesignItem = myNumber<br/>104 Else<br/>105 .lastDesignItem = myNumber<br/>105 .lastDesignItem = myNumber<br/>106 .lastDesignItem = myNumber<br/>107 .lastDesignItem = myNumber<br/>108 .astDesignItem = myNumber<br/>109 .lastDesignItem = myNumber<br/>104 Else<br/>105 .lastDesignItem = myNumber<br/>105 .lastDesignItem = myNumber<br/>106 .lastDesignItem = myNumber<br/>107 .lastDesignItem = myNumber<br/>108 .lastDesignItem = myNumber<br/>109 .lastDesi</pre>                                                   |            |
|----------------------------------------------------------------------------------------------------|------------|
| 103       End With         104       End Sub         105       Private Sub extPictureBox_MouseDoubleClick(ByVal sender As Object, ByVal         106       Private Sub extPictureBox_MouseDown(ByVal sender As Object, ByVal e As         107       Private Sub extPictureBox_MouseDown(ByVal sender As Object, ByVal e As         108       End Sub         109       Private Sub extPictureBox_MouseDown(ByVal sender As Object, ByVal e As         111       If e.Button <> Windows.Forms.MouseButtons.Left Then Exit Sub         112       isMoving = True         113       lastMousePos.X = e.X         114       lastMousePos.Y = e.Y         115       End Sub         116       Private Sub extPictureBox_MouseMove(ByVal sender As Object, ByVal e As         117       Private Sub extPictureBox_MouseMove(ByVal sender As Object, ByVal e As         118       End Sub         119       Dim i, j As Double         120       i fort isMoving Then Exit Sub         121       j = Me.Location.Y + (e.Y - lastMousePos.X)         122       j = Me.Location.Y + (e.Y - lastMousePos.Y)         123       If flinkedAs = "Start" Then         124       If linkedAs = "Start" Then         125       m_frmDesign.designPaths(linkedPathNo).EndPoint = _         126       m                                                                                                    |            |
| <pre>144 End Sub<br/>145<br/>146 Private Sub extPictureBox_MouseDoubleClick(ByVal sender As Object, ByV<br/>147 e As System.Windows.Forms.MouseEventArgs) Handles Me.MouseDoubleClick<br/>148 m_frmDesign.PropertiesToolStripMenuItem1.PerformClick()<br/>149 End Sub<br/>140 Private Sub extPictureBox_MouseDown(ByVal sender As Object, ByVal e As<br/>141 System.Windows.Forms.MouseEventArgs) Handles Me.MouseDown<br/>141 If e.Button &lt;&gt; Windows.Forms.MouseButtons.Left Then Exit Sub<br/>143 lastMousePos.X = e.X<br/>144 lastMousePos.Y = e.Y<br/>145 End Sub<br/>146 Private Sub extPictureBox_MouseMove(ByVal sender As Object, ByVal e As<br/>147 System.Windows.Forms.MouseEventArgs) Handles Me.MouseMove<br/>148 If Not isMoving Then Exit Sub<br/>149 Din i, j As Double<br/>140 i = Me.Location.X + (e.X - lastMousePos.X)<br/>141 j = Me.Location.X + (e.Y - lastMousePos.Y)<br/>142 Me.Location = New Point(i, j)<br/>143 If isLinked Then<br/>144 If linkedAs = "Start" Then<br/>145 m_frmDesign.designPaths(linkedPathNo).StartPoint = _<br/>146 New Point(Me.Location.X + (Me.Width / 2), Me.Location.<br/>146 + (Me.Width / 2))<br/>147 Else<br/>148 m_frmDesign.designPaths(linkedPathNo).EndPoint = _<br/>149 New Point(Me.Location.X + (Me.Width / 2), Me.Location.<br/>140 (Me.Width / 2))<br/>150 End If<br/>151 End If<br/>152 End Sub<br/>153 isMoving = False<br/>154 Vith m_frmDesign<br/>155 isMoving = False<br/>156 Vith m_frmDesignTem &lt; 0 Then<br/>157 .lastDesignItem &lt; 0 Then<br/>158 .lastDesignItem = myNumber<br/>159 .lastDesignItem = myNumber<br/>150 .lastDesignItem = myNumber<br/>151 End If<br/>152 End If<br/>153 .lastDesignItem = myNumber<br/>154 .lastDesignItem = myNumber<br/>155 .lastDesignItem = myNumber<br/>156 .lastDesignItem = myNumber<br/>157 .lastDesignItem = myNumber<br/>158 .lastDesignItem = myNumber<br/>159 .lastDesignItem = myNumber<br/>150 .lastDesignItem = myNumber<br/>151 End If<br/>153 .lastDesignItem = myNumber<br/>154 End If<br/>154 .lastDesignItem = myNumber<br/>155 .lastDesignItem = myNumber<br/>156 .lastDesignItem = myNumber<br/>157 .lastDesignItem = myNumber<br/>158 .lastDesignItem = myNumber<br/>159 .lastDesignItem = myNumber<br/>150 .lastDesignItem = myNumber<br/>151 .lastDesignItem = myNumber<br/>152 .lastDesignItem = myNumber<br/>153 .lastDesignItem = myNumber</pre>                           |            |
| <pre>195 196 Private Sub extPictureBox_MouseDoubleClick(ByVal sender As Object, ByV         e As System.Windows.Forms.MouseEventArgs) Handles Me.MouseDoubleClick 197 m_frmDesign.PropertiesToolStripMenuIteml.PerformClick() 198 199 199 190 Private Sub extPictureBox_MouseDown(ByVal sender As Object, ByVal e As         System.Windows.Forms.MouseEventArgs) Handles Me.MouseDown 111 If e.Button &lt;&gt; Windows.Forms.MouseButtons.Left Then Exit Sub 112 isMousePos.X = e.X 114 lastMousePos.Y = e.Y 115 End Sub 116 117 Private Sub extPictureBox_MouseMove(ByVal sender As Object, ByVal e As         System.Windows.Forms.MouseEventArgs) Handles Me.MouseMove 118 If Not isMoving Then Exit Sub 119 Dim i, j As Double 120 i = Me.Location.Y + (e.X - lastMousePos.X) 121 j = Me.Location = New Point(i, j) 122 If isLinked Then 124 If linkedAs = "Start" Then 125 m_frmDesign.designPaths(linkedPathNo).StartPoint = _ 126 Me.Width / 2)) 127 Else 128 m_frmDesign.designPaths(linkedPathNo).EndPoint = _ 129 New Point(Me.Location.X + (Me.Width / 2), Me.Location. 129 + (Me.Width / 2)) 130 End If 131 End If 132 End Sub 133 134 Private Sub extPictureBox_MouseUp(ByVal sender As Object, ByVal e As 133 135 System.Windows.Forms.MouseEventArgs) Handles Me.MouseUp 136 i Sub. 137 Muth m_frmDesign.designPaths(linkedPathNo).EndPoint = _ 138 Noving = False 138 Noving = False 139 isMoving = False 139 If .lastDesignItem &lt; 0 Then 130 .lastDesignItem = myNumber 131 144 Else 144 End If 155 IsSet Mether = _ 145 .lastDesignItem = myNumber 144 Else 145 .lastDesignItem = myNumber 144 Else 145 .lastDesignItem = myNumber 144 .lastDesignItem = myNumber 144 Else 144 .lastDesignItem = myNumber 144 .lastDesignItem = myNumber 144 .lastDesignItem = myNumber 144 .lastDesignItem = myNumber 144 .lastDesignItem = myNumber 144 .lastDesignItem = myNumber 144 .lastDesignItem = myNumber 144 .lastDesignItem = myNumber 144 .lastDesignItem = myNumber 144 .lastDesignItem = myNumber 144 .lastDesignItem = myNumber 144 .lastDesignItem = myNumber 144 .lastDesignItem = myNumber 144 .lastDesignItem</pre>                                                                                                    |            |
| <pre>106 Private Sub extPictureBox_MouseEventArgs) Handles Me.MouseDoubleClick 107 m_frmDesign.PropertieSTolStripMenuItem1.PerformClick() 108 End Sub 109 109 10 Private Sub extPictureBox_MouseDown(ByVal sender As Object, ByVal e As 109 111 Send Sub indows.Forms.MouseEventArgs) Handles Me.MouseDown 112 isMoving = True 113 lastMousePos.X = e.X 114 lastMousePos.X = e.Y 115 End Sub 116 117 Private Sub extPictureBox_MouseMove(ByVal sender As Object, ByVal e As 118 System.Windows.Forms.MouseEventArgs) Handles Me.MouseMove 119 isMoving = True 113 lastMousePos.X = e.Y 114 lastMousePos.Y = e.Y 115 End Sub 116 117 Private Sub extPictureBox_MouseMove(ByVal sender As Object, ByVal e As 118 System.Windows.Forms.MouseEventArgs) Handles Me.MouseMove 119 Dim i, j As Double 120 i = Me.Location.X + (e.X - lastMousePos.X) 121 j = Me.Location.Y + (e.Y - lastMousePos.Y) 122 Me.Location = New Point(i, j) 123 If isLinked Then 124 If linkedAs = "Start" Then 125 m_frmDesign.designPaths(linkedPathNo).StartPoint = _ 126 New Point(Me.Location.X + (Me.Width / 2), Me.Location. 129 + (Me.Width / 2)) 120 Else 129 m_frmDesign.designPaths(linkedPathNo).EndPoint = _ 129 New Point(Me.Location.X + (Me.Width / 2), Me.Location. 133 + (Me.Width / 2)) 134 End If 134 End If 135 End Sub 135 135 End Sub 135 136 If .lastDesignItem &lt; 0 Then 137 With m_frmDesign 138 If .lastDesignItem = myNumber 149 .lastDesignItem = myNumber 140 .lastDesignItem = myNumber 141 Else 144 End If 144 End If 144 End I</pre>                                                                                                    |            |
| <pre>197 m_trmDesign.PropertieSToolStripMenuItem1.PerformClick() 198 End Sub 199 199 199 199 190 Private Sub extPictureBox_MouseDown(ByVal sender As Object, ByVal e As 191 System.Windows.Forms.MouseEventArgs) Handles Me.MouseDown 111 I stMousePos.X = e.X 113 lastMousePos.X = e.Y 114 lastMousePos.Y = e.Y 115 End Sub 116 117 Private Sub extPictureBox_MouseMove(ByVal sender As Object, ByVal e As 117 System.Windows.Forms.MouseEventArgs) Handles Me.MouseMove 118 If Not isMoving Then Exit Sub 119 Dim i, j As Double 120 i = Me.Location.Y + (e.Y - lastMousePos.X) 121 J = Me.Location = New Point(i, j) 123 If isLinked Then 124 If linkedAs = "Start" Then 125 m_frmDesign.designPaths(linkedPathNo).StartPoint = _ 126 New Point(Me.Location.X + (Me.Width / 2), Me.Location. 127 Else 128 m_frmDesign.designPaths(linkedPathNo).EndPoint = _ 129 New Point(Me.Location.X + (Me.Width / 2), Me.Location. 128 + (Me.Width / 2)) 139 End If 131 End If 132 End Sub 134 Private Sub extPictureBox_MouseUp(ByVal sender As Object, ByVal e As 133 Private Sub extPictureBox_MouseUp(ByVal sender As Object, ByVal e As 133 Private Sub extPictureBox_MouseUp(ByVal sender As Object, ByVal e As 134 Private Sub extPictureBox_MouseUp(ByVal sender As Object, ByVal e As 135 136 137 With m_frmDesign 138 If .lastDesignItem &lt; 0 Then 139 .lastDesignItem = myNumber 144 Else 144 End If 144 144 144 144 144 144 144 144 144 14</pre>                                                                                                    | Val ⊋<br>k |
| <pre>108 End Sub<br/>119<br/>110 Private Sub extPictureBox_MouseDown(ByVal sender As Object, ByVal e As<br/>111 System.Windows.Forms.MouseEventArgs) Handles Me.MouseDown<br/>112 isMoving = True<br/>113 lastMousePos.X = e.X<br/>114 lastMousePos.Y = e.Y<br/>115 End Sub<br/>117 Private Sub extPictureBox_MouseMove(ByVal sender As Object, ByVal e As<br/>118 System.Windows.Forms.MouseEventArgs) Handles Me.MouseMove<br/>119 Dim i, j As Double<br/>119 Dim i, j As Double<br/>120 i = Me.Location.X + (e.X - lastMousePos.X)<br/>121 j = Me.Location.X + (e.Y - lastMousePos.Y)<br/>122 Me.Location = New Point(i, j)<br/>123 If isLinked Then<br/>124 If linkedAs = "Start" Then<br/>125 m_frmDesign.designPaths(linkedPathNo).StartPoint = _<br/>126 New Point(Me.Location.X + (Me.Width / 2), Me.Location.<br/>127 Else<br/>128 m_frmDesign.designPaths(linkedPathNo).EndPoint = _<br/>129 New Point(Me.Location.X + (Me.Width / 2), Me.Location.<br/>130 End If<br/>131 End If<br/>132 End Sub<br/>133 Private Sub extPictureBox_MouseUp(ByVal sender As Object, ByVal e As<br/>134 System.Windows.Forms.MouseEventArgs) Handles Me.MouseUp<br/>135 isMoving = False<br/>136 Mith m_frmDesign<br/>137 With m_frmDesign<br/>138 If .lastDesignItem &lt; 0 Then<br/>139 .lastDesignItem = myNumber<br/>130 .activeDesignItem = myNumber<br/>131 End If<br/>133 End If Else<br/>134 Private Sub extPictureBox_MouseUp(ByVal sender As Object, ByVal e As<br/>135 System.Windows.Forms.MouseEventArgs) Handles Me.MouseUp<br/>136 If .lastDesignItem = myNumber<br/>137 With m_frmDesign<br/>138 If .lastDesignItem = myNumber<br/>139 .activeDesignItem = myNumber<br/>130 .activeDesignItem = myNumber<br/>131 End If<br/>134 End If<br/>135 .activeDesignItem = myNumber<br/>136 .activeDesignItem = myNumber<br/>137 .activeDesignItem = myNumber<br/>138 .activeDesignItem = myNumber<br/>139 .activeDesignItem = myNumber<br/>144 End If</pre>                                                                                                    |            |
| <pre>199 10 Private Sub extPictureBox_MouseDown(ByVal sender As Object, ByVal e As     System.Windows.Forms.MouseEventArgs) Handles Me.MouseDown 111 If e.Button &lt;&gt; Windows.Forms.MouseButtons.Left Then Exit Sub 12 isMoving = True 13 lastMousePos.X = e.X 14 lastMousePos.Y = e.Y 15 End Sub 16 17 Private Sub extPictureBox_MouseMove(ByVal sender As Object, ByVal e As System.Windows.Forms.MouseEventArgs) Handles Me.MouseMove 18 If Not isMoving Then Exit Sub 19 Dim i, j As Double 10 i = Me.Location.Y + (e.Y - lastMousePos.Y) 12 Me.Location = New Point(i, j) 13 If isLinked Then 14 If linkedAs = "Start" Then 15 m_frmDesign.designPaths(linkedPathNo).StartPoint = _ 16 New Point(Me.Location.X + (Me.Width / 2), Me.Location. 14 (Me.Width / 2)) 17 Else 18 m_frmDesign.designPaths(linkedPathNo).EndPoint = _ 19 New Point(Me.Location.X + (Me.Width / 2), Me.Location. 14 (Me.Width / 2)) 13 End If 13 End If 14 End If 15 End If 15 If lastDesignItem &lt; 0 Then 16 .lastDesignItem = myNumber 16 .lastDesignItem = .activeDesignItem 17 .activeDesignItem = myNumber 18 If Getation = myNumber 14 End If 15 End If 16 .lastDesignItem = myNumber 16 .lastDesignItem = myNumber 17 .activeDesignItem = myNumber 18 .activeDesignItem = myNumber 14 End If 15 LastDesignItem = myNumber 15 .activeDesignItem = myNumber 15 .activeDesignIte</pre>                                                                                                    |            |
| <pre>110 Private Sub extPictureBox_MouseDown(ByVal sender As Object, ByVal e As<br/>System.Windows.Forms.MouseEventArgs) Handles Me.MouseDown<br/>111 If e.Button &lt;&gt; Windows.Forms.MouseButtons.Left Then Exit Sub<br/>112 isMoving = True<br/>113 lastMousePos.X = e.X<br/>114 lastMousePos.Y = e.Y<br/>115 End Sub<br/>116 Private Sub extPictureBox_MouseMove(ByVal sender As Object, ByVal e As<br/>117 System.Windows.Forms.MouseEventArgs) Handles Me.MouseMove<br/>118 If Not isMoving Then Exit Sub<br/>119 Dim i, j As Double<br/>120 i = Me.Location.Y + (e.X - lastMousePos.X)<br/>121 j = Me.Location.Y + (e.Y - lastMousePos.Y)<br/>122 Me.Location = New Point(i, j)<br/>123 If isLinked Then<br/>124 If linkedAs = "Start" Then<br/>125 m_frmDesign.designPaths(linkedPathNo).StartPoint =<br/>126 New Point(Me.Location.X + (Me.Width / 2), Me.Location.<br/>127 Else<br/>128 m_frmDesign.designPaths(linkedPathNo).EndPoint =<br/>129 New Point(Me.Location.X + (Me.Width / 2), Me.Location.<br/>129 + (Me.Width / 2))<br/>130 End If<br/>131 End If<br/>133 End Sub<br/>134 Private Sub extPictureBox_MouseEventArgs) Handles Me.MouseUp<br/>135 isMoving = False<br/>136 Mith _frmDesign<br/>137 Mith _frmDesign<br/>138 If .lastDesignItem &lt; 0 Then<br/>139</pre>                                                                                                    |            |
| <pre>If e.Button &lt;&gt; Windows.Forms.MouseButtons.Left Then Exit Sub<br/>isMoving = True<br/>isMoving = True<br/>lastMousePos.X = e.X<br/>lastMousePos.Y = e.Y<br/>lf End Sub<br/>Private Sub extPictureBox_MouseMove(ByVal sender As Object, ByVal e As<br/>System.Windows.Forms.MouseEventArgs) Handles Me.MouseMove<br/>If Not isMoving Then Exit Sub<br/>Dim i, j As Double<br/>i = Me.Location.X + (e.X - lastMousePos.X)<br/>j = Me.Location.Y + (e.Y - lastMousePos.Y)<br/>Me.Location = New Point(i, j)<br/>If isLinked Then<br/>If linkedAs = "Start" Then<br/>m_frmDesign.designPaths(linkedPathNo).StartPoint = _<br/>New Point(Me.Location.X + (Me.Width / 2), Me.Location.<br/>+ (Me.Width / 2))<br/>Else<br/>m_frmDesign.designPaths(linkedPathNo).EndPoint = _<br/>New Point(Me.Location.X + (Me.Width / 2), Me.Location.<br/>+ (Me.Width / 2))<br/>End If<br/>End If<br/>End If<br/>Private Sub extPictureBox_MouseUp(ByVal sender As Object, ByVal e As<br/>System.Windows.Forms.MouseEventArgs) Handles Me.MouseUp<br/>isMoving = False<br/>Mith m_frmDesign<br/>If .lastDesignItem &lt; 0 Then<br/>.lastDesignItem = myNumber<br/>.lastDesignItem = myNumber<br/>.lastDesignItem = .activeDesignItem<br/>.activeDesignItem = myNumber<br/>ActiveDesignItem = myNumber<br/>ActiveDesignItem = myNu</pre> | S P        |
| <pre>112 isMoving = True<br/>113 lastMousePos.X = e.X<br/>114 lastMousePos.Y = e.Y<br/>115 End Sub<br/>116<br/>117 Private Sub extPictureBox_MouseMove(ByVal sender As Object, ByVal e As<br/>118 System.Windows.Forms.MouseEventArgs) Handles Me.MouseMove<br/>119 Dim i, j As Double<br/>120 i = Me.Location.X + (e.X - lastMousePos.X)<br/>121 j = Me.Location.Y + (e.Y - lastMousePos.Y)<br/>122 Me.Location = New Point(i, j)<br/>123 If isLinked Then<br/>124 If linkedAs = "Start" Then<br/>125 m_frmDesign.designPaths(linkedPathNo).StartPoint = _<br/>126 New Point(Me.Location.X + (Me.Width / 2), Me.Location.<br/>127 Else<br/>128 m_frmDesign.designPaths(linkedPathNo).EndPoint = _<br/>129 New Point(Me.Location.X + (Me.Width / 2), Me.Location.<br/>130 End If<br/>131 End If<br/>132 End Sub<br/>133<br/>134 Private Sub extPictureBox_MouseUp(ByVal sender As Object, ByVal e As<br/>135 System.Windows.Forms.MouseEventArgs) Handles Me.MouseUp<br/>136 isMoving = False<br/>137 With m_frmDesign<br/>138 If .lastDesignItem &lt; 0 Then<br/>139 .lastDesignItem = myNumber<br/>140 .lastDesignItem = .activeDesignItem<br/>144 Else<br/>144 End If</pre>                                                                                                    |            |
| <pre>113 lastMousePos.X = e.X<br/>114 lastMousePos.Y = e.Y<br/>115 End Sub<br/>116<br/>117 Private Sub extPictureBox_MouseMove(ByVal sender As Object, ByVal e As<br/>118 System.Windows.Forms.MouseEventArgs) Handles Me.MouseMove<br/>119 Dim i, j As Double<br/>120 i = Me.Location.X + (e.X - lastMousePos.X)<br/>121 j = Me.Location.X + (e.Y - lastMousePos.Y)<br/>122 Me.Location = New Point(i, j)<br/>123 If isLinked Then<br/>124 If linkedAs = "Start" Then<br/>125 m_frmDesign.designPaths(linkedPathNo).StartPoint = _<br/>126 Me.Work(Me.Location.X + (Me.Width / 2), Me.Location.<br/>127 Else<br/>128 m_frmDesign.designPaths(linkedPathNo).EndPoint = _<br/>129 New Point(Me.Location.X + (Me.Width / 2), Me.Location.<br/>130 End If<br/>131 End If<br/>132 End Sub<br/>133<br/>133<br/>134 Private Sub extPictureBox_MouseUp(ByVal sender As Object, ByVal e As<br/>135 System.Windows.Forms.MouseEventArgs) Handles Me.MouseUp<br/>136 isMoving = False<br/>137 With m_frmDesign<br/>138 If .lastDesignItem &lt; 0 Then<br/>139 .lastDesignItem = myNumber<br/>141 Else<br/>144 Else<br/>144 End If</pre>                                                                                                    |            |
| <pre>114 lastMousePos.Y = e.Y<br/>115 End Sub<br/>117 Private Sub extPictureBox_MouseMove(ByVal sender As Object, ByVal e As<br/>117 System.Windows.Forms.MouseEventArgs) Handles Me.MouseMove<br/>118 If Not isMoving Then Exit Sub<br/>119 Dim i, j As Double<br/>120 i = Me.Location.X + (e.X - lastMousePos.X)<br/>121 j = Me.Location.Y + (e.Y - lastMousePos.Y)<br/>122 Me.Location = New Point(i, j)<br/>123 If isLinked Then<br/>124 If linkedAs = "Start" Then<br/>125 m_frmDesign.designPaths(linkedPathNo).StartPoint = _<br/>126 New Point(Me.Location.X + (Me.Width / 2), Me.Location.<br/>127 Else<br/>128 m_frmDesign.designPaths(linkedPathNo).EndPoint = _<br/>129 New Point(Me.Location.X + (Me.Width / 2), Me.Location.<br/>130 End If<br/>131 End If<br/>132 End If<br/>132 End Sub<br/>133<br/>134 Private Sub extPictureBox_MouseUp(ByVal sender As Object, ByVal e As<br/>135 System.Windows.Forms.MouseEventArgs) Handles Me.MouseUp<br/>136 isMoving = False<br/>137 With m_frmDesign<br/>138 If .lastDesignItem &lt; 0 Then<br/>139 .lastDesignItem = myNumber<br/>140 Else<br/>141 Else<br/>142 .lastDesignItem = myNumber<br/>143 .activeDesignItem = myNumber<br/>144 End If</pre>                                                                                                    |            |
| <pre>115 End Sub<br/>116<br/>117 Private Sub extPictureBox_MouseMove(ByVal sender As Object, ByVal e As<br/>118 System.Windows.Forms.MouseEventArgs) Handles Me.MouseMove<br/>118 If Not isMoving Then Exit Sub<br/>119 Dim i, j As Double<br/>120 i = Me.Location.X + (e.X - lastMousePos.X)<br/>121 j = Me.Location.Y + (e.Y - lastMousePos.Y)<br/>122 Me.Location = New Point(i, j)<br/>123 If isLinked Then<br/>124 If linkedAs = "Start" Then<br/>125 m_frmDesign.designPaths(linkedPathNo).StartPoint = _<br/>126 New Point(Me.Location.X + (Me.Width / 2), Me.Location.<br/>127 Else<br/>128 m_frmDesign.designPaths(linkedPathNo).EndPoint = _<br/>129 New Point(Me.Location.X + (Me.Width / 2), Me.Location.<br/>130 End If<br/>131 End If<br/>132 End Sub<br/>133<br/>134 Private Sub extPictureBox_MouseUp(ByVal sender As Object, ByVal e As<br/>135 System.Windows.Forms.MouseEventArgs) Handles Me.MouseUp<br/>136 If .lastDesignItem &lt; 0 Then<br/>137 With m_frmDesign<br/>138 If .lastDesignItem &lt; 0 Then<br/>139 .lastDesignItem = myNumber<br/>141 Else<br/>143 .ctiveDesignItem = myNumber<br/>144 End If</pre>                                                                                                    |            |
| <pre>116<br/>117 Private Sub extPictureBox_MouseMove(ByVal sender As Object, ByVal e As<br/>5ystem.Windows.Forms.MouseEventArgs) Handles Me.MouseMove<br/>118 If Not isMoving Then Exit Sub<br/>119 Dim i, j As Double<br/>120 i = Me.Location.X + (e.X - lastMousePos.X)<br/>121 j = Me.Location.X + (e.Y - lastMousePos.Y)<br/>122 Me.Location = New Point(i, j)<br/>123 If isLinked Then<br/>124 If linkedAs = "Start" Then<br/>125 m_frmDesign.designPaths(linkedPathNo).StartPoint = _<br/>126 New Point(Me.Location.X + (Me.Width / 2), Me.Location.<br/>127 Else<br/>128 m_frmDesign.designPaths(linkedPathNo).EndPoint = _<br/>129 New Point(Me.Location.X + (Me.Width / 2), Me.Location.<br/>130 End If<br/>131 End If<br/>132 End Sub<br/>133 Private Sub extPictureBox_MouseUp(ByVal sender As Object, ByVal e As<br/>134 System.Windows.Forms.MouseEventArgs) Handles Me.MouseUp<br/>135 isMoving = False<br/>136 With m_frmDesign<br/>138 If .lastDesignItem &lt; 0 Then<br/>139 .lastDesignItem = myNumber<br/>140 Else<br/>144 End If</pre>                                                                                                    |            |
| <pre>117 Private Sub extPictureBox_MouseMove(ByVal sender As Object, ByVal e As<br/>System.Windows.Forms.MouseEventArgs) Handles Me.MouseMove<br/>118 If Not isMoving Then Exit Sub<br/>119 Dim i, j As Double<br/>120 i = Me.Location.X + (e.X - lastMousePos.X)<br/>121 j = Me.Location New Point(i, j)<br/>122 Me.Location = New Point(i, j)<br/>123 If isLinked Then<br/>124 If linkedAs = "Start" Then<br/>125 m_frmDesign.designPaths(linkedPathNo).StartPoint = _<br/>126 New Point(Me.Location.X + (Me.Width / 2), Me.Location.<br/>127 Else<br/>128 m_frmDesign.designPaths(linkedPathNo).EndPoint = _<br/>129 New Point(Me.Location.X + (Me.Width / 2), Me.Location.<br/>130 End If<br/>131 End If<br/>132 End Sub<br/>133<br/>134 Private Sub extPictureBox_MouseUp(ByVal sender As Object, ByVal e As<br/>135 System.Windows.Forms.MouseEventArgs) Handles Me.MouseUp<br/>136 If .lastDesignItem = myNumber<br/>137 With m_frmDesign = myNumber<br/>140 .activeDesignItem = myNumber<br/>144 End If<br/>144 End If</pre>                                                                                                    |            |
| <pre>118 If Not isMoving Then Exit Sub<br/>119 Dim i, j As Double<br/>120 i = Me.Location.X + (e.X - lastMousePos.X)<br/>121 j = Me.Location P New Point(i, j)<br/>122 Me.Location = New Point(i, j)<br/>123 If isLinked Then<br/>124 If linkedAs = "Start" Then<br/>125 m_frmDesign.designPaths(linkedPathNo).StartPoint = _<br/>126 New Point(Me.Location.X + (Me.Width / 2), Me.Location.</pre>                                                                                                    | S P        |
| <pre>119 Dim i, j As Double<br/>120 i = Me.Location.X + (e.X - lastMousePos.X)<br/>121 j = Me.Location.Y + (e.Y - lastMousePos.Y)<br/>122 Me.Location = New Point(i, j)<br/>123 If isLinked Then<br/>124 If linkedAs = "Start" Then<br/>125 m_frmDesign.designPaths(linkedPathNo).StartPoint = _<br/>126 New Point(Me.Location.X + (Me.Width / 2), Me.Location.<br/>127 Else<br/>128 m_frmDesign.designPaths(linkedPathNo).EndPoint = _<br/>129 New Point(Me.Location.X + (Me.Width / 2), Me.Location.<br/>129 + (Me.Width / 2))<br/>130 End If<br/>131 End If<br/>132 End Sub<br/>133<br/>134 Private Sub extPictureBox_MouseUp(ByVal sender As Object, ByVal e As<br/>135 System.Windows.Forms.MouseEventArgs) Handles Me.MouseUp<br/>136 isMoving = False<br/>137 With m_frmDesign<br/>138 If .lastDesignItem &lt; 0 Then<br/>139 .lastDesignItem = myNumber<br/>141 Else<br/>142 .lastDesignItem = .activeDesignItem<br/>144 End If<br/>15</pre>                                                                                                    |            |
| <pre>120 i = Me.Location.X + (e.X - lastMousePos.X)<br/>121 j = Me.Location.Y + (e.Y - lastMousePos.Y)<br/>122 Me.Location = New Point(i, j)<br/>123 If isLinked Then<br/>124 If linkedAs = "Start" Then<br/>125 m_frmDesign.designPaths(linkedPathNo).StartPoint = _<br/>126 New Point(Me.Location.X + (Me.Width / 2), Me.Location.<br/>127 Else<br/>128 m_frmDesign.designPaths(linkedPathNo).EndPoint = _<br/>129 New Point(Me.Location.X + (Me.Width / 2), Me.Location.<br/>130 End If<br/>131 End If<br/>132 End Sub<br/>133<br/>134 Private Sub extPictureBox_MouseUp(ByVal sender As Object, ByVal e As<br/>135 system.Windows.Forms.MouseEventArgs) Handles Me.MouseUp<br/>136 isMoving = False<br/>137 With m_frmDesign<br/>138 If .lastDesignItem &lt; 0 Then<br/>139 .lastDesignItem = myNumber<br/>140 .activeDesignItem = myNumber<br/>141 Else<br/>142 .lastDesignItem = myNumber<br/>144 End If</pre>                                                                                                    |            |
| <pre>121  j = Me.Location.Y + (e.Y - lastMousePos.Y) 122  Me.Location = New Point(i, j) 123  If isLinked Then 124  If linkedAs = "Start" Then 125</pre>                                                                                                    |            |
| <pre>Me.Location = New Point(i, j) If isLinked Then If linkedAs = "Start" Then M _frmDesign.designPaths(linkedPathNo).StartPoint = New Point(Me.Location.X + (Me.Width / 2), Me.Location. + (Me.Width / 2)) If Else M _frmDesign.designPaths(linkedPathNo).EndPoint = New Point(Me.Location.X + (Me.Width / 2), Me.Location. + (Me.Width / 2)) If End If If End If If End If If End If If IsLate Sub extPictureBox_MouseUp(ByVal sender As Object, ByVal e As System.Windows.Forms.MouseEventArgs) Handles Me.MouseUp Is isMoving = False If .lastDesignItem &lt; 0 Then .lastDesignItem = myNumber If Else IslatDesignItem = .activeDesignItem .activeDesignItem = myNumber If If If If If If If If If If If If If If If If If If If If If If If If If If If If I</pre>                                                                                                    |            |
| <pre>123 If isLinked Then 124 If linkedAs = "Start" Then 125 m_frmDesign.designPaths(linkedPathNo).StartPoint = _ 126 New Point(Me.Location.X + (Me.Width / 2), Me.Location. 127 Else 128 m_frmDesign.designPaths(linkedPathNo).EndPoint = _ 129 New Point(Me.Location.X + (Me.Width / 2), Me.Location. 130 End If 131 End If 132 End Sub 133 134 Private Sub extPictureBox_MouseUp(ByVal sender As Object, ByVal e As 135 System.Windows.Forms.MouseEventArgs) Handles Me.MouseUp 136 isMoving = False 136 137 With m_frmDesign 138 If .lastDesignItem &lt; 0 Then 139 .lastDesignItem = myNumber 140 .lastDesignItem = myNumber 141 Else 142 .lastDesignItem = .activeDesignItem 143 .activeDesignItem = myNumber 144 End If</pre>                                                                                                    |            |
| <pre>124 If linkedAs = "Start" Then<br/>125 m_frmDesign.designPaths(linkedPathNo).StartPoint = _<br/>126 New Point(Me.Location.X + (Me.Width / 2), Me.Location.</pre>                                                                                                    |            |
| <pre>125 m_frmDesign.designPaths(linkedPathNo).StartPoint = _ 126 New Point(Me.Location.X + (Me.Width / 2), Me.Location.</pre>                                                                                                    |            |
| <pre>New Point(Me.Location.X + (Me.Width / 2), Me.Location.<br/>+ (Me.Width / 2)) Else m_frmDesign.designPaths(linkedPathNo).EndPoint = _ New Point(Me.Location.X + (Me.Width / 2), Me.Location.<br/>+ (Me.Width / 2)) Box End If End If End If End Sub Box End Sub Box En</pre>                                                                                                    |            |
| <pre>127 Else<br/>128 m_frmDesign.designPaths(linkedPathNo).EndPoint = _<br/>129 New Point(Me.Location.X + (Me.Width / 2), Me.Location.<br/>+ (Me.Width / 2))<br/>130 End If<br/>131 End If<br/>132 End Sub<br/>133<br/>134 Private Sub extPictureBox_MouseUp(ByVal sender As Object, ByVal e As<br/>System.Windows.Forms.MouseEventArgs) Handles Me.MouseUp<br/>135 isMoving = False<br/>136<br/>137 With m_frmDesign<br/>138 If .lastDesignItem &lt; 0 Then<br/>139 .lastDesignItem = myNumber<br/>140 Else<br/>141 Else<br/>142 .lastDesignItem = .activeDesignItem<br/>144 End If</pre>                                                                                                    | .Y マ       |
| <pre>128 m_frmDesign.designPaths(linkedPathNo).EndPoint = _ 129 New Point(Me.Location.X + (Me.Width / 2), Me.Location.</pre>                                                                                                    |            |
| <pre>New Point(Me.Location.X + (Me.Width / 2), Me.Location.<br/>+ (Me.Width / 2)) IN End If IN End If IN End Sub IN End Sub IN End IN End IN End Sub IN End IN End IN End Sub IN End Sub IN End</pre>                                                                                                    |            |
| <pre>130 End If<br/>131 End If<br/>132 End Sub<br/>133<br/>134 Private Sub extPictureBox_MouseUp(ByVal sender As Object, ByVal e As<br/>135 System.Windows.Forms.MouseEventArgs) Handles Me.MouseUp<br/>135 isMoving = False<br/>136<br/>137 With m_frmDesign<br/>138 If .lastDesignItem &lt; 0 Then<br/>139 .lastDesignItem = myNumber<br/>140 .activeDesignItem = myNumber<br/>141 Else<br/>142 .lastDesignItem = .activeDesignItem<br/>143 .activeDesignItem = myNumber<br/>144 End If</pre>                                                                                                    | .Y ₹       |
| <pre>131 End If<br/>132 End Sub<br/>133<br/>134 Private Sub extPictureBox_MouseUp(ByVal sender As Object, ByVal e As<br/>135 System.Windows.Forms.MouseEventArgs) Handles Me.MouseUp<br/>135 isMoving = False<br/>136<br/>137 With m_frmDesign<br/>138 If .lastDesignItem &lt; 0 Then<br/>139 .lastDesignItem = myNumber<br/>140 .activeDesignItem = myNumber<br/>141 Else<br/>142 .lastDesignItem = .activeDesignItem<br/>143 .activeDesignItem = myNumber<br/>144 End If</pre>                                                                                                    |            |
| <pre>132 End Sub 133 134 Private Sub extPictureBox_MouseUp(ByVal sender As Object, ByVal e As 135 System.Windows.Forms.MouseEventArgs) Handles Me.MouseUp 135 isMoving = False 136 137 With m_frmDesign 138 If .lastDesignItem &lt; 0 Then 139 .lastDesignItem = myNumber 140 .activeDesignItem = myNumber 141 Else 142 .lastDesignItem = .activeDesignItem 143 .activeDesignItem = myNumber 144 End If</pre>                                                                                                    |            |
| <pre>133 134 Private Sub extPictureBox_MouseUp(ByVal sender As Object, ByVal e As System.Windows.Forms.MouseEventArgs) Handles Me.MouseUp 135 isMoving = False 136 137 With m_frmDesign 138 If .lastDesignItem &lt; 0 Then 139 .lastDesignItem = myNumber 140 .activeDesignItem = myNumber 141 Else 142 .lastDesignItem = .activeDesignItem 143 .activeDesignItem = myNumber 144 End If</pre>                                                                                                    |            |
| <pre>134 Private Sub extPictureBox_MouseUp(ByVal sender As Object, ByVal e As<br/>System.Windows.Forms.MouseEventArgs) Handles Me.MouseUp<br/>135 isMoving = False<br/>136<br/>137 With m_frmDesign<br/>138 If .lastDesignItem &lt; 0 Then<br/>139 .lastDesignItem = myNumber<br/>140 .activeDesignItem = myNumber<br/>141 Else<br/>142 .lastDesignItem = .activeDesignItem<br/>143 .activeDesignItem = myNumber<br/>144 End If</pre>                                                                                                    |            |
| <pre>isMoving = False isMoving = False isMoving = False isMoving = False isMoving = False isMoving = False if .lastDesignItem &lt; 0 Then .lastDesignItem = myNumber .lastDesignItem = myNumber isMoving = myNumber isMoving = False .lastDesignItem = myNumber .lastDesignItem = myNumber .lastDesign</pre>                                                                                                    | P          |
| <pre>136<br/>137 With m_frmDesign<br/>138 If .lastDesignItem &lt; 0 Then<br/>139 .lastDesignItem = myNumber<br/>140 .activeDesignItem = myNumber<br/>141 Else<br/>142 .lastDesignItem = .activeDesignItem<br/>143 .activeDesignItem = myNumber<br/>144 End If</pre>                                                                                                    |            |
| <pre>137 With m_frmDesign<br/>138 If .lastDesignItem &lt; 0 Then<br/>139 .lastDesignItem = myNumber<br/>140 .activeDesignItem = myNumber<br/>141 Else<br/>142 .lastDesignItem = .activeDesignItem<br/>143 .activeDesignItem = myNumber<br/>144 End If</pre>                                                                                                    |            |
| 138If .lastDesignItem < 0 Then139.lastDesignItem = myNumber140.activeDesignItem = myNumber141Else142.lastDesignItem = .activeDesignItem143.activeDesignItem = myNumber144End If                                                                                                    |            |
| 139.lastDesignItem = myNumber140.activeDesignItem = myNumber141Else142.lastDesignItem = .activeDesignItem143.activeDesignItem = myNumber144End If                                                                                                    |            |
| 140.activeDesignItem = myNumber141Else142.lastDesignItem = .activeDesignItem143.activeDesignItem = myNumber144End If                                                                                                    |            |
| 141Else142.lastDesignItem = .activeDesignItem143.activeDesignItem = myNumber144End If                                                                                                    |            |
| 142.lastDesignItem = .activeDesignItem143.activeDesignItem = myNumber144End If                                                                                                    |            |
| 143.activeDesignItem = myNumber144End If                                                                                                    |            |
| 144 End If                                                                                                    |            |
|                                                                                                    |            |
| 145 End With                                                                                                    |            |
| 146                                                                                                    |            |
| 147 drawMyBorder()                                                                                                    |            |
| 148 End Sub                                                                                                    |            |
| 149                                                                                                    |            |
| 150 Private Sub drawMyBorder()                                                                                                    |            |

| 827∖PhD | SUST\VBCode | \WISAM\WISAM\WISAM` | \defExtPictureBox.vb |
|---------|-------------|---------------------|----------------------|
|---------|-------------|---------------------|----------------------|

| 151 | Dim n As extPictureBox                                            |
|-----|-------------------------------------------------------------------|
| 152 | For Each p As Control In m_frmDesign.PictureBox2.Controls         |
| 153 | <pre>If p.GetType().Name = "extPictureBox" Then</pre>             |
| 154 | <pre>n = Convert.ChangeType(p, GetType(extPictureBox))</pre>      |
| 155 | <pre>n.BorderStyle = Windows.Forms.BorderStyle.None</pre>         |
| 156 | End If                                                            |
| 157 | Next                                                              |
| 158 | <pre>Me.BorderStyle = Windows.Forms.BorderStyle.FixedSingle</pre> |
| 159 |                                                                   |
| 160 | End Sub                                                           |
| 161 | End Class                                                         |
| 162 |                                                                   |
| 163 | End Namespace                                                     |
| 164 | 'End Module                                                       |
| 165 |                                                                   |
|     |                                                                   |

```
20140827\PhD SUST\VBCode\WISAM\WISAM\defGeneric.vb
                                                                                1
                                                                                Þ
 1
   _____
   ' FILE NAME: defGeneric.vb
 2
 3
                                                                                Þ
   4
                                     '*** for the ArrayList struct
 5 Imports System.Collections
6 Imports System.Collections.Generic '*** for the List structure
   '****** uncomment the following line if you will define any thing that is
 7
                                                                                P
   'Image' type
8
   'Imports System.Drawing.Image
9
   '****** I changed the following 'Image' definitions into 'String' definitions
10
   'Public uPlugTypeImg As Image
11
   'Public uPlugHydroDispImg As Image
                                        'Display image at the U-Plug inputs/
12
                                                                                P
   outputs configuration form
   'Public uPlugStrucDispImg As Image
                                        'Display image at the U-Plug inputs/
13
                                                                                P
   outputs configuration form
14
15
  Namespace HIM.Generic
16
       Public Interface IuPlugStructure 'was IwwtUnitStructure
           '****** The compiler refused the following function definition without a \sim
17
    return type,
18
           '****** so i defined the return as 'Object'..
19
          Function LoadDefaults(ByVal i As Integer) As Object
20
          Function LoadFromFile(ByVal name_of_file As String) As String
          Function SaveToFile(ByVal name_of_file As String) As String
21
          Function ProcessHydroCalc(ByVal inputsList As ArrayList) As ArrayList
22
23
          Function ProcessStrucCalc(ByVal inputsList As ArrayList) As ArrayList
24
          Function GetInputs(ByVal type_of_WWTUnit As String) As String
25
           'Function SetItemType(ByVal a As String, ByVal d As String, ByVal v As
                                                                                P
   Double, ByVal u As String) As itemType
       End Interface
26
27
28
       Public Class uPlugGeneralData 'was wwtGeneralData
           ''Modifications Comments:
29
30
           'uPlugUnitType >>> uPlugUnitType
31
           'isLinked >>> isLinkedIn + isLinkedOut
32
           'inputLink >>> lstLinkedIn
33
34
           'outputLink >>> lstLinkedOut
           'uPlugUnitID >>> uPlugUnitID
35
36
          Public uPlugParentCat As catType
37
38
39
          Public uPlugTypeImg As String
40
          Public uPlugTypeCaption As String
41
          Public uPlugUnitID As UInteger = 0 'This would serve as a Unique
42
                                                                                P
   Primary Key
43
           Public uPlugUnitType As String
                                             'The name of uPlug Type in general
          Public uPlugUnitCaption As String
                                             'Specific name for this unit
44
45
          Public isLinkedIn As Boolean = False
46
          Public isLinkedOut As Boolean = False
          Public lstLinkedIn As List(Of UInteger) 'List of linkedIn
47
                                                                                P
```

```
uPlugUnitID's
```

| •••- | _20140827\PhD SUST\VBCode\WISAM\WISAM\WISAM\defGeneric.vb           | 2 |
|------|---------------------------------------------------------------------|---|
| 48   | Public lstLinkedOut As List(Of UInteger) 'List of linkedOut         | ₽ |
|      | uPlugUnitID's                                                       |   |
| 49   | -                                                                   |   |
| 50   | <pre>'' <summary></summary></pre>                                   |   |
| 51   | ''' List of all inputs (hydraulic + structural)                     |   |
| 52   | <pre>''' </pre>                                                     |   |
| 53   | Public inputList As ArrayList = New ArrayList ' Type of members is  | P |
|      | itemType                                                            |   |
| 54   | Public outputList As Arravlist = New ArravList ' Type of members is | P |
| -    | itemType                                                            |   |
| 55   |                                                                     |   |
| 56   | <pre>''' <summarv></summarv></pre>                                  |   |
| 57   | ''' Indicator of Hydraulic Calculations Algorithm                   |   |
| 58   | <pre>''' </pre>                                                     |   |
| 59   | Public hasHvdroCalcs As Boolean = True                              |   |
| 60   | Public uPlugHvdroDispImg As String 'Display image at the U-Plug     | P |
|      | inputs/outputs configuration form                                   |   |
| 61   | Public uPlugHvdroSetOfImg As String 'Path to a PDF or DWG file with | P |
|      | standard design drawings                                            |   |
| 62   |                                                                     |   |
| 63   | <pre>''' <summarv></summarv></pre>                                  |   |
| 64   | ''' Indicator of Structural Calculations Algorithm                  |   |
| 65   | <pre>''' </pre>                                                     |   |
| 66   | Public hasStrucCalcs As Boolean = False                             |   |
| 67   | Public uPlugStrucDispImg As String 'Display image at the U-Plug     | P |
|      | inputs/outputs configuration form                                   |   |
| 68   | Public uPlugStrucSetOfImg As String 'Path to a PDF or DWG file with | P |
|      | standard design drawings                                            |   |
| 69   | '' <summary></summary>                                              |   |
| 70   | ''' The X Coordinate (Easting)                                      |   |
| 71   | <pre>// </pre>                                                      |   |
| 72   | Public CoordX As Double                                             |   |
| 73   | <pre>'' <summary></summary></pre>                                   |   |
| 74   | ''' The Y Coordinate (Northing)                                     |   |
| 75   | <pre>// </pre>                                                      |   |
| 76   | Public CoordY As Double                                             |   |
| 77   |                                                                     |   |
| 78   |                                                                     |   |
| 79   | End Class                                                           |   |
| 80   |                                                                     |   |
| 81   | Public Structure itemType                                           |   |
| 82   | Public abbreviation As String                                       |   |
| 83   | Public description As String                                        |   |
| 84   | Public value As Double                                              |   |
| 85   | Public unit As String                                               |   |
| 86   | '' <summary></summary>                                              |   |
| 87   | ''' Type of this item: h=hydraulic, s=structural, b=both            |   |
| 88   | <pre>//summary&gt;</pre>                                            |   |
| 89   | Public typeOfItem As Char                                           |   |
| 90   | End Structure                                                       |   |
| 91   |                                                                     |   |
| 92   | Public Structure catType                                            |   |
| 93   | Public tuParentCatID As UInteger 'ID of major category type for a   | ₽ |
|      | Treatment Unit                                                      |   |
| 94   | Public tuParentCatCaption As String 'Caption/Title of the categorv  |   |
| 95   | End Structure                                                       |   |

|            | 20140827\PhD SUST\VBCode\WISAM\WISAM\WISAM\defGeneric.vb                                                        | 3 |
|------------|----------------------------------------------------------------------------------------------------|---|
| 96         |                                                                                                    |   |
| 97         | Public Interface IGeneric                                                                                       |   |
| 98         | Function SetItemType(ByVal a As String, ByVal d As String, ByVal v As<br>Double, ByVal u As String) As itemType | P |
| 99         | <pre>Function SetParentCatType(ByVal i As UInteger, ByVal c As String) As catType</pre>                         | P |
| 100<br>101 | End Interface                                                                                                   |   |
| 102<br>103 | End Namespace                                                                                                   |   |

```
1
2
  ' FILE NAME: Form1.vb
4
5
  'Imports WISAM.HIM.Generic
6 Public Class Form1
7
     Private Sub Button1_Click(ByVal sender As System.Object, ByVal e As
                                                                P
  System.EventArgs) Handles Button1.Click
8
        Dim w As clsWWTUnit_ProtoType = New clsWWTUnit_ProtoType
9
        Dim i As HIM.Generic.itemType
10
        w.LoadDefaults(1)
        w.outputList = w.ProcessHydroCalc(w.inputList)
11
12
        For Each i In w.outputList
           MsgBox(i.abbreviation + " : " & i.description + " : " & i.value & " >
13
  " & i.unit)
14
        Next
     End Sub
15
16 End Class
17
```

D:\Hisham\_20140827\PhD SUST\VBCode\WISAM\WISAM\WISAM\Form2.vb

```
1 Imports WISAM.HIM.Generic
 2 Imports System.Drawing.Graphics
 3 Imports Microsoft.VisualBasic.PowerPacks
4 Imports System.Reflection
 5
 6 Public Class Form2
 7
        'Implements HIM.Generic.IdesignItems
 8
 9
       Private designItems As ArrayList = New ArrayList
       Public activeDesignItem As Int16 = -1
10
11
       Public lastDesignItem As Int16 = -1
       Public Const MAX PATHS = 10
12
       Public designPaths(MAX PATHS) As LineShape
13
       Public lastPath = 0
14
       Private isAddingNewItem As Boolean = False
15
       Private isAddingNewPath As Boolean = False
16
17
       'Private d As designItem
18
       Private newItemType As Integer = -1
19
       Private lastItemNo As Int16 = 1
20
       Private tmpDesignPath As designPath
21
       Public canvas As ShapeContainer
22
       Public tmpLine As LineShape
23
24
       Protected Friend lastMousePos As Point = New Point(0, 0)
25
       Protected Friend pathStart As Point = New Point(-1, -1)
26
       Protected Friend pathEnd As Point = New Point(-1, -1)
27
28
       Public Sub setStartPath(ByVal value As Object)
29
           tmpDesignPath.startItemTag = value
30
       End Sub
31
32
       Public Sub setEndPath(ByVal value As Object)
33
            tmpDesignPath.endItemTag = value
34
       End Sub
35
36
       Property setIsAddingNewPath As Boolean
37
           Get
38
                Return isAddingNewPath
39
           End Get
           Set(ByVal value As Boolean)
40
41
                isAddingNewPath = value
42
            End Set
43
       End Property
44
45
       Property setIsAddingNewItem As Boolean
46
           Get
47
                Return isAddingNewItem
           End Get
48
49
           Set(ByVal value As Boolean)
50
                isAddingNewItem = value
51
                If value Then PictureBox2.Cursor = Cursors.Cross
            End Set
52
53
       End Property
54
55
       Property setNewItemType As Integer
56
           Get
```

```
57
                 Return newItemType
 58
             End Get
 59
             Set(ByVal value As Integer)
 60
                 newItemType = value
             End Set
 61
 62
        End Property
 63
 64
         'Private Sub Button1_Click(ByVal sender As System.Object, ByVal e As
                                                                                         Þ
        System.EventArgs)
              isAddingNewItem = True
 65
              newItemType = "W"
 66
              PictureBox2.Cursor = Cursors.Cross
 67
 68
         'End Sub
 69
        Private Sub PictureBox2 MouseClick(ByVal sender As Object, ByVal e As
 70
                                                                                         Þ
        System.Windows.Forms.MouseEventArgs) Handles PictureBox2.MouseClick
             If Not isAddingNewItem Then Exit Sub
 71
 72
             If e.Button <> Windows.Forms.MouseButtons.Left Then Exit Sub
 73
             d.X = e.X
 74
 75
             d.Y = e.Y
 76
             'd.Type = newItemType
 77
             'designItems.Add(d)
 78
 79
             Dim img As New extPictureBox
 80
             img.Image = PictureBox1.Image
 81
             img.Parent = PictureBox2
             img.Location = New Point(e.X - (HIM.Generic.INIT_IMAGE.W / 2),
 82
 83
                                       e.Y - (HIM.Generic.INIT_IMAGE.H / 2))
 84
             img.Visible = True
 85
             img.itemType = newItemType
             img.ContextMenuStrip = Me.popupMenu
 86
 87
             img.Tag = CStr(lastItemNo)
             img.myNumber = lastItemNo
 88
 89
             isAddingNewItem = False
 90
 91
             'Dim asmMethod As MethodInfo
 92
             Dim o(0) As Object
 93
             0(0) = 1
             asmMethod = asmType(newItemType).GetMethod("LoadDefaults")
 94
             asmObj(lastItemNo) = Activator.CreateInstance(asmType(newItemType))
 95
             asmMethod.Invoke(asmObj(lastItemNo), o)
 96
 97
             'Dim cls As New clsGeneric
 98
             'cls.uPlugUnitType = newItemType
 99
             lastItemNo += 1
100
             PictureBox2.Cursor = Cursors.Default
101
             My.Forms.mdiMainWindow.ToolStripStatusLabel.Text = "Ready"
102
103
        End Sub
104
105
        Private Sub PictureBox2_Click(ByVal sender As System.Object, ByVal e As
106
                                                                                         P
        System.EventArgs) Handles PictureBox2.Click
107
        End Sub
108
109
```

```
D:\Hisham_20140827\PhD SUST\VBCode\WISAM\WISAM\Form2.vb
                                                                                         3
110
        Private Sub PictureBox2 MouseMove(ByVal sender As Object, ByVal e As
                                                                                        Þ
        System.Windows.Forms.MouseEventArgs) Handles PictureBox2.MouseMove
             My.Forms.mdiMainWindow.ToolStripStatusLabel1.Text = "Pos: " + CStr(e.X)
111
                                                                                        P
             + ", " + CStr(e.Y)
112
113
             If Not isAddingNewPath Then Exit Sub
114
             If pathStart.X < 0 Or pathStart.Y < 0 Then Exit Sub</pre>
115
116
             tmpLine.SendToBack()
117
             tmpLine.StartPoint = pathStart
118
             tmpLine.EndPoint = e.Location
             tmpLine.Visible = True
119
             Exit Sub
120
121
122
             lastMousePos = e.Location
123
124
             PictureBox2.Invalidate()
125
             Exit Sub
126
127
            Dim rc As New Rectangle
128
129
             If e.X > pathStart.X Then
130
                 rc.X = pathStart.X
131
                 rc.Width = e.X - pathStart.X
             Else
132
133
                 rc.X = e.X
                 rc.Width = pathStart.X - e.X
134
135
             End If
             If e.Y > pathStart.Y Then
136
137
                 rc.Y = pathStart.Y
138
                 rc.Height = e.Y - pathStart.Y
139
             Else
140
                 rc.Y = e.Y
                 rc.Height = pathStart.Y - e.Y
141
             End If
142
             lastMousePos = e.Location
143
             PictureBox2.Invalidate(rc)
144
145
        End Sub
146
147
        Private Sub PictureBox2_Paint(ByVal sender As Object, ByVal e As
148
                                                                                        P
        System.Windows.Forms.PaintEventArgs) Handles PictureBox2.Paint
149
             'e.Graphics.Clear(Me.BackColor)
             'e.Graphics.DrawLine(Pens.Black, pathStart, lastMousePos)
150
             For Each n As Control In PictureBox2.Controls
151
152
                 If n.GetType().Name = "extPictureBox" Then
                     n.Refresh()
153
                 End If
154
            Next
155
156
        End Sub
157
158
        Public Sub New()
159
160
             ' This call is required by the designer.
161
162
             InitializeComponent()
```

```
163
164
             ' Add any initialization after the InitializeComponent() call.
165
             canvas = New ShapeContainer
166
             tmpLine = New LineShape
             canvas.Parent = PictureBox2
167
168
             tmpLine.Parent = canvas
             tmpLine.BorderWidth = 2
169
170
             tmpLine.BorderStyle = Drawing2D.DashStyle.Dash
171
             Dim i As Int16
             For i = 0 To MAX PATHS - 1
172
173
                 designPaths(i) = New LineShape
                 designPaths(i).Parent = canvas
174
                 designPaths(i).Visible = False
175
176
                 designPaths(i).BorderWidth = 2
                 designPaths(i).BorderStyle = Drawing2D.DashStyle.Dash
177
178
             Next
        End Sub
179
180
181
        Sub createNewPathLine()
             'Dim tmp As New LineShape(canvas)
182
183
             ''tmp = tmpLine
             ''tmp.Parent = canvas
184
             ''designPaths.Add(tmp)
185
             ''tmp.Visible = True
186
             designPaths(lastPath).X1 = tmpLine.X1
187
188
             designPaths(lastPath).X2 = tmpLine.X2
             designPaths(lastPath).Y1 = tmpLine.Y1
189
190
             designPaths(lastPath).Y2 = tmpLine.Y2
             designPaths(lastPath).Visible = True
191
192
             lastPath += 1
193
             tmpLine.Visible = False
194
        End Sub
195
        Private Sub RemoveToolStripMenuItem1_Click(ByVal sender As System.Object,
196
                                                                                         Þ
        ByVal e As System. EventArgs) Handles RemoveToolStripMenuItem1. Click
             Dim n As extPictureBox
197
             For Each p As Control In Me.PictureBox2.Controls
198
                 If p.GetType().Name = "extPictureBox" Then
199
                     n = Convert.ChangeType(p, GetType(extPictureBox))
200
                     If n.BorderStyle = Windows.Forms.BorderStyle.FixedSingle Then
201
202
                         PictureBox2.Controls.Remove(p)
                     End If
203
204
                 End If
205
             Next
206
207
        End Sub
208
209
        Private Sub PropertiesToolStripMenuItem1 Click(ByVal sender As
                                                                                         P
        System.Object, ByVal e As System.EventArgs) Handles
                                                                                         P
        PropertiesToolStripMenuItem1.Click
210
             Dim prop As New frmExtProperties
211
             prop.ShowDialog()
             prop.Dispose()
212
213
        End Sub
214
```

```
215 End Class
```

| D:\ | Hisham_20140827\PhD SUST\VBCode\WISAM\WISAM\WISAM\frmAbout.vb         | 1 |
|-----|-----------------------------------------------------------------------|---|
| 1   | Public NotInheritable Class frmAbout                                  |   |
| 2   |                                                                       |   |
| 3   | Private Sub frmAbout_Load(ByVal sender As System.Object, ByVal e As   | P |
|     | System.EventArgs) Handles MyBase.Load                                 |   |
| 4   | ' Set the title of the form.                                          |   |
| 5   | Dim ApplicationTitle As String                                        |   |
| 6   | <pre>If My.Application.Info.Title &lt;&gt; "" Then</pre>              |   |
| 7   | ApplicationTitle = My.Application.Info.Title                          |   |
| 8   | Else                                                                  |   |
| 9   | ApplicationTitle = System.IO.Path.GetFileNameWithoutExtension         | P |
|     | (My.Application.Info.AssemblyName)                                    |   |
| 10  | End If                                                                |   |
| 11  | <pre>Me.Text = String.Format("About {0}", ApplicationTitle)</pre>     |   |
| 12  | ' Initialize all of the text displayed on the About Box.              |   |
| 13  | ' TODO: Customize the application's assembly information in the       | P |
|     | "Application" pane of the project                                     |   |
| 14  | ' properties dialog (under the "Project" menu).                       |   |
| 15  | <pre>Me.LabelProductName.Text = My.Application.Info.ProductName</pre> |   |
| 16  | <pre>Me.LabelVersion.Text = String.Format("Version {0}",</pre>        | P |
|     | My.Application.Info.Version.ToString)                                 |   |
| 17  | Me.LabelCopyright.Text = My.Application.Info.Copyright                |   |
| 18  | <pre>Me.LabelCompanyName.Text = My.Application.Info.CompanyName</pre> |   |
| 19  | Me.TextBoxDescription.Text = My.Application.Info.Description          |   |
| 20  | End Sub                                                               |   |
| 21  |                                                                       |   |
| 22  | Private Sub OKButton_Click(ByVal sender As System.Object, ByVal e As  | P |
|     | System.EventArgs) Handles OKButton.Click                              |   |
| 23  | Me.Close()                                                            |   |
| 24  | End Sub                                                               |   |
| 25  |                                                                       |   |
| 26  | End Class                                                             |   |
| 27  |                                                                       |   |

```
...827\PhD SUST\VBCode\WISAM\WISAM\FrmDefineNewUnit.vb
                                                                                 1
 1
                                                                                 Þ
    _____
    ' FILE NAME: frmDefineNewUnit.vb
 2
 3
                                                                                 Þ
    _____
 4
 5
   Imports Microsoft.VisualBasic
 6 Imports System.CodeDom
 7
   Imports System.CodeDom.Compiler
 8
 9
   Public Class frmDefineNewUnit
10
       Public Const MAX INPUTS = 10
11
       Public Const MAX_OUTPUTS = 10
12
13
       Private totalInputs, totalOutputs, totalEquations As Int16
14
15
       Private inputs(MAX_INPUTS) As HIM.Generic.itemType
       Private outputs(MAX OUTPUTS) As HIM.Generic.itemType
16
17
       Private Equations() As String
18
19
       Private Sub compileClassCode()
20
           Dim cp As CompilerParameters = New CompilerParameters
            '****** To compile the base 'clsGeneric', uncomment the following line,
21
                                                                                 P
    and comment out
            '****** the line below it...
22
            '****** Make a copy of the 'defGeneric.vb' file and name it
23
                                                                                 Þ
    'defGeneric.txt' in the app. dir
24
25
            'Only ONE of the following three lines would be active at a time
26
            '(The default is the normal case for running the final programme)
27
            'cp.OutputAssembly = Application.StartupPath + "\defGeneric.dll"
           cp.OutputAssembly = Application.StartupPath + "\clsGeneric.dll"
28
            'cp.OutputAssembly = Application.StartupPath + "\cls" + StrConv
29
                                                                                 P
    (TextBox3.Text, VbStrConv.ProperCase) + ".dll"
30
31
           cp.ReferencedAssemblies.Add("System.dll")
32
           cp.ReferencedAssemblies.Add("System.dll")
33
           cp.ReferencedAssemblies.Add("System.Data.dll")
34
35
           cp.ReferencedAssemblies.Add("System.Xml.dll")
36
           cp.ReferencedAssemblies.Add("mscorlib.dll")
           cp.ReferencedAssemblies.Add("System.Windows.Forms.dll")
37
38
            '********* comment out those two lines if you are compiling the
39
                                                                                 P
    'defGeneric'
            '********** or 'clsGeneric' file
40
41
           cp.ReferencedAssemblies.Add(Application.StartupPath + "\defGeneric.dll")
            'cp.ReferencedAssemblies.Add(Application.StartupPath +
42
    "\clsGeneric.dll")
43
           cp.WarningLevel = 3
44
           cp.CompilerOptions = "/target:library /optimize"
45
46
           cp.GenerateExecutable = False
47
           cp.GenerateInMemory = False
48
49
           Dim tfc As New TempFileCollection(Application.StartupPath, False)
```

| 827\PhD | SUST\VBCode\WISAM\WISAM\FrmDefineNewUnit.vb                                      | 2 |
|---------|----------------------------------------------------------------------------------|---|
| 50      | Dim cr As New CompilerResults(tfc)                                               |   |
| 51      |                                                                                  |   |
| 52      | '********* comment the following code line if you are compiling the              | P |
|         | 'clsGeneric',                                                                    |   |
| 53      | '********* and uncomment the following line                                      |   |
| 54      | C C                                                                              |   |
| 55      | 'Only ONE of the following three lines would be active at a time                 |   |
| 56      | '(The default is the normal case for running the final programme)                |   |
| 57      | <pre>'cr = CodeDomProvider.CreateProvider</pre>                                  | P |
|         | ("VisualBasic").CompileAssemblyFromSource(cp, TextBox2.Text)                     |   |
| 58      | <pre>cr = CodeDomProvider.CreateProvider</pre>                                   | P |
|         | <pre>("VisualBasic").CompileAssemblyFromFile(cp, Application.StartupPath +</pre> | P |
|         | "\defGeneric.txt")                                                               |   |
| 59      | <pre>'cr = CodeDomProvider.CreateProvider</pre>                                  | P |
|         | ("VisualBasic").CompileAssemblyFromFile(cp, Application.StartupPath +            | P |
|         | "\clsGeneric.txt")                                                               |   |
| 60      |                                                                                  |   |
| 61      | <pre>Dim sc As System.Collections.Specialized.StringCollection = cr.Output</pre> |   |
| 62      |                                                                                  |   |
| 63      | <pre>If cr.Errors.Count &gt; 0 Then</pre>                                        |   |
| 64      | For Each ce As CompilerError In cr.Errors                                        |   |
| 65      | <pre>MsgBox(ce.ErrorNumber + " : " + ce.ErrorText,</pre>                         | P |
|         | <pre>MsgBoxStyle.Critical + MsgBoxStyle.OkOnly, _</pre>                          |   |
| 66      | "Error in compilation")                                                          |   |
| 67      | Next                                                                             |   |
| 68      | Else                                                                             |   |
| 69      | <pre>MsgBox("Compilation succeeded. Output file:" +</pre>                        | P |
|         | Application.StartupPath + "\cls" + _                                             |   |
| 70      | StrConv(TextBox3.Text, VbStrConv.ProperCase) + ".dll",                           |   |
| 71      | MsgBoxStyle.OkOnly + MsgBoxStyle.Information, "Compilation                       | P |
|         | succeeded.")                                                                     |   |
| 72      | '****** if compiling defGeneric or clsGeneric, uncomment the                     | P |
|         | following line                                                                   |   |
| 73      | 'Exit Sub                                                                        |   |
| 74      | Dim File As IO.StreamReader                                                      |   |
| 75      | Dim str As New System.Collections.Specialized.StringCollection                   |   |
| 76      | File = My.Computer.FileSystem.OpenTextFileReader                                 | P |
|         | (Application.StartupPath() + "\uPlugs.dat")                                      |   |
| 77      | While Not File.EndOfStream                                                       |   |
| 78      | <pre>str.Add(File.ReadLine)</pre>                                                |   |
| 79      | End While                                                                        |   |
| 80      | File.Close()                                                                     |   |
| 81      | Dim i As Int16                                                                   |   |
| 82      | For i = 0 To str.Count - 1                                                       |   |
| 83      | <pre>str(i) = str(i).Trim</pre>                                                  |   |
| 84      | <pre>If str(i).StartsWith("Units=") Then</pre>                                   |   |
| 85      | <pre>str(i) = "Units=" + CStr(CInt(str(i).Substring(str</pre>                    | P |
|         | (i).IndexOf("=") + 1)) + 1)                                                      |   |
| 86      | Exit For                                                                         |   |
| 87      | End If                                                                           |   |
| 88      | Next                                                                             |   |
| 89      | Dim File2 As IO.StreamWriter                                                     |   |
| 90      | File2 = My.Computer.FileSvstem.OpenTextFileWriter                                | P |
| -       | (Application.StartupPath() + "\uPlugs.dat". False)                               |   |
| 91      | For $i = 0$ To str.Count - 1                                                     |   |
| 92      | File2.WriteLine(str(i))                                                          |   |
|         | $\mathbf{v} = \mathbf{v} / \mathbf{i}$                                           |   |

P

P

P

Þ

P

P

Þ

Þ

Þ

P

P

P

...827\PhD SUST\VBCode\WISAM\WISAM\WISAM\frmDefineNewUnit.vb 93 Next 94 File2.WriteLine() 95 File2.WriteLine("[" + StrConv(TextBox3.Text, VbStrConv.ProperCase) + > "1") File2.WriteLine("unitName=" + StrConv(TextBox3.Text, 96 VbStrConv.ProperCase)) 97 File2.Close() 98 Me.Close() 99 End If 100 101 End Sub 102 Private Sub buildClassCode() 103 Dim i As Int16 104 TextBox2.Text = "Imports System.Collections" 105 TextBox2.Text += vbCrLf + "" 106 TextBox2.Text += vbCrLf + "Namespace HIM.Generic" 107 TextBox2.Text += vbCrLf + "" 108 109 TextBox2.Text += vbCrLf + "Public Class cls" + StrConv(TextBox3.Text, VbStrConv.ProperCase) TextBox2.Text += vbCrLf + " 110 Inherits clsGeneric" 111 TextBox2.Text += vbCrLf + " Implements Generic.IuPlugStructure" TextBox2.Text += vbCrLf 112 113 TextBox2.Text += vbCrLf + " Public Function GetInputs(ByVal type of WWTUnit As String) As String Implements HIM.Generic.IuPlugStructure.GetInputs" TextBox2.Text += vbCrLf + " Return Nothing" 114 TextBox2.Text += vbCrLf + " 115 End Function" TextBox2.Text += vbCrLf 116 TextBox2.Text += vbCrLf + " 117 Public Function LoadDefaults(ByVal i As Integer) As Object Implements HIM.Generic.IuPlugStructure.LoadDefaults" For i = 0 To totalInputs - 1 118 TextBox2.Text += vbCrLf + " Dim input" + CStr(i + 1) + " As 119 HIM.Generic.itemType = New HIM.Generic.itemType"

```
120
            Next
            TextBox2.Text += vbCrLf
121
            TextBox2.Text += vbCrLf + "
                                                Me.uPlugUnitType = " + Chr(34) +
122
            TextBox3.Text + Chr(34)
            TextBox2.Text += vbCrLf + "
                                                Me.uPlugUnitID = " + Chr(34) +
123
            TextBox3.Text + Chr(34) + " & i"
            TextBox2.Text += vbCrLf + "
                                                Me.inputList.Clear()"
124
             For i = 0 To totalInputs - 1
125
                 TextBox2.Text += vbCrLf + "
126
                                                    input" + CStr(i + 1) + " =
                 SetItemType(" + Chr(34) + _
                     inputs(i).abbreviation + Chr(34) + ", " + Chr(34) + inputs
127
                     (i).description +
                     Chr(34) + ", " + CStr(inputs(i).value) + ", " + Chr(34) + inputs マ
128
                     (i).unit + Chr(34) + ")"
                 TextBox2.Text += vbCrLf + "
                                                    Me.inputList.Add(input" + CStr(i >
129
                 + 1) + ")"
130
                 TextBox2.Text += vbCrLf + "
                                                    Return Nothing"
131
            Next
            TextBox2.Text += vbCrLf + "
                                            End Function"
132
133
            TextBox2.Text += vbCrLf
            TextBox2.Text += vbCrLf + "
134
                                            Public Function LoadFromFile(ByVal
```

```
name_of_file As String) As String Implements
```
...827\PhD SUST\VBCode\WISAM\WISAM\frmDefineNewUnit.vb

|     | HIM.Generic.IuPlugStructure.LoadFromFile"                                      |   |
|-----|--------------------------------------------------------------------------------|---|
| 135 | TextBox2.Text += vbCrLf + " ' Read data from existing file."                   |   |
| 136 | TextBox2.Text += vbCrLf + " Return Nothing"                                    |   |
| 137 | TextBox2.Text += vbCrLf + " End Function"                                      |   |
| 138 | TextBox2.Text += vbCrLf                                                        |   |
| 139 | TextBox2.Text += vbCrLf                                                        |   |
| 140 | TextBox2.Text += vbCrLf + " Public Function ProcessHydroCalc(ByVal             | P |
|     | inputsList As System.Collections.ArrayList) As                                 | P |
|     | System.Collections.ArrayList Implements                                        | P |
|     | HIM.Generic.IuPlugStructure.ProcessHydroCalc"                                  |   |
| 141 | TextBox2.Text += vbCrLf + " 'Perform WWTUnit's processes and                   | P |
|     | calculations."                                                                 |   |
| 142 | TextBox2.Text += vbCrLf + " Dim outputItem As                                  | P |
|     | HIM.Generic.itemType = New HIM.Generic.itemType"                               |   |
| 143 | TextBox2.Text += vbCrLf + " Dim outputList As ArrayList = New                  | P |
|     | ArrayList"                                                                     |   |
| 144 | TextBox2.Text += vbCrLf                                                        |   |
| 145 | <pre>TextBox2.Text += vbCrLf + " outputList.Clear()"</pre>                     |   |
| 146 | TextBox2.Text += vbCrLf                                                        |   |
| 147 |                                                                                |   |
| 148 | For i = 0 To totalOutputs - 1                                                  |   |
| 149 | <pre>TextBox2.Text += vbCrLf + " outputItem.abbreviation = " +</pre>           | P |
|     | Chr(34) + outputs(i).abbreviation + Chr(34)                                    |   |
| 150 | <pre>TextBox2.Text += vbCrLf + " outputItem.description = " +</pre>            | ₽ |
|     | Chr(34) + outputs(i).description + Chr(34)                                     |   |
| 151 | <pre>TextBox2.Text += vbCrLf + " outputItem.unit = " + Chr(34)</pre>           | ₽ |
|     | + outputs(i).unit + Chr(34)                                                    |   |
| 152 | <pre>TextBox2.Text += vbCrLf + " outputItem.value = " +</pre>                  | ₽ |
|     | <pre>parseEquation(i)</pre>                                                    |   |
| 153 | <pre>TextBox2.Text += vbCrLf + " outputList.Add(outputItem)"</pre>             |   |
| 154 | Next                                                                           |   |
| 155 |                                                                                |   |
| 156 | TextBox2.Text += vbCrLf                                                        |   |
| 157 | TextBox2.Text += vbCrLf                                                        |   |
| 158 | TextBox2.Text += vbCrLf + " Return outputList"                                 |   |
| 159 | <pre>TextBox2.Text += vbCrLf + " End Function"</pre>                           |   |
| 160 | TextBox2.Text += vbCrLf                                                        |   |
| 161 | <pre>TextBox2.Text += vbCrLf + " Public Function SaveToFile(ByVal</pre>        | P |
|     | name_of_file As String) As String Implements                                   | ₽ |
|     | HIM.Generic.IuPlugStructure.SaveToFile"                                        |   |
| 162 | TextBox2.Text += vbCrLf + "                                                    |   |
| 163 | TextBox2.Text += vbCrLf + " Return Nothing"                                    |   |
| 164 | TextBox2.Text += vbCrLf + " End Function"                                      |   |
| 165 | TextBox2.Text += vbCrLf                                                        |   |
| 166 | <pre>TextBox2.Text += vbCrLf + " 'Public Function SetItemType(ByVal a As</pre> | P |
|     | String, ByVal d As String, ByVal v As Double, ByVal u As String) As            | P |
|     | HIM.Generic.itemType Implements HIM.Generic.IuPlugStructure.SetItemType"       |   |
| 167 | TextBox2.Text += vbCrLf + "                                                    | P |
|     | HIM.Generic.itemType = New HIM.Generic.itemType"                               |   |
| 168 | TextBox2.Text += vbCrLf + " tmpItem.abbreviation = a"                          |   |
| 169 | TextBox2.Text += vbCrLf + " ' tmpItem.description = d"                         |   |
| 170 | TextBox2.Text += vbCrLf + " tmpItem.value = v"                                 |   |
| 171 | TextBox2.Text += vbCrLf + " ' tmpItem.unit = u"                                |   |
| 172 | TextBox2.Text += vbCrLf + " ' Return tmpItem"                                  |   |
| 173 | TextBox2.Text += vbCrLf + " 'End Function"                                     |   |
| 174 | TextBox2.Text += vbCrLf                                                        |   |

```
...827\PhD SUST\VBCode\WISAM\WISAM\FrmDefineNewUnit.vb
                                                                                        5
176
             TextBox2.Text += vbCrLf + "
                                                                                       P
                                            Public Function ProcessStrucCalc(ByVal
             inputsList As System.Collections.ArrayList) As
                                                                                       P
             System.Collections.ArrayList Implements
                                                                                       ₽
            HIM.Generic.IuPlugStructure.ProcessStrucCalc"
            TextBox2.Text += vbCrLf + "
                                                 Return Nothing"
177
            TextBox2.Text += vbCrLf + "
178
                                            End Function"
179
            TextBox2.Text += vbCrLf + "
                                            End Class"
180
181
            TextBox2.Text += vbCrLf + ""
182
183
            TextBox2.Text += vbCrLf + "End Namespace"
184
        End Sub
185
186
        Private Function parseEquation(ByVal i As Integer) As String
187
            Dim s As String = Equations(i).Substring(Equations(i).IndexOf("=") + 1)
188
189
            Dim d As Integer
            For d = 0 To totalInputs - 1
190
191
                 s = s.Replace(inputs(d).abbreviation, "inputList(" + d.ToString +
                                                                                       P
                 ")")
192
            Next
193
            Return s
194
195
        End Function
196
197
        Private Function defineInputs() As Boolean
198
            Dim i As Int16
             For i = 0 To DataGridView1.RowCount - 2
199
                 inputs(i).abbreviation = DataGridView1.Rows(i).Cells
200
                                                                                       P
                 ("AbbreviationCol").Value
201
                 inputs(i).description = DataGridView1.Rows(i).Cells
                                                                                       P
                 ("DescriptionCol").Value
202
                 inputs(i).unit = DataGridView1.Rows(i).Cells("UnitCol").Value
203
                 Try
204
                     inputs(i).value = DataGridView1.Rows(i).Cells("ValueCol").Value
205
                 Catch ex As Exception
                     MsgBox("There were errors with your inputs/outputs. Please
206
                                                                                       P
                     revise." +
                            vbCrLf + vbCrLf + "Possible Causes:" + vbCrLf +
207
                            "- Non-numerical entry in a 'Value' column.",
208
                            MsgBoxStyle.Critical + MsgBoxStyle.OkOnly, " Error..")
209
                     Return False
210
211
                 End Try
212
            Next
213
            totalInputs = i
214
            Return True
215
        End Function
216
        Private Function defineOutputs() As Boolean
217
            Dim i As Int16
218
219
            For i = 0 To DataGridView2.RowCount - 2
                 outputs(i).abbreviation = DataGridView2.Rows(i).Cells
220
                                                                                       Þ
                 ("AbbreviationCol2").Value
221
                 outputs(i).description = DataGridView2.Rows(i).Cells
                                                                                       P
                 ("DescriptionCol2").Value
222
                 outputs(i).unit = DataGridView2.Rows(i).Cells("UnitCol2").Value
```

```
("ValueCol").Value
224
             Next
225
             totalOutputs = i
226
             Return True
         End Function
227
228
         Private Function fillInListBoxes() As Boolean
229
230
             ListBox1.Items.Clear()
231
             ListBox2.Items.Clear()
232
             Dim i As Int16
233
             Try
                 If DataGridView2.RowCount > 1 Then
234
235
                      For i = 0 To DataGridView2.RowCount - 2
                          ListBox1.Items.Add(outputs(i).abbreviation)
236
237
                      Next
                 End If
238
                 If DataGridView1.RowCount > 1 Then
239
                      For i = 0 To DataGridView1.RowCount - 2
240
241
                          ListBox2.Items.Add(inputs(i).abbreviation)
242
                      Next
243
                 End If
244
                 Return True
245
             Catch e As ArgumentNullException
                 MsgBox("There were errors with your inputs/outputs. Please revise." >
246
                 + _
247
                         vbCrLf + vbCrLf + "Possible Causes:" + vbCrLf +
                         "- Empty entries in some of the fields.", _
MsgBoxStyle.Critical + MsgBoxStyle.OkOnly, " Error..")
248
249
                 If TabControl1.SelectedTab.Text = "TabPage1" Then
250
251
                      DataGridView1.Focus()
252
                 Else
253
                      DataGridView2.Focus()
254
                 End If
                 Return False
255
256
             End Try
257
258
         End Function
259
         Private Sub Button1_Click(ByVal sender As System.Object, ByVal e As
260
                                                                                           P
         System.EventArgs) Handles Button1.Click
261
             Select Case TabControl1.SelectedTab.Text
                 Case "TabPage1"
262
263
                      If TextBox3.Text.Trim().Length = 0 Then
264
                          MsgBox("You must provide a name for the new unit type.",
                                                                                           P
                          MsgBoxStyle.Information + MsgBoxStyle.OkOnly, "Error..")
265
                          Exit Sub
                      End If
266
                      If DataGridView1.RowCount <= 1 Then</pre>
267
                          MsgBox("You must define at least one input.",
268
                                                                                           P
                          MsgBoxStyle.OkOnly + MsgBoxStyle.Exclamation, "Error..")
269
                          DataGridView1.Focus()
                          Exit Sub
270
                      End If
271
272
                      If defineInputs() Then
                          TabControl1.SelectTab("TabPage2")
273
274
                      End If
```

P

P

P

P

P

```
MsgBox("You must define at least one output.",
                         MsgBoxStyle.OkOnly + MsgBoxStyle.Exclamation, "Error..")
                         DataGridView2.Focus()
278
279
                         Exit Sub
                     End If
280
281
                     If defineOutputs() Then
282
                         If fillInListBoxes() Then
                              TabControl1.SelectTab("TabPage3")
283
284
                         End If
285
                     End If
                 Case "TabPage3"
286
287
                     If totalEquations <= 1 Then</pre>
                         MsgBox("You must define at least one output equation.",
288
                         MsgBoxStyle.OkOnly + MsgBoxStyle.Exclamation, "Error..")
289
                         Exit Sub
                     End If
290
291
                     buildClassCode()
                     TabControl1.SelectTab("TabPage4")
292
293
                     Button1.Text = "&Finish"
                 Case "TabPage4" 'TabControl1.SelectTab("TabPage4")
294
295
                     compileClassCode()
296
             End Select
297
             Button3.Enabled = True
298
        End Sub
299
        Private Sub Button3_Click(ByVal sender As System.Object, ByVal e As
300
        System. EventArgs) Handles Button3. Click
301
             Select Case TabControl1.SelectedTab.Text
                 Case "TabPage1" 'Button3.Enabled = False
302
                 Case "TabPage2"
303
304
                     TabControl1.SelectTab("TabPage1")
                     Button3.Enabled = False
305
                 Case "TabPage3"
306
                     TabControl1.SelectTab("TabPage2")
307
                 Case "TabPage4"
308
                     TabControl1.SelectTab("TabPage3")
309
                     Button1.Text = "&Next"
310
             End Select
311
312
        End Sub
313
314
        Private Sub frmDefineNewUnit Load(ByVal sender As Object, ByVal e As
315
        System.EventArgs) Handles Me.Load
316
             totalEquations = 1
317
        End Sub
318
        Private Sub Button11 Click(ByVal sender As System.Object, ByVal e As
319
        System. EventArgs) Handles Button11. Click
320
             totalEquations += 1
321
             ReDim Equations(totalEquations)
             ListBox3.Items.Add(TextBox1.Text)
322
323
             Equations(totalEquations - 2) = TextBox1.Text
```

...827\PhD SUST\VBCode\WISAM\WISAM\FrmDefineNewUnit.vb

If DataGridView2.RowCount <= 1 Then</pre>

Case "TabPage2"

275

276

277

```
TextBox1.Text = ""
324
```

Button11.Enabled = False

325

140

| 827 | 7\PhD SUST\VBCode\WISAM\WISAM\FrmDefineNewUnit.vb                        | 8        |
|-----|--------------------------------------------------------------------------|----------|
| 326 | Button13.Enabled = True                                                  |          |
| 327 | End Sub                                                                  |          |
| 328 |                                                                          |          |
| 329 | Private Sub Button10_Click(ByVal sender As System.Object, ByVal e As     | P        |
|     | System.EventArgs) Handles Button10.Click                                 |          |
| 330 | TextBox1.Text = ""                                                       |          |
| 331 | End Sub                                                                  |          |
| 332 |                                                                          |          |
| 333 | Private Sub Button13 Click(ByVal sender As System.Object, ByVal e As     | P        |
|     | System.EventArgs) Handles Button13.Click                                 |          |
| 334 | Dim i As Int16                                                           |          |
| 335 | <pre>i = MsgBox("Remove all equations?. This can not be undone.",</pre>  | P        |
|     | MsgBoxStyle.Exclamation + MsgBoxStyle.YesNo, "Confirm delete")           |          |
| 336 | Select Case i                                                            |          |
| 337 | Case MsgBoxResult.Yes                                                    |          |
| 338 | totalEquations = 1                                                       |          |
| 339 | ListBox3.Items.Clear()                                                   |          |
| 340 | Button13.Enabled = False                                                 |          |
| 341 | Case Else                                                                |          |
| 342 | Exit Sub                                                                 |          |
| 343 | End Select                                                               |          |
| 344 | End Sub                                                                  |          |
| 345 |                                                                          |          |
| 346 | Private Sub ListBox1 MouseDoubleClick(BvVal sender As Object, BvVal e As | P        |
|     | System.Windows.Forms.MouseEventArgs) Handles ListBox1.MouseDoubleClick   |          |
| 347 | If ListBox1. SelectedIndex $\langle 0 \rangle$ Then Exit Sub             |          |
| 348 | TextBox1 Text += listBox1 SelectedItem ToString                          |          |
| 349 | End Sub                                                                  |          |
| 350 |                                                                          |          |
| 351 | Private Sub ListBox1 SelectedIndexChanged(ByVal sender As System.Object. | P        |
| 552 | ByVal e As System, EventArgs) Handles ListBox1. SelectedIndexChanged     |          |
| 352 | bytar e no bybeemterent ago, nanareb ribeboxitbereetearnaekenangea       |          |
| 353 | End Sub                                                                  |          |
| 354 |                                                                          |          |
| 355 | Private Sub ListBox2 MouseDoubleClick(BvVal sender As Object, BvVal e As | P        |
|     | System.Windows.Forms.MouseEventArgs) Handles ListBox2.MouseDoubleClick   |          |
| 356 | If ListBox2.SelectedIndex < 0 Then Exit Sub                              |          |
| 357 | TextBox1.Text += ListBox2.SelectedItem.ToString                          |          |
| 358 | End Sub                                                                  |          |
| 359 |                                                                          |          |
| 360 | Private Sub ListBox2 SelectedIndexChanged(ByVal sender As System.Object. | P        |
|     | ByVal e As System. EventArgs) Handles ListBox2. SelectedIndexChanged     |          |
| 361 |                                                                          |          |
| 362 | End Sub                                                                  |          |
| 363 |                                                                          |          |
| 364 | Private Sub Button4 Click(ByVal sender As System.Object, ByVal e As      | P        |
|     | System EventArgs) Handles Button4 Click                                  |          |
| 365 | TextBox1 Text $+=$ "="                                                   |          |
| 366 | End Sub                                                                  |          |
| 367 |                                                                          |          |
| 368 | Private Sub Button5 Click(BvVal sender As System Object BvVal e As       | P        |
| 200 | System, EventArgs) Handles Button5 Click                                 | •        |
| 369 | TextBox1 Text $+=$ "+"                                                   |          |
| 370 | End Sub                                                                  |          |
| 371 |                                                                          |          |
| 372 | Private Sub Button6 Click(BuVal sender As System Object BuVal e As       | <b>F</b> |
| 512 | There sub succond_criek(bythe schuch As system.object, bythe c As        | •        |

```
...827\PhD SUST\VBCode\WISAM\WISAM\FrmDefineNewUnit.vb
                                                                                        9
        System.EventArgs) Handles Button6.Click
373
            TextBox1.Text += "-"
        End Sub
374
375
        Private Sub Button7_Click(ByVal sender As System.Object, ByVal e As
376
                                                                                       P
        System.EventArgs) Handles Button7.Click
             TextBox1.Text += "*"
377
        End Sub
378
379
        Private Sub Button8_Click(ByVal sender As System.Object, ByVal e As
380
                                                                                       P
        System.EventArgs) Handles Button8.Click
            TextBox1.Text += "/"
381
382
        End Sub
383
384
        Private Sub Button9_Click(ByVal sender As System.Object, ByVal e As
                                                                                       P
        System.EventArgs) Handles Button9.Click
            TextBox1.Text += "^"
385
        End Sub
386
387
        Private Sub TextBox1 TextChanged(ByVal sender As System.Object, ByVal e As
388
                                                                                       P
        System.EventArgs) Handles TextBox1.TextChanged
389
            If TextBox1.Text.Length = 0 Then
390
                 Button11.Enabled = False
391
            Else
                 Button11.Enabled = True
392
393
            End If
        End Sub
394
395
396
        Private Sub ListBox3_SelectedIndexChanged(ByVal sender As System.Object,
                                                                                       P
        ByVal e As System. EventArgs) Handles ListBox3. SelectedIndexChanged
397
             Button12.Enabled = True
398
        End Sub
399
        Private Sub Button14_Click(ByVal sender As System.Object, ByVal e As
400
                                                                                       Þ
        System.EventArgs) Handles Button14.Click
            compileClassCode()
401
402
        End Sub
403
404 End Class
```

...140827\PhD SUST\VBCode\WISAM\WISAM\WISAM\frmProperties.vb

```
1
   * _____
2
   ' FILE NAME: frmProperties.vb
  · ------
3
4
5 Public Class frmProperties
6
7
      Private Sub DataGridView1 CellContentClick(ByVal sender As System.Object,
                                                                            P
   ByVal e As System.Windows.Forms.DataGridViewCellEventArgs) Handles
                                                                            Þ
   DataGridView1.CellContentClick
8
9
      End Sub
10
      Private Sub DataGridView1 CellEndEdit(ByVal sender As Object, ByVal e As
11
                                                                            P
   System.Windows.Forms.DataGridViewCellEventArgs) Handles DataGridView1.CellEndEdit
          Dim tmp(DataGridView1.RowCount * 4 - 1) As String
12
13
          Dim i As Int16
          For i = 0 To tmp.Length - 1 Step 4
14
             tmp(i) = DataGridView1.Rows(i / 4).Cells(0).Value
15
16
             tmp(i + 1) = DataGridView1.Rows(i / 4).Cells(0).Value
             tmp(i + 2) = DataGridView1.Rows(i / 4).Cells(1).Value
17
18
             tmp(i + 3) = DataGridView1.Rows(i / 4).Cells(1).Value
19
          Next
          asmMethod = asmType(m_frmDesign.setNewItemType).GetMethod("ChangeInputs")
20
21
          Dim tmp2() As Object = {tmp}
          Dim b As Boolean = asmMethod.Invoke(asmObj(m_frmDesign.activeDesignItem), >
22
    tmp2)
23
      End Sub
24
25 End Class
```

1

...\_20140827\PhD SUST\VBCode\WISAM\WISAM\WISAM\frmToolBox.vb

```
1
```

```
1
     _____
 2
   ' FILE NAME: frmToolBox.vb
   3
 4
 5
   Public Class frmToolBox
 6
 7
       Private Sub Button1 Click(ByVal sender As System.Object, ByVal e As
                                                                                 Þ
   System.EventArgs)
 8
          m frmDesign.setNewItemType = "W"
9
          m_frmDesign.setIsAddingNewItem = True
10
          m frmDesign.setIsAddingNewPath = False
          My.Forms.mdiMainWindow.ToolStripStatusLabel.Text = "Select where to add
                                                                                 P
11
   the new unit.."
12
       End Sub
13
14
15
       Private Sub Button2_Click(ByVal sender As System.Object, ByVal e As
                                                                                 Þ
   System.EventArgs) Handles Button2.Click
          m_frmDesign.setIsAddingNewPath = True
16
17
          m frmDesign.setIsAddingNewItem = False
          My.Forms.mdiMainWindow.ToolStripStatusLabel.Text = "Select path start
18
                                                                                 P
   point.."
19
20
       End Sub
21
22
       REM Private Sub frmToolBox Shown(ByVal sender As Object, ByVal e As
                                                                                 Þ
   System.EventArgs) Handles Me.Shown
23
24
25
               Exit Sub
26
27
28
       REM Dim i As Integer
29
           Dim tmp As extButton
30
       REM
              For i = 0 To buttons.Length - 2
31
            'buttons(i).Parent = FlowLayoutPanel1
                        buttons(i).setParent()
32
33
                   tmp = buttons(i)
34
                   tmp.Dock = DockStyle.Fill
35
                   tmp.Visible = True
36
                   FlowLayoutPanel1.Controls.Add(tmp)
37
            'buttons(i).Dock = DockStyle.Fill
38
39
       'buttons(i).Visible = True
                  TreeView1.Nodes(0).Nodes.Add(buttons(i).Text)
40
       REM
41
       REM
              Next
42
       REM End Sub
43
44
       Private Sub TreeView1_AfterSelect(ByVal sender As System.Object, ByVal e As
                                                                                 P
   System.Windows.Forms.TreeViewEventArgs) Handles TreeView1.AfterSelect
       End Sub
45
46
       Private Sub TreeView1_KeyDown(ByVal sender As Object, ByVal e As
47
                                                                                 P
   System.Windows.Forms.KeyEventArgs) Handles TreeView1.KeyDown
           If e.KeyCode = Keys.Escape Then
48
49
              m_frmDesign.setIsAddingNewItem = False
```

| • • • | 20140827\PhD_SUST\VBCode\WISAM\WISAM\WISAM\frmToolBox.vb                | 2 |
|-------|-------------------------------------------------------------------------|---|
| 50    | <pre>m_frmDesign.setIsAddingNewPath = False</pre>                       |   |
| 51    | My.Forms.mdiMainWindow.ToolStripStatusLabel.Text = "Ready"              |   |
| 52    | End If                                                                  |   |
| 53    |                                                                         |   |
| 54    | End Sub                                                                 |   |
| 55    |                                                                         |   |
| 56    | Private Sub TreeView1_NodeMouseClick(ByVal sender As Object, ByVal e As | ₽ |
|       | System.Windows.Forms.TreeNodeMouseClickEventArgs) Handles               | ₽ |
|       | TreeView1.NodeMouseClick                                                |   |
| 57    | '********* if a Root node is selected, reset the status bar to 'Ready', | ₽ |
|       | and exit sub                                                            |   |
| 58    | <pre>If e.Node.Level = 0 Then</pre>                                     |   |
| 59    | My.Forms.mdiMainWindow.ToolStripStatusLabel.Text = "Ready"              |   |
| 60    | Exit Sub                                                                |   |
| 61    | End If                                                                  |   |
| 62    | '********* Otherwise, allow the user to add new unit of the type        | P |
|       | selected                                                                |   |
| 63    | m_frmDesign.setNewItemType = e.Node.Parent.Tag                          |   |
| 64    | m_frmDesign.setIsAddingNewItem = True                                   |   |
| 65    | m_frmDesign.setIsAddingNewPath = False                                  |   |
| 66    | My.Forms.mdiMainWindow.ToolStripStatusLabel.Text = "Select where to add | P |
|       | the new '" + _                                                          |   |
| 67    | unitNames(m_frmDesign.setNewItemType) + "' unit"                        |   |
| 68    |                                                                         |   |
| 69    | End Sub                                                                 |   |
| 70    | End Class                                                               |   |

```
...140827\PhD SUST\VBCode\WISAM\WISAM\WISAM\mdiMainWindow.vb
                                                                                  1
 1
                                                                                  Þ
    _____
    ' FILE NAME: mdiMainWindow.vb
 2
 3
                                                                                  P
    _____
 4
 5
   Imports System.Windows.Forms
   Imports System.Reflection
 6
 7
   Public Class mdiMainWindow
 8
 9
       Private Sub ShowNewForm(ByVal sender As Object, ByVal e As EventArgs)
10
                                                                                  P
    Handles NewToolStripMenuItem.Click, NewToolStripButton.Click,
                                                                                  Þ
    NewWindowToolStripMenuItem.Click
            ' Create a new instance of the child form.
11
           Dim ChildForm As New System.Windows.Forms.Form
12
13
            ' Make it a child of this MDI form before showing it.
           ChildForm.MdiParent = Me
14
15
16
           m ChildFormNumber += 1
17
           ChildForm.Text = "Window " & m_ChildFormNumber
18
19
           ChildForm.Show()
       End Sub
20
21
22
       Private Sub OpenFile(ByVal sender As Object, ByVal e As EventArgs) Handles
                                                                                  P
    OpenToolStripMenuItem.Click, OpenToolStripButton.Click
23
           Dim OpenFileDialog As New OpenFileDialog
24
           OpenFileDialog.InitialDirectory =
                                                                                  P
    My.Computer.FileSystem.SpecialDirectories.MyDocuments
           OpenFileDialog.Filter = "Text Files (*.txt)|*.txt|All Files (*.*)|*.*"
25
26
           If (OpenFileDialog.ShowDialog(Me) =
                                                                                  Þ
    System.Windows.Forms.DialogResult.OK) Then
27
               Dim FileName As String = OpenFileDialog.FileName
28
                ' TODO: Add code here to open the file.
29
           End If
       End Sub
30
31
       Private Sub SaveAsToolStripMenuItem_Click(ByVal sender As Object, ByVal e As →
32
     EventArgs) Handles SaveAsToolStripMenuItem.Click
33
           Dim SaveFileDialog As New SaveFileDialog
34
           SaveFileDialog.InitialDirectory =
                                                                                  P
    My.Computer.FileSystem.SpecialDirectories.MyDocuments
           SaveFileDialog.Filter = "Text Files (*.txt)|*.txt|All Files (*.*)|*.*"
35
36
37
           If (SaveFileDialog.ShowDialog(Me) =
                                                                                  P
    System.Windows.Forms.DialogResult.OK) Then
38
               Dim FileName As String = SaveFileDialog.FileName
                ' TODO: Add code here to save the current contents of the form to a \, \, \,
39
    file.
40
           End If
       End Sub
41
42
43
       Private Sub ExitToolsStripMenuItem Click(ByVal sender As Object, ByVal e As \Rightarrow
44
    EventArgs) Handles ExitToolStripMenuItem.Click
```

| 140827\PhD | SUST\VBCode\WISAM\WISAM\WISAM\mdiMainWindow.vb |
|------------|------------------------------------------------|
|------------|------------------------------------------------|

| 45         | Me.Close()                                                                                                    |   |
|------------|----------------------------------------------------------------------------------------------------|---|
| 46         | End Sub                                                                                                    |   |
| 47         |                                                                                                    |   |
| 48         | Private Sub CutToolStripMenuItem_Click(ByVal sender As Object, ByVal e As<br>EventArgs) Handles CutToolStripMenuItem.Click                       | ₽ |
| 49         | ' Use My.Computer.Clipboard to insert the selected text or images into the clipboard                                                             | P |
| 50         | End Sub                                                                                                    |   |
| 51         |                                                                                                    |   |
| 51         | Drivete Cub ConvTeelCtninMenuTter Click(DuVel conder Ac Object DuVel - Ac                                                                        | _ |
| 52         | Private Sub Copyrooistripmenuitem_click(byvai sender As object, byvai e As                                                                       | • |
| 53         | ' Use My.Computer.Clipboard to insert the selected text or images into                                                                           | ₽ |
| <b>F</b> 4 |                                                                                                    |   |
| 54         | Ena Sud                                                                                                    |   |
| 55         |                                                                                                    |   |
| 56         | Private Sub PasteToolStripMenuItem_Click(ByVal sender As Object, ByVal e As<br>EventArgs) Handles PasteToolStripMenuItem.Click                   | P |
| 57         | 'Use My.Computer.Clipboard.GetText() or My.Computer.Clipboard.GetData to retrieve information from the clipboard.                                | P |
| 58<br>59   | End Sub                                                                                                    |   |
| 60         | Private Sub ToolBarToolStripMenuItem_Click(ByVal sender As Object, ByVal e<br>As EventArgs) Handles ToolBarToolStripMenuItem.Click               | P |
| 61         | Me.ToolStrip.Visible = Me.ToolBarToolStripMenuitem.Checked                                                                                       |   |
| 62         | End Sub                                                                                                    |   |
| 63         |                                                                                                    |   |
| 64         | Private Sub StatusBarToolStripMenuItem_Click(ByVal sender As Object, ByVal e<br>As EventArgs) Handles StatusBarToolStripMenuItem.Click           | P |
| 65         | Me.StatusStrip.Visible = Me.StatusBarToolStripMenuItem.Checked                                                                                   |   |
| 66         | End Sub                                                                                                    |   |
| 67         |                                                                                                    |   |
| 68         | Private Sub CascadeToolStripMenuItem_Click(ByVal sender As Object, ByVal e<br>As EventArgs) Handles CascadeToolStripMenuItem.Click               | P |
| 69         | Me.LayoutMdi(MdiLayout.Cascade)                                                                                                    |   |
| 70         | End Sub                                                                                                    |   |
| 71         |                                                                                                    |   |
| 72         | Private Sub TileVerticalToolStripMenuItem_Click(ByVal sender As Object,<br>ByVal e As EventArgs) Handles TileVerticalToolStripMenuItem.Click     | P |
| 73         | Me.LayoutMdi(MdiLayout.TileVertical)                                                                                                    |   |
| 74         | End Sub                                                                                                    |   |
| 75         |                                                                                                    |   |
| 76         | Private Sub TileHorizontalToolStripMenuItem_Click(ByVal sender As Object,<br>ByVal e As EventArgs) Handles TileHorizontalToolStripMenuItem.Click | P |
| 77         | Me.LayoutMdi(MdiLayout.TileHorizontal)                                                                                                    |   |
| 78         | End Sub                                                                                                    |   |
| 79         |                                                                                                    |   |
| 80         | Private Sub AnnangeTconsTeelStninMenuItem Click(BuVal conden As Object                                                                           | _ |
| 00         | ByVal e As EventArgs) Handles ArrangeIconsToolStripMenuItem.Click                                                                                | * |
| 01         | me.LayoutMut(Mullayout.Arrangercons)                                                                                                    |   |
| 82         | ENG SUD                                                                                                    |   |
| 83         |                                                                                                    |   |
| 84         | Private Sub CloseAllToolStripMenuItem_Click(ByVal sender As Object, ByVal e<br>As EventArgs) Handles CloseAllToolStripMenuItem.Click             | P |
| 85         | ' Close all child forms of the parent.                                                                                                    |   |
| 86         | For Each ChildForm As Form In Me.MdiChildren                                                                                                    |   |
| 87         | ChildForm.Close()                                                                                                    |   |

```
3
```

```
88
             Next
 89
        End Sub
 90
 91
        Private m_ChildFormNumber As Integer
 92
              Public m_frmDesign As Form2
 93
              Public m frmProperties As frmProperties
 94
              Public m frmToolBox As frmToolBox
 95
        Private Sub AboutToolStripMenuItem Click(ByVal sender As System.Object,
 96
                                                                                         P
        ByVal e As System. EventArgs) Handles AboutToolStripMenuItem. Click
 97
             If frmAbout.Modal = False Then frmAbout.Show(Me)
        End Sub
 98
 99
        Private Sub mdiMainWindow_Load(ByVal sender As System.Object, ByVal e As
100
                                                                                        P
        System.EventArgs) Handles MyBase.Load
            Me.SetDesktopLocation(0, 0)
101
102
103
             loadChildren()
             parseSettingsFile()
104
105
             showChildren()
106
             m frmToolBox.TreeView1.ExpandAll()
107
             ToolboxToolStripMenuItem.Checked = True
108
             PropertiesToolStripMenuItem.Checked = True
109
             DesignerToolStripMenuItem.Checked = True
110
111
             Me.ToolStripStatusLabel.Text = "Ready"
112
             Me.ToolStripStatusLabel1.Text = ""
113
        End Sub
114
115
116
        Public Sub parseSettingsFile()
             Dim File As IO.StreamReader
117
118
             File = My.Computer.FileSystem.OpenTextFileReader(Application.StartupPath >>
             () + "\uPlugs.dat")
119
             Dim str As String
120
             Dim i As Int16, totalUnits As Int16
             Dim prop, value As String
121
122
             Dim tmpAsmName As String
123
             Dim currentUnit As Int16 = -1
             str = File.ReadLine()
124
125
             While Not File.EndOfStream
126
                 str = str.Trim()
                 '**** Comments in the file start with #
127
                 '**** any line that starts with a pound sign is a comment
128
                 If str.StartsWith("#") Then
129
130
                     str = File.ReadLine()
131
                 Else
                     '**** The line that starts with 'Units=' is the number of units >
132
                     defined
                     If str.StartsWith("Units") Then
133
                         totalUnits = CInt(str.Substring(str.IndexOf("=") + 1))
134
135
                         If totalUnits <= 0 Then</pre>
                             MsgBox("Unit Defition file is corrupt. You might need to >
136
                          re-install the program.",
                                    MsgBoxStyle.Critical + MsgBoxStyle.OkOnly, "Fatal >
137
                          Error..")
```

```
...140827\PhD SUST\VBCode\WISAM\WISAM\WISAM\mdiMainWindow.vb
                                                                                         4
138
                              Application.Exit()
139
                         End If
140
                         ReDim unitNames(totalUnits)
141
                         ReDim asm(totalUnits)
                         ReDim asmType(totalUnits)
142
143
                         ReDim buttons(totalUnits)
144
                         str = File.ReadLine()
145
                          'End If
                         '**** Unit-specific definitions -- depends on the number
146
                                                                                         P
                         totalUnits
147
                     ElseIf str.StartsWith("[") Then
148
                         str = str.Remove(0, 1)
                         If str.EndsWith("]") Then str = str.Remove(str.Length - 1,
149
                                                                                         P
                         1)
150
                         currentUnit += 1
                         tmpAsmName = str
151
152
153
                         str = File.ReadLine()
154
                         While Not str Is Nothing
                              If str.StartsWith("[") Then Exit While
155
156
                              If str.StartsWith("#") Then
157
                                  str = File.ReadLine()
                             Else
158
159
                                  i = str.IndexOf("=")
                                  If i > 0 Then
160
161
                                      prop = str.Substring(0, i)
                                      value = str.Substring(i + 1, str.Length - i - 1)
162
163
                                      addNewUnitButton(prop, value, tmpAsmName,
                          currentUnit)
164
                                  End If
165
                                  str = File.ReadLine()
                             End If
166
167
                         End While
168
                     Else
                         str = File.ReadLine()
169
                     End If
170
                 End If
171
             End While
172
        End Sub
173
174
175
        Public Sub addNewUnitButton(ByVal prop As String, ByVal value As String,
                                                                                         P
        ByVal tmpAsmName As String,
                                      ByVal currentUnit As Int16)
176
             Exit Sub
177
178
179
             If prop = "unitName" Then
                 asm(currentUnit) = Assembly.LoadFrom(Application.StartupPath +
180
                                                                                         P
                 "\cls" + tmpAsmName + ".dll")
                 unitNames(currentUnit) = value
181
                 asmType(currentUnit) = asm(currentUnit).GetType
182
                                                                                         Þ
                 ("WISAM.HIM.Generic.cls" + unitNames(currentUnit))
183
                 buttons(currentUnit) = New extButton(currentUnit)
184
185
                 buttons(currentUnit).Text = unitNames(currentUnit)
186
187
                 buttons(currentUnit).Parent = m_frmToolBox.FlowLayoutPanel1
```

| 140 | <pre>327\PhD SUST\VBCode\WISAM\WISAM\WISAM\mdiMainWindow.vb</pre>                                                                                                  | 5 |
|-----|----------------------------------------------------------------------------------------------------|---|
| 188 | <pre>buttons(currentUnit).Visible = True</pre>                                                                                                    |   |
| 189 |                                                                                                    |   |
| 190 | ElseIf prop = "unitType" Then                                                                                                    |   |
| 191 | 'With m_frmToolBox.TreeView1                                                                                                    |   |
| 192 | '************* Is there a Root node with the current Type?                                                                                                    |   |
| 193 | <pre>Dim tn() As TreeNode = m_frmToolBox.TreeView1.Nodes.Find(value, True)</pre>                                                                                   | P |
| 194 | '************** If yes, add the current unit under that Root node                                                                                                  |   |
| 195 | <pre>If tn.Length &gt; 0 Then</pre>                                                                                                    |   |
| 196 | <pre>tn(0).Nodes.Add(unitNames(currentUnit), unitNames(currentUnit))</pre>                                                                                         |   |
| 197 | '************ Otherwise, create a new Root node with the type selected,                                                                                            | P |
| 198 | '************* Then add the current unit under it                                                                                                    |   |
| 199 | Else                                                                                                    |   |
| 200 | <pre>m_frmToolBox.TreeView1.Nodes.Add(value, value)</pre>                                                                                                    |   |
| 201 | <pre>tn = m_frmToolBox.TreeView1.Nodes.Find(value, True)</pre>                                                                                                    |   |
| 202 | <pre>tn(0).Tag = currentUnit</pre>                                                                                                    |   |
| 203 | <pre>'tn = m_frmToolBox.TreeView1.Nodes.Find(value, True)</pre>                                                                                                    |   |
| 204 | <pre>tn(0).Nodes.Add(unitNames(currentUnit), unitNames(currentUnit))</pre>                                                                                         |   |
| 205 | End If                                                                                                    |   |
| 206 | 'End With                                                                                                    |   |
| 207 | End If                                                                                                    |   |
| 208 |                                                                                                    |   |
| 209 | End Sub                                                                                                    |   |
| 210 |                                                                                                    |   |
| 211 |                                                                                                    |   |
| 212 | <pre>Private Sub PropertiesToolStripMenuItem_Click(ByVal sender As System.Object,<br/>ByVal e As System.EventArgs) Handles PropertiesToolStripMenuItem.Click</pre> | P |
| 213 | If PropertiesToolStripMenuItem.Checked Then                                                                                                    |   |
| 214 | <pre>PropertiesToolStripMenuItem.Checked = False</pre>                                                                                                    |   |
| 215 | <pre>m_frmProperties.Hide()</pre>                                                                                                    |   |
| 216 | Else                                                                                                    |   |
| 217 | Try                                                                                                    |   |
| 218 | m_trmProperties.Show()                                                                                                    |   |
| 219 | Catch ex As Exception                                                                                                    |   |
| 220 | m_trmProperties = New trmProperties                                                                                                    |   |
| 221 | m_trmProperties.MdiParent = Me                                                                                                    |   |
| 222 | m_trmProperties.Show()                                                                                                    |   |
| 223 | End Try<br>Decemption Text State Menuitteen Charled Texts                                                                                                    |   |
| 224 | Propertiesiooistripmenuitem.cnecked = True                                                                                                    |   |
| 225 | ENG IT                                                                                                    |   |
| 226 | Ena Sud                                                                                                    |   |
| 227 | Private Sub ToolboxToolStripMenuItem_Click(ByVal sender As System.Object,                                                                                          | P |
| 220 | If ToolboyToolStripMenuItem Checked Then                                                                                                    |   |
| 229 | ToolboxToolStripMenuItem Checked - False                                                                                                    |   |
| 230 | m frmToolBox Hide()                                                                                                    |   |
| 231 |                                                                                                    |   |
| 232 |                                                                                                    |   |
| 234 | m frmToolBox Show()                                                                                                    |   |
| 235 | Catch ex As Excention                                                                                                    |   |
| 236 | m frmToolBox = New frmToolBox                                                                                                    |   |
| 237 | m_frmToolBox.MdiParent = Me                                                                                                    |   |
| 238 | m_frmToolBox.Show()                                                                                                    |   |
| 239 | End Try                                                                                                    |   |
|     | · · · <i>y</i>                                                                                                    |   |

| 1   | 140827\PhD SUST\VBCc                                 | ode\WISAM\WISAM\WISAM\mdiMainWindow.vb                                  | 6 |
|-----|------------------------------------------------------|-------------------------------------------------------------------------|---|
| 240 | Toolbo                                               | xToolStripMenuItem.Checked = True                                       |   |
| 241 | End If                                               |                                                                         |   |
| 242 | End Sub                                              |                                                                         |   |
| 243 |                                                      |                                                                         |   |
| 244 | Private Sub De                                       | <pre>signerToolStripMenuItem_Click(ByVal sender As System.Object,</pre> | ₽ |
|     | ByVal e As Sys                                       | <pre>tem.EventArgs) Handles DesignerToolStripMenuItem.Click</pre>       |   |
| 245 | <pre>If DesignerToolStripMenuItem.Checked Then</pre> |                                                                         |   |
| 246 | Design                                               | erToolStripMenuItem.Checked = False                                     |   |
| 247 | m_frmD                                               | esign.Hide()                                                            |   |
| 248 | Else                                                 |                                                                         |   |
| 249 | Try                                                  |                                                                         |   |
| 250 | m_                                                   | frmDesign.Show()                                                        |   |
| 251 | Catch                                                | ex As Exception                                                         |   |
| 252 | m_                                                   | frmDesign = New Form2                                                   |   |
| 253 | m_                                                   | frmDesign.MdiParent = Me                                                |   |
| 254 | m_                                                   | frmDesign.Show()                                                        |   |
| 255 | End Tr                                               | У                                                                       |   |
| 256 | Design                                               | erToolStripMenuItem.Checked = True                                      |   |
| 257 | End If                                               |                                                                         |   |
| 258 | End Sub                                              |                                                                         |   |
| 259 |                                                      |                                                                         |   |
| 260 | Private Sub De                                       | fineNewUnitToolStripMenuItem_Click(ByVal sender As                      | P |
|     | System.Object,                                       | ByVal e As System.EventArgs) Handles                                    | ₽ |
|     | DefineNewUnitT                                       | oolStripMenuItem.Click                                                  |   |
| 261 | Dim newUni                                           | t As New frmDefineNewUnit                                               |   |
| 262 | newUnit.Sh                                           | owDialog()                                                              |   |
| 263 | newUnit.Di                                           | spose()                                                                 |   |
| 264 | End Sub                                              |                                                                         |   |
| 265 |                                                      |                                                                         |   |
| 266 | End Class                                            |                                                                         |   |
| 267 |                                                      |                                                                         |   |
|     |                                                      |                                                                         |   |

...20140827\PhD SUST\VBCode\WISAM\WISAM\WISAM\modAssembly.vb

```
_____
 1
 2
   ' FILE NAME: modAssembly.vb
   ' ------
 3
 4
 5
   Imports System.Reflection
 6
 7
   Module modAssembly
 8
       Public asm() As Assembly
 9
       Public asmType() As Type
       Public asmMethod As MethodInfo
10
11
       Public asmObj(20) As Object
       Public asmMembers() As MemberInfo
12
13
       Public unitNames() As String
14
15
       Public buttons() As extButton
16
17
       '***** GENERAL FORM DEFINITIONS
18
19
       Public m frmDesign As Form2
       Public m frmProperties As frmProperties
20
21
       Public m_frmToolBox As frmToolBox
22
23
24
       Public Sub loadChildren()
25
26
          m frmDesign = New Form2
          m_frmDesign.MdiParent = My.Forms.mdiMainWindow
27
28
          With My.Forms.mdiMainWindow
              m_frmDesign.SetDesktopLocation(.DesktopLocation.X +
29
                                                                                 P
   ((.ClientSize.Width - m_frmDesign.Width) / 2),
30
                                            .DesktopLocation.Y +
                                                                                 P
   ((.ClientSize.Height - m_frmDesign.Height) / 2))
31
          End With
32
33
          m frmProperties = New frmProperties
34
          m_frmProperties.MdiParent = My.Forms.mdiMainWindow
35
          With My.Forms.mdiMainWindow
              m frmProperties.SetDesktopLocation(.DesktopLocation.X +
36
                                                                                 P
   (.ClientSize.Width - m_frmProperties.Width), 0)
37
           End With
           REM Me.DesktopLocation.Y + (Me.ClientSize.Height -
38
                                                                                 Þ
   m frmProperties.Height))
39
40
          m frmToolBox = New frmToolBox
          m_frmToolBox.MdiParent = My.Forms.mdiMainWindow
41
42
          m frmToolBox.SetDesktopLocation(0, 0)
43
          m_frmToolBox.TreeView1.Nodes.Clear()
44
           'm frmDesign.Show()
45
           'm frmProperties.Show()
46
47
           'm_frmToolBox.Show()
48
       End Sub
49
50
       Public Sub showChildren()
51
52
           m_frmDesign.Visible = True
```

```
53
           m_frmProperties.Visible = True
54
           m_frmToolBox.Visible = True
55
56
           m_frmDesign.Show()
           m_frmProperties.Show()
57
           m_frmToolBox.Show()
58
59
60
       End Sub
61
62 End Module
63
```